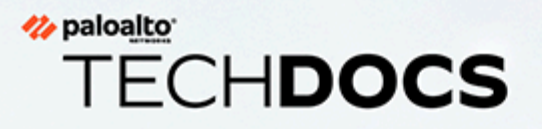

# Cloud NGFW pour Azure

1.0

docs.paloaltonetworks.com

#### **Contact Information**

Corporate Headquarters: Palo Alto Networks 3000 Tannery Way Santa Clara, CA 95054 www.paloaltonetworks.com/company/contact-support

#### About the Documentation

- For the most recent version of this guide or for access to related documentation, visit the Technical Documentation portal docs.paloaltonetworks.com.
- To search for a specific topic, go to our search page docs.paloaltonetworks.com/search.html.
- Have feedback or questions for us? Leave a comment on any page in the portal, or write to us at documentation@paloaltonetworks.com.

#### Copyright

Palo Alto Networks, Inc. www.paloaltonetworks.com

© 2022-2024 Palo Alto Networks, Inc. Palo Alto Networks is a registered trademark of Palo Alto Networks. A list of our trademarks can be found at www.paloaltonetworks.com/company/trademarks.html. All other marks mentioned herein may be trademarks of their respective companies.

#### Last Revised

May 31, 2024

# Table of Contents

| Démarrer avec Cloud NGFW pour Azure                                                                               | 7          |
|----------------------------------------------------------------------------------------------------|------------|
| Cloud NGFW pour Azure                                                                                             | 8          |
| Composants Cloud NGFW                                                                                             | 12         |
| Régions prises en charge par Cloud NGFW pour Azure                                                                | 13         |
| Limites et quotas de Cloud NGFW pour Azure                                                                        | 15         |
| Gestion des politiques de rulestacks locales                                                                      | 15         |
| Gestion native des politiques (rulestack)                                                                         | 15         |
| Gestion des politiques de Panorama                                                                                | 16         |
| Performances de Cloud NGFW pour Azure                                                                             | 17         |
| Tarification de Cloud NGFW pour Azure                                                                             | 18         |
| Protection avancée contre les menaces, Filtrage des URL avancé, Modules complémentaires Wildfire avancés          | 18         |
| Modules complémentaires de sécurité DNS et WildFire                                                               | 19         |
| Module complémentaire de gestion centralisée de Panorama                                                          | 19         |
| Frais de mise en réseau Azure                                                                                     | 20         |
| Essai gratuit de Cloud NGFW pour Azure                                                                            | 22         |
| Commencer avec Cloud NGFW pour Azure                                                                              | 23         |
| Gérer les rôles Cloud NGFW pour les utilisateurs Azure                                                            | 24         |
| Intégrer Single Sign-On (ouverture de session unique - SSO)                                                       | 25         |
| Activer le fournisseur d'identité tiers (IDP)                                                                     | 25         |
| Vérifier la connexion SSO                                                                                         | 29         |
| Intégrer la connexion SSO au CSP pour un utilisateur n'appartenant pas au doma<br>à l'aide de l'Azure Marketplace | aine<br>29 |
| Intégrer la connexion SSO au CSP pour un utilisateur appartenant au domaine à l'aide de l'Azure Marketplace       | 30         |
| Surveiller l'état de santé du Cloud NGFW                                                                          | 31         |
| États du moniteur de santé                                                                                        | 32         |
| Créer un dossier d'assistance                                                                                     | 34         |
| Déployer Cloud NGFW pour Azure                                                                                    | 39         |
| Déployer le Cloud NGFW dans un vNET                                                                               | 40         |
| Vérifier le déploiement du Cloud NGFW dans le vNET                                                                | 56         |
| Modifier un pare-feu existant pour ajouter des adresses privées supplémentaires la prise en charge non-RFC 1918   | pour<br>59 |
| Modifier un pare-feu existant pour activer la NAT source privée                                                   | 60         |
| Exemple de configuration pour le déploiement après le vNET                                                        | 64         |
| Déployer le Cloud NGFW dans un vWAN                                                                               | 91         |
| Vérifier le déploiement du Cloud NGFW dans un vWAN                                                                | 109        |
| Exemple de configuration pour le déploiement après le vWAN                                                        | 111        |

| Gestion native des politiques Cloud NGFW à l'aide de rulestacks                       | 129         |
|---------------------------------------------------------------------------------------|-------------|
| À propos des rulestacks et des règles sur Cloud NGFW pour Azure                       | 130         |
| Créer une rulestack sur Cloud NGFW pour Azure                                         | 131         |
| Objets de règle de sécurité Cloud NGFW pour Azure                                     | 132         |
| Créer une liste de préfixes sur Cloud NGFW pour Azure                                 | 133         |
| Créer une liste FQDN pour Cloud NGFW sur Azure                                        | 134         |
| Ajouter un certificat à Cloud NGFW pour Azure                                         | 135         |
| Créer des règles de sécurité sur Cloud NGFW pour Azure                                | 136         |
| Services de sécurité Cloud NGFW pour Azure                                            | 138         |
| IPS et protection contre les menaces de logiciels espions                             | 138         |
| Protection contre les logiciels malveillants et les menaces basées sur les fichiers   | 143         |
| Protection contre les menaces Web                                                     | 146         |
| Activer la sécurité DNS sur Cloud NGFW pour Azure                                     | 157         |
| Configurer le décryptage sortant sur Cloud NGFW pour Azure                            | 160         |
| Configurer le décryptage entrant sur Cloud NGFW pour Azure                            | 162         |
|                                                                                       | 1(8         |
| Gestion des politiques de Panorama                                                    | 167         |
| Intégration de Panorama                                                               | 168         |
| Prérequis à l'intégration de Panorama                                                 | 171         |
| Lier le Cloud NGFW à Palo Alto Networks Management                                    | 173         |
| Créer un groupe d'appareils Cloud                                                     | 173         |
| Générer la chaîne d'enregistrement pour créer le Cloud NGFW et le déployer d<br>Azure | lans<br>179 |
| Utiliser Panorama pour la gestion des politiques Cloud NGFW                           | 184         |
| Ajouter un groupe d'appareils Cloud                                                   | 184         |
| Supprimer un groupe d'appareils Cloud                                                 | 186         |
| Appliquer la politique                                                                | 187         |
| Activer User-ID sur le Cloud NGFW pour Azure                                          | 194         |
| Limitations                                                                           | 196         |
| Configurer les itinéraires de service pour les services sur site                      | 197         |
| Utiliser les valeurs d'adresse IP XFF dans une politique                              | 203         |
| Afficher les journaux et l'activité du Cloud NGFW dans Panorama                       | 205         |
| Afficher les journaux du Cloud NGFW dans Panorama                                     | 205         |
| Afficher l'activité du Cloud NGFW dans l'ACC                                          | 205         |
| de journalisation                                                                     | 207         |
| Configurer la journalisation pour Cloud NGFW sur Azure                                | 208         |
| Types de journaux                                                                     | 208         |
| Champs du journal du trafic Cloud NGFW pour Azure                                     | 210         |
| Champs du journal des menaces Cloud NGFW pour Azure                                   | 213         |

| Champs du journal de décryptage Cloud NGFW pour Azure                                                                                                    |
|----------------------------------------------------------------------------------------------------|
| Activer les paramètres du journal                                                                                                    |
| Désactiver les paramètres du journal                                                                                                    |
| Activer la journalisation des activités sur Cloud NGFW pour Azure                                                                                                    |
| Plusieurs destinations de journalisation sur le cloud NGFW pour Azure                                                                                                    |
| Activer le journal du trafic dans l'espace de travail Log Analytics et Panorama 222                                                                                                    |
| Activer le journal du trafic dans l'espace de travail Log Analytics et le désactiver dans Panorama                                                                                                    |
| Désactiver le journal du trafic dans l'espace de travail Log Analytics et l'activer dans<br>Panorama                                                                                                    |
| Désactiver le journal du trafic dans l'espace de travail Log Analytics et Panorama                                                                                                    |
| Désactivez le journal du trafic dans l'espace de travail Log Analytics et activez-le dans Panorama et Syslog                                                                                                    |
| Afficher les journaux                                                                                                    |
| Afficher les journaux d'audit sur une ressource de pare-feu                                                                                                    |
| Afficher les journaux d'audit sur les groupes de ressources242                                                                                                    |
|                                                                                                    |
| Quoi de neuf243                                                                                                    |
| Quoi de neuf                                                                                                    |
| Quoi de neuf                                                                                                    |
| Quoi de neuf                                                                                                    |
| Quoi de neuf.243Quoi de neuf en juin 2024.244Quoi de neuf en mai 2024.245Quoi de neuf en mars 2024.246Quoi de neuf en février 2024.247                                                                                                    |
| Quoi de neuf.243Quoi de neuf en juin 2024.244Quoi de neuf en mai 2024.245Quoi de neuf en mars 2024.246Quoi de neuf en février 2024.247Quoi de neuf en janvier 2024.248                                                                                                    |
| Quoi de neuf.243Quoi de neuf en juin 2024.244Quoi de neuf en mai 2024.245Quoi de neuf en mars 2024.246Quoi de neuf en février 2024.247Quoi de neuf en janvier 2024.248Quoi de neuf en décembre 2023.249                                                                                                    |
| Quoi de neuf.243Quoi de neuf en juin 2024.244Quoi de neuf en mai 2024.245Quoi de neuf en mars 2024.246Quoi de neuf en février 2024.247Quoi de neuf en janvier 2024.248Quoi de neuf en janvier 2023.249Quoi de neuf en novembre 2023.250                                                                                                    |
| Quoi de neuf.243Quoi de neuf en juin 2024.244Quoi de neuf en mai 2024.245Quoi de neuf en mars 2024.246Quoi de neuf en février 2024.247Quoi de neuf en janvier 2024.248Quoi de neuf en décembre 2023.249Quoi de neuf en novembre 2023.250Quoi de neuf en octobre 2023.251                                                                                                    |
| Quoi de neuf.243Quoi de neuf en juin 2024.244Quoi de neuf en mai 2024.245Quoi de neuf en mars 2024.246Quoi de neuf en février 2024.247Quoi de neuf en janvier 2024.248Quoi de neuf en janvier 2024.248Quoi de neuf en otembre 2023.249Quoi de neuf en novembre 2023.250Quoi de neuf en septembre 2023.251Quoi de neuf en septembre 2023.252                                                                                                    |
| Quoi de neuf.       .243         Quoi de neuf en juin 2024.       .244         Quoi de neuf en mai 2024.       .245         Quoi de neuf en mars 2024.       .246         Quoi de neuf en février 2024.       .247         Quoi de neuf en janvier 2024.       .248         Quoi de neuf en janvier 2024.       .249         Quoi de neuf en décembre 2023.       .249         Quoi de neuf en novembre 2023.       .250         Quoi de neuf en septembre 2023.       .251         Quoi de neuf en septembre 2023.       .252         Quoi de neuf en août 2023.       .253                                                                           |
| Quoi de neuf.       243         Quoi de neuf en juin 2024.       244         Quoi de neuf en mai 2024.       245         Quoi de neuf en mars 2024.       246         Quoi de neuf en février 2024.       247         Quoi de neuf en janvier 2024.       248         Quoi de neuf en décembre 2023.       249         Quoi de neuf en octobre 2023.       250         Quoi de neuf en septembre 2023.       251         Quoi de neuf en août 2023.       252         Quoi de neuf en août 2023.       253         Quoi de neuf en juin 2023.       254                                                                                                |
| Quoi de neuf.       243         Quoi de neuf en juin 2024.       244         Quoi de neuf en mai 2024.       245         Quoi de neuf en mars 2024.       246         Quoi de neuf en février 2024.       247         Quoi de neuf en janvier 2024.       248         Quoi de neuf en décembre 2023.       249         Quoi de neuf en novembre 2023.       250         Quoi de neuf en septembre 2023.       251         Quoi de neuf en septembre 2023.       252         Quoi de neuf en août 2023.       253         Quoi de neuf en juin 2023.       253         Quoi de neuf en juin 2023.       254         Quoi de neuf en mai 2023.       254 |
| Quoi de neuf.243Quoi de neuf en juin 2024.244Quoi de neuf en mai 2024.245Quoi de neuf en mars 2024.246Quoi de neuf en février 2024.247Quoi de neuf en janvier 2024.248Quoi de neuf en décembre 2023.249Quoi de neuf en novembre 2023.250Quoi de neuf en septembre 2023.251Quoi de neuf en septembre 2023.252Quoi de neuf en août 2023.253Quoi de neuf en août 2023.253Quoi de neuf en mai 2023.254Quoi de neuf en mai 2023.255Problèmes connus de Cloud NGFW pour Azure.257                                                                                                    |

# TECH**DOCS**

# Démarrer avec Cloud NGFW pour Azure

Le pare-feu cloud nouvelle génération de Palo Alto Networks - un service ISV natif Azure, est un parefeu nouvelle génération (NGFW) alimenté par ML et fourni sous forme de service cloud natif entièrement géré par Palo Alto Networks sur la plateforme Microsoft Azure. Ce modèle de déploiement combine la puissance du NGFW de Palo Alto avec la facilité d'utilisation. Le service Cloud NGFW offre une visibilité avancée des applications et un contrôle d'accès à l'aide des technologies de filtrage App-ID et des URL de Palo Alto Networks. Il assure la prévention et la détection des menaces grâce à des services de sécurité fournis dans le cloud et à des signatures de prévention des menaces.

- Cloud NGFW pour Azure
- Composants Cloud NGFW
- Régions prises en charge par Cloud NGFW pour Azure
- Limites et quotas de Cloud NGFW pour Azure
- Tarification de Cloud NGFW pour Azure
- Essai gratuit de Cloud NGFW pour Azure
- Commencer avec Cloud NGFW pour Azure
- Gérer les rôles Cloud NGFW pour les utilisateurs Azure
- Intégrer Single Sign-On (ouverture de session unique SSO)
- Surveiller l'état de santé du Cloud NGFW
- Créer un dossier d'assistance

# Cloud NGFW pour Azure

Cloud NGFW est un pare-feu nouvelle génération d'apprentissage machine (ML) fourni sous forme de service cloud natif. Avec Cloud NGFW, vous pouvez exécuter plusieurs applications en toute sécurité à la vitesse du cloud et évoluer avec une véritable expérience cloud native. Cloud NGFW combine la meilleure sécurité réseau de sa catégorie avec une facilité d'utilisation afin de fournir un service cloud natif entièrement géré. Il étend les capacités de prévention des menaces de Palo Alto Networks aux fournisseurs de cloud, tout en étant nativement intégré aux diverses offres de services des fournisseurs cloud. Cloud NGFW :

- Minimise la gestion de l'infrastructure.
- Bloque les menaces Zero Day basées sur le Web en temps réel.
- Sécurise les applications lorsqu'elles se connectent à des services Web légitimes.
- Simplifie l'expérience du fournisseur cloud natif avec une gestion simple et cohérente des politiques de pare-feu sur plusieurs comptes.
- Automatise les flux de travail de bout en bout avec la prise en charge de l'API, des modèles ARM et de Terraform.

Le Cloud NGFW bloque les attaques, vulnérabilités, exploits et autres contournements connus basés sur le Web, y compris les attaques sophistiquées basées sur les fichiers, à l'aide <u>de la technologie brevetée de</u> <u>classification du trafic App-ID</u>. Cloud NGFW :

- Sécurise le trafic tout en dépassant les limites de confiance, comme les réseaux virtuels Azure et les vWAN. Le service géré fourni par Cloud NGFW empêche les attaquants d'accéder aux ressources et arrête l'exfiltration de données et le trafic de commande et contrôle (C2). Il est spécialement conçu pour arrêter les mouvements latéraux est-ouest ou non autorisés.
- Il est conçu dans un souci d'automatisation. Avec la configuration rulestack et les profils de sécurité automatisés, Cloud NGFW est conçu pour répondre facilement aux exigences de sécurité du réseau avec une interface utilisateur intuitive qui simplifie la création de ressources du pare-feu résilientes qui évoluent avec le trafic de votre réseau.
- Intègre un modèle de pare-feu cloud automatisé qui évolue dynamiquement avec le trafic de votre réseau et répond aux demandes de débit imprévisibles avec l'équilibrage de la charge de la passerelle (GWLB) pour une haute disponibilité à la demande et une mise à l'échelle élastique. Vous pouvez accéder à autant de capacité ou aussi peu que vous le souhaitez, et évoluer selon vos besoins.
- Intègre la sécurité aux flux de travail gérés par les fournisseurs cloud. Avec Cloud NGFW, le
  premier pare-feu nouvelle génération à s'intégrer aux fournisseurs cloud, vous pouvez éviter de longs
  cycles de déploiement et être opérationnel rapidement, même lors de la configuration des rulestacks
  requises et des profils de sécurité automatisés. Vous pouvez tirer parti du modèle de sécurité fourni
  par le fournisseur cloud choisi tout en intégrant ses capacités d'intégration, de surveillance et de
  journalisation. Cloud NGFW offre un avantage unique lors de l'intégration aux fournisseurs cloud.
  Vous pouvez profiter d'une mise à l'échelle automatique et d'une haute disponibilité sans aucune
  maintenance. Cette intégration permet une gestion cohérente des politiques de pare-feu sur plusieurs
  comptes de fournisseurs cloud.

Vous pouvez utiliser le Cloud NGFW pour Azure. Avec le Cloud NGFW, vous pouvez accéder aux fonctionnalités NGFW de base, notamment App-ID, le filtrage des URL basé sur les catégories d'URL et les géolocalisations et le décryptage SSL/TLS.

#### Fonctionnalités prises en charge

Le Cloud NGFW pour Azure fournit les fonctionnalités suivantes :

- Déploiement et gestion cloud natifs. Activez les fonctionnalités du pare-feu nouvelle génération dans votre environnement Azure tout en gérant de manière transparente les opérations du jour 0 et du jour N sur les ressources Cloud NGFW, comme vous le feriez avec n'importe quel autre service Azure. Pour les autorisations, utilisez le contrôle d'accès basé sur les rôles (RBAC) Azure pour contrôler les ressources Cloud NGFW.
- Visibilité et contrôle avancés des applications. Cloud NGFW offre une connaissance avancée des applications et un contrôle des accès à l'aide de App-ID et de techniques de filtrage des URL.
- **Prévention des menaces de nouvelle génération** Les fonctionnalités NGFW de Palo Alto Networks, avec des services de sécurité fournis dans le cloud et des signatures de prévention des menaces, sont fournies sur la base du matériel physique et des logiciels installés.

#### Le modèle Cloud NGFW pour Azure

Le Cloud NGFW est un service ISV natif Azure. Cette approche permet à Palo Alto Networks de développer et de gérer le FWaaS à l'aide d'hameçons fournis par le service Azure pour exploiter nativement le FWaaS via les API et l'interface utilisateur Azure. Le Cloud NGFW pour Azure est accessible dans l'<u>Azure Marketplace</u>. Vous pouvez utiliser tous les avantages du NGFW de Palo Alto Network pour les VNet et vWAN d'Azure.

#### **Composants Cloud NGFW**

Le Cloud NGFW pour Azure comprend les composants clés suivants :

- Le Cloud NGFW. Le Cloud NGFW est un service régional Azure géré, disponible dans certaines régions Azure clés.
- NGFW. Palo Alto Networks utilise le NGFW comme ressource associée au hub vNET ou vWAN du client. Il offre résilience, évolutivité et gestion du cycle de vie. Le NGFW se manifeste sous la forme d'adresses IP privées dans le sous-réseau NGFW spécifié par l'utilisateur. Pour utiliser la ressource NGFW, mettez à jour les UDR VNet pour envoyer le trafic via les adresses IP privées.
- **Rulestack NGFW**. Cette ressource comprend un ensemble de règles de sécurité ainsi que des objets et des profils de sécurité associés pour permettre le contrôle d'accès avancé, à l'aide de App-ID et du filtrage des URL, ainsi que des fonctionnalités de prévention des menaces. Vous pouvez associer une rulestack locale à un ou plusieurs NGFW.

#### Sécuriser le trafic avec le Cloud NGFW

Cloud NGFW vous fournit les outils et les fonctionnalités nécessaires pour sécuriser le trafic entrant, le trafic sortant et le trafic est-ouest.

Le trafic **entrant** fait référence à tout trafic provenant de l'extérieur de votre région Azure et destiné à des ressources situées à l'intérieur des VNet de l'application, comme des serveurs ou des équilibreurs de charge. Cloud NGFW peut empêcher les logiciels malveillants et les vulnérabilités d'entrer dans votre VNet dans le trafic entrant autorisé par les groupes de sécurité Azure.

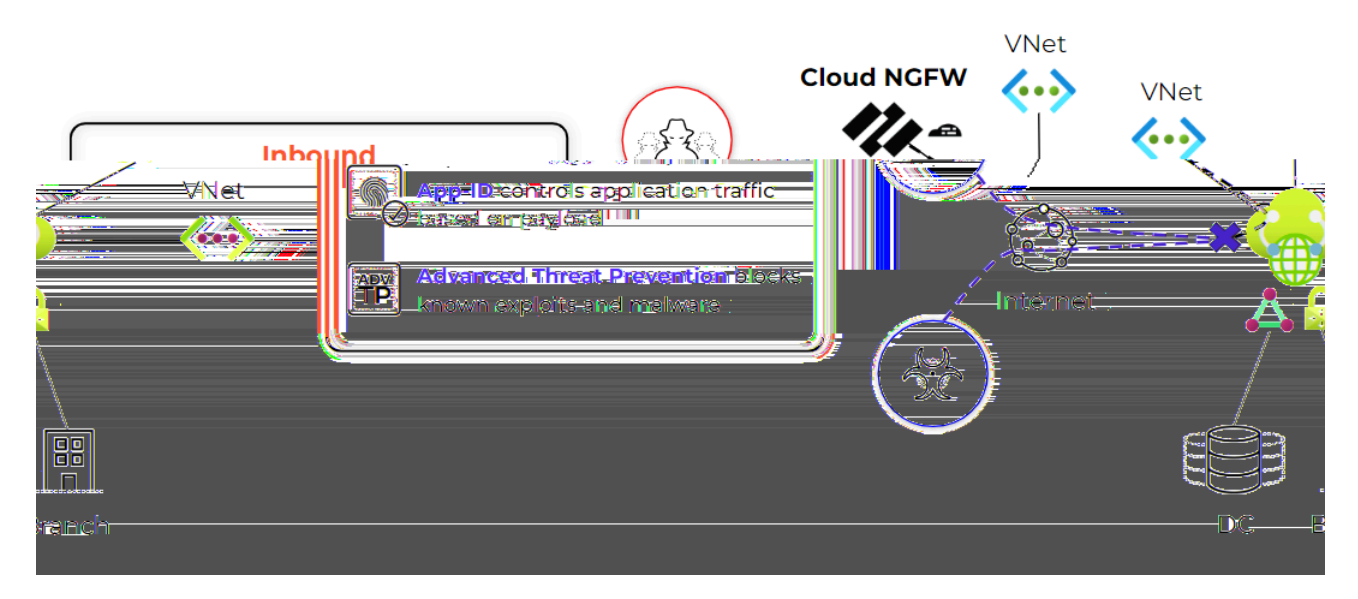

Le trafic **sortant** fait référence au trafic provenant du VNet de l'application et est destiné à des ressources situées en dehors de la région Azure. Cloud NGFW protège les flux de trafic sortant en garantissant que les ressources du VNet de l'application se connectent aux services et URL autorisés tout en empêchant l'exfiltration de données et d'informations sensibles.

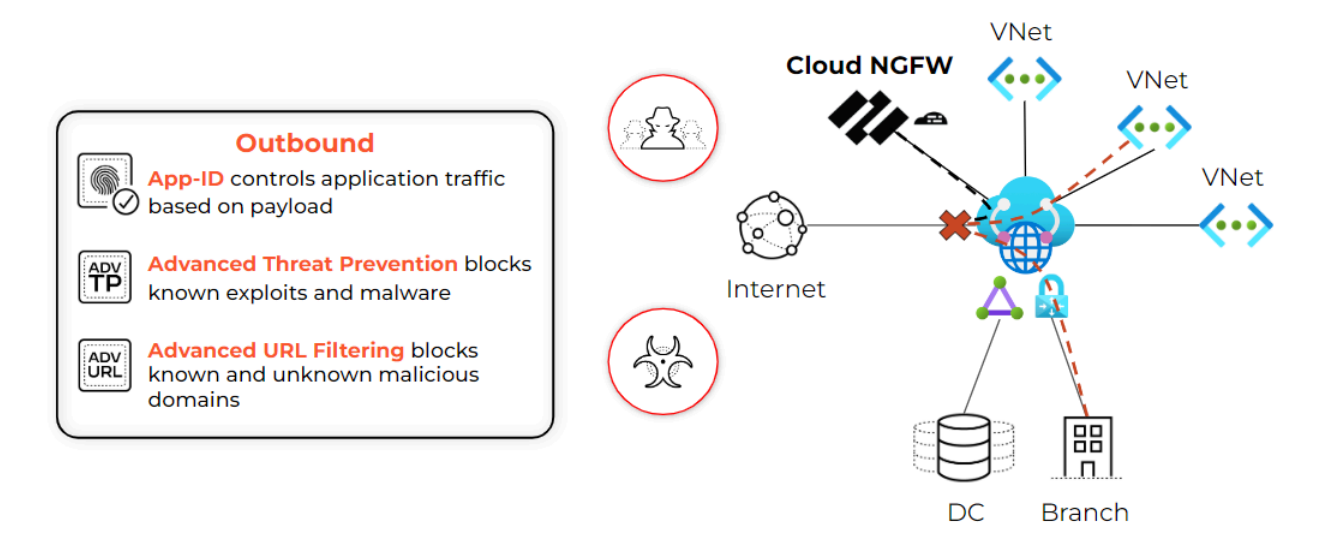

Le trafic **est-ouest** se déplace au sein d'une région Azure. Plus précisément, le trafic entre la source et la destination est déployé dans deux VNet d'application différents ou dans deux sous-réseaux différents dans le même VNet. Cloud NGFW peut arrêter la propagation de logiciels malveillants dans votre environnement Azure.

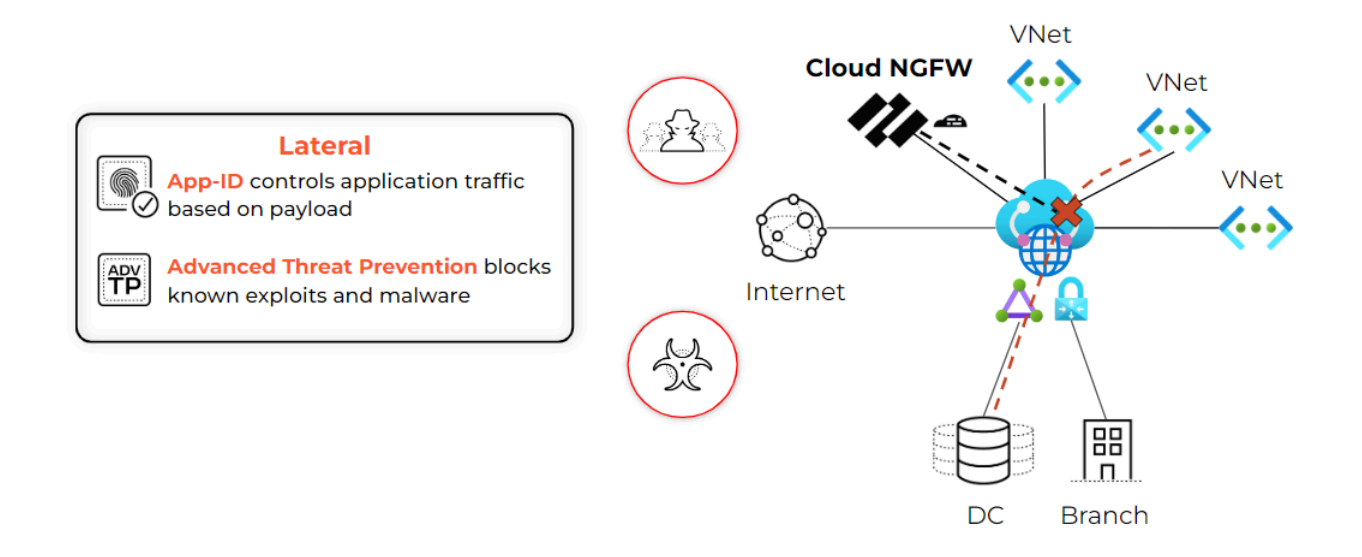

# Composants Cloud NGFW

Cloud NGFW pour Azure crée un certain nombre de composants qui fonctionnent ensemble pour sécuriser votre environnement Azure.

- La **ressource Cloud NGFW** (ou simplement NGFW) est associée à votre hub VNet ou vWAN et peut couvrir plusieurs zones de disponibilité. Cette ressource intègre la résilience, l'évolutivité et la gestion du cycle de vie.
- Les **rulestacks** définissent le comportement de filtrage du trafic NGFW, tel que le contrôle d'accès avancé (App-ID, filtrage des URL) et la prévention des menaces. Une rulestack inclut un ensemble de règles de sécurité ainsi que les objets et profils de sécurité associés. Pour utiliser une rulestack, vous devez l'associer à une ou plusieurs ressources NGFW.

# Régions prises en charge par Cloud NGFW pour Azure

Une région Azure prend en charge jusqu'à trois zones de disponibilité, avec une seule machine virtuelle attribuée requise dans chaque zone. Le trafic dans chaque zone utilise un réseau virtuel, éliminant ainsi tous les frais interzones. Le tableau suivant illustre la disponibilité des zones pour une région spécifique.

| Nom de la région                        | Indicatif régional |
|-----------------------------------------|--------------------|
| Est de l'Australie                      | australiaeast      |
| Australie Sud-Est                       | australiasoutheast |
| Sud du Brésil                           | brazilsouth        |
| Centre du Canada                        | canadacentral      |
| Est du Canada                           | canadaeast         |
| Centre de l'Inde                        | centralindia       |
| Centre des États-Unis                   | centralus          |
| Asie orientale                          | eastasia           |
| Est États-Unis                          | eastus             |
| Est États-Unis 2                        | eastus2            |
| Centre de la France                     | francecentral      |
| Centre-Ouest Allemagne                  | germanywestcentral |
| Centre d'Israël                         | israelcentral      |
| Nord de l'Italie (Milan)                | italynorth         |
| Est du Japon                            | japaneast          |
| Ouest du Japon                          | japanwest          |
| Centre-Nord États-Unis                  | northcentralus     |
| Europe du Nord                          | northeurope        |
| Est de la Norvège                       | norwayeast         |
| Nord de l'Afrique du Sud (Johannesburg) | southafricanorth   |

| Nom de la région                      | Indicatif régional |
|---------------------------------------|--------------------|
| Centre-Sud des États-Unis             | southcentralus     |
| Asie du Sud-Est                       | southeastasia      |
| Centre de la Suède (Gävle)            | swedencentral      |
| Nord de la Suisse                     | switzerlandnorth   |
| Nord des EAU (Dubaï)                  | uaenorth           |
| Sud du Royaume-Uni                    | uksouth            |
| Ouest du Royaume-Uni                  | ukwest             |
| Ouest Europe                          | westeurope         |
| Centre-Ouest des États-Unis (Wyoming) | westcentralus      |
| Ouest États-Unis                      | westus             |
| Ouest États-Unis 2                    | westus2            |
| Ouest États-Unis 3                    | westus3            |

# Limites et quotas de Cloud NGFW pour Azure

Les tableaux suivants répertorient les limites et données de performances pour votre locataire Cloud NGFW. Sauf indication contraire, vous pouvez demander une augmentation de ces limites.

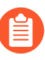

Utilisez l'estimateur de tarification Cloud NGFW pour Azure pour vous aider à déterminer les limites et les quotas Azure pour votre abonnement Cloud NGFW.

### Gestion des politiques de rulestacks locales

| Nom                                               | Limites par défaut par client<br>Cloud NGFW |
|---------------------------------------------------|---------------------------------------------|
| Nombre de comptes Cloud (Azure) dans un locataire | 200                                         |

### Gestion native des politiques (rulestack)

| Attribut                                                | Limite maximale par ressource<br>Cloud NGFW |
|---------------------------------------------------------|---------------------------------------------|
| Règles de sécurité                                      | 1 000                                       |
| Objets d'adresses (liste FQDN et listes de préfixes IP) | 1 000                                       |
| Nombre de listes de préfixes IP                         | 1 000                                       |
| Objets FQDN dans toutes les listes FQDN                 | 2 000                                       |
| Objets préfixes pour chaque liste de préfixes IP        | 2 500                                       |
| Catégories d'URL personnalisées                         | 500                                         |
| URL dans toutes les catégories d'URL                    | 25 000                                      |
| Flux intelligents (notamment les cinq flux prédéfinis)  | 30                                          |
| Adresses IP dans tous les flux                          | 50 000                                      |
| Objets certificats                                      | 100                                         |

## Gestion des politiques de Panorama

| Attribut                                                                                                  | Limite maximale par ressource<br>Cloud NGFW* |  |  |
|----------------------------------------------------------------------------------------------------|----------------------------------------------|--|--|
| Politique                                                                                                 |                                              |  |  |
| Règles de sécurité                                                                                        | 10,000                                       |  |  |
| Règles de décryptage                                                                                      | 1 000                                        |  |  |
| Objets                                                                                                    |                                              |  |  |
| Objets d'adresse                                                                                          | 10,000                                       |  |  |
| Groupes d'adresses                                                                                        | 1 000                                        |  |  |
| Membres par groupe d'adresses                                                                             | 2 500                                        |  |  |
| Groupes d'adresses FQDN                                                                                   | 2 000                                        |  |  |
| Objets de service                                                                                         | 2 000                                        |  |  |
| Groupes de services                                                                                       | 500                                          |  |  |
| Membres par groupe de service                                                                             | 500                                          |  |  |
| EDL                                                                                                    |                                              |  |  |
| Nombre maximal de DNS par système de domaine                                                              | 500 000                                      |  |  |
| Nombre maximal d'adresses IP par système                                                                  | 50 000                                       |  |  |
| Nombre maximal d'URL par système                                                                          | 100 000                                      |  |  |
| Nombre maximal de listes personnalisées                                                                   | 30                                           |  |  |
| Filtrage d'URL                                                                                            |                                              |  |  |
| Nombre total d'entités pour la liste d'autorisation, la liste de blocage et les catégories personnalisées | 25 000                                       |  |  |
| Nombre maximal de catégories personnalisées                                                               | 500                                          |  |  |

\* Les limites sur la politique et les objets spécifiés sont un maximum unidimensionnel. Palo Alto Networks recommande des tests supplémentaires au sein de votre environnement pour garantir que vous atteignez vos objectifs de création de politique.

### Performances de Cloud NGFW pour Azure

Le tableau suivant fournit des informations sur les performances de votre locataire Cloud NGFW pour Azure.

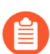

Les informations contenues dans le tableau suivant supposent un maximum de 40 instances.

| Attribute (Attribut)                                                        | Performance metric (Mesure des performances)                                                                                                    |
|-----------------------------------------------------------------------------|----------------------------------------------------------------------------------------------------|
| Firewall Throughput (App-ID enabled) (Débit du<br>pare-feu (App-ID activé)) | <ul> <li>Débit maximal : 100 Gbit/s ; 2,92 Gbit/s par instance</li> <li>Démarrage à froid : 8,55 Gbit/s</li> <li><i>La détection des menaces de contenu est activée pour le trafic à démarrage à froid. Sans protection contre les menaces de contenu, chaque instance du pare-feu est limitée à 3,00 Gbit/s en raison du type d'instance. Il s'agit d'une limitation voulue par Azure.</i></li> </ul> |
| Débit de prévention des menaces                                             | Débit maximal : 92 Gbit/s ; 2,31 Gbit/s par instance                                                                                                    |
| Débit du trafic crypté                                                      | <ul> <li>44 Gbit/s (avec détection des menaces de contenu) ; 1,11 Gbit/s par instance</li> <li>60 Gbit/s (sans détection des menaces de contenu) ; 1,52 Gbit/s par instance</li> </ul>                                                                                                    |

## Tarification de Cloud NGFW pour Azure

Cloud NGFW est disponible sous forme d'abonnement à l'utilisation (PAYG) sur l'Azure Marketplace. Avec ce modèle, vous ne payez que ce que vous utilisez chaque mois et vous bénéficiez également des avantages d'Azure Marketplace tels que la facturation consolidée et le crédit pour le programme Microsoft Azure Consumption Commitment (MACC) d'une organisation.

Cloud NGFW pour Azure facture la consommation à l'aide du service de mesure Azure Marketplace. Ce modèle offre une flexibilité tarifaire basée sur les heures de déploiement de tous les NGFW Cloud, le volume total de trafic traité et les fonctionnalités de sécurité utilisées. La facturation de la **ressource NGFW de base** repose sur les dimensions et les unités suivantes :

| Dimension                                                | Prix                                | Équivalent en crédits Cloud<br>NGFW                                                                                               |
|----------------------------------------------------------|-------------------------------------|----------------------------------------------------------------------------------------------------|
| Utilisation de la ressource NGFW de base                 | 1,50 \$ par heure de déploiement    | 125                                                                                                    |
| Trafic sécurisé (15 premiers To/mois)<br>par locataire   | 0,065 \$ par 1 Go traité            | 5,416666667                                                                                                    |
| Trafic sécurisé (15 To suivants/mois)<br>par locataire   | 0,045 \$ par 1 Go traité            | 3,75                                                                                                    |
| Trafic sécurisé (au-delà de 30 To/mois)<br>par locataire | 0,030 \$ par 1 Go traité            | 2,5                                                                                                    |
| Modules complémentaires                                  | 0,12 \$ par tranche de<br>10 unités | Pour connaître les<br>informations de facturation<br>spécifiques à chaque module<br>complémentaire, reportez-<br>vous ci-dessous. |
| Frais de mise en réseau Azure                            | 0,01 \$ par 1 Go traité             |                                                                                                    |

Cloud NGFW pour Azure facture l'utilisation de sortie (trafic entrant, sortant et est-ouest) sous la dimension des frais de mise en réseau Azure, puis les détails de la consommation sont partagés sur l'Azure Marketplace. La tarification du réseau virtuel Azure détermine ces frais. Pour plus d'informations, reportez-vous à la section Tarification du réseau virtuel.

Protection avancée contre les menaces, Filtrage des URL avancé, Modules complémentaires Wildfire avancés

L'utilisation de ces services de sécurité est facturée selon la **dimension des modules complémentaires**. L'utilisation est mesurée en \$/heure et en \$/Go comme détaillé dans le tableau suivant.

#### Démarrer avec Cloud NGFW pour Azure

| Trafic sécurisé       | Prix par heure | Prix par Go | Équivalent en crédits<br>Cloud NGFW |
|-----------------------|----------------|-------------|-------------------------------------|
| Heure d'utilisation   | 0,450 \$       | -           | 37,5                                |
| 15 premiers To/mois   |                | 0,020 \$    | 1,6                                 |
| 15 To suivants/mois   |                | 0,014 \$    | 1,125                               |
| Au-delà de 30 To/mois |                | 0,009 \$    | 0,75                                |

### Modules complémentaires de sécurité DNS et WildFire

L'utilisation de ces services de sécurité est facturée selon la **dimension des modules complémentaires**. L'utilisation est mesurée en \$/heure et en \$/Go comme détaillé dans le tableau suivant.

| Trafic sécurisé       | Prix par heure | Prix par Go | Équivalent en crédits<br>Cloud NGFW |
|-----------------------|----------------|-------------|-------------------------------------|
| Heure d'utilisation   | 0,300 \$       | -           | 25                                  |
| 15 premiers To/mois   |                | 0,013 \$    | 1,083333333                         |
| 15 To suivants/mois   |                | 0,009 \$    | 0,75                                |
| Au-delà de 30 To/mois |                | 0,006 \$    | 0,5                                 |

### Module complémentaire de gestion centralisée de Panorama

L'utilisation de ce service de sécurité est facturée selon la **dimension des modules complémentaires**. L'utilisation est mesurée en \$/heure et en \$/Go comme détaillé dans le tableau suivant.

| Trafic sécurisé       | Prix par heure | Prix par Go | Équivalent en crédits<br>Cloud NGFW |  |  |
|-----------------------|----------------|-------------|-------------------------------------|--|--|
| Heure d'utilisation   | 0,300 \$       | -           | 25                                  |  |  |
| 15 premiers To/mois   |                | 0,003 \$    | 0,21666666667                       |  |  |
| 15 To suivants/mois   |                | 0,002 \$    | 0,15                                |  |  |
| Au-delà de 30 To/mois |                | 0,001 \$    | 0,1                                 |  |  |

### Frais de mise en réseau Azure

Palo Alto Networks supporte les coûts d'appairage VNet associés aux interfaces réseau utilisées pour exposer la ressource Cloud NGFW dans l'abonnement du client. Ces coûts seront transmis au client sur la base de la tarification de l'appairage du réseau virtuel Azure.

#### Consommation de crédits et visibilité de l'utilisation

Il est désormais possible d'utiliser les crédits NGFW pour la consommation de Cloud NGFW dans le cadre de contrats à long terme que vous pouvez allouer à vos ressources de pare-feu dans les environnements Cloud Azure au niveau du locataire. Vous pouvez acheter vos crédits Cloud NGFW via les canaux et processus de vente standard de Palo Alto Networks.

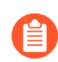

Pour cela, vous aurez besoin d'un abonnement PAYG. Contactez votre équipe commerciale pour en savoir plus.

Tenez compte de ce qui suit :

- Le pool de crédits a une heure de début et une heure de fin. L'unité de la valeur est le crédit/heure (également appelé capacité).
- La capacité est calculée en fonction de la combinaison des Services et de la quantité de trafic traité dans le temps (par heure, par exemple).
- Pour estimer le crédit requis pour le pare-feu Cloud NGFW dans Azure, utilisez l'estimateur de tarification Cloud NGFW pour Azure. Celui-ci indiquera le nombre de crédits requis pour la quantité de ressources, de services et de trafic saisie. Le crédit en dollars sera également affiché.
- Une fois les crédits achetés et réclamés, ils seront ajoutés au compte Azure au niveau du locataire :
  - Toutes les ressources déployées au sein du locataire consommeront les crédits du même pool.
  - Si l'utilisation excède le montant de crédit alloué, le dépassement sera facturé en tant que PAYG (mode de paiement par défaut).
  - Ces frais seront comptabilisés comme frais de partenaire Marketplace sur la facture mensuelle Azure.

Si vous avez souscrit à x capacité, alors x \* 24 (heures) \* 30 (nombre de jours dans un mois) crédits seront ajoutés à votre compte chaque mois dans votre portefeuille de crédits. Les crédits sont déduits du portefeuille de crédits selon votre utilisation pour le mois jusqu'à la date de fin du contrat. Vous pouvez augmenter la capacité des crédits via votre canal de vente. Après expiration des crédits, vous pouvez renouveler les crédits pour une capacité et une date de fin différentes.

#### **Comment réclamer vos crédits**

Pour réclamer vos crédits, vous aurez besoin du numéro de série du produit Cloud NGFW et d'un ID de compte de support CSP (portail de support client de Palo Alto Network). Il existe deux méthodes pour générer le numéro de série du produit Cloud NGFW :

- Créez un pare-feu.
- Créez une rulestack.

Vous pouvez ensuite créer un compte de série CSP à l'aide du numéro de série du produit (numéro de série CSP du locataire) ou lier un compte CSP existant à l'aide du lien *Register your Azure tenant to a new or existing Palo Alto Networks support account (Enregistrer votre locataire Azure sur un compte de* 

*support Palo Alto Networks nouveau ou existant)* dans la section New Support Request (Nouvelle demande d'assistance).

Une fois le locataire enregistré, vous pouvez l'utiliser pendant la période d'essai gratuit de 30 jours. Si vous avez utilisé les crédits gratuits avant la fin de la période d'essai gratuit de 30 jours, des frais supplémentaires seront facturés aux taux PAYG.

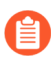

Si vous ajoutez des crédits Cloud NGFW pendant la période d'essai gratuit, votre contrat commence immédiatement et remplace l'essai gratuit.

Vous pouvez vérifier vos informations d'utilisation des crédits dans la section **New Support Request** (Nouvelle demande d'assistance) dans l'Azure Marketplace.

Si votre consommation mensuelle moyenne excède les crédits achetés, les dépassements sont facturés aux taux PAYG.

Les crédits sont réinitialisés le premier jour de chaque mois. Si vos crédits expirent, votre compte applique les taux PAYG. Les crédits inutilisés ne sont pas reportés sur le mois suivant. Utilisez l'estimateur de tarification Cloud NGFW pour Azure pour vous aider à déterminer la tarification Azure pour votre locataire Cloud NGFW.

## Essai gratuit de Cloud NGFW pour Azure

Lorsque vous créez le premier Cloud NGFW ou la première rulestack de votre locataire Azure AD, vous bénéficiez automatiquement d'un essai gratuit de 30 jours. La période d'essai gratuite commence dès la création de votre premier Cloud NGFW pour la ressource Azure.

L'essai gratuit est effectif sur tous les abonnements du locataire Azure AD.

Pendant la période d'essai gratuite, vous pouvez utiliser gratuitement :

- Deux ressources Cloud NGFW
- Un To de trafic inspecté au total (moyenne de 500 Go par ressource Cloud NGFW)
- Intégration de Panorama
- Prévention des menaces et filtrage des URL avec services de sécurité fournis par le cloud (CDSS) activés

Sachez que des frais s'appliquent selon les modalités décrites dans la liste d'abonnement Azure Marketplace **Palo Alto Networks Cloud NGFW Pay-As-You-Go** à la fin de votre période d'essai gratuit ou lorsque votre utilisation dépasse les limites de l'essai gratuit. Tenez compte des éléments suivants lorsque vous profitez de l'essai gratuit.

- Vous ne pouvez pas interrompre la période d'essai gratuite
- À la fin de votre période d'essai gratuite, des frais s'appliqueront lorsque vous utiliserez le Cloud NGFW.

### Commencer avec Cloud NGFW pour Azure

Vous devez commencer par enregistrer Palo Alto Networks en tant que **Resource Provider (Fournisseur de ressources)**. Dans la section **Settings (Paramètres)** de la console Azure, sélectionnez **Resource providers (Fournisseurs de ressources)**. Recherchez Palo Alto Networks Cloud NGFW et sélectionnez **PaloAltoNetworksCloudngfw**, puis cliquez sur **Register (Enregistrer)**.

Connectez-vous ensuite au portail Azure pour créer un Cloud NGFW et ses règles de politique. Lorsque vous créez un NGFW, vous devez spécifier les vNet ou vWAN Azure et les sous-réseaux que vous devez sécuriser. Après avoir créé le NGFW, vous devez mettre à jour les tables de routage de vos passerelles et sous-réseaux afin d'acheminer tout le trafic vers le NGFW pour inspection.

## Gérer les rôles Cloud NGFW pour les utilisateurs Azure

À tout moment, vous pouvez modifier le ou les rôles d'un utilisateur pour étendre ou réduire son accès et ses autorisations. Vous pouvez également supprimer un utilisateur. Et les utilisateurs individuels peuvent afficher leurs rôles et modifier leur nom ou leur mot de passe si nécessaire. Les informations fournies ici sont utiles pour la création de rôles personnalisés, comme la création d'un utilisateur de pare-feu en lecture seule. Par défaut, Cloud NGFW requiert un rôle propriétaire ou contributeur sur l'abonnement pour s'abonner au fournisseur de ressources et utiliser la ressource Cloud NGFW.

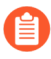

Pour plus d'informations sur la gestion des rôles Cloud NGFW, reportez-vous à la section Attribuer des rôles Azure à l'aide du portail Azure.

# Intégrer Single Sign-On (ouverture de session unique - SSO)

Vous pouvez intégrer le flux de connexion SSO de votre organisation à votre compte du portail de support client (CSP) de Palo Alto Networks pour votre abonnement Azure Cloud NGFW.

### Activer le fournisseur d'identité tiers (IDP)

L'activation d'un fournisseur d'identité tiers (IDP) dans le portail de support client (CSP) vous permet de vous connecter au CSP de Palo Alto Networks à l'aide de vos propres identifiants de connexion d'entreprise. Étant donné que vous configurez l'IDP au niveau du domaine, les membres du domaine peuvent se connecter à plusieurs comptes CSP à l'aide des identifiants de connexion SSO de l'entreprise. Toutefois, les *comptes Administrateur de domaine* doivent continuer d'utiliser les identifiants de connexion Palo Alto Networks.

Pour activer l'IDP tiers pour votre domaine :

- Vous devez disposer du rôle administrateur de domaine dans le CSP pour configurer l'accès IDP tiers pour votre compte.
- Vous devez disposer d'un accès administrateur sur le fournisseur d'identité pour mettre à jour les détails de configuration SSO fournis par Palo Alto Networks.
- Vous avez besoin d'un compte non administrateur de domaine pour la vérification.
- **STEP 1** | Connectez-vous au portail Azure et recherchez Active Directory.
- **STEP 2** | Dans Active Directory, sélectionnez **Enterprise Application (Application d'entreprise)** et sélectionnez **New Application (Nouvelle application)**.
- STEP 3 | Saisissez le nom de votre application SSO (par exemple, panorama-sso) et cliquez sur Create (Créer).
- STEP 4 |Dans la fenêtreCreate your own application (Créer votre propre application), sélectionnezIntegrate any other application you don't find in the gallery (Non-gallery) (Intégrer toute autre<br/>application que vous ne trouvez pas dans la galerie)).
- **STEP 5** | Cliquez sur **Create** (**Créer**).
- **STEP 6** | Dans la section **Manage (Gérer)**, cliquez sur **Single sign-on (Ouverture de session unique)**.
- STEP 7 | Sélectionnez la méthode d'ouverture de session unique SAML. La page de connexion SAML contient les informations dont vous avez besoin pour lier votre nouvelle application d'entreprise SSO à votre compte CSP Palo Alto Networks.
- STEP 8 |Dans la page de connexion SAML, faites défiler vers le bas pour rechercher les URL dans la section<br/>Set up [your SSO application name] (Configurer [nom de votre application SSO]). Copiez<br/>l'identifiant Azure AD.
- **STEP 9** | Connectez-vous au CSP.
- **STEP 10** | Dans le CSP, sélectionnez Account Management (Gestion du compte) > Account Details (Détails du compte).

- **STEP 11** | Dans la section **SSO**, cliquez sur **View Single Sign-On settings for your domain (Afficher les paramètres SSO de votre domaine)**.
- **STEP 12** | Dans Accounts Configuration (Configuration des comptes), collez l'identifiant Azure AD copié à l'étape 8 dans le champ Identifier Provider ID (ID du fournisseur d'identifiant).

| the paloalto                               | Accounts Configuration                                                                 |
|--------------------------------------------|----------------------------------------------------------------------------------------|
| Single Sign-On Co<br>Provide your SAML con | nfiguration: Spidp.com<br>figuration to allow users to access Palo Alto Networks apps. |
| If you have additiona                      | I domains that needs to be enabled for 3rd party Idp, please open a support case.      |
| *IDENTIT                                   |                                                                                        |

- STEP 13 | Revenez à l'écran de connexion SAML dans le portail Azure. Faites défiler vers le bas pour rechercher les URL dans la section Set up [your SSO application name] (Configurer [nom de votre application SSO]). Copiez l'URL de connexion.
- STEP 14 | Revenez à la page Accounts Configuration (Configuration des comptes) dans le CSP. Collez l'URL de connexion copiée (à l'étape précédente) dans le champ Identity Provider SSO Service URL (URL du service SSO du fournisseur d'identité).

|                                                                  | Accounts Configura                                                    | ation                                                                                                    |       |
|------------------------------------------------------------------|-----------------------------------------------------------------------|----------------------------------------------------------------------------------------------------|-------|
| Single Sign-On C<br>Provide your SAML co<br>If you have addition | configuration: 3pi<br>nfiguration to allow us<br>al domains that need | idp.com<br>sers to access Palo Alto Networks apps.<br>is to be enabled for 3rd party Idp, please open a support | case. |
| * IDENTIT<br>* IDENTITY PROVIDE                                  | TY PROVIDER ID <sup>®</sup>                                           | BEGIN CERTIFICATE                                                                                               |       |
| * IDENTITY PROVIDER S                                            | SSO SERVICE URL @                                                     |                                                                                                    |       |

- **STEP 15** | Utilisez la même adresse**Identity Provider SSO Service URL (URL du service SSO du fournisseur d'identité)** pour le champ **Identity Provider Destination URL (URL de destination du fournisseur d'identité)**.
- STEP 16 | Revenez à l'écran de connexion SAML dans le portail Azure. Faites défiler vers le bas pour rechercher la section SAML Certificates (Certificates SAML).
- STEP 17 | Dans la section SAML Certificates (Certificats SAML), téléchargez le Certificat (Base64).

STEP 18 | Revenez à la page Account Management (Gestion du compte) > Account Details (Détails du compte) dans le CSP. Collez le certificat téléchargé (à l'étape précédente) dans le champ Identity Provider Certificate (Certificat de fournisseur d'identité).

| 🊧 paloalto                                                       | Accounts Configura                                                    | ation                                                                                                    |    |
|------------------------------------------------------------------|-----------------------------------------------------------------------|----------------------------------------------------------------------------------------------------|----|
| Single Sign-On C<br>Provide your SAML or<br>If you have addition | Configuration: 3p<br>onfiguration to allow u<br>nal domains that need | idp.com<br>isers to access Palo Alto Networks apps.<br>is to be enabled for 3rd party Idp, please open a support case | 9. |
| * IDENTI                                                         | TY PROVIDER ID 😡                                                      | http://www.okta.com/exkowp274i9N4ZdqS1t7                                                                              |    |
| * IDENTITY PROVID                                                | ER CERTIFICATE 🖗                                                      | BEGIN CERTIFICATE                                                                                                    |    |
| * IDENTITY PROVIDER                                              | SSO SERVICE URL 🛛                                                     | https://paloaltonetworks.okta.com/app/paloaltonetwc                                                                   |    |

**STEP 19** | La page Accounts Configuration (Configuration des comptes) affiche alors Palo Alto Service Provider Information (Informations sur le fournisseur de services Palo Alto). Copiez l'URL Entity ID (ID d'entité).

|                            | Accounts Config  | juration                                                          |
|----------------------------|------------------|-------------------------------------------------------------------|
| Palo Alto Networks         | Service Prov     | ider Information                                                  |
| Your identity provider may | REQUIRE YOU TO E | https://www.ojkta.com/saml2/service-provider/spqvahnfomrohoxguuip |
|                            | ACS URL Ø        | https://sso.paloaltonetworks.com/sso/saml2/0oa98h8qyYUL3PxbG0j6   |

- **STEP 20** | Revenez à l'écran de **connexion SAML** dans le portail Azure.
- STEP 21 | Dans l'écran Basic SAML Configuration (Configuration SAML de base), cliquez sur Edit (Modifier).
- STEP 22 | Dans le champ Identifier (Entity ID) (Identifiant (ID d'entité)), cliquez sur Add Identifier (Ajouter un identifiant).
- STEP 23 | Collez l'Entity ID (ID d'entité) Palo Alto Networks (de l'étape 21) dans le champ Identifier (Identifiant).
- STEP 24 | Revenez à la page Account Management (Gestion du compte) > Account Details (Détails du compte) dans le CSP. Copiez l'URL ACS.

| 🊧 paloalto                | Accounts Config   | guration                                                         |
|---------------------------|-------------------|------------------------------------------------------------------|
| Palo Alto Networks        | Service Prov      | vider Information                                                |
| Your identity provider ma | ay require you to | enter information about Palo Alto Networks.                      |
|                           | ENTITY ID 😡       | https://www.okta.com/saml2/service-provider/spqvahnfomrohoxguuip |
|                           | ACS URL Ø         | https://sso.paloaltonetworks.com/sso/saml2/0oa98h8qyYUL3PxbG0j6  |

- **STEP 25** | Revenez à l'écran de **connexion SAML** dans le portail Azure.
- STEP 26 | Dans l'écran Basic SAML Configuration (Configuration SAML de base), cliquez sur Edit (Modifier).
- STEP 27 | Saisissez l'URL ACS (copiée à l'étape 24) dans le champ Reply URL (URL de réponse) (URL du service consommateur d'assertion).
- **STEP 28** | Revenez à la page **Accounts Configuration (Configuration des comptes)** dans le CSP. Utilisez le bouton d'activation/de désactivation pour **activer le fournisseur d'identité**.

#### **STEP 29** | Cliquez sur Save (Enregistrer).

- STEP 30 | Revenez au portail Azure. Dans la section Manage (Gérer) de votre application SSO, cliquez sur Users and groups (Utilisateurs et groupes).
- **STEP 31** | Utilisez l'option **Add user/group (Ajouter un utilisateur/groupe)** pour activer l'utilisation de la connexion SSO pour chaque utilisateur spécifié.

### Vérifier la connexion SSO

Après avoir activé le fournisseur d'identité, tous les utilisateurs (à l'exception des administrateurs de domaine) sont obligés d'utiliser la connexion SSO. Pour vérifier que la connexion SSO est correctement configurée :

- Renseignez une adresse e-mail sur la page de connexion. N'utilisez pas les information d'identification de connexion de l'administrateur de domaine.
- Vérifiez que vous êtes redirigé vers la page de connexion de l'IDP pour l'authentification.
- Une fois l'authentification effectuée, la page du portail de support client de Palo Alto Networks s'affiche.

Intégrer la connexion SSO au CSP pour un utilisateur n'appartenant pas au domaine à l'aide de l'Azure Marketplace

Pour intégrer un utilisateur à un compte CSP à l'aide de l'Azure Marketplace :

- **STEP 1** | Connectez-vous à votre compte Azure.
- STEP 2 | Dans Azure Services (Services Azure), sélectionnez Cloud NGFWs by Palo Alto Networks (Cloud NGFW par Palo Alto Networks).
- **STEP 3** | Sélectionnez le pare-feu que vous souhaitez intégrer à votre compte CSP.
- STEP 4 |Dans la section Support + Troubleshooting (Assistance + Dépannage), cliquez sur New Support<br/>Request (Nouvelle demande d'assistance). L'écran Palo Alto Networks Support (Support de Palo<br/>Alto Networks) apparaît et affiche l'ID de locataire et le numéro de série du produit.
- **STEP 5** | Cliquez sur **Register User account and create a case at Customer Support Portal** (Enregistrer un compte utilisateur et créer un dossier sur le portail de support client).
- STEP 6 | Sur la page Create New Account / Use Existing Account (Créer un compte/Utiliser un compte existant), saisissez votre adresse e-mail et suivez les étapes d'authentification, puis cliquez sur Next (Suivant).
- **STEP 7** | Dans la section **Device Registration (Enregistrement du périphérique)**, sélectionnez l'abonnement **Cloud Marketplace** dans le menu déroulant. Par exemple *Azure Cloud NGFW*.
- STEP 8 | Saisissez l'ID de locataire et le numéro de série pour votre abonnement Azure Marketplace. Vous pouvez copier ces informations depuis la page de support Palo Alto à l'étape 4. Cliquez sur Next (Suivant).

- **STEP 9** | Saisissez le code d'authentification qui a été envoyé à votre adresse e-mail. Cliquez sur Next (Suivant).
- **STEP 10** | Une fois l'authentification effectuée à l'aide de la connexion SSO, la page de connexion CSP s'affiche. Saisissez votre adresse e-mail et cliquez sur **Next (Suivant)**.

Intégrer la connexion SSO au CSP pour un utilisateur appartenant au domaine à l'aide de l'Azure Marketplace

Pour intégrer un *utilisateur du domaine* à un compte CSP à l'aide de l'Azure Marketplace, vous aurez besoin de vos informations d'identification de connexion Palo Alto Networks :

- **STEP 1** | Connectez-vous à votre compte Azure à l'aide des *informations d'identification de connexion d'utilisateur du domaine*.
- STEP 2 | Dans Azure Services (Services Azure), sélectionnez Cloud NGFWs by Palo Alto Networks (Cloud NGFW par Palo Alto Networks).
- **STEP 3** | Sélectionnez le pare-feu que vous souhaitez intégrer à votre compte CSP.
- STEP 4 |Dans la section Support + Troubleshooting (Assistance + Dépannage), cliquez sur New Support<br/>Request (Nouvelle demande d'assistance). L'écran Palo Alto Networks Support (Support de Palo<br/>Alto Networks) apparaît et affiche l'ID de locataire et le numéro de série du produit.
- **STEP 5** | Cliquez sur **Register User account and create a case at Customer Support Portal (Enregistrer un compte utilisateur et créer un dossier sur le portail de support client).**
- STEP 6 | Sur la page Create New Account / Use Existing Account (Créer un compte/Utiliser un compte existant), saisissez votre adresse e-mail et suivez les étapes d'authentification, puis cliquez sur Next (Suivant).
- **STEP 7** | Dans la section **Device Registration (Enregistrement du périphérique)**, sélectionnez l'abonnement **Cloud Marketplace** dans le menu déroulant. Par exemple *Azure Cloud NGFW*.
- STEP 8 | Saisissez l'ID de locataire et le numéro de série pour votre abonnement Azure Marketplace. Vous pouvez copier ces informations depuis la page de support Palo Alto à l'étape 4. Cliquez sur Next (Suivant).
- **STEP 9** | Saisissez le code d'authentification qui a été envoyé à votre adresse e-mail. Cliquez sur Next (Suivant).
- **STEP 10** | Une fois l'authentification effectuée à l'aide de la connexion SSO, la page de connexion CSP s'affiche. Saisissez votre adresse e-mail et cliquez sur **Next (Suivant)**.

## Surveiller l'état de santé du Cloud NGFW

Cloud NGFW prend en charge la surveillance de l'état de santé à l'aide du portail Azure. Affichez l'état de santé global du pare-feu et de la connexion, ainsi que les informations de diagnostic que vous pouvez utiliser pour déterminer la cause d'un état de pare-feu défectueux.

Pour surveiller l'état de santé de votre Cloud NGFW :

- **STEP 1** | Connectez-vous au portail Azure et recherchez Cloud NGFW by Palo Alto Networks (Cloud NGFW par Palo Alto Networks). Les instances Cloud NGFW que vous avez enregistrées auprès d'Azure s'affichent.
- **STEP 2** | Sélectionnez le Cloud NGFW que vous souhaitez surveiller.

| ≡ Microsoft Azure                             | $\wp$ Search resources, services, and do | ocs (G + /)         |                           | E, | ۵ ۵       | ? | <u> </u>      |   |
|-----------------------------------------------|------------------------------------------|---------------------|---------------------------|----|-----------|---|---------------|---|
| Home >                                        |                                          |                     |                           |    |           |   |               |   |
| Cloud NGFWs<br>Palo Alto Networks Inc. (paloa | ovy Palo Alto Networks                   |                     |                           |    |           |   |               | × |
| 🕂 Create  🗐 Manag                             | view \vee 🜔 Refresh 🞍 Export to CSV      | 🖒 Open query 🖉 Assi | gn Tags 🔟 Delete          |    |           |   |               |   |
| Search by ID, Name                            | ☐ ☐ Add Filter                           |                     |                           |    |           |   |               |   |
| Name                                          | Resource group                           | Location            | Subscription ID           |    | State     |   | Health Status |   |
| 📄 🍓 raviCNGFW-Par                             | rama raviCNGFW-VNET                      | Australia East      | Mode of the real factors? |    | Accepted  |   | Healthy       |   |
| 📄 🌏 cloudngfw-vnet                            | vnet-demo                                | Central US          |                           |    | Failed    |   | Unhealthy     |   |
| 📄 🌏 cloudngfw-apr2                            | DemoRG                                   | East US             |                           |    | Succeeded |   | Degraded      |   |
| 📄 🌏 cloudngfw-vwa                             | example-company                          | East US 2           |                           |    | Succeeded |   | Initializing  |   |
| 📄 🌏 cloudngfw-cent                            | alus example-company                     | East US             |                           |    | Succeeded |   | Unhealthy     |   |
| 📃 🌏 VWAN-CNGFW                                | raviCNGFW-VNET                           | Central US          |                           |    | Succeeded |   | Healthy       |   |
| 📄 🌏 rbayonaNGFWa                              | S suhas-rg                               | East US             | manual interview.         |    | Succeeded |   | Healthy       |   |

**STEP 3** | Sur la page **Overview** (**Aperçu**), développez **Essentials** (**Informations de base**). La section Essentials (Informations de base) affiche l'état de santé du Cloud NGFW sélectionné.

| ≡ Microsoft Azure    | ,∕⊂ Sear | rch resources, services, and c | ocs (G + /)              |                                                                                                    |                       | e,      | Q       | ۵        | ?          | ନ     | . 9      |
|----------------------|----------|--------------------------------|--------------------------|----------------------------------------------------------------------------------------------------|-----------------------|---------|---------|----------|------------|-------|----------|
| Home > Cloud NGFWs > |          |                                |                          |                                                                                                    |                       |         |         |          |            |       |          |
| 🐟 Firewall 1         |          |                                |                          |                                                                                                    |                       |         |         |          |            |       | $\times$ |
| ,O Search (Cmd /)    | «        | 🖔 Refresh 📋 Delete             |                          |                                                                                                    |                       |         |         |          |            |       |          |
| 🗞 Overview           |          | △ Essentials                   |                          |                                                                                                    |                       |         |         |          |            |       |          |
| Activity Log         |          | Resource group (move)          | :panorama-demo           |                                                                                                    | Resource id           |         |         |          |            |       |          |
| 🥏 Tags               |          | Location                       | :Central US              |                                                                                                    | Туре                  | :paloal | tonetwo | ks.cloud | ngfw/firei | valls |          |
| Cattings             |          | Subscription (move)            | :AzureTME                |                                                                                                    | Public IPs            | :13.89. | 227.10  |          |            |       |          |
| settings             |          | Subscription ID                | States of the set of the | and the second second se | Private IPs           | :10.6.0 | .4      |          |            |       |          |
| 💮 Networking & NAT   | -        | Health Status                  | :• Healthy               |                                                                                                    | Source NAT Public IPs | :13.89. | 227.10  |          |            |       |          |
| 🌏 Rulestack          |          | Tag (Edit)                     | :Click here to add tags  |                                                                                                    |                       |         |         |          |            |       |          |
| Log Settings         |          |                                |                          |                                                                                                    |                       |         |         |          |            |       |          |

### États du moniteur de santé

L'état de santé apparaît sous forme d'icônes à code couleur. Il est représenté à la fois pour *la sécurité réseau* et la *sécurité cloud*.

État de santé pour la sécurité réseau :

- Sain (icône verte). Indique que les appareils virtuels Panorama principal et secondaire sont connectés à la ressource Cloud NGFW pour les applications de sécurité réseau.
- Dégradé (icône jaune). La sécurité réseau est dégradée sur la ressource Cloud NGFW.
- **Défectueux** (icône rouge). Indique que le Cloud NGFW ne peut pas se connecter à l'appareil virtuel Panorama. Assurez-vous que votre Cloud NGFW est enregistré auprès de Panorama.

L'état de santé de la sécurité cloud s'applique à la création et à la mise à jour d'un pare-feu :

- Sain (icône verte). Indique l'état individuel de la rulestack associée à la ressource Cloud NGFW, affichant l'état des appareils virtuels Panorama principal et secondaire connectés à la ressource Cloud NGFW. Ces informations apparaissent dans la section Associate rulestack (Rulestack associée) et sont affichées comme Connected (Connecté) ou Not Connected (Non connecté).
- Dégradé (icône jaune). La sécurité cloud est dégradée.
- Défectueux (icône rouge). Indique que la rulestack Cloud NGFW n'a été correctement validée sur aucune instance. Une fois le problème résolu, le moniteur de santé change pour refléter un état sain (icône verte).

• Initialisation (icône bleue). Indique que la ressource Cloud NGFW est en cours d'initialisation.

# Créer un dossier d'assistance

Pour créer un dossier d'assistance à l'aide du portail Azure :

- **STEP 1** | Connectez-vous au portail Azure.
- **STEP 2** | Dans la section **Support + Troubleshooting (Assistance + Dépannage)**, cliquez sur **New Support Request (Nouvelle demande d'assistance)**.

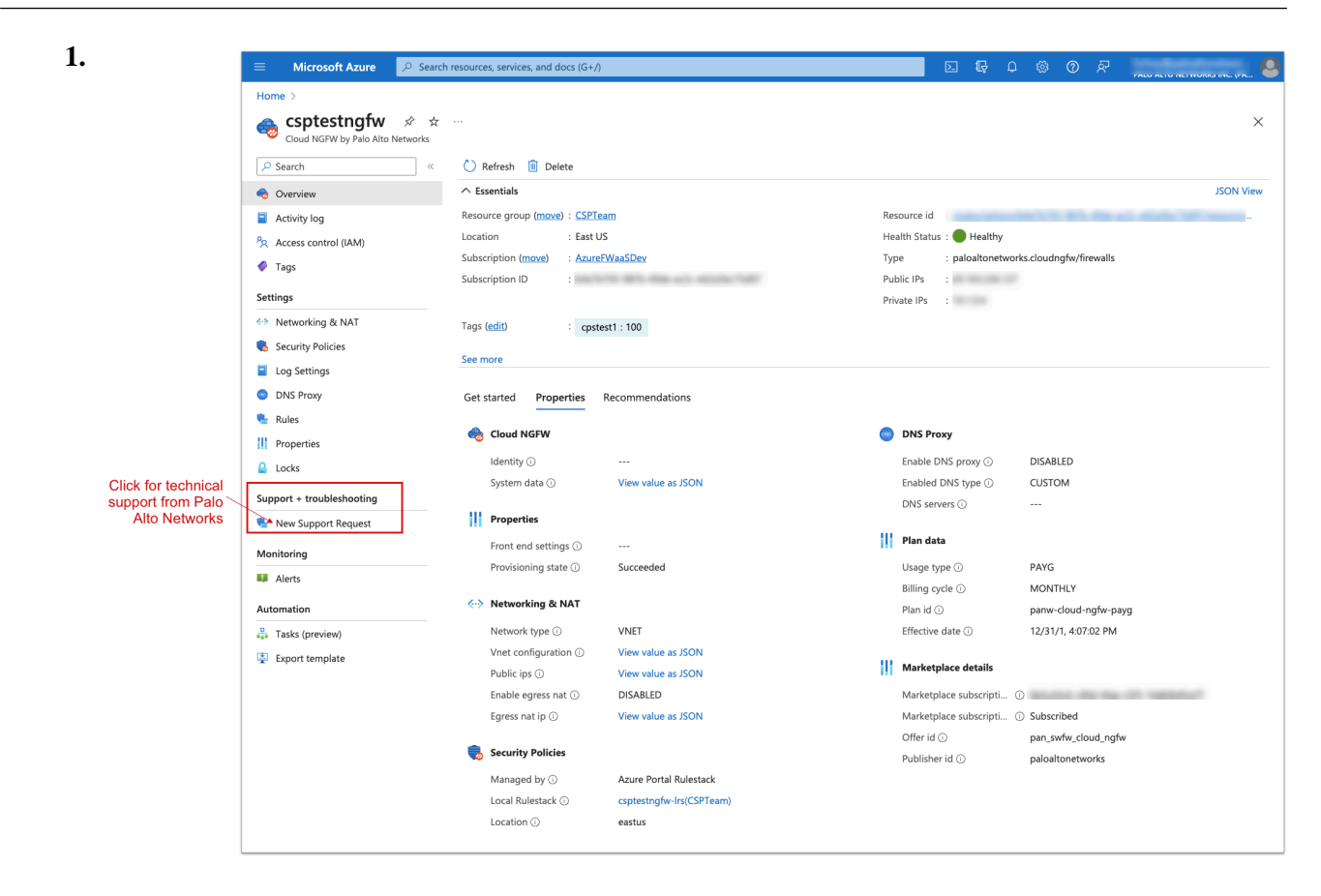

**STEP 3** | Sur la page **New Support Request (Nouvelle demande d'assistance)**, cliquez sur **Register User** account and create a case at Customer Support Portal (Enregistrer un compte utilisateur et créer un dossier sur le portail de support client).
| ■ Microsoft Azure         |           | , services, and docs (G+/)    |                                    | Σ             | ] 🖓 (                   | 1 @ (                 | ୭ ନ          |  |
|---------------------------|-----------|-------------------------------|------------------------------------|---------------|-------------------------|-----------------------|--------------|--|
| Home > csptestngfw        |           |                               |                                    |               |                         |                       |              |  |
| Cloud NGFW by Palo Alto   | New Suppo | rtRequest 😤 …                 |                                    |               |                         |                       |              |  |
| ₽ Search                  | ~         |                               |                                    |               |                         |                       |              |  |
| 🚸 Overview                |           | Palo Alto Networks S          | upport                             |               |                         |                       |              |  |
| Activity log              |           | Tenant ID 🛈                   | Statistic large and the            | 0             |                         |                       |              |  |
| Access control (IAM)      |           | Product serial number 🛈       | ALC: NO. 10.                       | D             |                         |                       |              |  |
| Settings                  |           | Support Account:              | 1000                               | Click         |                         |                       |              |  |
| Networking & NAT          |           | Support Type:                 | Premium                            | Netwo         | rks Custo               | mer Por               | tal.         |  |
| Security Policies         |           | Support Type.                 | Tremum                             | Follow w      | izard pror              | npts to c<br>ount (or | reate<br>use |  |
| Log Settings              |           | Register User account and cre | eate a case at Customer Support Po | rtal existing | CSP sup                 | port acco             | unt),        |  |
| DNS Proxy                 |           | Get Help at Live Community    |                                    | and activ     | ate Azure<br>t technica | Cloud N               | GFW<br>t     |  |
| 💺 Rules                   |           |                               |                                    | 3-            |                         |                       | <b>T</b>     |  |
| Properties                |           |                               |                                    |               |                         |                       |              |  |
| 🔒 Locks                   |           |                               |                                    |               |                         |                       |              |  |
| Support + troubleshooting |           |                               |                                    |               |                         |                       |              |  |
| 💺 New Support Request     |           |                               |                                    |               |                         |                       |              |  |
| Monitoring                |           |                               |                                    |               |                         |                       |              |  |
| III Alerts                |           |                               |                                    |               |                         |                       |              |  |
| Automation                |           |                               |                                    |               |                         |                       |              |  |
| 🚆 Tasks (preview)         |           |                               |                                    |               |                         |                       |              |  |
| Evport template           |           |                               |                                    |               |                         |                       |              |  |

**STEP 4** | Suivez les invites pour créer un compte sur le portail de support client (CSP) de Palo Alto Networks. Si vous possédez déjà un compte CSP, utilisez vos informations d'identification de connexion existantes.

# TECH**DOCS**

# Déployer Cloud NGFW pour Azure

Les informations contenues dans cette section servent de référence pour le déploiement de Cloud NGFW à l'aide du portail Azure. Vous pouvez utiliser le portail Azure pour déployer le Cloud NGFW sur plusieurs comptes Azure. Le portail Azure utilise la console Cloud NGFW pour créer des rulestacks locales.

Deux méthodes de déploiement sont prises en charge : les <u>VNet Azure</u> et les <u>vWAN Azure</u>. Un vNET Azure permet une communication sécurisée avec les autres ressources Azure, Internet et les réseaux sur site. Un vWAN Azure représente un service de mise en réseau qui combine les fonctionnalités de réseau, de sécurité et de routage pour fournir une interface opérationnelle unique. Le déploiement dans votre environnement Azure exige la console Cloud NGFW et le portail Azure.

Le débit pour un vNET ou vWAN est limité à 100 Gbit/s.

- Déployer le Cloud NGFW dans un vNET
- Déployer le Cloud NGFW dans un vWAN

# Déployer le Cloud NGFW dans un vNET

Le Cloud NGFW se manifeste sous la forme de deux adresses IP privées (publique et privée) dans votre vNET. À l'aide d'itinéraires définis par l'utilisateur (avec l'adresse IP privée du Cloud NGFW comme saut suivant), vous pouvez rediriger le trafic vers le Cloud NGFW pour l'inspection des paquets et la prévention des menaces.

Le Cloud NGFW pour Azure communique avec le Cloud NGFW pour ajouter des rulestacks. Le Cloud NGFW mesure en permanence l'utilisation de la ressource Cloud NGFW, envoyant des enregistrements d'utilisation pour chaque abonnement Azure au <u>service de mesure Azure</u>. Ce service est responsable de la facturation.

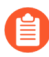

Après avoir déployé le Cloud NGFW dans un réseau virtuel, consultez la page d'exemple de configuration pour plus d'informations.

#### Prérequis

Pour déployer Cloud NGFW dans un réseau virtuel, vous aurez besoin d'un abonnement Azure. Cet abonnement doit avoir un rôle propriétaire ou contributeur.

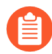

Lors du déploiement du Cloud NGFW dans un vNET à l'aide d'un hub vNET existant, la taille minimale doit être /25. Vous devez disposer de deux sous-réseaux avec une taille minimale de /26 ; ces sous-réseaux doivent être délégués au service **PaloAltoNetworks.Cloudngfw/firewalls**.

Pour les déploiements prenant en charge 100 Gbit/s, vous avez besoin de 80 adresses IP gratuites au total, soit 40 pour le réseau public et 40 pour le réseau privé. **STEP 1** | Connectez-vous au portail Azure et recherchez Cloud NGFW. La recherche affiche le service Cloud NGFW, Cloud NGFW de Palo Alto Networks.

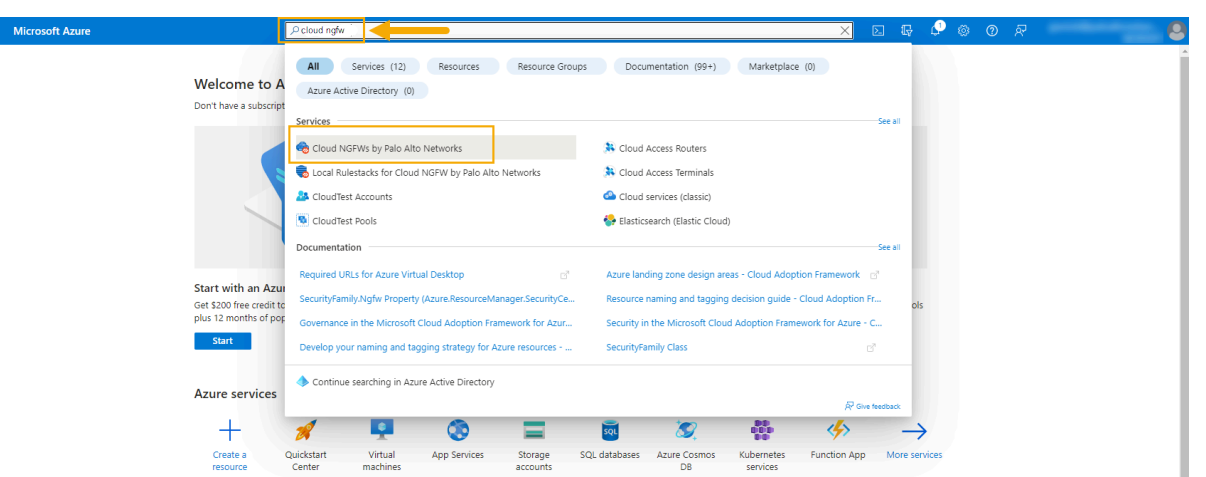

**STEP 2** | Cliquez sur **Cloud NGFW** pour commencer à créer le service Palo Alto Networks Cloud NGFW pour Azure.

**STEP 3** | Sur la page de renvoi de la ressource Cloud NGFW, cliquez sur **Create** (**Créer**) pour commencer à créer la ressource Cloud NGFW.

| Home >                             |                                 |                                 |   |           |
|------------------------------------|---------------------------------|---------------------------------|---|-----------|
| Cloud NGFWs                        | ☆ …                             |                                 |   |           |
| Palo Alto Networks Inc. (paloalton | etworks.onmicrosoft.com)   PREV | IEW                             |   |           |
| + Create 🐯 Manage view             | v 🗸 🖒 Refresh 🛓 Expo            | ort to CSV 🛛 😚 Open query       | Ø | Assign ta |
| Filter for any field               | Subscription equals <b>all</b>  | Resource group equals <b>al</b> | X | Location  |
|                                    |                                 |                                 |   |           |

Si votre abonnement a déjà été créé, la page de renvoi contient des informations sur les ressources Cloud NGFW.

**STEP 4** | Après avoir cliqué sur **Create (Créer)**, l'écran **Create Palo Alto Networks Cloud NGFW (Créer Palo Alto Networks Cloud NGFW)** apparaît.

### Home > Cloud NGFWs > Create Palo Alto Networks Cloud NGFW

Basics Networking Rulestack DNS Proxy Tags Terms Review + create

Some one or two liner description. Learn more

#### **Project details**

Select the subscription to manage deployed resources and costs. Use resource groups like folders to organize and manage all your resources.

| Subscription * ①     | AzureTME              | ~ |
|----------------------|-----------------------|---|
| Resource group * (i) | (New) raviDemoCngfwRG | ~ |
|                      | Create new            |   |
| Firewall Details     |                       |   |
| Firewall Name * 🛈    | raviDemoCngfw         |   |
| Region * 🛈           | East US 2             | ~ |

| Revi | ew | + | cr | ea | te |  |
|------|----|---|----|----|----|--|

< Previous

Next : Networking >

Utilisez les informations du tableau suivant pour fournir des informations **de base**, puis cliquez sur **Next:Networking (Suivant : Réseau)** :

| Champ                | Description                                                                                                    |
|----------------------|----------------------------------------------------------------------------------------------------|
| Abonnement           | Sélectionné automatiquement en fonction de l'abonnement utilisé lors de la connexion.                                                                                                |
| Groupe de ressources | Utilisez l'un des groupes de ressources existants ou créez-en un nouveau (à l'aide de l'option <b>Create New (Créer un nouveau</b> )) dans lequel la ressource Cloud NGFW est créée. |
| Nom du pare-feu      | Nom de la ressource du pare-feu Cloud NGFW.                                                                                                    |
| Région               | Région dans laquelle Cloud NGFW est provisionné.                                                                                                    |

**STEP 5** | Fournissez des informations sur le déploiement du pare-feu dans l'écran **Networking (Réseau)** :

|                                           | resources, services, and docs (G+/) 🖸 🗔 🗔 🗘 🖓 🗘 🦉                             |
|-------------------------------------------|-------------------------------------------------------------------------------|
| Home > Cloud NGFWs by Palo Alto Net       | works >                                                                       |
| Create Cloud NGFW by                      | Palo Alto Networks                                                            |
| Paging Notworking Socurity Polic          | ing DNS Drovy Tage Tarme Poview Lerente                                       |
| Basics Networking Security Polic          | les Dins Floxy lags lettils review + cleate                                   |
| Please configure your Firewall deployment | with network requirements, i.e., Public IP CIDR and virtual network settings. |
| Network Type                              |                                                                               |
| Туре *                                    | Virtual Network                                                               |
|                                           | 🔿 Virtual Wan Hub                                                             |
|                                           |                                                                               |
| Virtual Network * 🛈                       |                                                                               |
| Private Subnet * 🛈                        |                                                                               |
| Public Subnet * 🛈                         | ✓                                                                             |
|                                           |                                                                               |
| Public IP Address Configuration           |                                                                               |
| Public IP Address(es) * ①                 | Create new                                                                    |
|                                           | Use existing                                                                  |
| Public IP Address Name(s) * 🕕             | public-ip01                                                                   |
|                                           |                                                                               |
| Additional Prefixes To Private Traffic R  | ange                                                                          |
| Additional Prefixes 🕕                     |                                                                               |
| IP Prefixes *                             | Enter in CIDR format, comma delimited: e.g. 43.66.1.0/24,50.66.1.0/24         |
| Course NAT Cottings                       |                                                                               |
|                                           |                                                                               |
|                                           |                                                                               |
| Use the above Public IP Address(es)       |                                                                               |
| Public IP Address(es) for Source NAT * 🕧  | Create new                                                                    |
|                                           | Use existing                                                                  |
| Source NAT Public IP Address Name(s) *    | nat-ip01                                                                      |
| Previous Next Review                      | + create                                                                      |

| Champ                                                     | Description                                                                                                    |
|-----------------------------------------------------------|----------------------------------------------------------------------------------------------------|
| Туре                                                      | Sélectionné automatiquement en fonction de l'abonnement utilisé lors de la connexion.                                                                                                    |
| Réseau virtuel                                            | Choisissez <b>Virtual network (Réseau virtuel)</b> . Créez un réseau virtuel ou sélectionnez un réseau virtuel existant.                                                                                                    |
| Sous-réseau privé                                         | Choisissez un sous-réseau privé.                                                                                                    |
| Sous-réseau public                                        | Choisissez un sous-réseau public.                                                                                                    |
| Configuration de<br>l'adresse IP publique                 | Spécifiez les <b>adresses IP publiques</b> . Cliquez sur <b>Create new (Créer)</b> pour établir une nouvelle adresse ou cliquez sur <b>Use existing (Utiliser existante)</b> pour spécifier une adresse existante.                                                                                                    |
| Préfixes<br>supplémentaires à la<br>plage de trafic privé | Si vous souhaitez prendre en charge des plages d'adresses IP privées<br>supplémentaires en plus de celles spécifiées dans RFC 1918, utilisez l'option<br><b>Additional Prefixes to Private Traffic Range (Préfixes supplémentaires à</b><br><b>la plage de trafic privé</b> ). Avec cette prise en charge, vous pouvez utiliser des<br>blocs d'adresses IP publiques dans votre réseau privé sans acheminer le trafic<br>vers Internet. |
|                                                           | Cochez la case <b>Additional Prefixes (Préfixes supplémentaires</b> ). Saisissez les adresses au format CIDR (par exemple, 40.0.0.0/24). Utilisez une liste délimitée par des virgules pour inclure plusieurs adresses.                                                                                                    |
|                                                           | Par défaut, les préfixes RFC 1918 sont automatiquement inclus<br>dans la plage de trafic privé. Si votre organisation utilise<br>des plages d'adresses IP publiques, spécifiez explicitement<br>ces préfixes IP. Vous pouvez spécifier ces préfixes IP publics<br>individuellement ou sous forme d'agrégats.                                                                                                    |
|                                                           | Consultez la section Modifier un pare-feu existant pour ajouter<br>des adresses privées supplémentaires pour la prise en charge<br>non-RFC 1918 pour ajouter des préfixes supplémentaires après<br>le déploiement du pare-feu.                                                                                                    |
| Paramètres NAT source                                     | Incluez l'option <b>Source NAT (NAT source)</b> si la traduction d'adresses réseau (NAT) est utilisée sur le trafic sortant vers Internet.                                                                                                    |

L'écran Networking (Réseau) comprend les champs du tableau suivant :

**STEP 6** | Cliquez sur Next:Security Policies (Suivant : Politiques de sécurité).

**STEP 7** | Sur la page **Security Policies (Politiques de sécurité)**, créez une rulestack locale ou sélectionnez une rulestack existante. Une rulestack nouvellement créée ne contient aucune règle. Vous pouvez définir des règles de sécurité après le déploiement de la ressource Cloud NGFW.

En tant qu'administrateur, vous pouvez soit gérer une politique de sécurité à l'aide d'une rulestack Azure native, soit utiliser Palo Alto Networks Panorama pour la gestion des politiques. Pour plus d'informations, reportez-vous à la section Lier le Cloud NGFW à Palo Alto Networks Management.

Home > Cloud NGFWs by Palo Alto Networks >

### Create Cloud NGFW by Palo Alto Networks

| Basics N                       | Networking                                                                              | Security Polic                                                                   | es DNS Pro                                                                    | oxy Tags                                               | Terms                                           | Review + create                                                                                           |
|--------------------------------|-----------------------------------------------------------------------------------------|----------------------------------------------------------------------------------|-------------------------------------------------------------------------------|--------------------------------------------------------|-------------------------------------------------|----------------------------------------------------------------------------------------------------|
| Managed b                      | y * 🛈                                                                                   |                                                                                  | <ul> <li>Azure Rule</li> <li>Palo Alto N</li> </ul>                           | stack<br>Networks Pano                                 | rama                                            |                                                                                                    |
| Choose a Lo                    | ocal Rulestack *                                                                        | 0                                                                                | <ul> <li>Create new</li> <li>Use existin</li> </ul>                           | a<br>v                                                 |                                                 |                                                                                                    |
| Local Rulest                   | tack *                                                                                  |                                                                                  | native-manag                                                                  | ement-test-lrs                                         |                                                 |                                                                                                    |
| Firewall rule                  | 25 * (i)                                                                                |                                                                                  | <ul> <li>Allow all (E inspect trainspect all )</li> <li>Deny all )</li> </ul> | nables all secu<br>ffic)                               | rity services                                   | s using best-practices profile to                                                                         |
| 1 To us<br>URL<br>Supp<br>With | se Palo Alto Netw<br>Filtering, Wildfire,<br>port Portal after th<br>out registering yo | orks Advanced C<br>, and DNS Securit<br>ne firewall creatio<br>pur Azure Tenant, | oud-Delivered Se<br>y), you must regis<br>n.<br>only the standard             | ecurity Services<br>ster your Azure<br>d Cloud-Deliver | (such as Adva<br>Tenant at the<br>ed Security S | anced Threat Prevention, Advanced<br>e Palo Alto Networks Customer<br>ervices (such as Threat Prevention, |

Si vous souhaitez utiliser les services de sécurité avancés de Palo Alto Networks (notamment Advanced Threat Prevention et Advanced URL Filtering), vous devez enregistrer votre locataire Azure sur le portail de support client de Palo Alto Networks après avoir créé votre pare-feu. Pour en savoir plus sur l'enregistrement d'un locataire, reportez-vous à la section Démarrer avec Cloud NGFW pour Azure.

**STEP 8** | Cliquez sur **Next: DNS Proxy (Suivant : Proxy DNS)** pour configurer la ressource Cloud NGFW en tant que proxy DNS. Vous pouvez configurer le Cloud NGFW pour inspecter tout le trafic DNS en agissant en tant que proxy pour les ressources vNET. Une fois configuré, le proxy DNS transfère la

<sup>1.</sup> 

requête DNS au serveur DNS Azure par défaut ou à un serveur DNS que vous spécifiez. Par défaut, DNS Proxy (Proxy DNS) est désactivé.

Home > Cloud NGFWs >

# Create Palo Alto Networks Cloud NGFW

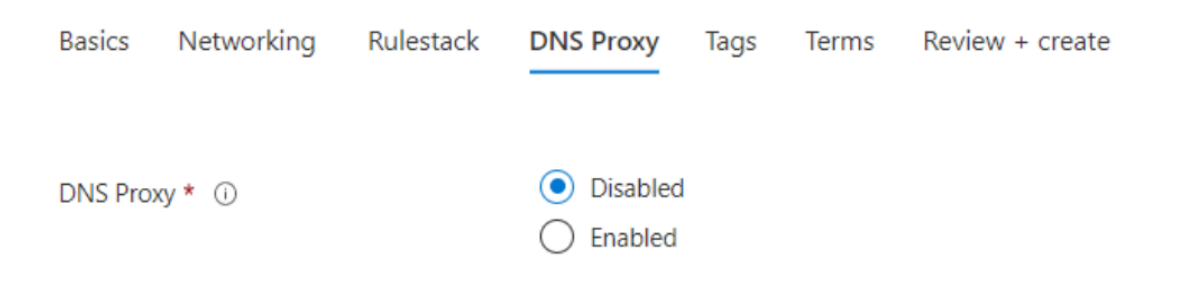

**STEP 9** | Cliquez sur **Next:Tags (Suivant : Étiquettes)** pour spécifier les étiquettes correspondant à vos exigences Azure. Les étiquettes sont des libellés prédéfinis qui peuvent vous aider à gérer les vulnérabilités de votre environnement et à afficher la facturation consolidée liée à votre

compte Azure. Elles sont déterminées de manière centralisée et peuvent être définies en tant que vulnérabilités et exceptions à la politique.

Home > Cloud NGFWs >

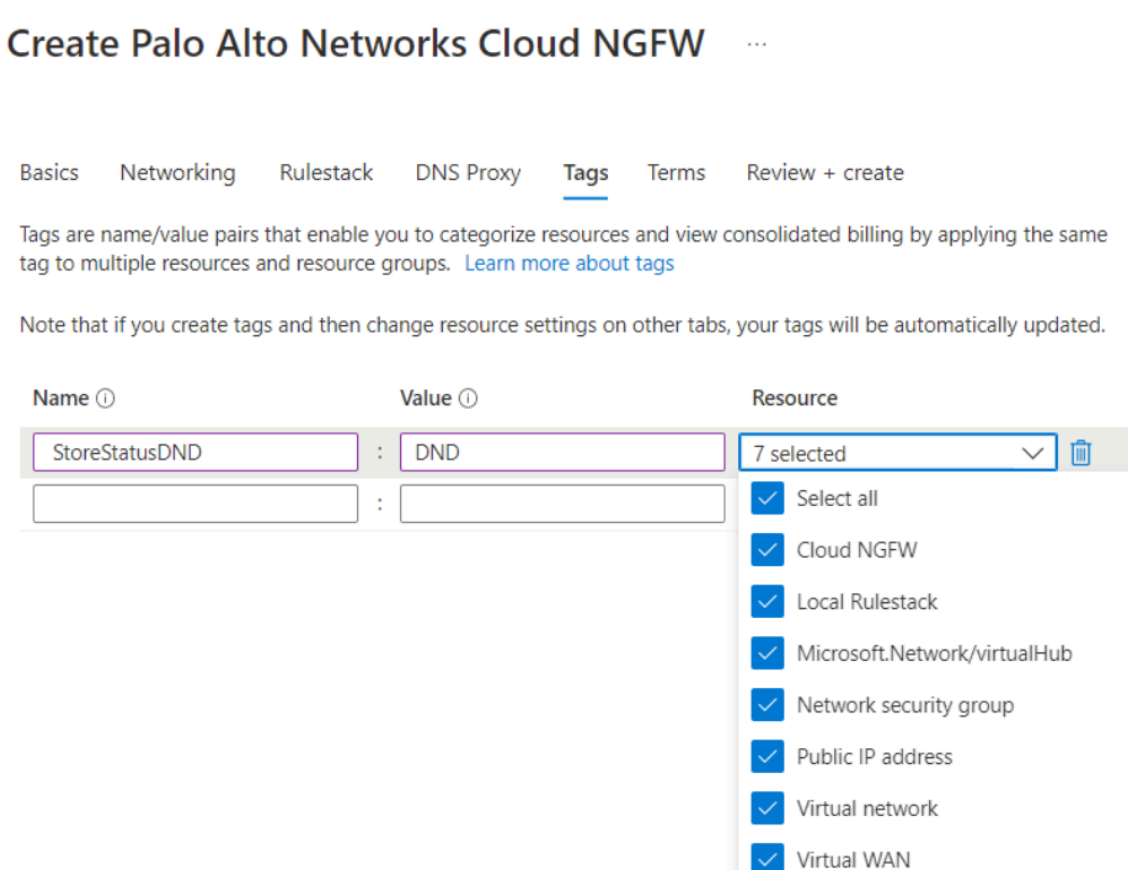

Les étiquettes sont utilisées comme :

- Libellés de vulnérabilité Elles constituent un moyen pratique de catégoriser les vulnérabilités de votre environnement.
- Exceptions à la politique Elles peuvent faire partie de vos règles afin d'avoir un effet spécifique sur les vulnérabilités étiquetées.
- Affichez la facturation consolidée pour votre compte Azure.

Les étiquettes sont utiles en cas de grands déploiements de conteneurs avec plusieurs équipes travaillant dans le même environnement. Vous pouvez par exemple avoir plusieurs équipes qui gèrent des types de vulnérabilités différents. Vous pouvez ensuite définir les étiquettes pour définir les responsabilités sur les vulnérabilités. D'autres utilisations seraient de définir l'état de correction de la vulnérabilité, ou de marquer les vulnérabilités à ignorer lorsqu'il s'agit d'un problème connu qui ne peut pas être résolu dans un avenir proche.

Vous pouvez définir autant d'étiquettes que vous le souhaitez. Pour plus d'informations sur la création d'étiquettes pour votre compte Azure, reportez-vous à la section Utiliser les étiquettes pour organiser vos ressources Azure et votre hiérarchie de gestion. STEP 10 | Cliquez sur Next: Terms (Suivant : Conditions) et acceptez les conditions générales de déploiement.

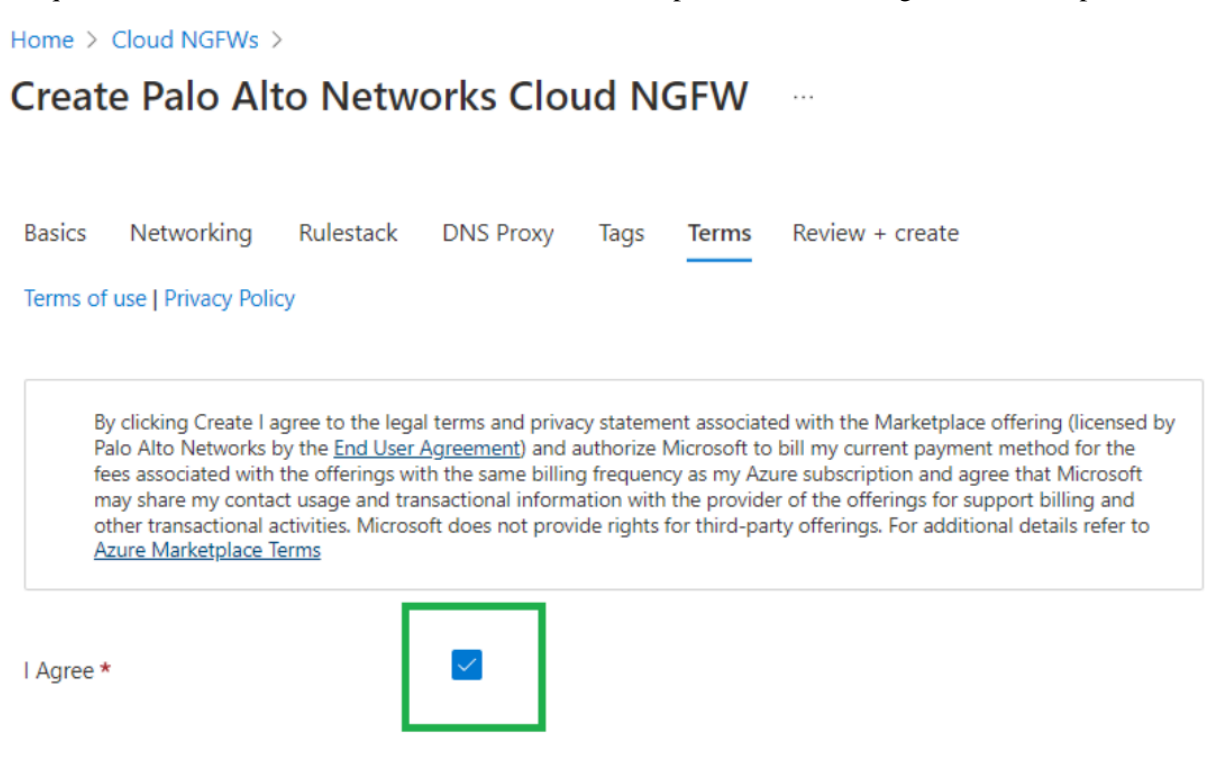

**STEP 11** | Cliquez sur **Next:Review + create (Suivant : Revoir + créer)** pour revoir et valider votre abonnement Azure pour la ressource Cloud NGFW. La ressource est d'abord validée, puis créée.

L'écran affiche Validation Passed (Validation réussie). Cliquez sur Create (Créer) pour déployer le service Cloud NGFW :

# Create Palo Alto Networks Cloud NGFW

Validation Passed

| Basics     | Networking          | Rulestack | DNS Proxy     | Tags      | Terms | Review + create |
|------------|---------------------|-----------|---------------|-----------|-------|-----------------|
| Basics     |                     |           |               |           |       |                 |
| Subscript  | tion                |           | AzureTME      |           |       |                 |
| Resource   | group               |           | raviDemoCng   | fwRG      |       |                 |
| Firewall N | Vame                |           | raviDemoCng   | fw        |       |                 |
| Region     |                     |           | East US 2     |           |       |                 |
|            |                     |           |               |           |       |                 |
| Networ     | king                |           |               |           |       |                 |
| Туре       |                     |           | Virtual Netwo | rk        |       |                 |
| Virtual ne | etwork              |           | raviDemoCng   | fw-vnet   |       |                 |
| Private S  | ubnet               |           | subnet1       |           |       |                 |
| Address    | prefix (Private Sul | onet)     | 172.19.0.0/24 |           |       |                 |
| Public Su  | bnet                |           | subnet2       |           |       |                 |
| Address    | prefix (Public Sub  | net)      | 172.19.1.0/26 |           |       |                 |
| Public IP  | Address(es)         |           | Create new    |           |       |                 |
| Public IP  | Address Name(s)     |           | raviDemoCng   | fw-public | -ip   |                 |

### Rulestack

| Choose a Loca  | I Rulestack | Create new         |  |
|----------------|-------------|--------------------|--|
| Local Pulactac | le .        | raviDomoCoofie Irc |  |
| Create         | < Previous  | Next               |  |

. . .

## Vérifier le déploiement du Cloud NGFW dans le vNET

Après avoir créé le service Cloud NGFW, la progression du déploiement apparaît.

| Home >     |               |                                                                      |                       |                                         |                 |                   |
|------------|---------------|----------------------------------------------------------------------|-----------------------|-----------------------------------------|-----------------|-------------------|
|            | 2022          | 21103214218   Overview 🖉                                             | ·                     |                                         |                 |                   |
| ✓ Search « | 1             | Delete 🚫 Cancel 🟥 Redeploy 🛓 Downle                                  | oad 🕐 Refresh         |                                         |                 |                   |
| 👶 Overview |               | Deployment is in progress                                            |                       |                                         |                 |                   |
| 😫 Inputs   | •••           | Deployment is in progress                                            |                       |                                         |                 |                   |
| š≡ Outputs | { <b>``</b> } | Deployment name: CreateFirewallForm-202211<br>Subscription: AzureTME | 03214218              | Start time: 11/3/202<br>Correlation ID: | 22, 10:16:19 PM | 1                 |
| 📄 Template |               | Resource group: raviDemoCngfwRG                                      |                       |                                         |                 |                   |
|            | ^             | Deployment details                                                   |                       |                                         |                 |                   |
|            |               | Resource                                                             | Туре                  |                                         | Status          | Operation details |
|            |               | raviDemoCngfw-vnet                                                   | Microsoft.Network/vir | tualNetworks                            | ОК              | Operation details |
|            |               | raviDemoCngfw-Irs                                                    | PaloAltoNetworks.Clo  | udngfw/localRulest                      | ОК              | Operation details |
|            |               | raviDemoCngfw-vnet-nsg                                               | Microsoft.Network/ne  | tworkSecurityGroups                     | ОК              | Operation details |
|            |               | raviDemoCngfw-public-ip                                              | Microsoft.Network/pu  | blicIPAddresses                         | ОК              | Operation details |

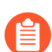

Le déploiement d'une ressource Cloud NGFW prend environ 30 minutes.

En cas de déploiement réussi, l'écran suivant apparaît. Cliquez sur **Go to resource group (Aller au groupe de ressources)** pour vérifier les ressources créées pour ce déploiement :

| O Coards                                       | <u></u>    | <u></u>                                                                               |                                                   |
|------------------------------------------------|------------|---------------------------------------------------------------------------------------|---------------------------------------------------|
|                                                | 👃 Overview | Vour deployment is complete                                                           |                                                   |
|                                                | 😫 Inputs   | V Tour deployment is complete                                                         |                                                   |
| 0:16:19 PM<br>67-dc90-422d-aa7c-5f4ad6fc7808 🖺 | š≡ Outputs | Deployment name: CreateFirewallForm-20221103214218 Star<br>Subscription: AzureTME Con | Start time: 11/3/2022,<br>Correlation ID: 14ed5c! |
|                                                | 📄 Template | Resource group: raviDemoCngfwRG                                                       |                                                   |
|                                                |            | ✓ Deployment details                                                                  |                                                   |
|                                                |            | ∧ Next steps                                                                          |                                                   |
|                                                |            | Go to resource group                                                                  |                                                   |

Cinq ressources sont créées : le Cloud NGFW, la rulestack locale, l'adresse IP publique, le réseau virtuel et le groupe de sécurité :

| Home > CreateFirewallForm-2022110321                                                                                                    | 4218   Overview >                                                                                                    |                                                                                                    |                                                                                           |
|----------------------------------------------------------------------------------------------------|----------------------------------------------------------------------------------------------------|----------------------------------------------------------------------------------------------------|-------------------------------------------------------------------------------------------|
| Resource group                                                                                                    | * *                                                                                                    |                                                                                                    |                                                                                           |
|                                                                                                    | 🕂 Create 🔞 Manage view 🗸 📋 Delete resource group 🖒 Refresh 🞍 Export to CSV 😤 Open query                                                                                                    | $ $ $\otimes$ Assign tags $\rightarrow$ Move $\checkmark$ $\widehat{\blacksquare}$ Delete $\downarrow$     | Export template 🔋 Open in                                                                 |
| () Overview                                                                                                    | ↑ Essentials                                                                                                    |                                                                                                    |                                                                                           |
| Activity log                                                                                                    | Subscription (move) : AzureTIME                                                                                                    | Deployments : 1 Succeeded                                                                                  |                                                                                           |
| Access control (IAM)                                                                                                    | Subscription ID : 0683d406-4d77-4bb7-b1a6-165c282b5d37                                                                                                    | Location : East US 2                                                                                       |                                                                                           |
| 🗳 Tags                                                                                                    | Tags (edit) : <u>Click here to add tags</u>                                                                                                    |                                                                                                    |                                                                                           |
| A Resource visualizer                                                                                                    |                                                                                                    |                                                                                                    |                                                                                           |
| 🗲 Events                                                                                                    | Resources Recommendations                                                                                                    |                                                                                                    |                                                                                           |
| Settings                                                                                                    | Filter for any field Type equals all $\times$ Location equals all $\times$ $+$ Add filter                                                                                                    |                                                                                                    |                                                                                           |
| 1 Deployments                                                                                                    | Showing 1 to 5 of 5 records. Show hidden types ①                                                                                                    |                                                                                                    | No grouping                                                                               |
|                                                                                                    |                                                                                                    |                                                                                                    |                                                                                           |
| Security                                                                                                    | Name ↑↓                                                                                                    | Type ↑↓                                                                                                    | Location 1                                                                                |
| Security     Policies                                                                                                    | Name 🗘                                                                                                    | Type ↑↓<br>Cloud NGFW                                                                                      | Location ↑↓<br>Fast US 2                                                                  |
| Security     Policies     Properties                                                                                                    | Name ↑↓       S ravDemoCngfw       T ravDemoCngfw int                                                                                                    | Type ↑↓<br>Cloud NGFW                                                                                      | Location ↑↓<br>East US 2                                                                  |
| Security     Policies     Properties     Locks                                                                                                    | Name ↑↓                                                                                                    | Type ↑↓<br>Cloud NGFW<br>Local Rulestack<br>Public IP address                                              | Location 14<br>East US 2<br>East US 2<br>East US 2                                        |
| Security     Policies     Properties     Locks Cost Management                                                                                                    | Name ↑↓                                                                                                    | Type ↑↓<br>Cloud NGFW<br>Local Rulestack<br>Public IP address<br>Virtual network                           | Location 1<br>East US 2<br>East US 2<br>East US 2<br>East US 2<br>East US 2               |
| Security     Policies     Properties     Locks Cost Management     Security                                                                                                    | Name ↑↓                                                                                                    | Type 1.                                                                                                    | Location †↓<br>East US 2<br>East US 2<br>East US 2<br>East US 2<br>East US 2<br>East US 2 |
| <ul> <li>Security</li> <li>Policies</li> <li>Properties</li> <li>Locks</li> </ul> Cost Management <ul> <li>Cost analysis</li> <li>Cost alerts (preview)</li> </ul>                                                 | Name ↑↓         Image: raviDemoCngfw         Image: raviDemoCngfw-ris         Image: raviDemoCngfw-rublic-ip         Image: raviDemoCngfw-rublic-ip         Image: raviDemoCngfw-rublic-ip         Image: raviDemoCngfw-rublic-ip         Image: raviDemoCngfw-rublic-ip         Image: raviDemoCngfw-rublic-ip         Image: raviDemoCngfw-rublic-ip         Image: raviDemoCngfw-rublic-ip         Image: raviDemoCngfw-rublic-ip | Type ↑↓<br>Cloud NGFW<br>Local Rulestack<br>Public IP address<br>Virtual network<br>Network security group | Location 14<br>East US 2<br>East US 2<br>East US 2<br>East US 2<br>East US 2<br>East US 2 |
| <ul> <li>Security</li> <li>Policies</li> <li>Properties</li> <li>Locks</li> <li>Cost Management</li> <li>Cost analysis</li> <li>Cost alerts (preview)</li> <li>Budgets</li> </ul>                                  | Name ↑↓                                                                                                    | Type ↑↓<br>Cloud NGFW<br>Local Rulestack<br>Public IP address<br>Virtual network<br>Network security group | Location 14<br>East US 2<br>East US 2<br>East US 2<br>East US 2<br>East US 2<br>East US 2 |
| <ul> <li>Security</li> <li>Policies</li> <li>Properties</li> <li>Locks</li> <li>Cost Management</li> <li>Cost analysis</li> <li>Cost alerts (preview)</li> <li>Budgets</li> <li>Advisor recommendations</li> </ul> | Name ↑J.         Image: raviDemoCngfw         Image: raviDemoCngfw-public-ip         Image: raviDemoCngfw-net         Image: raviDemoCngfw-vnet-nsg                                                                                                    | Type ↑↓<br>Cloud NGFW<br>Local Rulestack<br>Public IP address<br>Virtual network<br>Network security group | Location 14<br>East US 2<br>East US 2<br>East US 2<br>East US 2<br>East US 2<br>East US 2 |

Une fois la ressource Cloud NGFW créée, sélectionnez-la pour vérifier que l'état de provisionnement indique **Succeeded (Réussi)**. Cet écran affiche également les adresses IP publiques et privées associées au service Cloud NGFW.

| Home >                                  |                                                            |                       |     |                                               |                             |
|-----------------------------------------|------------------------------------------------------------|-----------------------|-----|-----------------------------------------------|-----------------------------|
| raviDemoCngfw ☆<br>Cloud NGFW   PREVIEW | ☆ …                                                        |                       |     |                                               |                             |
|                                         | 🕐 Refresh 📋 Delete                                         |                       |     |                                               |                             |
| overview                                | ∧ Essentials                                               |                       |     |                                               |                             |
| Activity log                            | Resource group (move) : raviDemo                           | EngfwRG               | Res | source id : /                                 | <u>16-</u>                  |
| Access control (IAM)                    | Location : East US 2                                       |                       | Тур | e : paloalton                                 | etworks.cloudngfw/firewalls |
| Tags                                    | Subscription (move) : <u>AzureTME</u><br>Subscription ID : |                       | Put | olic IPs : 172.176.1<br>vate IPs : 172.19.0.4 | 08.27<br>I                  |
| Settings                                |                                                            |                       | Sou | urce NAT Public IPs : 172.176.1               | 08.27                       |
| Networking & NAT                        | Tags (edit) : StoreStat                                    | usDND : DND           |     |                                               |                             |
| Rulestack                               |                                                            |                       |     |                                               |                             |
| Log Settings                            | Get started Properties Rec                                 | ommendations          |     |                                               |                             |
| <ul> <li>DNS Proxy</li> </ul>           |                                                            |                       |     |                                               |                             |
| 🗣 Rules                                 | PaloAltoNetworks.Cloudng                                   | w firewall            |     | DNS settings                                  |                             |
| Properties                              | Identity ()                                                |                       |     | Enable DNS proxy ()                           | DISABLED                    |
| 🔒 Locks                                 | System data (i)                                            | View value as JSON    |     | Enabled DNS type ()                           | CUSTOM                      |
| Monitoring                              | Properties                                                 |                       |     | DNS servers ()                                |                             |
| Alerte                                  | ETag 🛈                                                     | and the second second |     | Plan data                                     |                             |
| Alers                                   | Front end settings 🛈                                       |                       |     | Usage type 🛈                                  | PAYG                        |
| Automation                              | Provisioning state ①                                       | Succeeded             |     | Billing cycle ()                              | MONTHLY                     |
| 🖧 Tasks (preview)                       | Aletwork systile                                           |                       |     | Plan id 🛈                                     | cloud-ngfw-payg             |
| 😫 Export template                       | Vect configuration (                                       | View value of ISON    |     | Effective date (i)                            | 1/1/1, 5:53:28 AM           |
| Support + troubleshooting               | V WAN configuration ①                                      | View value as JSON    | 10  | Marketplace details                           |                             |

Après avoir déployé Cloud NGFW dans un vNET, consultez l'exemple de configuration pour plus d'informations.

Modifier un pare-feu existant pour ajouter des adresses privées supplémentaires pour la prise en charge non-RFC 1918

Pour modifier un pare-feu existant afin d'ajouter des adresses privées supplémentaires :

- **STEP 1** Recherchez le Cloud NGFW dans le portail Azure.
- **STEP 2** | Dans la section **Settings (Paramètres)**, sélectionnez **Networking & NAT (Réseau et NAT)**.
- **STEP 3** | Cliquez sur **Edit** (Modifier).
- **STEP 4** | Dans la section Additional Prefixes to Private Traffic Range (Préfixes supplémentaires à la plage de trafic privé), cochez la case Additional Prefixes (Préfixes supplémentaires).
- **STEP 5** | Saisissez les adresses au format CIDR (par exemple, 40.0.0/24). Utilisez une liste délimitée par des virgules pour inclure plusieurs adresses.

#### **STEP 6** | Cliquez sur **Save (Enregistrer)**.

| $\equiv$ Microsoft Azure                           | $\mathcal P$ Search resources, services, | and docs (G+/)             |
|----------------------------------------------------|------------------------------------------|----------------------------|
| Home > CNGFW-Panorama                              |                                          |                            |
| CNGFW-Panorama<br>Cloud NGFW by Palo Alto Networks | Networking & NA                          | Γ ☆ …                      |
| ₽ Search «                                         | 🖉 Edit 💍 Refresh                         |                            |
| 👶 Overview                                         |                                          |                            |
| Activity log                                       | Networking                               |                            |
| Access control (IAM)                               | Туре                                     | Virtual Notwork            |
| 🗳 Tags                                             |                                          |                            |
| Settings                                           |                                          | Uritual WAN Hub            |
| 🐡 Networking & NAT                                 | Virtual Network                          | CNGFW-Panorama-vnet        |
| or Security Policies                               | Private subnet                           | subnet1                    |
| Log Settings                                       |                                          |                            |
| ONS Proxy                                          | Public subnet                            | subnet2                    |
| 💺 Rules                                            |                                          |                            |
| Properties                                         |                                          |                            |
| 🔒 Locks                                            | Additional Prefixes                      | 5 To Private Traffic Range |
| Support + troubleshooting                          | Additional Prefixes 🛈                    |                            |

### Modifier un pare-feu existant pour activer la NAT source privée

Utilisez l'option **Private Source NAT (NAT source privée)** si vous souhaitez traduire l'adresse réseau source sur les requêtes provenant d'une instance dans un sous-réseau ne pouvant pas être acheminé. Cette

option vous permet d'envoyer du trafic vers une adresse IP pouvant être acheminée attribuée à l'équilibreur de charge d'application (ALB). Après avoir activé l'option Private Source NAT (NAT source privée), incluez l'adresse IP de destination.

- Le trafic est-ouest de Cloud NGFW s'appuie sur les itinéraires définis par l'utilisateur (UDR) pour transférer le trafic vers le pare-feu. Cette dépendance est prise en charge par le trafic est-ouest type lorsque les deux extrémités du réseau font partie du réseau privé. Cependant, cela soulève la question d'un nouveau type de trafic ; un côté du déploiement est le réseau privé, tandis que l'autre côté du déploiement prend en charge un partenaire ou un service PaaS accessible via un terminal privé dans le réseau virtuel. Dans de tels environnements, vous n'avez pas nécessairement accès à la gestion de l'ensemble de l'autre réseau pour configurer l'UDR. Le trafic est dirigé vers le Cloud NGFW par UDR, mais le trafic de retour est envoyé à l'adresse IP source du client sans transiter par le Cloud NGFW. Par conséquent, un problème d'itinéraire asymétrique se pose et le pare-feu ne peut pas établir la liaison TCP qui en résulte. Cloud NGFW utilise **Private Source NAT (NAT source privée)** pour traduire l'adresse IP source en adresse IP de l'interface privée de l'instance du pare-feu, garantissant ainsi que le Cloud NGFW traite le trafic de retour vers l'interface appropriée.
- **STEP 1** | Recherchez le Cloud NGFW dans le portail Azure.
- **STEP 2** | Dans la section **Settings (Paramètres)**, sélectionnez **Networking & NAT (Réseau et NAT)**.
- **STEP 3** | Cliquez sur **Edit** (**Modifier**).
- **STEP 4** | Dans la section **Private Source NAT (NAT source privée)**, cochez la case **Enable Private Source NAT (Activer la NAT source privée)**.
- **STEP 5** | Saisissez l'adresse de destination.

### **STEP 6** | Cliquez sur **Save (Enregistrer)**.

| ≡ Microsoft Azure                                                                               |                                                                                                    | E, C © <i>R</i> 😫       |
|-------------------------------------------------------------------------------------------------|----------------------------------------------------------------------------------------------------|-------------------------|
| Home > Cloud NGFWs by                                                                           | Palo Alto Networks > Firewall 1 > Networking & NAT                                                       | ×                       |
| Search (Cmd /)      Overview     Activity Log                                                   | Save     Discard       Public IP Addresses                                                               |                         |
| Tags Settings     Networking & NAT                                                              | Destination Network Address Translation (DNAT)                                                           |                         |
| <ul> <li>Rulestack</li> <li>Log Settings</li> <li>DNS Proxy</li> <li>Destination NAT</li> </ul> | Search     Y Add Filter     Name     Protocol     Frontend IP     Frontend port     No data is available | Backend IP Backend port |
| <ul> <li>Rules</li> <li>Properties</li> <li>Locks</li> </ul>                                    |                                                                                                    |                         |
| Monitoring Alerts Automation                                                                    | Destination Address *                                                                                    |                         |

## Exemple de configuration pour le déploiement après le vNET

Après avoir déployé le Cloud NGFW dans un vNET Azure, vous pouvez commencer à configurer le service Cloud NGFW. Les informations fournies dans cette section illustrent les tâches courantes permettant d'exécuter le Cloud NGFW dans votre environnement Azure :

- Créer ou mettre à jour une rulestack
- Ajouter une liste FQDN
- Ajouter une règle
- Configurer une règle NAT source et de destination
- Configurer la journalisation
- Mettre à jour le groupe de sécurité réseau
- Configurer l'appairage vNET
- Ajouter une table de routage

#### Créer ou mettre à jour une rulestack

Dans cette section, vous allez mettre à jour une rulestack locale en ajoutant une règle et en activant la journalisation.

Pour mettre à jour une rulestack existante :

**STEP 1** | Dans la console Azure Resource Manager (ARM), cliquez sur **Rulestacks** pour la ressource Cloud NGFW que vous souhaitez configurer. La rulestack associée au service Cloud NGFW apparaît, ainsi que le groupe de ressources.

| Home > raviDemoCngfw |                   |                                                                    |
|----------------------|-------------------|--------------------------------------------------------------------|
| <b>raviDemoCngfw</b> | Rulestack         |                                                                    |
|                      | « C Refresh       |                                                                    |
| 💩 Overview           | •                 |                                                                    |
| Activity log         | Rulestack         |                                                                    |
| Access control (IAM) | Local Rulestack * | raviDemoCngfw-Irs, raviDemoCngfwRG                                 |
| Tags                 |                   | Currently associated rulestack: raviDemoCngfw-lrs, region: eastus2 |
| Settings             |                   |                                                                    |
| Networking & NAT     |                   |                                                                    |
| 👼 Rulestack          |                   |                                                                    |
| Log Settings         |                   |                                                                    |
| DNS Proxy            |                   |                                                                    |
| 💺 Rules              |                   |                                                                    |
| III Properties       |                   |                                                                    |

**STEP 2** | Modifiez la rulestack pour ajouter des règles de pare-feu. Ces règles autorisent un certain trafic tout en bloquant un trafic spécifique. Par défaut, Cloud NGFW bloque tout le trafic. Recherchez la rulestack locale à l'aide de l'option de recherche globale fournie par le portail Azure.

| ≡ Microsoft Azure | Plocal rulestack                                                             |                                                           | $\times$ | Þ |
|-------------------|------------------------------------------------------------------------------|-----------------------------------------------------------|----------|---|
| Azure services    | All Services (11) Documentation (29) Resources<br>Azure Active Directory (0) | ; (0) Resource Groups (0) Marketplace (0)                 |          |   |
| Create a resource | Services                                                                     | s Azure Stack HCI                                         | iee all  |   |
|                   | Global Rulestacks                                                            | Local network gateways                                    |          |   |
| Resources         | Security Cost Cost                                                           | DNS Forwarding Rulesets                                   |          |   |
| Recent Favorite   | Documentation                                                                | VY Azure AD Named locations                               | iee all  |   |
| Name              | What is local Azure Resource Manager on Azure Stack Edge? $$\mathbb{R}^3$$   | Azure Stack HCI security considerations - Azure Stack HCI |          |   |

**STEP 3** | Sélectionnez le service de rulestacks locales pour accéder à la liste des rulestacks locales associées à votre abonnement Cloud NGFW. Recherchez une rulestack locale et vérifiez que l'état est **Succeeded** (**Réussi**).

| Home >                                                                                       |                                                 |                               |                                      |           |
|----------------------------------------------------------------------------------------------|-------------------------------------------------|-------------------------------|--------------------------------------|-----------|
| Local Rulestacks 🖈 …<br>Palo Alto Networks Inc. (paloaitonetworks.onmicrosoft.com)   PREVIEW |                                                 |                               |                                      |           |
| 🕂 Create 🛞 Manage view 🗸 🕐 Refresh 🞍 Export to CSV 😤 Open query   🖉                          | Assign tags 🔟 Delete                            |                               |                                      |           |
| raviDemoCngfw-Irs Subscription equals all Resource group equals all X                        | Location equals all $\times$ $+_{7}$ Add filter |                               | No grouping                          |           |
| □ Name ↑↓                                                                                    | Resource group ↑↓                               | Location $\uparrow\downarrow$ | Subscription ID ↑↓                   | State ↑↓  |
| TaviDemoCngfw-Irs                                                                            | raviDemoCngfwRG                                 | East US 2                     | 0683d406-4d77-4bb7-b1a6-165c282b5d37 | Succeeded |
|                                                                                              |                                                 |                               |                                      |           |

**STEP 4** | Cliquez sur la rulestack pour ajouter des règles. Dans la fenêtre **Add Rule** (**Ajouter une règle**), modifiez les règles. Par exemple, ajoutez une règle qui autorise le trafic ; remplissez les champs obligatoires et utilisez les paramètres par défaut pour les champs restants.

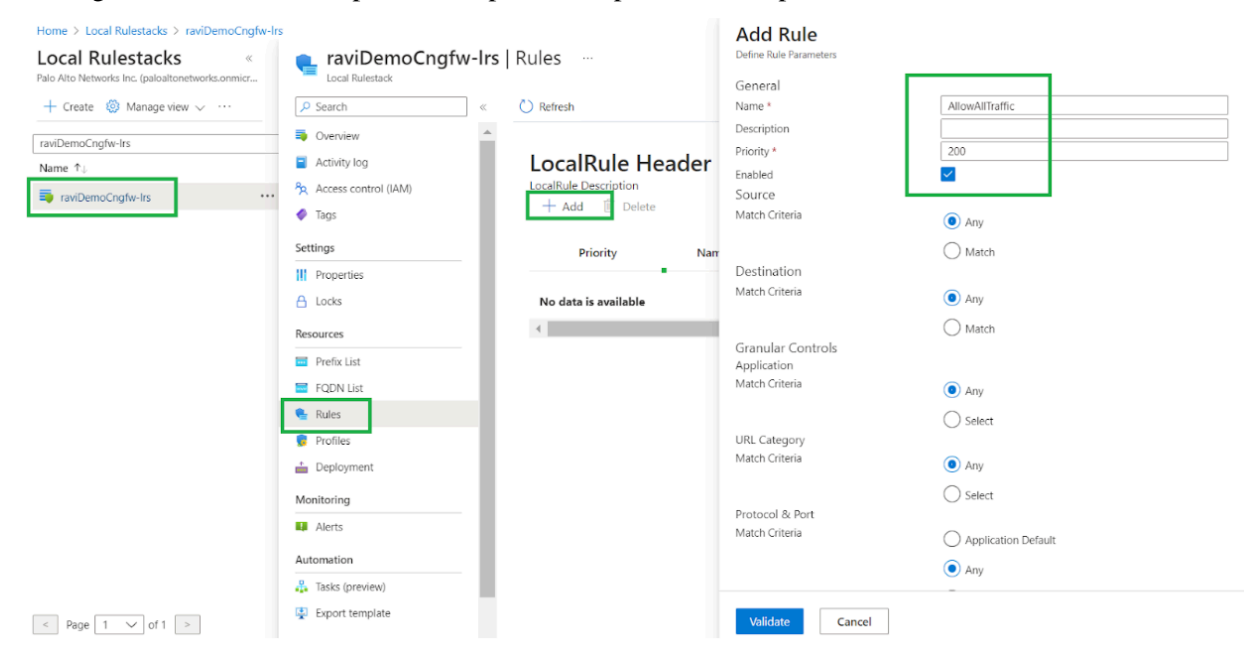

**STEP 5** | Activez la journalisation pour la règle. Dans la fenêtre Add Rule (Ajouter une règle), sélectionnez **Logging (Journalisation)**.

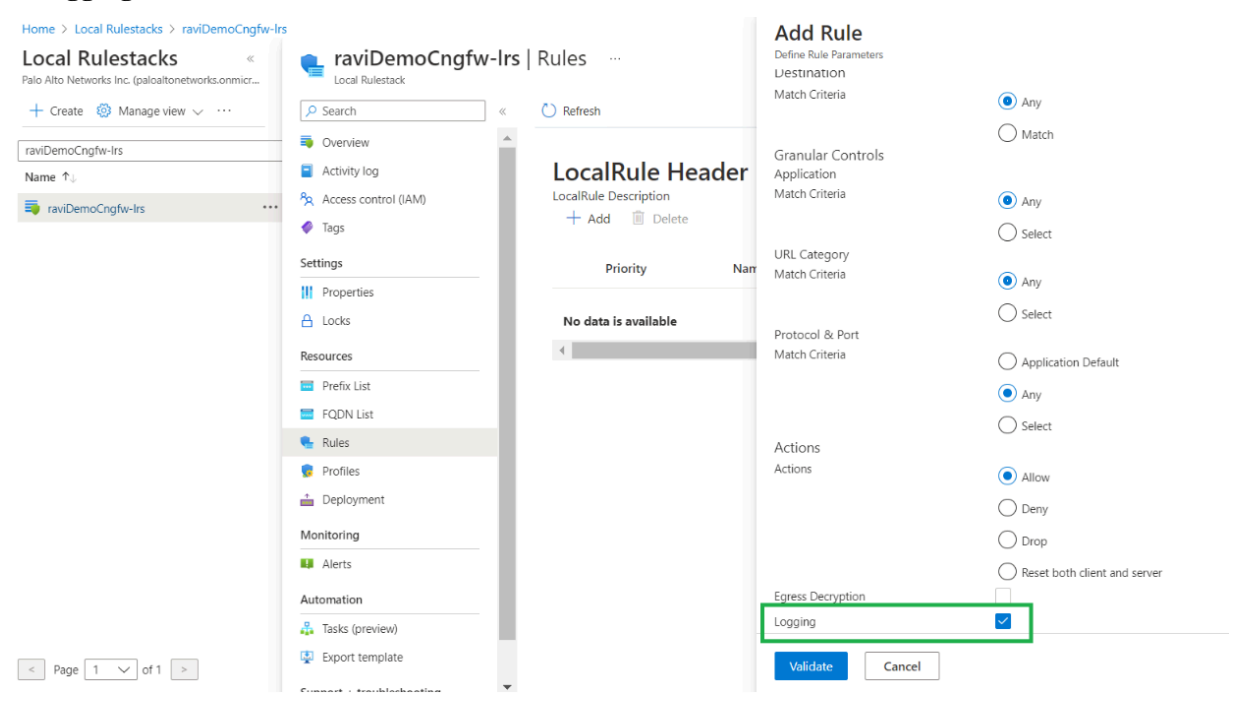

#### **STEP 6** | Cliquez sur **Validate** (**Valider**), puis sur **Add** (**Ajouter**) pour ajouter la règle à la rulestack.

#### Ajouter une liste FQDN

Ajoutez une liste FQDN à la rulestack locale qui inclut Facebook. Utilisez cette liste pour ajouter une règle qui bloque le trafic vers facebook.com

- STEP 1 | Dans la page de la rulestack locale de la ressource Cloud NGFW, cliquez sur FQDN List (Liste FQDN).
- **STEP 2** | Cliquez sur Add (Ajouter).
- **STEP 3** | Dans l'écran **Add FQDN List (Ajouter une liste FQDN)**, saisissez un nom et une description. Dans le champ FQDN, saisissez une ou plusieurs URL, telles que <u>www.facebook.com</u>. Une seule URL FQDN peut exister sur une seule ligne dans le champ FQDN.
- **STEP 4** | Cliquez sur **Add** (**Ajouter**).

| lome > Local Rulestacks > raviDemoCngfw-Irs               | 📻 raviDemoCngfw-Irs   FQDN List 💮                                              |                                                                                                    | Add FQDN List<br>Enter a fully-qualified domain name (FQDN) to create an FQDN object. |                           |  |  |
|-----------------------------------------------------------|--------------------------------------------------------------------------------|----------------------------------------------------------------------------------------------------|---------------------------------------------------------------------------------------|---------------------------|--|--|
| → Create ③ Manage view ∨ …                                | Local Rulestack                                                                | 💍 Refresh                                                                                                    | Name *<br>Description<br>FQDN *                                                       | Facebook www.facebook.com |  |  |
| witemochgrw-irs<br>lame †.j.<br>ir raviDemoChgfw-irs ···· | Activity log  Access control (IAM)  Tags Settings                              | FQDN List<br>An Fully-Qualified Domain Names (FC<br>enforcement. Because FQDNs can be<br>translated to different IP addresses.<br>+ Add Delete |                                                                                       | Enter one value per line. |  |  |
| C                                                         | III Properties  Locks  Resources  Prefix List  FQDN List  Profiles  Deployment | Name<br>No data is available                                                                                                    |                                                                                       |                           |  |  |
|                                                           | Monitoring Alerts Automation Automation                                        |                                                                                                    |                                                                                       |                           |  |  |
| Page 1 v of 1 >                                           | 😨 Export template                                                              |                                                                                                    | Add Cancel                                                                            | ]                         |  |  |

| STEP 5   V | Vérifiez que | les URL s | pécifiées | apparaissent | dans la | liste FQDN. |
|------------|--------------|-----------|-----------|--------------|---------|-------------|
|------------|--------------|-----------|-----------|--------------|---------|-------------|

| Home > Local Rulestacks > raviDemoCngfw-Ir                             | S                                                  |                                                                                                    |                                                                                                    |                                                                                                    |
|------------------------------------------------------------------------|----------------------------------------------------|----------------------------------------------------------------------------------------------------|----------------------------------------------------------------------------------------------------|----------------------------------------------------------------------------------------------------|
| Local Rulestacks «<br>Palo Alto Networks Inc. (paloaltonetworks.onmicr | Local Rulestack                                    | rs   FQDN List                                                                                      |                                                                                                    | ×                                                                                                    |
| 🕂 Create 🔞 Manage view 🗸 \cdots                                        | ₽ Search «                                         | 🕐 Refresh                                                                                           |                                                                                                    |                                                                                                    |
| raviDemoCngfw-Irs Name ↑↓                                              | <ul> <li>Overview</li> <li>Activity log</li> </ul> | FQDN List                                                                                           |                                                                                                    |                                                                                                    |
| raviDemoCngfw-Irs                                                      | Access control (IAM)                               | An Fully-Qualified Domain Nan<br>enforcement. Because FQDNs of<br>translated to different IP addres | nes (FQDN) List is security policy object that a<br>can be translated to many different IP address<br>sses. | llows you to group specific source or destination FQDN that require the same policy<br>, using an FQDN object is more efficient than specifying IP addresses because FQDNs can be |
|                                                                        | Settings                                           | + Add 🔟 Delete                                                                                      |                                                                                                    |                                                                                                    |
|                                                                        | Properties                                         | Name                                                                                                | FQDN                                                                                                    | Description                                                                                                    |
|                                                                        | 🖰 Locks                                            | Facebook                                                                                            | www.facebook.com                                                                                            |                                                                                                    |
|                                                                        | Resources                                          |                                                                                                    |                                                                                                    |                                                                                                    |

Ajouter une règle

Ajoutez une règle à la rulestack locale qui correspond à la liste FQDN créée précédemment. Avec la règle, vous pouvez définir une action, comme abandonner le trafic. Par exemple, vous pouvez appliquer une action à la règle FQDN pour abandonner le trafic tentant d'accéder à l'URL www.facebook.com.

- **STEP 1** | Dans la page de la rulestack locale de la ressource Cloud NGFW, cliquez sur **Rules** (**Règles**).
- **STEP 2** | Cliquez sur **Add** (**Ajouter**).
- **STEP 3** | Dans l'écran **Add Rule (Ajouter une règle)**, définissez les Match Criteria (Critères de correspondance) sur Match (Correspondance). Dans le champ **FQDN List (Liste FQDN)**, utilisez le menu déroulant pour sélectionner Facebook
- **STEP 4** | Dans le champ **Actions**, sélectionnez **Drop** (**Abandonner**).

#### **STEP 5** | Cliquez sur **Add** (Ajouter).

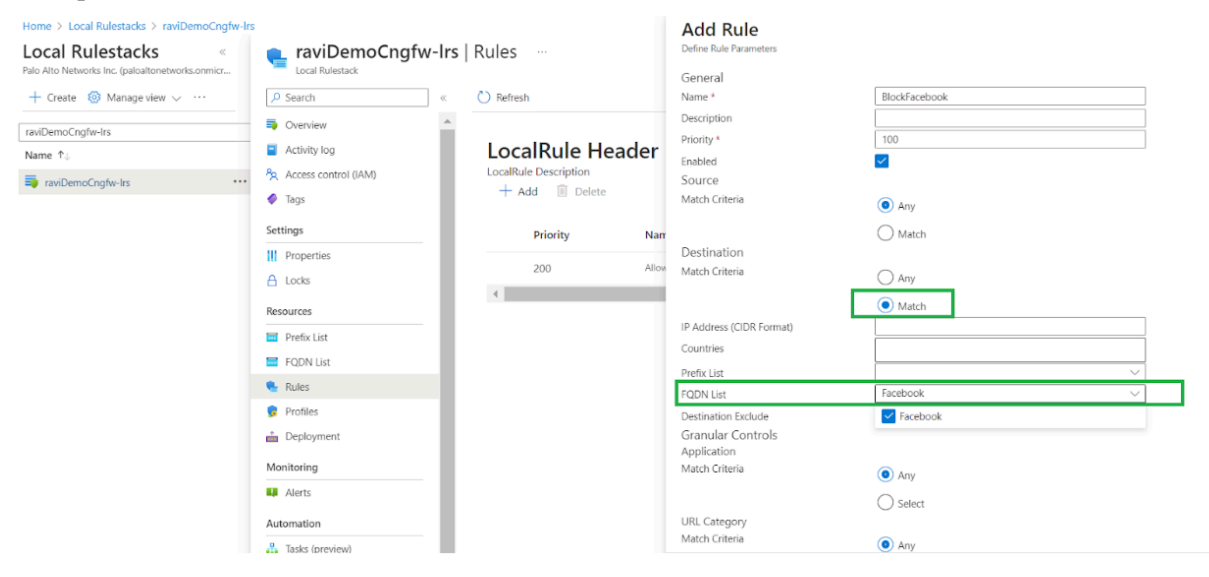

Les deux règles apparaissent sur la page d'en-tête de la rulestack locale.

| raviDemoCngfw-Irs  <br>Local Rulestack | Rules   |                 |                 |        |             |             |           |
|----------------------------------------|---------|-----------------|-----------------|--------|-------------|-------------|-----------|
| ✓ Search «                             | 🕐 Refre | esh             |                 |        |             |             |           |
| Overview                               |         |                 |                 |        |             |             |           |
| <ul> <li>Activity log</li> </ul>       | Loc     | alRule H        | eader           |        |             |             |           |
| Access control (IAM)                   | LocalR  | ule Description |                 |        |             |             |           |
| 🧳 Tags                                 | +       | Add 📗 Delet     | e               |        |             |             |           |
| Settings                               | 0       | Priority        | Name            | Source | Destination | Constraints | Action    |
| Properties                             |         | 200             | AllowAllTraffic | any    | anv         | no/ves      | Allow     |
| 🔒 Locks                                |         | 200             |                 |        |             | , )         |           |
| Resources                              |         | 100             | BlockFacebook   | any    | match       | no/yes      | DenyReset |
| Prefix List                            |         |                 |                 |        |             |             |           |
| FQDN List                              |         |                 |                 |        |             |             |           |
| 🗣 Rules                                |         |                 |                 |        |             |             |           |
| 🕵 Profiles                             |         |                 |                 |        |             |             |           |

Dans le cadre de ce service Cloud NGFW, les profils de sécurité sont activés avec les configurations des meilleures pratiques par défaut. Le trafic est sécurisé avec les meilleurs profils de sécurité une
fois le Cloud NGFW déployé dans le réseau. Affichez-les à l'aide de la page **Profiles (Profils)** pour la rulestack locale.

| raviDemoCngfw-Irs       Local Rulestack | Profiles                                             |                                                                                                    |
|-----------------------------------------|------------------------------------------------------|----------------------------------------------------------------------------------------------------|
|                                         | 🔚 Save 🜔 Refresh                                     |                                                                                                    |
| Overview                                | IPS and Spyware Th                                   | nreats Protection                                                                                   |
| Activity log                            | IDS Vulporability                                    |                                                                                                    |
| 名 Access control (IAM)                  | An Intrusion Prevention System (IPS) is a n          | etwork security and threat prevention technology that examines traffic flow to detect and prevent   |
| Tags                                    | Enable                                               |                                                                                                    |
| Settings                                | Profile                                              | Best Practice V                                                                                     |
| Properties                              | Anti-Spyware                                         |                                                                                                    |
| A Locks                                 | Anti-spyware protection zeroes in outbour<br>attack. | nd threats, especially command-and-control (C2) activity, where an infected client is being leverag |
| Resources                               | Enable                                               |                                                                                                    |
| Prefix List                             | Profile                                              | Best Practice V                                                                                     |
| FQDN List                               |                                                      |                                                                                                    |
| 💺 Rules                                 |                                                      |                                                                                                    |
| 👮 Profiles                              | Malware and File-b                                   | ased Threat Protection                                                                              |
| Deployment                              | Antivirus                                            |                                                                                                    |
| Monitoring                              | Antivirus protects against viruses, worms, a         | and trojans as well as spyware downloads.                                                           |
| 📮 Alerts                                | Enable                                               |                                                                                                    |
| Automation                              | Profile                                              | Best Practice V                                                                                     |
| 🖧 Tasks (preview)                       | File Blocking                                        |                                                                                                    |
| 😫 Export template                       | Use file blocking to prevent the transmission        | on of specific file types sent over your network.                                                   |
|                                         | Enable                                               |                                                                                                    |

Après avoir modifié les règles, déployez-les sur la rulestack locale associée au service Cloud NGFW.

**STEP 6** | Dans la rulestack locale, cliquez sur **Deployment** (**Déploiement**). La page d'état du déploiement s'affiche comme Candidate (Candidat) ; cela signifie que la configuration a été définie, mais pas déployée.

**STEP 7** | Cliquez sur **Deploy Configuration** (**Déployer la configuration**) pour déployer la configuration sur le service Cloud NGFW. Vous devez effectuer cette étape afin de déployer les règles sur la rulestack.

| raviDemoCngfw      Local Rulestack | <b>/-Irs</b>   Deployment |                          |
|------------------------------------|---------------------------|--------------------------|
| ♀ Search                           | « 💍 Refresh               |                          |
| Overview                           | A                         |                          |
| <ul> <li>Activity log</li> </ul>   | Deployment                |                          |
| Access control (IAM)               |                           |                          |
| 🗳 Tags                             | Status                    | Action                   |
| Settings                           | Candidate                 | III Doplay Configuration |
| Properties                         |                           | P Deploy conliguration   |
| 🔒 Locks                            |                           |                          |
| Resources                          |                           |                          |
| Prefix List                        |                           |                          |
| FQDN List                          |                           |                          |
| 🍨 Rules                            |                           |                          |
| 👼 Profiles                         |                           |                          |
| 📩 Deployment                       |                           |                          |
| Monitoring                         |                           |                          |
| 💶 Alerts                           |                           |                          |

**STEP 8** | Après avoir cliqué sur **Deploy Configuration** (**Déployer la configuration**), un message contextuel affiche les pare-feu associés à cette rulestack. Cliquez sur **Deploy** (**Déployer**) pour configurer cette rulestack sur tous les pare-feu associés.

|                                  | « 🕐 Refresh |                                                    |
|----------------------------------|-------------|----------------------------------------------------|
| Overview                         | A           |                                                    |
| <ul> <li>Activity log</li> </ul> | Deployment  |                                                    |
| Access control (IAM)             |             |                                                    |
| 🗳 Tags                           | Status      | Action                                             |
| Settings                         | Candidate   |                                                    |
| Properties                       |             | Revert                                             |
| A Locks                          |             | Deploy ×                                           |
| Resources                        |             | Push your configured rulestacks to your firewalls. |
| Prefix List                      |             | Associated Firewalls (1) to this rulestack         |
| FQDN List                        |             | raviDemoCndfw(raviDemoCndfwRG)                     |
| 🖶 Rules                          |             |                                                    |
| 👳 Profiles                       |             | Denloy                                             |
| Deployment                       |             | Curici                                             |
| Monitoring                       |             |                                                    |
|                                  |             |                                                    |

**STEP 9** Une fois la configuration déployée, l'état **du déploiement** est **Running (En cours d'exécution)**.

|                      | rs   Deployment … |   |                          |           |
|----------------------|-------------------|---|--------------------------|-----------|
|                      | « 💍 Refresh       |   |                          |           |
| Overview             | A.                |   |                          |           |
| Activity log         | Deployment        |   |                          |           |
| Access control (IAM) |                   |   |                          |           |
| Tags                 | Status            | A | action                   |           |
| Settings             | Running           |   | III Deploy Configuration | 10 Devent |
| Properties           |                   |   | Deploy configuration     | / Reven   |
| 🔒 Locks              |                   |   |                          |           |
| Resources            |                   |   |                          |           |
| Prefix List          |                   |   |                          |           |
| EQDN List            |                   |   |                          |           |
| 💺 Rules              |                   |   |                          |           |
| 👳 Profiles           |                   |   |                          |           |
| 📩 Deployment         |                   |   |                          |           |
| Monitoring           |                   |   |                          |           |
| III Alerts           |                   |   |                          |           |

### Configurer une règle NAT source et de destination

Vous pouvez configurer une règle NAT de destination pour gérer le trafic entrant.

**STEP 1** | Accédez aux paramètres **Networking & NAT (Mise en réseau et NAT)** pour la ressource Cloud NGFW. Pour déterminer si le paramètre Source NAT (NAT source) est activé.

**STEP 2** | Cliquez sur **Edit** (**Modifier**) pour ajouter la règle NAT de destination.

Home > raviDemoCngfwRG > raviDemoCngfw 📣 raviDemoCngfw | Networking & NAT Cloud NGFW 🖉 Edit 🕐 Refresh ₽ Search « ..... 👩 Overview Networking Activity log Туре Virtual Network Access control (IAM) Virtual WAN Hub 🧳 Tags raviDemoCngfw-vnet Settings Private subnet subnet1 Networking & NAT subnet2 Public subnet Rulestack Log Settings DNS Proxy Source Network Address Translation (SNAT) Public IP Addresses 172.176.108.27 🐁 Rules  $\checkmark$ Enable Source NAT () Properties  $\checkmark$ Use the above Public IP addresses Locks Monitoring Alerts Destination Network Address Translation (DNAT) ✓ Search Automation 🔒 Tasks (preview)

**STEP 3** | Ajoutez une règle NAT de destination. L'adresse IP frontale représente l'adresse IP publique associée au Cloud NGFW. Saisissez le numéro de port frontal et cliquez sur **Add** (Ajouter).

| Home > raviDemoCngfwRG > raviDe                                                                                                    | moCngfw<br>Networking & NAT …                                                   |                                                                        | Add Frontend Setting<br>Provide Configuration for Frontend Setting | 3                                                                                      |
|----------------------------------------------------------------------------------------------------|---------------------------------------------------------------------------------|------------------------------------------------------------------------|--------------------------------------------------------------------|----------------------------------------------------------------------------------------|
| Cloud NGFW                                                                                                    | 🔚 Save 🗙 Discard                                                                |                                                                        | Name *<br>Protocol *                                               | InboundToApp1                                                                          |
| Cverview Cverview Cv | Networking<br>Type<br>Private subnet<br>Define subnet                           | Virtual Network     Virtual WAN Hub raviDemoCngfw-vnet subnet1 schewt2 | Frontend IP *<br>Frontend Port *<br>Backend IP *<br>Backend Port * | UDP           ravDemoCngfw-public-ip           8080           192.168.0.4           80 |
| <ul> <li>Rulestack</li> <li>Log Settings</li> <li>DNS Proxy</li> </ul>                                                                                                    | Source Network Address                                                          | s Translation (SNAT)                                                   |                                                                    |                                                                                        |
| <ul> <li>Rules</li> <li>Properties</li> <li>Locks</li> </ul>                                                                                                    | Public IP Addresses<br>Enable Source NAT ①<br>Use the above Public IP addresses | raviDemoCngfw-public-ip                                                |                                                                    |                                                                                        |
| Monitoring                                                                                                    | Destination Network Ad                                                          | dress Translation (DNAT)                                               |                                                                    |                                                                                        |
| Automation    Automation                                                                                                    | Search     Add     Delete                                                       |                                                                        |                                                                    |                                                                                        |
| Help                                                                                                    | Name Proto                                                                      | col Frontend IP Frontend Port                                          | E Add Cancel                                                       |                                                                                        |

**STEP 4** | Après avoir ajouté la règle NAT de destination, cliquez sur **Save (Enregistrer)** pour déployer la configuration sur la ressource Cloud NGFW.

|                                                                                            | 5                                                                                                    |                        |                                                                                |               |            |              |
|--------------------------------------------------------------------------------------------|----------------------------------------------------------------------------------------------------|------------------------|--------------------------------------------------------------------------------|---------------|------------|--------------|
| raviDemoCngfw<br>Cloud NGFW                                                                | /   Networking & NAT                                                                                                    |                        |                                                                                |               |            |              |
| O Search                                                                                   | « 🔚 Save 🗙 Discard                                                                                                    |                        |                                                                                |               |            |              |
| Overview                                                                                   | Networking                                                                                                    |                        |                                                                                |               |            |              |
| Activity log                                                                               | Туре                                                                                                    | G                      |                                                                                |               |            |              |
| Access control (IAM)                                                                       |                                                                                                    | 0                      | Virtual Network                                                                |               |            |              |
| Tags                                                                                       |                                                                                                    |                        | ) Virtual WAN Hub                                                              |               |            |              |
| ttings                                                                                     | Private subnet                                                                                                    | ſ                      | aviDemoCngrw-vnet                                                              |               |            |              |
| Networking & NAT                                                                           | Public subnet                                                                                                    | s                      | ubnet2                                                                         |               |            |              |
| Pulastack                                                                                  |                                                                                                    |                        |                                                                                |               |            |              |
| Log Settings                                                                               |                                                                                                    |                        |                                                                                |               | _          |              |
| 2 2                                                                                        |                                                                                                    |                        |                                                                                |               |            |              |
| DNS Proxy                                                                                  | Source Network A                                                                                                    | ddress Trar            | nslation (SNAT)                                                                |               |            |              |
| DNS Proxy<br>Rules                                                                         | Source Network A<br>Public IP Addresses                                                                                                    | ddress Trar            | aviDemoCngfw-public-ip                                                         | ~             |            |              |
| DNS Proxy<br>Rules<br>Properties                                                           | Source Network A<br>Public IP Addresses<br>Enable Source NAT ①                                                                                                | ddress Trar            | nslation (SNAT)<br>aviDemoCngfw-public-ip                                      | ~             |            |              |
| DNS Proxy<br>Rules<br>Properties                                                           | Source Network A<br>Public IP Addresses<br>Enable Source NAT ①<br>Use the above Public IP add                                                                 | Address Trar           | nslation (SNAT)<br>aviDemoCngfw-public-ip                                      | ~             |            |              |
| DNS Proxy<br>Rules<br>Properties<br>Locks                                                  | Source Network A<br>Public IP Addresses<br>Enable Source NAT ()<br>Use the above Public IP add                                                                | ddress Trar<br>resses  | nslation (SNAT)<br>aviDemoCngfw-public-ip                                      |               |            |              |
| DNS Proxy<br>Rules<br>Properties<br>Locks<br>nitoring                                      | Source Network A<br>Public IP Addresses<br>Enable Source NAT ()<br>Use the above Public IP add                                                                | ddress Trar            | nslation (SNAT)<br>aviDemoCngfw-public-ip                                      | ~             |            |              |
| DNS Proxy<br>Rules<br>Properties<br>Locks<br>Initoring                                     | Source Network A<br>Public IP Addresses<br>Enable Source NAT ()<br>Use the above Public IP add                                                                | ddress Trar            | nslation (SNAT)<br>aviDemoCngfw-public-ip                                      | ~             |            |              |
| DNS Proxy Rules Properties Locks nitoring Alerts tomation                                  | Source Network A<br>Public IP Addresses<br>Enable Source NAT ()<br>Use the above Public IP add<br>Destination Network                                         | ddress Trar<br>resses  | aviDemoCngfw-public-ip                                                         | ~             |            |              |
| DNS Proxy Rules Properties Locks Initoring Alerts tomation Tasks (preview)                 | Source Network A<br>Public IP Addresses<br>Enable Source NAT ①<br>Use the above Public IP add<br>Destination Networ<br>P Search<br>+ Add 1 Delete             | ddress Trar<br>resses  | nslation (SNAT)<br>aviDemoCngfw-public-ip                                      | ~             |            |              |
| DNS Proxy Rules Properties Locks nitoring Alerts tomation Tasks (preview) Export template  | Source Network A<br>Public IP Addresses<br>Enable Source NAT ()<br>Use the above Public IP add<br>Destination Network<br>Search<br>+ Add Delete<br>Name       | Address Trar           | AviDemoCngfw-public-ip                                                         |               | Backend IP | Backend Por  |
| DNS Proxy Rules Properties Locks onitoring Alerts tomation Tasks (preview) Export template | Source Network A<br>Public IP Addresses<br>Enable Source NAT ()<br>Use the above Public IP add<br>Destination Network<br>() Search<br>+ Add () Delete<br>Name | Address Trar<br>resses | Aslation (SNAT)<br>aviDemoCngfw-public-ip<br>Translation (DNAT)<br>Frontend IP | Frontend Port | Backend IP | Backend Port |

L'adresse frontale est désormais redirigée via le port configuré via Cloud NGFW. Le trafic entrant circule désormais via le Cloud NGFW.

**Configurer la journalisation** 

Avant de configurer la journalisation sur le Cloud NGFW, créez l'espace de travail Log Analytics sur Azure.

- **STEP 1** | Dans le portail Azure, recherchez l'**espace de travail Azure Log Analytics**. Cliquez sur **Log Analytics Workspaces (Espaces de travail Log Analytics)** pour l'ajouter en tant que service.
- **STEP 2** | Cliquez sur **Create** (**Créer**) pour établir un nouvel espace de travail **Log Analytics** :

Home >

| Log Analytics wor<br>Palo Alto Networks Inc. (paloaltonet | tworks.onmicrosoft.com)        |             |                        |             |
|-----------------------------------------------------------|--------------------------------|-------------|------------------------|-------------|
| + Create 🐻 Open recycle                                   | bin   Manage view 🗸            | 🕐 Refresh   | ↓ Export to CSV        | 😚 Open que  |
| Filter for any field                                      | Subscription equals <b>all</b> | Resource gr | oup equals all $	imes$ | Location eq |

**STEP 3** | Dans l'espace de travail Log Analytics ainsi créé, fournissez les détails de l'**instance**. Sélectionnez le **Nom** de l'espace de travail dans le menu déroulant et spécifiez la **Region** (**Région**).

| Home > Log Analytics workspaces ><br>Create Log Analytics workspace                                                                                                    |    |
|----------------------------------------------------------------------------------------------------|----|
| Basics Tags Review + Create                                                                                                    |    |
| A Log Analytics workspace is the basic management unit of Azure Monitor Logs. There are specific considerations you should take when creating a new Log Analytics workspace. <u>Learn more</u>                                                                           | ×  |
| With Azure Monitor Logs you can easily store, retain, and query data collected from your monitored resources in Azu<br>and other environments for valuable insights. A Log Analytics workspace is the logical storage unit where your log da<br>is collected and stored. | re |
| <b>Project details</b><br>Select the subscription to manage deployed resources and costs. Use resource groups like folders to organize and<br>manage all your resources.                                                                                                 |    |

| Subscription * 🕡             | AzureTME                                    | $\sim$       |
|------------------------------|---------------------------------------------|--------------|
| Resource group *             | (New) raviCngfwLogWorkspaceRG<br>Create new | $\checkmark$ |
| Instance details<br>Name * ① | raviCngfwLogWorkspace                       | ~            |
| Region * (i)                 | East US 2                                   | $\sim$       |
|                              |                                             |              |
| Review + Create              | « Previous Next : Tags >                    |              |

**STEP 4** | Configurez les paramètres du journal dans la ressource Cloud NGFW. Sélectionnez **Log Settings** (**Paramètres du journal**). Cliquez sur **Edit (Modifier**).

| Home > raviDemoCngfwRG > ravi                     | DemoCngfw          |                       |
|---------------------------------------------------|--------------------|-----------------------|
| Cloud NGFW                                        | Log Settings       |                       |
| ✓ Search                                          | « 🖉 Edit 🕐 Refresh |                       |
| g Overview                                        | A                  |                       |
| Activity log                                      | Log Settings       |                       |
| Access control (IAM)                              | Log Settings       | No log settings found |
| 🧳 Tags                                            |                    |                       |
| Settings                                          |                    |                       |
| Networking & NAT                                  |                    |                       |
| <table-of-contents> Rulestack</table-of-contents> |                    |                       |
| Log Settings                                      |                    |                       |
| DNS Proxy                                         |                    |                       |
| 💺 Rules                                           |                    |                       |
|                                                   |                    |                       |

**STEP 5** | Dans le champ **Log Settings (Paramètres du journal**), sélectionnez l'espace de travail Log Analytics créé précédemment, puis cliquez sur **Save (Enregistrer)**.

| Home > raviDemoCngfwRG > raviDem | oCngfw              |                         |
|----------------------------------|---------------------|-------------------------|
| <b>raviDemoCngfw</b>   Lo        | og Settings         |                         |
| ✓ Search «                       | 🗟 Save 🗙 Discard    |                         |
| Overview                         |                     |                         |
| Activity log                     | Log Settings        |                         |
| Access control (IAM)             | Enable Log Settings |                         |
| 🗳 Tags                           | Log Settings        | raviCngfwLogWorkspace 🗸 |
| Settings                         |                     |                         |
| Networking & NAT                 |                     |                         |
| 💐 Rulestack                      |                     |                         |
| Log Settings                     |                     |                         |
| DNS Proxy                        |                     |                         |
| C. Ruler                         |                     |                         |

Mettre à jour le groupe de sécurité réseau

Mettez à jour le groupe de sécurité réseau que vous avez créé dans le cadre du déploiement Cloud NGFW. Ce groupe de sécurité est associé à des sous-réseaux privés et publics dans le cadre du vNET dans l'abonnement Cloud NGFW. **STEP 1** | Autorisez le trafic dans le cadre de la configuration des règles NAT (destination) frontales. Autorisez le trafic HTTP et HTTPS afin qu'Internet soit accessible depuis les vNET d'application via le Cloud NGFW.

| Home > Network security                                                                                                    | groups > raviCloudM<br>tv g | GFW-vnet-nsg<br>* <u>raviCloudNGFW-v</u>                           | net-nsa Jinbound :                                       | security rules 🔬                                                           |                                                               |                                                                                   | Add inbound security rule        | × |
|----------------------------------------------------------------------------------------------------|-----------------------------|--------------------------------------------------------------------|----------------------------------------------------------|----------------------------------------------------------------------------|---------------------------------------------------------------|-----------------------------------------------------------------------------------|----------------------------------|---|
|                                                                                                    | 91042 <u>-</u>              |                                                                    | 4 - <b>E</b> St - Maria                                  | nivela-O'Ralado 🗿 Dai                                                      | <b>a 🕂 A</b> rladada                                          |                                                                                   | Resknakor •                      |   |
| Elledrolegelike                                                                                                    |                             | - Quilisian                                                        | Network security group se<br>and direction as an existin | curity-fulescare, evaluated by prior<br>g rule You can't delete delauit se | ity-usingEthe combination of<br>curity-roles; but you-can ope | 19burce. <u>source.pois</u> , detaination-b<br>mide.trem.with-rules that (ayerash | Ally-                            |   |
| landskyppinska                                                                                                    | y .                         | Ascess-control (IAM)                                               | 👂 alter ky name                                          | Po                                                                         | rt == all Protocol ==                                         | all 🝸 Source == all 🝸 🛙                                                           | Custem-                          |   |
| <ul> <li>Association (Applied Applied Appl</li></ul> | hti - ·                     | <ul> <li>P=0/2</li> <li>P=0/agreese and splite problems</li> </ul> | Phblidy - Pr                                             | Name_1                                                                     | Pont 10                                                       | Protocol 1                                                                        | 8090:80.443                      |   |
| Breaking/GrayUN-                                                                                                    | 59                          | Settings                                                           | 65801                                                    | Allow/zurobadBalane                                                        | erina Any                                                     | anj-                                                                              |                                  |   |
| Cloud NGFWDemo                                                                                                    | vnet-risig                  | • 🚊 Inbound security rules                                         | 65500                                                    | DenyAllInBound                                                             | Any                                                           | Any                                                                               |                                  |   |
| CNGFWSpoke1-ns                                                                                                    | , .                         | •• 🚖 Outbound security rules                                       |                                                          |                                                                            |                                                               |                                                                                   |                                  |   |
| CNGFWSpoke2-ns                                                                                                    |                             | Network interfaces                                                 |                                                          |                                                                            |                                                               |                                                                                   |                                  |   |
| 💡 DefaultNSG                                                                                                    |                             | •• 🔅 Subnets                                                       |                                                          |                                                                            |                                                               |                                                                                   | Action                           |   |
| 💡 raviCloudNGFW-vr                                                                                                    | et-nsg ·                    | ·· Properties                                                      |                                                          |                                                                            |                                                               |                                                                                   | O Deny                           |   |
| Srv-Work-risg                                                                                                    |                             | •• 🛆 Locks                                                         |                                                          |                                                                            |                                                               |                                                                                   |                                  |   |
| workserver2-nsg                                                                                                    |                             | Monitoring                                                         |                                                          |                                                                            |                                                               |                                                                                   | Priority * 💿<br>100              |   |
|                                                                                                    |                             | Alerts                                                             |                                                          |                                                                            |                                                               |                                                                                   | Name *                           |   |
| 1                                                                                                    |                             | Diagnostic settings                                                |                                                          |                                                                            |                                                               |                                                                                   | AllowAnyCustom8080-80-443Inbound |   |
|                                                                                                    |                             | 🔗 Logs                                                             |                                                          |                                                                            |                                                               |                                                                                   | Description                      |   |
| ]                                                                                                    |                             | NSG flow logs                                                      |                                                          |                                                                            |                                                               |                                                                                   |                                  |   |
| J                                                                                                    |                             | Automation                                                         |                                                          |                                                                            |                                                               |                                                                                   |                                  |   |
|                                                                                                    |                             | 🖧 Tasks (preview)                                                  |                                                          |                                                                            |                                                               |                                                                                   |                                  |   |
| < Page 1 V                                                                                                    | of 1 >                      | Export template                                                    |                                                          |                                                                            |                                                               |                                                                                   | Add Cancel                       |   |
|                                                                                                    |                             |                                                                    |                                                          |                                                                            |                                                               |                                                                                   |                                  |   |

#### **STEP 2** | Cliquez sur **Add** (Ajouter) pour incorporer cette règle de sécurité entrante :

| Home > raviDemoCngfwRG > raviDem | noCngfw > raviDemoCngfwRv<br>net-nsg Inbound | 5 > raviDemoCngfw-vnet-nsg<br>security rules ☆ …     |                        |                                           |                                       |                                                                                                    |                              | ×              |
|----------------------------------|----------------------------------------------|------------------------------------------------------|------------------------|-------------------------------------------|---------------------------------------|----------------------------------------------------------------------------------------------------|------------------------------|----------------|
|                                  | 🕂 Add 👒 Hide default                         | t rules 🕐 Refresh 🏢 Delete 🛛 Refresh                 | back                   |                                           |                                       |                                                                                                    |                              |                |
| Overview                         | Network security aroun secu                  | rity rules are evaluated by priority using the combi | nation of source, sou  | rce port destination destination port and | protocol to allow or deny t           | he traffic. A security rules can't h                                                                                                    | ave the same priority and d  | irection as an |
| <ul> <li>Activity log</li> </ul> | existing rule. You can't delete              | e default security rules, but you can override them  | with rules that have a | a higher priority. Learn more 🖒           | , , , , , , , , , , , , , , , , , , , | in a contract of the contract of the contract | and the same priority on a a |                |
| Access control (IAM)             | P Filter by name                             | Port == all Pro                                      | otocol == all          | Source == all Destination == all          | Action == all                         |                                                                                                    |                              |                |
| Tags                             | Priority ↑↓                                  | Name ↑↓                                              | Port ↑↓                | Protocol ↑↓                               | Source ↑↓                             | Destination ↑↓                                                                                                    | Action ↑↓                    |                |
| Diagnose and solve problems      | 100                                          | AllowAnyCustom8080-80-443Inbound                     | 8080,80,443            | TCP                                       | Any                                   | Any                                                                                                    | 🖉 Allow                      | 1              |
| Settings                         | 65000                                        | AllowVnetInBound                                     | Any                    | Any                                       | VirtualNetwork                        | VirtualNetwork                                                                                                    | 🛛 Allow                      | Ű              |
| 📩 Inbound security rules         | 65001                                        | AllowAzureLoadBalancerInBound                        | Any                    | Any                                       | AzureLoadBalancer                     | Any                                                                                                    | 🛛 Allow                      | Û              |
| 🚖 Outbound security rules        | 65500                                        | DenyAllInBound                                       | Any                    | Any                                       | Any                                   | Any                                                                                                    | 😣 Deny                       | Ű.             |
| Network interfaces               |                                              |                                                      |                        |                                           |                                       |                                                                                                    |                              |                |
| <ul> <li>Subnets</li> </ul>      |                                              | _                                                    |                        |                                           |                                       |                                                                                                    |                              |                |

**Configurer l'appairage vNET** 

Pour configurer l'appairage VNet :

- **STEP 1** | Recherchez votre vNET et sélectionnez **Peerings** (Appairages).
- **STEP 2** | Cliquez sur Add (Ajouter) pour créer un appairage.
- **STEP 3** Donnez un nom à l'appairage et conservez les paramètres par défaut.
- STEP 4 |Sélectionnez le hub vNET que vous souhaitez appairer. Lors du déploiement du Cloud NGFW dans<br/>un vNET à l'aide d'un hub vNET existant, la taille minimale doit être /25. Vous devez disposer de<br/>deux sous-réseaux avec une taille minimale de /26 ; ces sous-réseaux doivent être délégués au service<br/>PaloAltoNetworks.Cloudngfw/firewalls

| raviDempApp2_gi<br>Virtual network | roup-vnet   Peerings 🛛 🖈 🖤 |                              |                    |                    |
|------------------------------------|----------------------------|------------------------------|--------------------|--------------------|
| 🔎 Search 🔹                         | 🛛 🕂 Add 🕐 Refresh 🛛 🖓 Sync |                              |                    |                    |
| Ø Microsoft Defender for Cloud .   | •                          |                              |                    |                    |
| Contraction Network manager        | Filter by name             | Peering status == <b>all</b> |                    |                    |
| DNS servers                        | Name ↑↓                    | Peering status ↑↓            | Peer ↑↓            | Gateway transit ↑↓ |
| 4 Peerings                         | CngfwDemoApp2ToHubVnet     | Connected                    | raviDemoCngfw-vnet | Disabled           |
| Service endpoints                  |                            |                              |                    |                    |
| Private endpoints                  |                            |                              |                    |                    |
| Properties                         |                            |                              |                    |                    |

**STEP 5** | Configurez l'appairage vNET entre d'autres réseaux virtuels en répétant les étapes décrites dans cette section.

Ajouter une table de routage pour acheminer le trafic via le Cloud NGFW

- **STEP 1** Recherchez la **table de routage** dans la barre de recherche du portail Azure.
- **STEP 2** | Cliquez sur **Create** (**Créer**) pour établir une nouvelle table de routage.
- **STEP 3** Remplissez les champs de la table de routage, puis cliquez sur **Review+create (Revoir + créer)**.
- **STEP 4** | Après avoir créé la table de routage, sélectionnez la section **Subnets** (**Sous-réseaux**) et associez la table au sous-réseau.

| Home > Route tables > CNGFWSpoke1R                                  | ٢., |                                  |             |                  |                    |                   |       |
|---------------------------------------------------------------------|-----|----------------------------------|-------------|------------------|--------------------|-------------------|-------|
| Route tables «<br>Palo Alto Networks Inc. (paloaltonetworks.onmicr. |     | CNGFWSpoke1RT   S<br>Route table | Subnets 🛪 … |                  |                    |                   | ×     |
| + Create 🛞 Manage view $\lor$ …                                     |     | ₽ Search «                       | + Associate |                  |                    |                   |       |
| Filter for any field                                                |     | 😩 Overview                       |             | iearch subnets   |                    |                   |       |
| Name 10                                                             |     | Activity log                     | Name †↓     | Address range ↑↓ | Virtual network 14 | Security group 1+ |       |
| 1 BPClientToSvr                                                     |     | Access control (IAM)             | Default     | 192.168.0.0/24   | CNGFWSpoke1RG-vnet |                   |       |
| 1 CNGFWSpoke1RT                                                     |     | 🗇 Tags                           |             |                  |                    |                   |       |
| CNGFWSpoke2RT                                                       |     | Diagnose and solve problems      |             |                  |                    |                   |       |
| 🖄 Firewall-route                                                    |     | Settings                         |             |                  |                    |                   |       |
| 🚵 raviRouteTB2                                                      |     | Configuration                    |             |                  |                    |                   |       |
| 1 SvrToClient                                                       |     | 😩 Routes                         |             |                  |                    |                   |       |
|                                                                     |     | <ul> <li>Subnets</li> </ul>      |             |                  |                    |                   |       |
|                                                                     |     | Properties                       |             |                  |                    |                   |       |
|                                                                     |     | 🔒 Locks                          |             |                  |                    |                   |       |
|                                                                     |     | Monitoring                       |             |                  |                    |                   |       |
|                                                                     |     | 😝 Alerts                         |             |                  |                    |                   |       |
|                                                                     |     | Automation                       |             |                  |                    |                   |       |
|                                                                     |     | 🖧 Tasks (preview)                |             |                  |                    |                   |       |
|                                                                     |     | 😨 Export template                |             |                  |                    |                   |       |
|                                                                     |     | Support + troubleshooting        |             |                  |                    |                   |       |
|                                                                     |     | Effective routes                 |             |                  |                    |                   |       |
|                                                                     |     | 📯 New Support Request            |             |                  |                    |                   | A . N |
| < Page 1 V of 1 >                                                   |     |                                  |             |                  |                    |                   | AL 1  |
|                                                                     |     |                                  |             |                  |                    |                   |       |

**STEP 5** | Configurez l'itinéraire par défaut pour le trafic sortant et acheminez-le vers le sous-réseau (pour le trafic est-ouest) avec le tronçon suivant comme adresse IP privée Cloud NGFW.

| App1RouteTable                   | * * …                                           |                   |                                      |                        | ×  |  |
|----------------------------------|-------------------------------------------------|-------------------|--------------------------------------|------------------------|----|--|
| ✓ Search «                       | $ ightarrow$ Move $\lor$ 📋 Delete 🕐 Refresh   🍐 | Give feedback     |                                      |                        |    |  |
| 🐴 Overview 🔺                     |                                                 | Essentials        |                                      |                        |    |  |
| <ul> <li>Activity log</li> </ul> | Resource group (move) : raviDemoApp1 group      |                   | Associations : 1 subnet associations |                        |    |  |
| Access control (IAM)             | Location : East US 2                            |                   |                                      |                        |    |  |
| 🔷 Tags                           | Subscription (move) : <u>AzureTME</u>           |                   |                                      |                        |    |  |
| Diagnose and solve problems      | Subscription ID : 0683d406-4d77-4bb7-           | b1a6-165c282b5d37 |                                      |                        |    |  |
| Settings                         | Tags (edit) : StoreStatusDND : DN               | D                 |                                      |                        |    |  |
| Configuration                    | Routes                                          |                   |                                      |                        |    |  |
| A Routes                         | ,○ Search routes                                |                   |                                      |                        |    |  |
| (a) Subnets                      | Name                                            | ↑↓ Address prefix | ↑↓ Next hop type                     | ↑↓ Next hop IP address | ↑↓ |  |
| III Properties                   | DefaultRoute                                    | 0.0.0/0           | Virtual appliance                    | 172.19.0.4             |    |  |
|                                  | RouteToApp2                                     | 172.16.0.0/16     | Virtual appliance                    | 172.19.0.4             |    |  |
| Monitoring                       | Subnets                                         |                   |                                      |                        |    |  |
| Alerts                           | Name                                            | ↑↓ Address range  | ↑↓ Virtual network                   | ↑↓ Security group      | ¢↓ |  |
| Automation                       | raviDemoApp1Subnet                              | 192.168.0.0/24    | raviDemoApp1_group-vnet              |                        |    |  |
| 🖧 Tasks (preview)                |                                                 |                   |                                      |                        |    |  |
| Export template                  |                                                 |                   |                                      |                        |    |  |

**STEP 6** Associez une ou plusieurs tables de routage à un autre sous-réseau du vNET. Configurez un itinéraire par défaut (pour le trafic sortant) et acheminez-le vers un autre sous-réseau (pour le trafic est-ouest) avec le tronçon suivant comme adresse IP privée Cloud NGFW.

| App2RouteTable              | × ż                                                |                                                                              |                         |                        |  |  |
|-----------------------------|----------------------------------------------------|------------------------------------------------------------------------------|-------------------------|------------------------|--|--|
|                             | $\rightarrow$ Move $\checkmark$ 📋 Delete 🖒 Refresh | Give feedback                                                                |                         |                        |  |  |
| 🖄 Overview 🔺                | ↑ Essentials                                       |                                                                              |                         |                        |  |  |
| Activity log                | Resource group (move) : raviDempApp2_group         | purce group (move) : raviDempApp2_group Associations : 1 subnet associations |                         |                        |  |  |
| Access control (IAM)        | Location : East US 2                               |                                                                              |                         |                        |  |  |
| 🗳 Tags                      | Subscription (move) : AzureTME                     |                                                                              |                         |                        |  |  |
| Diagnose and solve problems | Subscription ID : 0683d406-4d77-4bb7               | -b1a6-165c282b5d37                                                           |                         |                        |  |  |
| Settings                    | Routes                                             |                                                                              |                         |                        |  |  |
| Configuration               | Search routes                                      |                                                                              |                         |                        |  |  |
| 🖄 Routes                    | Name                                               | ↑↓ Address prefix                                                            | ↑↓ Next hop type        | ↑↓ Next hop IP address |  |  |
| <ul> <li>Subnets</li> </ul> | DefaultRoute                                       | 0.0.0/0                                                                      | Virtual appliance       | 172.19.0.4             |  |  |
| Properties                  | RouteToApp1                                        | 192.168.0.0/16                                                               | Virtual appliance       | 172.19.0.4             |  |  |
| A Locks                     |                                                    |                                                                              |                         |                        |  |  |
| Monitoring                  | Subnets                                            |                                                                              | 4                       |                        |  |  |
| Alerts                      | Name                                               | ↑↓ Address range                                                             | ↑↓ Virtual network      | ↑↓ Security group      |  |  |
| Automation                  | default                                            | 172.16.0.0/24                                                                | raviDempApp2_group-vnet |                        |  |  |
| 🔒 Tasks (preview)           |                                                    |                                                                              |                         |                        |  |  |
| 😫 Export template           |                                                    |                                                                              |                         |                        |  |  |

## Déployer le Cloud NGFW dans un vWAN

Le Cloud NGFW peut être déployé de manière transparente dans le hub vWAN en tant que solution de pare-feu évolutive pour sécuriser le trafic entre les charges de travail critiques hébergées dans un réseau hybride mondial Azure et sur site. Pour plus d'informations sur le vWAN Azure et les fonctionnalités et capacités disponibles, reportez-vous à la documentation Azure Virtual WAN.

Tenez compte des éléments suivants lors du déploiement du Cloud NGFW dans un vWAN :

- Une adresse IP privée est utilisée pour une ressource NGFW. Pour les environnements vWAN, configurez la politique de routage du hub vWAN de façon à *épingler* le trafic du service. C'est-à-dire que le trafic quitte d'une interface et revient avant de sortir sur Internet.
- Le provisionnement d'un nouveau hub vWAN peut prendre environ 30 minutes. Vous pouvez vérifier l'état d'un hub vWAN nouvellement créé dans le champ **Routing Status** (État du routage) de la section Essentials (Informations de base) de la page Overview (Aperçu).

Le déploiement Cloud NGFW pour Azure vWAN :

- Est entièrement intégré dans Azure Virtual WAN à l'aide du framework SaaS.
- Est déployé directement dans le hub virtuel vWAN.
- Utilise l'intention de routage et les politiques pour contrôler quel trafic est inspecté par le service Cloud NGFW.
- Permet l'application d'une politique de sécurité cohérente pour le trafic inter-hub et inter-région

### Prérequis

Pour déployer Cloud NGFW dans un vWAN, vous aurez besoin d'un abonnement Azure. Cet abonnement devrait avoir un rôle **propriétaire** ou **contributeur**.

**STEP 1** | Connectez-vous au portail Azure et recherchez **Virtual WAN**. Cliquez sur **Create** (**Créer**) pour créer un service WAN virtuel.

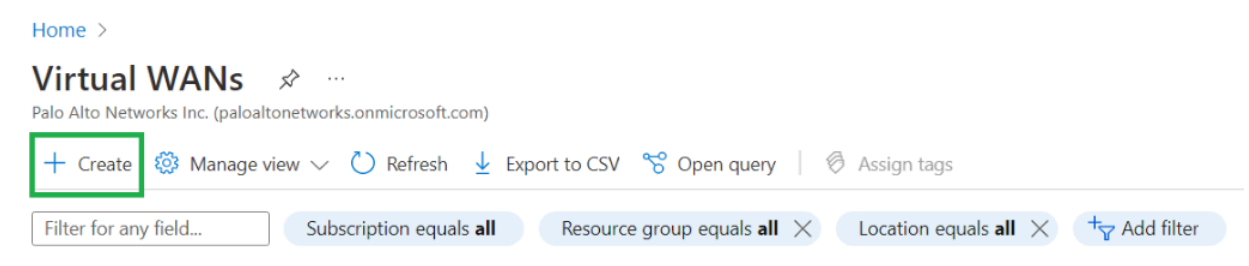

**STEP 2** | Une fois le service créé, cliquez sur **Go to resource (Aller à la ressource)**.

| Home >                           |                                                                                                    |
|----------------------------------|----------------------------------------------------------------------------------------------------|
| VirtualWanDeployme<br>Deployment | ent   Overview 🖈 …                                                                                                    |
|                                  | 🗊 Delete 🚫 Cancel <u>1</u> Redeploy 🚽 Download Č Refresh                                                                                                    |
| 👶 Overview                       | Your deployment is complete                                                                                                    |
| 🔄 Inputs                         |                                                                                                    |
| š≡ Outputs                       | Deployment name:         VirtualWanDeployment         Start time:         1/16/2023, 5:30:20 PM           Subscription:         AzureTME         Correlation ID:         246cf86b-5eed-43b8-af09-37292acfdc9c |
| E Template                       | Resource group: raviCNGFW-VWAN                                                                                                    |
|                                  | ✓ Deployment details                                                                                                    |
|                                  | Next steps                                                                                                    |
|                                  | Go to resource                                                                                                    |
|                                  | Give feedback                                                                                                    |
|                                  | $ ot\!\!\!\!\!\!\!\!\!\!\!\!\!\!\!\!\!\!\!\!\!\!\!\!\!\!\!\!\!\!\!\!\!\!\!\!$                                                                                                    |

STEP 3 |Ajoutez un hub au WAN virtuel que vous avez créé. Sélectionnez Connectivity (Connectivité) ><br/>Hubs. Cliquez sur New Hub (Nouveau hub).

| Home > VirtualWanDeployment Overview                                             | V > CNGFW-VWAN | I                          |        |
|----------------------------------------------------------------------------------|----------------|----------------------------|--------|
| CNGFW-VWAN   Hub                                                                 | S 🛧            |                            |        |
| ₽ Search «                                                                       | + New Hub 💍    | Refresh                    |        |
| <ul> <li>Overview</li> <li>Activity log</li> <li>Access control (IAM)</li> </ul> |                | os by name Clear all filte | ers    |
| Tags                                                                             | Hub            | Hub status                 | Region |
| Settings                                                                         | No results     |                            |        |
| 💼 Configuration                                                                  |                |                            |        |
| Properties                                                                       |                |                            |        |
| 🔒 Locks                                                                          |                |                            |        |
| Connectivity                                                                     |                |                            |        |
| 👾 Hubs                                                                           |                |                            |        |
| VPN sites                                                                        |                |                            |        |

# **STEP 4** | Configurez Virtual Hub Details (Détails du hub virtuel). Spécifiez l'adresse privée et la capacité du hub virtuel, puis cliquez sur Next: Site to Site (Suivant : Site à site).

| Home > VirtualWanDeployment   Ove                                                 | erview > CNGFW-VWAN   Hubs >                                                                      |   |
|-----------------------------------------------------------------------------------|---------------------------------------------------------------------------------------------------|---|
| Create virtual hub                                                                |                                                                                                   |   |
|                                                                                   |                                                                                                   |   |
|                                                                                   |                                                                                                   |   |
| Basics Site to site Point to site                                                 | ExpressRoute Tags Review + create                                                                 |   |
| A virtual hub is a Microsoft-managed vi<br>your on-premises network (vpnsite). Le | rtual network. The hub contains various service endpoints to enable connectivity from<br>ann more | m |
| Project details                                                                   |                                                                                                   |   |
| The hub will be created under the same                                            | subscription and resource group as the vWAN.                                                      |   |
| Subscription                                                                      | AzureTME                                                                                          | / |
| Resource group                                                                    | raviCNGFW-VWAN                                                                                    | / |
| Virtual Hub Details                                                               |                                                                                                   |   |
| Region *                                                                          | East US 2                                                                                         | ~ |
| Name *                                                                            | raviVWANHub                                                                                       | ~ |
| Hub private address space * 🛈                                                     | 10.10.0.0/16                                                                                      | ~ |
| Virtual hub capacity * 🕕                                                          | 2 Routing Infrastructure Units, 3 Gbps Router, Supports 2000 VMs                                  | / |
| Hub routing preference * 🕕                                                        | ExpressRoute                                                                                      | ~ |
|                                                                                   |                                                                                                   |   |
|                                                                                   |                                                                                                   |   |
| f Creating a hub with a gateway will ta                                           | ike 30 minutes.                                                                                   |   |
| Review + create Pre                                                               | vious Next : Site to site >                                                                       |   |

**STEP 5** | Après avoir validé la configuration, cliquez sur **Create** (**Créer**) pour créer le hub WAN virtuel.

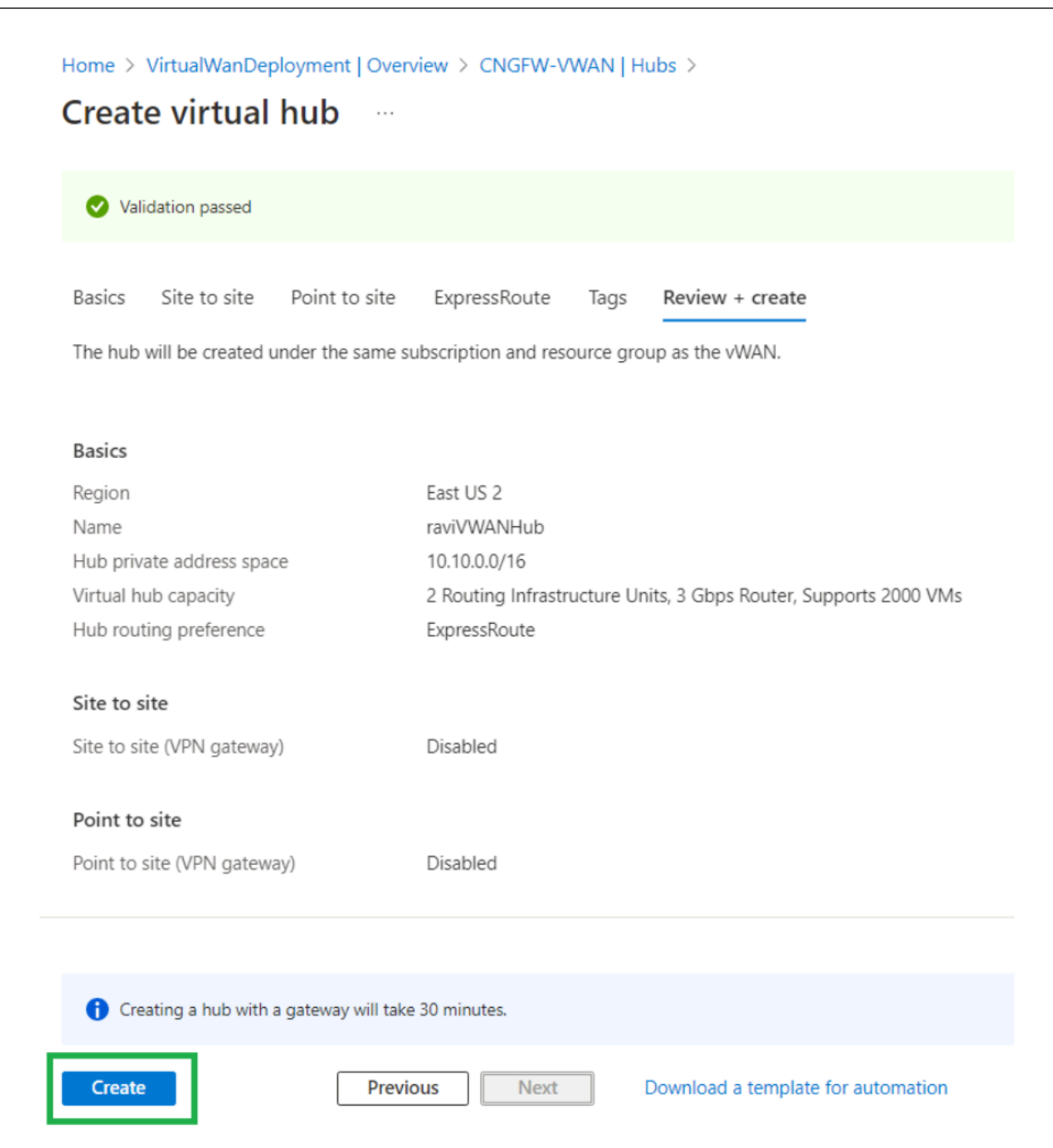

### **STEP 6** | Vérifiez que l'état du routage est Provisioned (Provisionné).

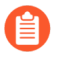

Le provisionnement du nouveau hub vWAN peut prendre environ 30 minutes. Utilisez la page **Overview** (Aperçu) pour afficher l'état du routage.

| Home > Virtual WANs > CNGFW | -VWAN   Hubs >                                                     |                                        |
|-----------------------------|--------------------------------------------------------------------|----------------------------------------|
| <b>raviVWANHub</b>          | * …                                                                |                                        |
| ✓ Search                    | « 🖉 Edit virtual hub 📋 Delete 💍 Refresh 💍 Reset router 🏷 Reset Hul | b                                      |
| 👾 Overview                  | ↑ Essentials                                                       |                                        |
| Connectivity                | Name<br>raviVWANHub                                                | Routing status<br>Provisioned          |
| VPN (Site to site)          | Resource group<br>raviCNGFW-VWAN                                   | Hub routing preference<br>ExpressRoute |
| 🙏 ExpressRoute              | Hub status                                                         | Metrics                                |
| 🛃 User VPN (Point to site)  | Succeeded                                                          | View in Azure Monitor                  |
| Routing                     | 10.10.0.0/16                                                       |                                        |
| 3 BGP Peers                 | Location<br>East US 2                                              |                                        |

- STEP 7 | Connectez-vous au portail Azure et recherchez Cloud NGFWs by Palo Alto Networks (Cloud NGFWs par Palo Alto Networks).
- **STEP 8** | Cliquez sur Cloud NGFWs by Palo Alto Networks (Cloud NGFWs par Palo Alto Networks) pour lancer la création du service Palo Alto Networks Cloud NGFW pour Azure.
- **STEP 9** | Dans l'écran **Cloud NGFWs (Cloud NGFW)**, cliquez sur **Create (Créer)** ; cette page de renvoi est préremplie avec des instances Cloud NGFW si vous avez déjà créé la ressource.

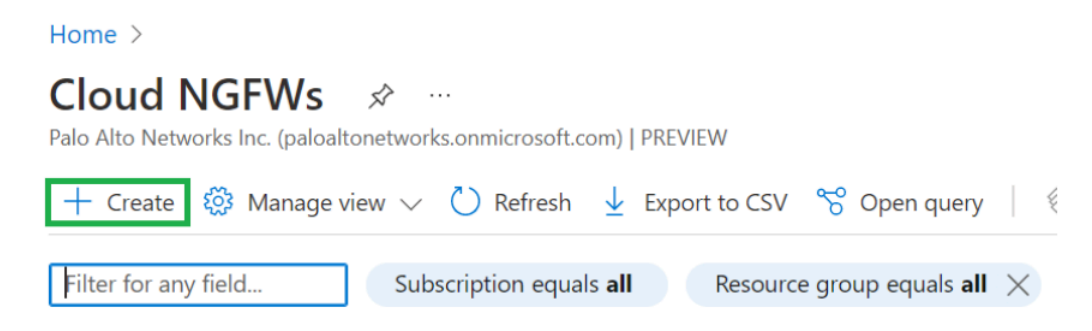

STEP 10 | Dans l'écran Create Palo Alto Networks Cloud NGFW (Créer Palo Alto Networks Cloud NGFW), saisissez les informations de configuration de base dans la section Project details (Détails du projet).

Utilisez les renseignements du tableau suivant pour fournir les détails du projet.

| Champ                | Description                                                                                                    |
|----------------------|----------------------------------------------------------------------------------------------------|
| Abonnement           | Sélectionné automatiquement en fonction de l'abonnement utilisé lors de la connexion.                                                                                                |
| Groupe de ressources | Utilisez l'un des groupes de ressources existants ou créez-en un nouveau (à l'aide de l'option <b>Create New (Créer un nouveau</b> )) dans lequel la ressource Cloud NGFW est créée. |
| Nom du pare-feu      | Nom de la ressource de pare-feu Cloud NGFW.                                                                                                    |

| amp                                                                                                    | Descri                                        | ption                                                                                                    |                           |
|----------------------------------------------------------------------------------------------------|-----------------------------------------------|----------------------------------------------------------------------------------------------------|---------------------------|
| gion                                                                                                    | Région                                        | n dans laquelle Cloud NGFW est provisionné.                                                                                                    |                           |
| Home > Clou                                                                                                | id NGFWs >                                    |                                                                                                    |                           |
| Create P                                                                                                   | alo Alto N                                    | letworks Cloud NGFW                                                                                                    |                           |
|                                                                                                    |                                               |                                                                                                    |                           |
| Basics Ne                                                                                                  | tworking Rule                                 | estack DNS Proxy Tags Terms Review + o                                                                                                    | create                    |
| Some one or                                                                                                | two liner descriptio                          | on. Learn more                                                                                                    |                           |
| Proiect detai                                                                                              | ils                                           |                                                                                                    |                           |
|                                                                                                    |                                               |                                                                                                    |                           |
| Select the sub<br>manage all yo                                                                            | oscription to managour resources.             | ge deployed resources and costs. Use resource groups like                                                                                                  | e folders to organize and |
| Select the sub<br>manage all yo<br>Subscription                                                            | oscription to mana <u>c</u><br>our resources. | ge deployed resources and costs. Use resource groups like<br>AzureTME                                                                                      | e folders to organize and |
| Select the sub<br>manage all yo<br>Subscription *                                                          | bscription to managour resources.             | ge deployed resources and costs. Use resource groups like          AzureTME         raviCNGFW-VWAN                                                         | e folders to organize and |
| Select the sub<br>manage all yo<br>Subscription *<br>Resou                                                 | bscription to managour resources.             | ge deployed resources and costs. Use resource groups like          AzureTME         raviCNGFW-VWAN         Create new                                      | e folders to organize and |
| Select the sub<br>manage all yo<br>Subscription *<br>Resou                                                 | ails                                          | ge deployed resources and costs. Use resource groups like          AzureTME         raviCNGFW-VWAN         Create new                                      | e folders to organize and |
| Select the sub<br>manage all yo<br>Subscription *<br>Resou<br>Firewall Deta<br>Firewall Name               | ails                                          | ge deployed resources and costs. Use resource groups like          AzureTME         raviCNGFW-VWAN         Create new         VWAN-CNGFW                   | e folders to organize and |
| Select the sub<br>manage all yc<br>Subscription *<br>Resou<br>Firewall Deta<br>Firewall Name<br>Region * ① | ails                                          | ge deployed resources and costs. Use resource groups like          AzureTME         raviCNGFW-VWAN         Create new         VWAN-CNGFW         East US 2 | e folders to organize and |
| Select the sub<br>manage all yc<br>Subscription *<br>Resou<br>Firewall Deta<br>Firewall Name<br>Region * ① | ails                                          | ge deployed resources and costs. Use resource groups like          AzureTME         raviCNGFW-VWAN         Create new         VWAN-CNGFW         East US 2 | e folders to organize and |
| Select the sub<br>manage all yc<br>Subscription *<br>Resou<br>Firewall Deta<br>Firewall Name<br>Region * ① | ails                                          | ge deployed resources and costs. Use resource groups like          AzureTME         raviCNGFW-VWAN         Create new         VWAN-CNGFW         East US 2 | e folders to organize and |
| Select the sub<br>manage all yc<br>Subscription *<br>Resou<br>Firewall Deta<br>Firewall Name<br>Region * ① | reate                                         | ge deployed resources and costs. Use resource groups like          AzureTME         raviCNGFW-VWAN         Create new         VWAN-CNGFW         East US 2 | e folders to organize and |

STEP 11 | Cliquez sur Next: Networking (Suivant : mise en réseau). Fournissez des informations pour votre environnement réseau. Choisissez le Virtual WAN Hub (Hub WAN virtuel) pour le Network Type (Type de réseau). Dans la section Virtual WAN Hub Details (Détails du hub WAN virtuel), sélectionnez le nom du hub virtuel que vous avez créé précédemment dans le menu déroulant.

Spécifiez les **adresses IP publiques** et l'option **Source NAT (NAT source)** si la traduction d'adresse est utilisée sur le trafic sortant vers Internet.

Home > Cloud NGFWs >

| Create Palo Alto Netw                                                                                                   | orks Cloud NGFW                                              |  |  |  |  |
|----------------------------------------------------------------------------------------------------|--------------------------------------------------------------|--|--|--|--|
| Basics Networking Rulestack                                                                                             | DNS Proxy Tags Terms Review + create                         |  |  |  |  |
| Please configure your Firewall deployment with network requirements, i.e., Public IP CIDR and virtual network settings. |                                                              |  |  |  |  |
| Network Type<br>Type *                                                                                                  | <ul> <li>Virtual Network</li> <li>Virtual Wan Hub</li> </ul> |  |  |  |  |
| Virtual Wan Hub Details                                                                                                 |                                                              |  |  |  |  |
| Virtual Hub Name * 🛈                                                                                                    | raviVWANHub 🗸                                                |  |  |  |  |
| Public IP Address Configuration                                                                                         |                                                              |  |  |  |  |
| Public IP Address(es) * (i)                                                                                             | <ul> <li>Create new</li> <li>Use existing</li> </ul>         |  |  |  |  |
| Public IP Address Name(s) * ①                                                                                           | VWAN-CNGFW-public-ip                                         |  |  |  |  |
| Source NAT Settings                                                                                                    |                                                              |  |  |  |  |
| Enable Source NAT ①                                                                                                    |                                                              |  |  |  |  |
| Use the above Public IP Address(es)                                                                                     |                                                              |  |  |  |  |
| Review + create < Previous                                                                                              | Next : Rulestack >                                           |  |  |  |  |

STEP 12 | Cliquez sur Next: Rulestack (Suivant : Rulestack) pour créer une rulestack locale où des règles sont définies ; il s'agit d'un espace réservé pour la création de rulestacks locales ; cliquez sur Create new (Créer) ou sur Use existing (Utiliser existante) (si une rulestack locale existe déjà, sélectionnez-la dans le menu déroulant). Après avoir créé la ressource Cloud NGFW, vous pouvez modifier cette rulestack pour ajouter ou modifier des règles, le FQDN et la liste de préfixes.

Home > Cloud NGFWs >

### Create Palo Alto Networks Cloud NGFW

| Basics           | Networking        | Rulestack | DNS Proxy                   | Tags  | Terms | Review + create |  |
|------------------|-------------------|-----------|-----------------------------|-------|-------|-----------------|--|
| Some description |                   |           |                             |       |       |                 |  |
| Choose a         | Local Rulestack * | i         | Create net     Use existing | w     |       |                 |  |
| Local Rule       | stack *           |           | VWAN-CNGF                   | W-Irs |       |                 |  |

STEP 13 | Cliquez sur Next: DNS Proxy (Suivant : Proxy DNS). Par défaut, DNS Proxy (Proxy DNS) est désactivé. Vous pouvez configurer le Cloud NGFW pour inspecter tout le trafic DNS en agissant

comme proxy pour les ressources vWAN. Une fois configuré, le proxy DNS transfère la requête DNS au serveur DNS Azure par défaut ou à un serveur DNS que vous spécifiez.

Home > Cloud NGFWs >

## Create Palo Alto Networks Cloud NGFW

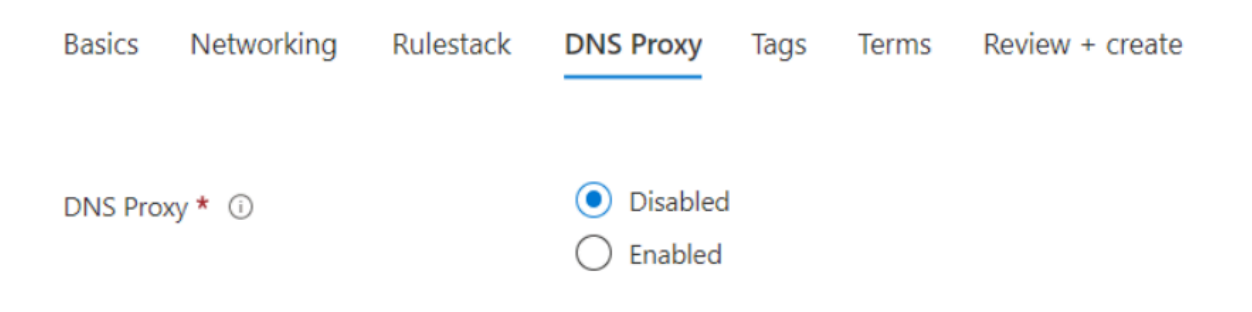

STEP 14 | Cliquez sur Next:Tags (Suivant : Étiquettes) pour spécifier les étiquettes correspondant à vos exigences Azure. Les étiquettes sont des libellés prédéfinis qui peuvent vous aider à gérer les vulnérabilités de votre environnement et à afficher la facturation consolidée liée à votre

<u>compte Azure</u>. Elles sont déterminées de manière centralisée et peuvent être définies en tant que vulnérabilités et exceptions à la politique.

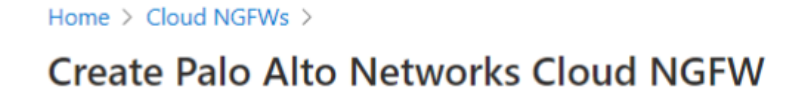

Basics Networking Rulestack

DNS Proxy Tags

Review + create

Terms

Tags are name/value pairs that enable you to categorize resources and view consolidated billing by applying the same tag to multiple resources and resource groups. Learn more about tags

Note that if you create tags and then change resource settings on other tabs, your tags will be automatically updated.

| Name 🕕         | Value 🛈 | Resource                     |
|----------------|---------|------------------------------|
| StoreStatusDND | : DND   | 7 selected 🗸 📋               |
|                | :       | Select all                   |
|                |         | Cloud NGFW                   |
|                |         | ✓ Local Rulestack            |
|                |         | Microsoft.Network/virtualHub |
|                |         | ✓ Network security group     |
|                |         | Public IP address            |
|                |         | Virtual network              |
|                |         | Virtual WAN                  |

Review + create < Previous Next : Terms >

Les étiquettes sont utilisées comme :

- Libellés de vulnérabilité Elles constituent un moyen pratique de catégoriser les vulnérabilités de votre environnement.
- Exceptions à la politique Elles peuvent faire partie de vos règles afin d'avoir un effet spécifique sur les vulnérabilités étiquetées.
- Affichez la facturation consolidée pour votre compte Azure.

Les étiquettes sont utiles en cas de grands déploiements de conteneurs avec plusieurs équipes travaillant dans le même environnement. Vous pouvez par exemple avoir plusieurs équipes qui gèrent des types de vulnérabilités différents. Vous pouvez ensuite définir les étiquettes pour définir les responsabilités sur les vulnérabilités. D'autres utilisations seraient de définir l'état de correction de la vulnérabilité, ou de marquer les vulnérabilités à ignorer lorsqu'il s'agit d'un problème connu qui ne peut pas être résolu dans un avenir proche.

Vous pouvez définir autant d'étiquettes que vous le souhaitez. Pour plus d'informations sur la création d'étiquettes pour votre compte Azure, reportez-vous à la section <u>Utiliser les étiquettes pour organiser vos ressources Azure et votre</u> hiérarchie de gestion. STEP 15 | Cliquez sur Next: Terms (Suivant : Conditions) et acceptez les conditions générales de déploiement.

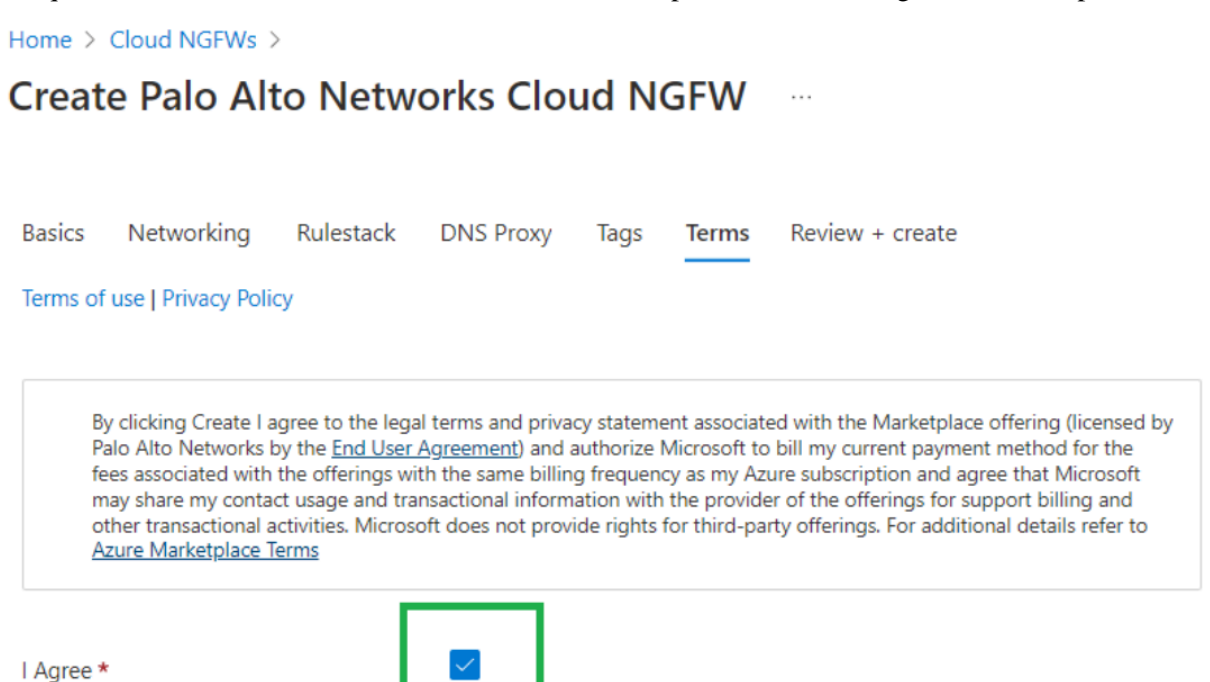

Cloud NGFW pour Azure 1.0

STEP 16 | Cliquez sur Review + create (Revoir + créer) pour valider votre abonnement Azure pour la ressource Cloud NGFW. La ressource est d'abord validée, puis créée. L'écran affiche Validation Passed (Validation réussie). Cliquez sur Create (Créer) pour déployer le service Cloud NGFW.

| Home > Cloud NGFWs >                 |                   |                      |                 |  |  |  |
|--------------------------------------|-------------------|----------------------|-----------------|--|--|--|
| Create Palo Alto Networks Cloud NGFW |                   |                      |                 |  |  |  |
|                                      |                   |                      |                 |  |  |  |
| Validation Passed                    |                   |                      |                 |  |  |  |
| Basics Networking Ru                 | lestack DNS Proxy | Tags Terms           | Review + create |  |  |  |
| Basics                               |                   |                      |                 |  |  |  |
| Subscription                         | AzureTME          | AzureTME             |                 |  |  |  |
| Resource group                       | raviCNGFW-V       | raviCNGFW-VWAN       |                 |  |  |  |
| Firewall Name                        | VWAN-CNGF         | VWAN-CNGFW           |                 |  |  |  |
| Region                               | East US 2         | East US 2            |                 |  |  |  |
|                                      |                   |                      |                 |  |  |  |
| Networking                           |                   |                      |                 |  |  |  |
| Туре                                 | Virtual Wan H     | Virtual Wan Hub      |                 |  |  |  |
| Virtual Hub Name                     | raviVWANHu        | raviVWANHub          |                 |  |  |  |
| Public IP Address(es)                | Create new        | Create new           |                 |  |  |  |
| Public IP Address Name(s)            | VWAN-CNGF         | VWAN-CNGFW-public-ip |                 |  |  |  |
|                                      |                   |                      |                 |  |  |  |
| Rulestack                            |                   |                      |                 |  |  |  |
| Choose a Local Rulestack             | Create new        | Create new           |                 |  |  |  |
| Local Rulestack                      | VWAN-CNGF         | VWAN-CNGFW-Irs       |                 |  |  |  |
|                                      |                   |                      |                 |  |  |  |
|                                      |                   |                      |                 |  |  |  |
| Create < Previous                    | Next              |                      |                 |  |  |  |

Après avoir créé le service Cloud NGFW, la progression du déploiement s'affiche.

| Home ><br>CreateFirewallForm-2 | 2023          | 80117160644   Overview                                           | \$                       |                            | -                                                                                    |                  |          |
|--------------------------------|---------------|------------------------------------------------------------------|--------------------------|----------------------------|--------------------------------------------------------------------------------------|------------------|----------|
| ✓ Search «                     | 1             | Delete 🚫 Cancel 🖺 Redeploy 🛓 D                                   | ownload 🜔 Refresh        |                            |                                                                                      |                  |          |
| 👶 Overview                     |               | Deployment is in program                                         |                          |                            |                                                                                      |                  |          |
| Inputs                         | •••           | Deployment is in progres                                         | 55                       |                            | Start time: 1/17/2023, 4:14:58 PM<br>Correlation ID: e155ac21-cc3c-4f5b-a1c3-386c7a4 |                  |          |
| š≡ Outputs                     | { <b>\$</b> } | Deployment name: CreateFirewallForm-20<br>Subscription: AzureTME | 0230117160644            | Start time:<br>Correlation |                                                                                      | 1c3-386c7a4ade09 | 4ade09 🗋 |
| 📄 Template                     |               | Resource group: raviCNGFW-VWAN                                   |                          | conclation                 |                                                                                      |                  |          |
|                                | ^             | Deployment details                                               |                          |                            |                                                                                      |                  |          |
|                                |               | Resource                                                         | Туре                     |                            | Status                                                                               | Operation detai  | ails     |
|                                |               | WAN-CNGFW-Irs                                                    | PaloAltoNetworks.Cloudn  | gfw/localR                 | Created                                                                              | Operation detai  | ils      |
|                                |               | VWAN-CNGFW-nva Microsoft.Network/                                |                          | /networkVirtualAp Created  |                                                                                      | Operation detai  | ils      |
| VWAI                           |               | VWAN-CNGFW-public-ip                                             | Microsoft.Network/public | IPAddresses                | ОК                                                                                   | Operation detai  | ils      |
|                                |               |                                                                  |                          |                            |                                                                                      |                  |          |

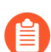

Le déploiement d'une ressource Cloud NGFW prend environ 30 minutes.

En cas de déploiement réussi, l'écran suivant apparaît.

| CreateFirewallForm | -2023011/160644   Overview ☆ …     In Delete      Cancel 1 Redeploy      Download      Refresh |                                                                                             |
|--------------------|------------------------------------------------------------------------------------------------|---------------------------------------------------------------------------------------------|
| 👶 Overview         |                                                                                                |                                                                                             |
| 😫 Inputs           | Vour deployment is complete                                                                    |                                                                                             |
| € Outputs          | Deployment name: CreateFirewallForm-20230117160644     Subscription: AzureTME                  | Start time: 1/17/2023, 4:14:58 PM<br>Correlation ID: e155ac21-cc3c-4f5b-a1c3-386c7a4ade09 🗈 |
| 📄 Template         | Resource group: raviCNGFW-VWAN                                                                 |                                                                                             |
|                    | ✓ Deployment details                                                                           |                                                                                             |
|                    | ∧ Next steps                                                                                   |                                                                                             |
|                    | Go to resource group                                                                           |                                                                                             |
STEP 17 | Quatre ressources sont créées, dont Cloud NGFW, une rulestack locale, une adresse IP publique et le Cloud-nva.

| Resource group                                                                                                    | ↓ ☆ ☆ …                                                                                                    |                                                                                                    |                                                                                                    |
|----------------------------------------------------------------------------------------------------|----------------------------------------------------------------------------------------------------|----------------------------------------------------------------------------------------------------|----------------------------------------------------------------------------------------------------|
| ✓ Search «                                                                                                    | 🕂 Create 🏽 Manage view 🗸 📋 Delete resource group 🕐 Refresh 🞍 Export to CSV 🔮                                                                                                    | $\stackrel{\scriptstyle \bullet}{\sim}$ Open query $\mid$ $\oslash$ Assign tags $\rightarrow$ Move $\smallsetminus$                   | 🖌 🗎 Delete 🚽 Export te                                                                                   |
| 😥 Overview                                                                                                    | ↑ Essentials                                                                                                    |                                                                                                    |                                                                                                    |
| Activity log                                                                                                    | Subscription (move) : AzureTME                                                                                                    | Deployments : 3 Succeeded                                                                                                    |                                                                                                    |
| Access control (IAM)                                                                                                    | Subscription ID :                                                                                                    | Location : East US 2                                                                                                    |                                                                                                    |
| 🔷 Tags                                                                                                    | Tags (edit) : StoreStatus : DND UserID : rpegada office : India                                                                                                    |                                                                                                    |                                                                                                    |
| A Resource visualizer                                                                                                    |                                                                                                    |                                                                                                    |                                                                                                    |
|                                                                                                    |                                                                                                    |                                                                                                    |                                                                                                    |
| Events                                                                                                    | Resources Recommendations                                                                                                    |                                                                                                    |                                                                                                    |
| <ul> <li>Events</li> <li>Settings</li> </ul>                                                                                                    | Resources         Recommendations           Filter for any field         Type equals all ×         Location equals all ×         +7 Add filter                                                                                                    |                                                                                                    |                                                                                                    |
| Events Settings     Deployments                                                                                                    | Resources     Recommendations       Filter for any field     Type equals all X     Location equals all X     *g Add filter                                                                                                    | )                                                                                                    |                                                                                                    |
| Events Settings     Deployments     Security                                                                                                    | Resources       Recommendations         Filter for any field       Type equals all X       Location equals all X       *g Add filter         Showing 1 to 6 of 6 records.       Show hidden types ③                                                                                                    | C                                                                                                    | No grouping                                                                                              |
| <ul> <li>✓ Events</li> <li>Settings</li> <li>△ Deployments</li> <li>⊙ Security</li> <li>➢ Policies</li> </ul>                                                                                | Resources       Recommendations         Filter for any field       Type equals all ×       Location equals all ×       +γ Add filter         Showing 1 to 6 of 6 records.       ✓       Show hidden types ©          Name ↑↓                                                                                                    | Туре ↑↓                                                                                                    | No grouping · · · · · · · · · · · · · · · · · · ·                                                        |
| <ul> <li>✓ Events</li> <li>Settings</li> <li>▲ Deployments</li> <li>Ø Security</li> <li>➡ Policies</li> <li>III Properties</li> </ul>                                                        | Resources       Recommendations         Filter for any field       Type equals all ×       Location equals all ×       +g Add filter         Showing 1 to 6 of 6 records.       ✓       Show hidden types ©         Name ↑↓                                                                                                    | Type ↑↓<br>Virtual WAN                                                                                                    | No grouping<br>Location ↑↓<br>East US 2                                                                  |
| <ul> <li>✓ Events</li> <li>Settings</li> <li>▲ Deployments</li> <li>④ Security</li> <li>➡ Policies</li> <li>Ⅲ Properties</li> <li>➡ Locks</li> </ul>                                         | Resources       Recommendations         Filter for any field       Type equals all ×       Location equals all ×       +g Add filter         Showing 1 to 6 of 6 records.       ✓       Show hidden types ©                                                                                                    | Type ↑↓<br>Virtual WAN<br>Microsoft.Network/virtualHub                                                                                | No grouping                                                                                              |
| <ul> <li>Events</li> <li>Settings</li> <li>Deployments</li> <li>Security</li> <li>Policies</li> <li>Properties</li> <li>Locks</li> </ul>                                                     | Resources       Recommendations         Filter for any field       Type equals all ×       the filter         Showing 1 to 6 of 6 records.       ✓       Show hidden types ©         Name ↑↓           Image: Image: Im | Type ↑↓<br>Virtual WAN<br>Microsoft.Network/virtualHub<br>Cloud NGFW                                                                  | No grouping<br>Location ↑↓<br>East US 2<br>East US 2<br>East US 2                                        |
| <ul> <li>Events</li> <li>Settings</li> <li>Deployments</li> <li>Security</li> <li>Policies</li> <li>Properties</li> <li>Locks</li> <li>Cost Management</li> </ul>                            | Resources       Recommendations         Filter for any field       Type equals all ×       the filter         Showing 1 to 6 of 6 records.       ✓       Show hidden types ③         Name ↑↓           Image: Image: Im | Type ↑↓<br>Virtual WAN<br>Microsoft.Network/VirtualHub<br>Cloud NGFW<br>Local Rulestack                                               | No grouping<br>Location 14<br>East US 2<br>East US 2<br>East US 2<br>East US 2                           |
| <ul> <li>Events</li> <li>Settings</li> <li>Deployments</li> <li>Security</li> <li>Policies</li> <li>Properties</li> <li>Locks</li> <li>Cost Management</li> <li>\$, Cost analysis</li> </ul> | Resources       Recommendations         Filter for any field       Type equals all ×       to Cation equals all ×       the Add filter         Showing 1 to 6 of 6 records.       ✓       Show hidden types ©       image: Show hidden types ©         Name ↑↓           image: Show hidden types ©         Mame ↑↓                 Image: YWAN-CNGFW                                                                                                    | Type ↑↓<br>Virtual WAN<br>Microsoft.Network/virtualHub<br>Cloud NGPW<br>Local Rulestack<br>microsoft.network/networkvirtualappliances | No grouping<br>Location 14<br>East US 2<br>East US 2<br>East US 2<br>East US 2<br>East US 2<br>East US 2 |

**STEP 18** | Une fois la ressource Cloud NGFW créée, sélectionnez-la pour vérifier que l'état de provisionnement indique Succeeded (Réussi). Cette page affiche également les adresses IP publiques et privées associées au service Cloud NGFW. Assurez-vous que le type de réseau est vWAN.

| ome > Cloud NGFWs >       |                                                                                   |                                                                               |
|---------------------------|-----------------------------------------------------------------------------------|-------------------------------------------------------------------------------|
| 😑 VWAN-CNGFW              | ¢ ☆ …                                                                             |                                                                               |
| Cloud NGPW   PREVIEW      |                                                                                   |                                                                               |
| ₽ Search «                | 🔿 Refresh 间 Delete                                                                |                                                                               |
| Overview                  | Essentials                                                                        |                                                                               |
| Activity log              | Resource group (move) : raviCNGFW-VWAN                                            | Resource id : /subscriptions/0683d406-4d77-4bb7-b1a6-165c282b5d37/resourceGro |
| Access control (IAM)      | Location : East US 2                                                              | Type : paloaltonetworks.cloudngfw/firewalls                                   |
| Tags                      | Subscription (move) : AzureTME                                                    | Public IPs : 172.177.205.71                                                   |
| • ·                       | Subscription ID :                                                                 | Private IPs : 10.10.112.4                                                     |
| Settings                  |                                                                                   | Source NAT Public IPs : 172.177.205.71                                        |
| Networking & NAT          | Tags (edit) : StoreStatus : DND InstanceLife : 60 office : India userID : rpegada |                                                                               |
| 📪 Rulestack               |                                                                                   |                                                                               |
| Log Settings              | Get started Properties Recommendations                                            |                                                                               |
| DNS Proxy                 |                                                                                   |                                                                               |
| 🍨 Rules                   | Cloud NGFW                                                                        | ONS Proxy                                                                     |
| Properties                | Enter data O Enter State of ECM                                                   | Enable DNS brok O DISABLED                                                    |
| A Locks                   | System data () View Value as JSON                                                 | Enabled Divis type () COSTOM (L)                                              |
|                           | Properties                                                                        | DIG SERVES ()                                                                 |
| Monitoring                | Front end settings  View value as JSON                                            | Plan data                                                                     |
| II Alerts                 | Provisioning state ③ Succeeded                                                    | Usage type ① PAVG                                                             |
| Automation                |                                                                                   | Billing cycle  MONTHLY                                                        |
| 🖧 Tasks (preview)         | <-> Networking & NAT                                                              | Plan id 🕥 cloud-ngfw-payg                                                     |
| Export template           | Network type 🕥 VWAN                                                               | Effective date ① 1/1/1, 5:53:28 AM                                            |
|                           | V WAN configuration () View value as JSON                                         |                                                                               |
| Support + troubleshooting | Public ips ① View value as JSON                                                   | Marketplace details                                                           |
| 🙊 New Support Request     | Enable egress nat () ENABLED                                                      | Marketplace subscription id () b8ba7eb1-138b-424f-dbfe-f2dcd3fa6255           |

### Vérifier le déploiement du Cloud NGFW dans un vWAN

Après avoir créé le service Cloud NGFW pour le type de réseau vWAN, vérifiez que le Cloud NGFW a été ajouté en tant que solution SaaS pour le vWAN.

**STEP 1** | Accédez au hub virtuel qui a été utilisé lors de la création du service Cloud NGFW. Dans la section **Third party providers (Fournisseurs tiers)**, cliquez sur **SaaS Solutions (Solutions SaaS)**.

| Home > CNGFW-VWAN ><br>raviVWANHub<br>Virtual HUB<br>P Search «                     | - Cdit virtual hub 💼 Delete 🕐 Refresh 🖒 Reset router 🕐 Reset Hub                                                                                                    |
|-------------------------------------------------------------------------------------|----------------------------------------------------------------------------------------------------|
| Connectivity  VPN (Site to site)  ExpressRoute User VPN (Point to site)             | Name     : cav/WANHub     Routing status     : Provisioned       Resource group     : cav/CNGRW-WWAN     Hub routing preference     : ExpressRoute       Hub status     : Succeeded     Metrics     : View in Azure Monitor       Private address space     : 1010.0/16 |
| Routing Routing Intent and Routing Policies BGP Peers Route Tables Finishing Router | Virtual network connections         vNet connections:         0         VPN (Site to site)         No gateway (Create)         No gateway (Create)         No gateway (Create)                                                                                          |
|                                                                                     |                                                                                                    |

**STEP 2** | Vérifiez que le Cloud NGFW a été créé ; il est ajouté comme solution SaaS à ce hub. Dans la section **SaaS Solutions (Solutions SaaS)**, sélectionnez **Click here (Cliquez ici)**.

| Home > raviVWANHub                                   |                             |                    |                   |             |
|------------------------------------------------------|-----------------------------|--------------------|-------------------|-------------|
| 📦 <b>raviVWANHub</b>   Saa<br><sub>Virtual HUB</sub> | aS Solutions 👒 …            |                    |                   |             |
|                                                      | 🕂 Create SaaS 📋 Delete SaaS |                    |                   |             |
| 🔆 Overview                                           | SaaS Solutions              |                    |                   |             |
| Connectivity                                         | Name                        | Provisioning State | Offering          | Manage SaaS |
| VPN (Site to site)                                   | 🕸 VWAN-CNGFW-nva            | Succeeded          | Palo Alto NGFWaaS | Click here  |
| 🛆 ExpressRoute                                       |                             |                    |                   |             |
| 🛃 User VPN (Point to site)                           |                             |                    |                   |             |
| Routing                                              |                             |                    |                   |             |
| Routing Intent and Routing<br>Policies               |                             |                    |                   |             |
| BGP Peers                                            |                             |                    |                   |             |
| Route Tables                                         |                             |                    |                   |             |
| Effective Routes                                     |                             |                    |                   |             |
| Security                                             |                             |                    |                   |             |
| Azure Firewall and Firewall<br>Manager               |                             |                    |                   |             |
| Third party providers                                |                             |                    |                   |             |
| 🛊 Network Virtual Appliance                          |                             |                    |                   |             |
| 🛊 SaaS Solutions                                     |                             |                    |                   |             |

Les informations relatives au déploiement vWAN apparaissent.

| Home : raviVWANHub   SaaS Solutions | >                               |                               |                                 |                   |                 |                            |
|-------------------------------------|---------------------------------|-------------------------------|---------------------------------|-------------------|-----------------|----------------------------|
|                                     | ф····                           |                               |                                 |                   |                 |                            |
| , ♀ Şearch «                        | 🕐 Refresh 📋 Delete              |                               |                                 |                   |                 |                            |
| 😨 Overview 🔶                        | ↑ Essentials                    |                               |                                 |                   |                 |                            |
| <ul> <li>Activity log</li> </ul>    | Resource group (move) : raviCNC | FW-VWAN                       |                                 | Resource id       | :               |                            |
| Access control (IAM)                | Location : East US              | 2                             |                                 | Туре              | : paloaltone    | tworks.cloudngfw/firewalls |
| 🔷 Tags                              | Subscription (move) : AzureTI   | <u>ME</u>                     |                                 | Public IPs        | : 172.177.20    | 5.71                       |
|                                     | Subscription ID :               |                               |                                 | Private IPs       | : 10.10.112.4   | 4                          |
| Settings                            |                                 |                               |                                 | Source NAT Public | Ps : 172.177.20 | 5.71                       |
| Networking & NAT                    | Tags (edit) : Stores            | tatus : DND InstanceLife : 60 | office : India UserID : rpegada |                   |                 |                            |
| 📮 Rulestack                         |                                 |                               |                                 |                   |                 |                            |
| Log Settings                        | Get started Properties R        | ecommendations                |                                 |                   |                 |                            |
| <ul> <li>DNS Proxy</li> </ul>       |                                 |                               |                                 |                   |                 |                            |
| 🗣 Rules                             | Cloud NGFW                      |                               |                                 | ONS Proxy         |                 |                            |
| Properties                          | Identity ()                     |                               |                                 | Enable DNS p      | roxy 🛈          | DISABLED                   |
| A Locks                             | System data 🛈                   | View value as JSON            |                                 | Enabled DNS       | type 🛈          | CUSTOM                     |
|                                     | Properties                      |                               |                                 | DNS servers (     | )               |                            |
| Monitoring                          | Front and sattings (1)          |                               |                                 | Plan data         |                 |                            |
| Alerts                              | Provisioning state (1)          | Succeeded IN                  |                                 | Usage type (1)    |                 | DAV/5                      |
| Automation                          | Provisioning state ()           | Difference (                  |                                 | Billing cycle (   |                 | MONTHLY                    |
| A Tasks (preview)                   | 🚸 Networking & NAT              |                               |                                 | Plan id ①         |                 | cloud-nafw-pava            |
|                                     | Network type ①                  | VWAN                          |                                 | Effective date    | 0               | 1/1/1, 5:53:28 AM          |
| 🛫 export template                   | V WAN configuration ①           | View value as JSON            |                                 |                   | -               |                            |

### Exemple de configuration pour le déploiement après le vWAN

### Après le déploiement

Après avoir vérifié le déploiement, effectuez les tâches suivantes :

- Créer ou mettre à jour une rulestack
- Règle NAT source/de destination sur le Cloud NGFW
- Configurer la journalisation

- Ajouter des vNET d'application en tant que connexions de réseaux virtuels au WAN virtuel
- Configurer l'intention de routage du hub vWAN et les politiques de routage

#### Créer ou mettre à jour une rulestack

Pour mettre à jour une rulestack existante :

**STEP 1** | Dans la console Azure Resource Manager (ARM), cliquez sur **Rulestacks** pour la ressource Cloud NGFW que vous souhaitez configurer. La rulestack associée au service Cloud NGFW apparaît, ainsi que le groupe de ressources.

| Home > VWAN-CNGFW                        |             |                                                                                     |
|------------------------------------------|-------------|-------------------------------------------------------------------------------------|
| VWAN-CNGFW                               | Rulestack … |                                                                                     |
| ₽ Search                                 | « 🕐 Refresh |                                                                                     |
| Access control (IAM)<br>Tags<br>Settings | Rulestack   | VWAN-CNGFW-Irs, raviCNGFW-VWAN ✓<br>Currently associated rulestack: VWAN-CNGFW-Irs, |
| Networking & NAT                         |             | region: eastus2                                                                     |
| Rulestack                                |             |                                                                                     |
| Log Settings                             |             |                                                                                     |
| DNS Proxy                                |             |                                                                                     |
| 🗣 Rules                                  |             |                                                                                     |

- **STEP 2** | Modifiez la rulestack pour ajouter des règles de pare-feu. Ces règles autorisent un certain trafic tout en bloquant un trafic spécifique. Par défaut, Cloud NGFW bloque tout le trafic. Recherchez la rulestack locale que vous avez créée précédemment à l'aide de l'option de recherche globale fournie par le portail Azure.
- **STEP 3** | Sélectionnez la rulestack locale créée précédemment associée à votre abonnement Cloud NGFW, puis sélectionnez **Rules (Règles)**.

STEP 4 |Dans la section Local Rules (Règles locales) , cliquez sur Add (Ajouter). Dans la fenêtre Add<br/>Rule (Ajouter une règle), modifiez les règles. Par exemple, ajoutez une règle qui autorise le trafic ;<br/>remplissez les champs obligatoires et utilisez les paramètres par défaut pour les champs restants.

| Home > VWAN-CNGFW-Irs                                        | Rules                                                                 |                                        | Add Rule<br>Define Rule Parameters                               |                         |
|--------------------------------------------------------------|-----------------------------------------------------------------------|----------------------------------------|------------------------------------------------------------------|-------------------------|
| Local Rulestack                                              | 🖒 Refresh                                                             |                                        | General<br>Name *                                                | AllowAllTraffic         |
| Cverview  Cverview  Activity log  Access control (IAM)  Tags | Local Rules<br>A local rulestack consists of local ru<br>+ Add Delete | ules. A local rulestack can be used on | Description<br>Priority *<br>Enabled<br>Source<br>Match Criteria | 100     Any             |
| Settings                                                     | Priority                                                              | Name                                   |                                                                  | Match                   |
| Properties                                                   | No data is available                                                  |                                        | Destination<br>Match Criteria                                    | <ul> <li>Any</li> </ul> |
| Resources                                                    |                                                                       |                                        | Granular Controls                                                | O Match                 |
| 🥦 Profiles                                                   |                                                                       |                                        | Match Criteria                                                   | <ul> <li>Any</li> </ul> |
| Prefix List                                                  |                                                                       |                                        |                                                                  | ◯ Select                |
| <ul> <li>FQDN List</li> <li>Deployment</li> </ul>            |                                                                       |                                        | URL Category<br>Match Criteria                                   | <ul> <li>Any</li> </ul> |
| Monitoring                                                   |                                                                       |                                        |                                                                  | ◯ Select                |
| Alerts                                                       |                                                                       |                                        | Protocol & Port<br>Match Criteria                                | Application Default     |
| Automation                                                   |                                                                       |                                        |                                                                  |                         |
| 🖧 Tasks (preview)                                            |                                                                       |                                        | Validate Cancel                                                  |                         |

**STEP 5** | Activez la journalisation pour la règle. Dans la fenêtre Add Rule (Ajouter une règle), sélectionnez **Logging (Journalisation)**.

| Home > VWAN-CNGFW-Irs                                                                                            | Rules                                                                               |                                                | Add Rule<br>Define Rule Parameters                              |                                                                             |
|----------------------------------------------------------------------------------------------------|-------------------------------------------------------------------------------------|------------------------------------------------|-----------------------------------------------------------------|-----------------------------------------------------------------------------|
| Local Rulestack           P Search         «                                                                     | 🕐 Refresh                                                                           |                                                | Granular Controls                                               | O Match                                                                     |
| <ul> <li>Overview</li> <li>Activity log</li> <li>Access control (IAM)</li> <li>Tags</li> <li>Settings</li> </ul> | Local Rules<br>A local rulestack consists of local r<br>+ Add în Delete<br>Priority | ules. A local rulestack can be used on<br>Name | Application<br>Match Criteria<br>URL Category<br>Match Criteria | <ul> <li>Any</li> <li>Select</li> <li>Any</li> <li>Select</li> </ul>        |
| Properties                                                                                                    | No data is available                                                                |                                                | Protocol & Port<br>Match Criteria                               | Application Default                                                         |
| Resources  Rules  Profiles  Prefix List  FQDN List  Monitoring                                                   |                                                                                     |                                                | Actions<br>Actions                                              | Any     Select     Allow     Deny     Drop     Reset both client and server |
| Alerts                                                                                                    |                                                                                     |                                                | Egress Decryption<br>Logging                                    |                                                                             |
| Automation                                                                                                    |                                                                                     |                                                | Validate                                                        |                                                                             |

**STEP 6** | Cliquez sur **Validate** (**Valider**), puis sur **Add** (**Ajouter**) pour ajouter la règle à la rulestack.

| Home > VWAN-CNGFW-Irs                                       | Rules                                                              |                                           | Add Rule<br>Define Rule Parameters                              |                                                      |
|-------------------------------------------------------------|--------------------------------------------------------------------|-------------------------------------------|-----------------------------------------------------------------|------------------------------------------------------|
| Cocal Rulestack                                             | 🕐 Refresh                                                          |                                           | Granular Controls                                               | Match                                                |
| Overview     Activity log     Access control (IAM)     Tags | Local Rules<br>A local rulestack consists of local<br>+ Add Delete | I rules. A local rulestack can be used on | Application<br>Match Criteria<br>URL Category<br>Match Criteria | <ul> <li>Any</li> <li>Select</li> <li>Any</li> </ul> |
| Settings III Properties A Locks                             | Priority<br>No data is available                                   | Name                                      | Protocol & Port<br>Match Criteria                               | Select                                               |
| Resources                                                   |                                                                    |                                           | Actions                                                         | <ul> <li>Any</li> <li>Select</li> </ul>              |
| Profiles  Prefix List  FQDN List                            |                                                                    |                                           | Actions                                                         | Allow     Deny     Drop                              |
| Monitoring                                                  |                                                                    |                                           | Egress Decryption<br>Logging                                    | Reset both client and server                         |
| Automation                                                  |                                                                    |                                           | Add Cancel                                                      |                                                      |

STEP 7 | Ajoutez une liste FQDN qui spécifie une URL, puis indiquez une action à entreprendre. Par exemple, vous pouvez appliquer une action à la règle FQDN pour abandonner le trafic tentant d'accéder à l'URL www.facebook.com.

| Home > WWAN-CNGFW-Irs                                         | QDN List                                                                                                    | Add FQDN List<br>Enter a fully-qualified domain name (FQDN) to | o create an FQDN object. |
|---------------------------------------------------------------|----------------------------------------------------------------------------------------------------|----------------------------------------------------------------|--------------------------|
| Local Rulestack                                               | ) Refresh                                                                                                    | Name *<br>Description                                          | Facebook                 |
| Overview     Activity log     Activity control (IAM)     Tags | FQDN List<br>An Fully-Qualified Domain Names (FQDN) List is security policy object t<br>translated to many different IP address, using an FQDN object is more e | FQDN *                                                         | www.facebook.com         |
| Settings                                                      | Name FQDN                                                                                                    |                                                                |                          |
| A Locks                                                       | No data is available                                                                                                    |                                                                |                          |
| • Rules                                                       |                                                                                                    |                                                                |                          |
| Prefix List     EODN List                                     |                                                                                                    |                                                                |                          |
| Deployment                                                    |                                                                                                    |                                                                |                          |
| Monitoring Alerts                                             |                                                                                                    |                                                                |                          |
| Automation                                                    |                                                                                                    | Add Cancel                                                     |                          |

Vérifiez que l'URL que vous avez saisie apparaît dans la liste FQDN.

| Home > VWAN-CNGFW-Irs |                                                                |                                                     |                                                                                                    |
|-----------------------|----------------------------------------------------------------|-----------------------------------------------------|----------------------------------------------------------------------------------------------------|
| WWAN-CNGFW-In         | s   FQDN List                                                  |                                                     |                                                                                                    |
|                       | C Refresh                                                      |                                                     |                                                                                                    |
| Overview              | *                                                              |                                                     |                                                                                                    |
| Activity log          | FQDN List                                                      |                                                     |                                                                                                    |
| Access control (IAM)  | An Fully-Qualified Domain Na<br>translated to many different I | ames (FQDN) List is security policy object that all | ows you to group specific source or destination FQDN that in the specifying IP addresses because FODNs can be transl |
| 🔷 Tags                | + Add 🗊 Delete                                                 | Paddress, using an robit object is more enicien     |                                                                                                    |
| Settings              |                                                                |                                                     |                                                                                                    |
| Properties            | Name                                                           | FQDN                                                | Description                                                                                                    |
| 🔒 Locks               | Facebook                                                       | www.facebook.com                                    |                                                                                                    |
| Resources             |                                                                |                                                     |                                                                                                    |
| 💁 Rules               |                                                                |                                                     |                                                                                                    |
| 🕫 Profiles            |                                                                |                                                     |                                                                                                    |
| Prefix List           |                                                                |                                                     |                                                                                                    |
| 📕 FQDN List           |                                                                |                                                     |                                                                                                    |
| Deployment            |                                                                |                                                     |                                                                                                    |

- STEP 8 | Revenez à la page de configuration des règles et ajoutez une règle qui correspond à la liste FQDN nouvellement créée. Définissez l'action sur Drop (Abandonner)le trafic.
   Les deux règles apparaissent sur la page des règles locales.
- **STEP 9** | Dans le cadre du service Cloud NGFW, les profils de sécurité sont activés avec les configurations des meilleures pratiques par défaut. Le trafic est sécurisé avec les meilleurs profils de sécurité lorsque

vous démarrez et déployez le service. Sélectionnez **Profiles (Profils)** pour afficher ces profils de sécurité.

| Home > VWAN-CNGFW-Irs                   |                                              |                                                      |                                                  |
|-----------------------------------------|----------------------------------------------|------------------------------------------------------|--------------------------------------------------|
| VWAN-CNGFW-Irs                          | Profiles                                     |                                                      |                                                  |
|                                         | 🗟 Save 💍 Refresh                             |                                                      |                                                  |
| Overview                                |                                              |                                                      |                                                  |
| Activity log                            | IPS and Spyw                                 | are Threats Protection                               |                                                  |
| Access control (IAM)                    | IPS Vulnerability                            |                                                      |                                                  |
| Tags                                    | An Intrusion Prevention System               | n (IPS) is a network security and threat prevention  | technology that examines traffic flow to dete    |
| Settings                                | Enable                                       | <u>~</u>                                             |                                                  |
| Properties                              | Profile                                      | Best Practice                                        | $\checkmark$                                     |
| 🔒 Locks                                 | Anti-Spyware                                 |                                                      |                                                  |
| Resources                               | Anti-spyware protection zeroe                | is in outbound threats, especially command-and-co    | ntrol (C2) activity, where an infected client is |
| 💁 Rules                                 | Enable                                       | Rest Practice                                        | ~                                                |
| 🕫 Profiles                              | THOME                                        |                                                      |                                                  |
| Prefix List                             |                                              |                                                      |                                                  |
| 🔤 FQDN List                             | Malware and                                  | File-based Threat Prote                              | ection                                           |
| Deployment                              |                                              |                                                      | ction                                            |
| Monitoring                              | Antivirus<br>Antivirus protects against viru | ses, worms, and troians as well as spyware downloa   | ids.                                             |
| 4 Alerts                                | Enable                                       | ✓                                                    |                                                  |
| Automation                              | Profile                                      | Best Practice                                        | $\checkmark$                                     |
| Tasks (preview)                         | File Blocking                                |                                                      |                                                  |
| Export template                         | Use file blocking to prevent th              | e transmission of specific file types sent over your | network.                                         |
| Support + troubleshooting               | Enable                                       | <u>~</u>                                             |                                                  |
| A New Support Paguart                   | Profile                                      | Best Practice                                        | $\checkmark$                                     |
| <ul> <li>New Support Request</li> </ul> |                                              |                                                      |                                                  |

STEP 10 | Après avoir modifié les règles, déployez-les sur la rulestack locale associée au service Cloud NGFW. Cliquez sur Deployment (Déploiement). L'état de déploiement Candidate (Candidat) apparaît ; cela signifie que la configuration a été définie, mais pas encore déployée. Cliquez sur Deploy **Configuration (Déployer la configuration)** pour déployer la configuration sur le service Cloud NGFW. **Vous devez effectuer cette étape pour déployer la rulestack**.

| Home > VWAN-CNGFW-Irs |            |                                  |
|-----------------------|------------|----------------------------------|
| VWAN-CNGFW-Irs        | Deployment |                                  |
| ₽ Search «            | 🜔 Refresh  |                                  |
| Overview              |            |                                  |
| Activity log          | Deployment |                                  |
| Access control (IAM)  |            |                                  |
| Tags                  | Status     | Action                           |
| Settings              | Candidate  |                                  |
| Properties            |            | Se Deploy Configuration / Revert |
| 🔒 Locks               |            |                                  |
| Resources             |            |                                  |
| 💺 Rules               |            |                                  |
| 👮 Profiles            |            |                                  |
| Prefix List           |            |                                  |
| FQDN List             |            |                                  |
| 💼 Deployment          |            |                                  |
| Monitoring            |            |                                  |

STEP 11 | Après avoir cliqué sur Deploy Configuration (Déployer la configuration), un message affiche les pare-feu associés à la rulestack. Cliquez sur Deploy (Déployer) pour configurer cette rulestack sur tous les pare-feu associés à l'aide de la rulestack.

| Search                                           | « 💍 Refresh |                                                                                    |
|--------------------------------------------------|-------------|------------------------------------------------------------------------------------|
| Overview<br>Activity log<br>Access control (IAM) | Deploym     | ent                                                                                |
| Tags                                             | Status      |                                                                                    |
| ngs                                              | Candidate   | Deploy                                                                             |
| Properties                                       |             | Push your configured rulestacks to your firewalls.                                 |
| locks                                            |             | The following firewall(s) will be deployed with the changes made to the rulestack. |
| urces                                            |             | VWAN-CNGFW(raviCNGFW-VWAN)                                                         |
| Rules                                            |             |                                                                                    |
| Profiles                                         |             | Deploy Cancel                                                                      |
| refix List                                       |             |                                                                                    |
| FQDN List                                        |             |                                                                                    |
| Deployment                                       |             |                                                                                    |

Une fois la configuration déployée, l'écran affiche l'état Running (En cours) pour le déploiement (le Cloud NGFW et la rulestack locale sont correctement déployés).

#### Règle NAT source/de destination sur le Cloud NGFW

Configurez une règle NAT de destination avec une configuration frontale sur le Cloud NGFW pour diriger le trafic entrant vers une application sur le vWAN.

STEP 1 |Accédez à l'écran des paramètres Networking & NAT (Mise en réseau et NAT) pour la ressource<br/>Cloud NGFW. Dans cet écran, déterminez si le type de réseau est Virtual WAN Hub (Hub WAN)

virtuel) et l'état du champ Source NAT (NAT source) (activé ou désactivé) ; si ce dernier a été activé, cela apparaît sur cet écran.

**STEP 2** | Cliquez sur **Edit (Modifier)** pour ajouter la règle NAT de destination.

| ↔ VWAN-CNGFW   Netw<br>Cloud NGFW | vorking & NAT                     |                         |
|-----------------------------------|-----------------------------------|-------------------------|
| ✓ Search «                        | 🖉 Edit 🕐 Refresh                  |                         |
| Overview                          |                                   |                         |
| Activity log                      | Networking                        |                         |
| Access control (IAM)              | Туре                              | O Virtual Network       |
| Tags                              |                                   | Virtual WAN Hub         |
| Settings                          | Virtual Hub                       | raviVWANHub             |
| Networking & NAT                  | NVA Id                            | VWAN-CNGFW-nva          |
| 💐 Rulestack                       |                                   |                         |
| Log Settings                      |                                   |                         |
| ONS Proxy                         | Source Network Address T          | Franslation (SNAT)      |
| ૬ Rules                           | Public IP Addresses               | 172.177.205.71          |
| Properties                        | Use the above Public IP addresses |                         |
| A Locks                           |                                   | _                       |
| Monitoring                        |                                   |                         |
| Alerts                            | Destination Network Addr          | ress Translation (DNAT) |

**STEP 3** | **Ajoutez** une règle NAT de destination pour la configuration frontale. L'adresse IP frontale représente l'adresse IP publique associée au Cloud NGFW. Utilisez le menu déroulant pour sélectionner l'adresse.

**STEP 4** | Ajoutez des informations sur les paramètres frontaux à la règle, puis cliquez sur Add (Ajouter).

| Cloud NGFW                               | vorking & NAT                                             |                        |
|------------------------------------------|-----------------------------------------------------------|------------------------|
| ✓ Search «                               | 🖫 Save 🗙 Discard                                          |                        |
| Overview                                 | Networking                                                |                        |
| <ul> <li>Activity log</li> </ul>         | Туре                                                      | 🔿 Virtual Network      |
| Access control (IAM)                     |                                                           | Virtual WAN Hub        |
| 🗳 Tags                                   | Virtual Hub                                               | raviVWANHub            |
| Settings                                 | NVA Id                                                    | VWAN-CNGFW-nva         |
| <ul> <li>Networking &amp; NAT</li> </ul> |                                                           |                        |
| Rulestack                                |                                                           |                        |
| Log Settings                             | Source Network Address T                                  | ranslation (SNAT)      |
| DNS Proxy                                | Public IP Addresses                                       | VWAN-CNGFW-public-ip   |
| 🖕 Rules                                  | Lhable Source NAT ()<br>Use the above Public IP addresses |                        |
| Properties                               | ose the above rabite in addresses                         | -                      |
| A Locks                                  |                                                           |                        |
| Monitoring                               | Destination Network Addr                                  | ess Translation (DNAT) |
| Alacta                                   | ,                                                         |                        |
| Alerts                                   | + Add 🗊 Delete                                            |                        |
| Automation                               |                                                           |                        |

Une fois la règle NAT de destination ajoutée, cliquez sur Save (Enregistrer) pour déployer la configuration sur la ressource Cloud NGFW.

Après avoir enregistré la configuration, le champ Destination Network Address Translation (DNAT) (Traduction d'adresse réseau de destination (DNAT)) affiche les mises à jour ; l'adresse http:// frontendIP:8080 est redirigée vers l'application notée sur le port spécifié via le Cloud NGFW ; le trafic entrant circule désormais via le Cloud NGFW.

| Home > VWAN-CNGFW                                              |                                                                               |                      |                                        |               |             |              |
|----------------------------------------------------------------|-------------------------------------------------------------------------------|----------------------|----------------------------------------|---------------|-------------|--------------|
| <b>WWAN-CNGFW</b>   Net Cloud NGFW                             | tworking & N                                                                  | AT                   |                                        |               |             |              |
|                                                                | 🖉 Edit   Chires                                                               | h                    |                                        |               |             |              |
| 💩 Overview                                                     |                                                                               |                      | Virtual WAN Hub                        |               |             |              |
| <ul> <li>Activity log</li> </ul>                               | Virtual Hub                                                                   |                      | ravīVWANHub                            |               |             |              |
| Access control (IAM)                                           | NVA Id                                                                        |                      | VWAN-CNGFW-nva                         |               |             |              |
| 🗳 Tags                                                         |                                                                               |                      |                                        |               |             |              |
| Settings  Networking & NAT  Rulestack  Log Settings  NNS Proxy | Source Netw<br>Public IP Addresses<br>Enable Source NAT<br>Use the above Publ | O<br>ic IP addresses | s Translation (SNAT)<br>172.177.205.71 |               |             |              |
| <ul> <li>Rules</li> <li>Properties</li> <li>Locks</li> </ul>   | Destination                                                                   | Network Ad           | dress Translation (DI                  | NAT)          |             |              |
| Monitoring                                                     | Name                                                                          | Protocol             | Frontend IP                            | Frontend Port | Backend IP  | Backend Port |
| II Alerts                                                      | InboundApp1                                                                   | TCP                  | VWAN-CNGFW-public-ip                   | 8080          | 192.168.0.4 | 80           |
| Automation                                                     |                                                                               |                      |                                        |               |             |              |

**Configurer la journalisation** 

Avant de configurer la journalisation sur le Cloud NGFW, créez l'espace de travail **Log Analytics** sur Azure.

- **STEP 1** | Dans le portail Azure, recherchez l'**espace de travail Azure Log Analytics**. Cliquez sur **Log Analytics Workspaces (Espaces de travail Log Analytics)** pour l'ajouter en tant que service.
- **STEP 2** | Cliquez sur **Create** (**Créer**) pour établir un nouvel espace de travail **Log Analytics**.
- **STEP 3** | Dans l'espace de travail Log Analytics ainsi créé, fournissez les détails de l'**instance**. Sélectionnez le **Nom** de l'espace de travail dans le menu déroulant et spécifiez la **Region** (**Région**).
- STEP 4 | Configurez les paramètres du journal dans la ressource Cloud NGFW. Sélectionnez Log Settings (Paramètres du journal). Cliquez sur Edit (Modifier).

```
Home > raviDemoCngfwRG > raviDemoCngfw
```

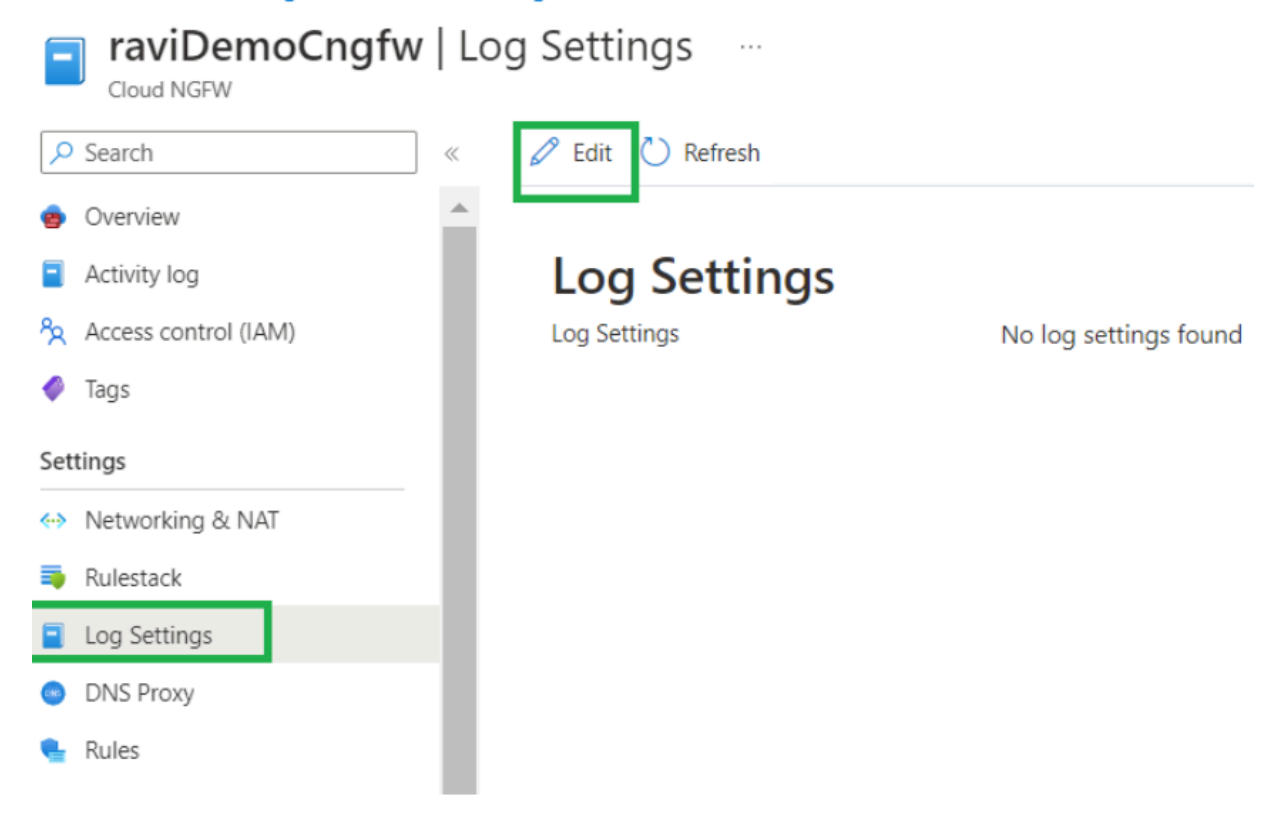

**STEP 5** | Dans le champ **Log Settings (Paramètres du journal**), sélectionnez l'espace de travail Log Analytics créé précédemment, puis cliquez sur **Save (Enregistrer)**.

| Home > raviDemoCngfwRG > raviDemoC | Ingfw               |                       |        |
|------------------------------------|---------------------|-----------------------|--------|
| raviDemoCngfw   Log                | g Settings          |                       |        |
| ✓ Search «                         | 🗟 Save 🗙 Discard    |                       |        |
| 🧑 Overview 🔺                       |                     |                       |        |
| Activity log                       | Log Settings        |                       |        |
| Access control (IAM)               | Enable Log Settings |                       |        |
| 🗳 Tags                             | Log Settings        | raviCngfwLogWorkspace | $\sim$ |
| Settings                           |                     |                       |        |
| ↔ Networking & NAT                 |                     |                       |        |
| 💐 Rulestack                        |                     |                       |        |
| Log Settings                       |                     |                       |        |
| DNS Proxy                          |                     |                       |        |
| Culor                              |                     |                       |        |

Ajouter des vNET d'application en tant que connexions de réseaux virtuels au WAN virtuel

Ajoutez un vNET d'application en tant que connexion de réseau virtuel au hub WAN virtuel.

**STEP 1** | Dans votre ressource vWAN, sélectionnez Virtual Network Connections (Connexions réseau virtuel).

### **STEP 2** | Cliquez sur Add connection (Ajouter une connexion).

| Home > CNGFW-VWAN            |       |                    |            |                      |                 |                     |
|------------------------------|-------|--------------------|------------|----------------------|-----------------|---------------------|
| CNGFW-VWAN                   | Virtu | ual network co     | onnections | ☆ …                  |                 |                     |
| ₽ Search                     | ~     | + Add connection ( | 💙 Refresh  |                      |                 |                     |
| Connectivity                 | *     | Hub                | Hub region | Virtual network      | Connection Name | Connection Provisio |
| 👾 Hubs                       |       |                    | 5          |                      |                 |                     |
| VPN sites                    |       | raviVWANHub        | East US 2  | Virtual networks (0) |                 |                     |
| 🛃 User VPN configurations    |       |                    |            |                      |                 |                     |
| ▲ ExpressRoute circuits      |       |                    |            |                      |                 |                     |
| Itrivial network connections |       |                    |            |                      |                 |                     |
|                              |       |                    |            |                      |                 |                     |

# **STEP 3** | Sélectionnez le vNET que vous souhaitez configurer comme **réseau virtuel**, puis cliquez sur **Create** (**Créer**).

| Home > CNGFW-VWAN           | tual network     | connections | Add connection            | ×      |
|-----------------------------|------------------|-------------|---------------------------|--------|
| Virtual WAN                 |                  | connections | Connection name *         |        |
|                             | + Add connection | 🖒 Refresh   | CngfwSpokeApp1            | ~      |
| Connectivity                |                  |             | Hubs* ①                   |        |
| 🔆 Hubs                      | HUD              | Hub region  | raviVWANHub               | $\sim$ |
| VPN sites                   | raviVWANHub      | East US 2   | Subscription *            |        |
| User VPN configurations     |                  |             | AzureTME                  | $\sim$ |
| ExpressRoute circuits       |                  |             | Resource group *          |        |
| Virtual network connections |                  |             | raviCNGPW-VWAN            | $\sim$ |
| y maanettore contections    |                  |             | Virtual network *         |        |
| Monitor                     |                  |             | raviCngfwApokeApp1-vnet   | $\sim$ |
| 🕵 Connection monitor        |                  |             | Routing configuration ①   |        |
| 💡 Insights                  |                  |             | Propagate to pope (0)     |        |
| Automation                  |                  |             | Ves No                    |        |
| 🖧 Tasks (preview)           |                  |             | Associate Route Table     |        |
| 🔄 Export template           |                  |             |                           | $\sim$ |
|                             |                  |             | Propagate to Route Tables |        |
| Support + troubleshooting   |                  |             | 0 selected                | $\sim$ |
| 📀 Getting started           |                  |             |                           |        |
| R New Support Request       |                  |             | Create                    |        |

**STEP 4** | Sélectionnez un autre vNET pour le deuxième réseau virtuel, puis cliquez sur **Create** (**Créer**).

|                                 |                  |             | Add connection            |   |
|---------------------------------|------------------|-------------|---------------------------|---|
| 🔥 CNGFW-VWAN   V                | irtual network   | connections |                           |   |
| <ul> <li>Virtual WAN</li> </ul> |                  |             | Connection name *         |   |
| ₽ Search «                      | + Add connection | 🕐 Refresh   | CngfwSpokeApp2            | ~ |
| Connectivity 🔺                  |                  | 11.1        | Hubs * 🛈                  |   |
| Hubs                            | Hub              | Hub region  | raviVWANHub               | ~ |
| VPN sites                       | raviVWANHub      | East US 2   | Subscription *            |   |
| Si User VPN configurations      |                  |             | AzureTME                  | ~ |
|                                 | <                |             | Resource group *          |   |
| ExpressRoute circuits           |                  |             | raviCNGFW-VWAN            | ~ |
| Virtual network connections     |                  |             |                           |   |
| Monitor                         |                  |             | virtual network *         | ~ |
|                                 |                  |             | TaveligrispokeAppz-vite   | * |
| Connection monitor              |                  |             | Routing configuration ①   |   |
| Insights                        |                  |             | Propagate to none ①       |   |
| Automation                      |                  |             | Yes No                    |   |
| 🔓 Tasks (preview)               |                  |             | Associate Route Table     |   |
| Export template                 |                  |             |                           | ~ |
|                                 |                  |             | Propagate to Route Tables |   |
| Support + troubleshooting       |                  |             | 0 selected                | ~ |
| log Getting started             |                  |             |                           |   |
| New Support Poquart             |                  |             | Create                    |   |

**STEP 5** | Après avoir connecté les réseaux virtuels au hub virtuel, vérifiez que l'état est **Connected** (**Connecté**).

#### Configurer l'intention de routage du hub vWAN et les politiques de routage

Les politiques de routage dans le hub WAN virtuel sont utilisées pour acheminer le trafic via le service Cloud NGFW. Pour acheminer le trafic lié à Internet et le trafic privé (« spoke to spoke »), vous devez configurer le tronçon suivant en tant que vWAN Cloud NGFW.

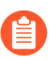

L'intention de routage vWAN, les politiques de routage et les fonctionnalités SaaS sont actuellement développées par Microsoft pour le portail Azure. La date de disponibilité visée pour chaque région où Cloud NGFW est disponible est le mardi 9 mai 2023.

## **STEP 1** | Dans votre ressource vWAN, sélectionnez **Routing Intent and Routing Policies (Intention de routage et politiques de routage)**.

# **STEP 2** | Sélectionnez le trafic Internet et la ressource du tronçon suivant dans les menus déroulants, puis cliquez sur **Save (Enregistrer)**.

| Home > raviVWANHub               |                                          |                                                         |                                      |                                                    |
|----------------------------------|------------------------------------------|---------------------------------------------------------|--------------------------------------|----------------------------------------------------|
| raviVWANHub   Rou<br>Virtual HUB | uting Intent and Routin                  | g Policies                                              |                                      |                                                    |
| ,○ Search «                      | 🔚 Save 🗙 Cancel 📋 Delete                 |                                                         |                                      |                                                    |
| 🔆 Overview                       | Configure routing policies for raviVW    | ANHub Virtual Hub                                       |                                      |                                                    |
| Connectivity                     | Routing Policies for Internet Traffic ap | ply to all connections connected to the Virtual Hub     |                                      |                                                    |
| VPN (Site to site)               | Routing Policies for Private Traffic apr | by to all private traffic destined for addresses in the | Private Traffic Prefixes below (recu | ardless of the source) that enters the virtual hub |
| ▲ ExpressRoute                   |                                          |                                                         | inner fanger en er sener (reg        |                                                    |
| 🚨 User VPN (Point to site)       | Internet traffic                         |                                                         | Next Hop Resource                    |                                                    |
|                                  | SaaS solution                            | ~                                                       | VWAN-CNGFW-nva                       | ~                                                  |
| Routing                          | Private traffic                          |                                                         | Next Hop Resource                    |                                                    |
| Routing Intent and Routing       | SaaS solution                            | ~                                                       | VWAN-CNGFW-nva                       | ~                                                  |
| Policies                         | Private Traffic: 10.0.0.0                | /8, 172.16.0.0/12, 192.168.0.0/16,                      |                                      |                                                    |
| BGP Peers                        |                                          |                                                         |                                      |                                                    |
| 🥺 Route Tables                   |                                          |                                                         |                                      |                                                    |
| Effective Routes                 |                                          |                                                         |                                      |                                                    |

**STEP 3** | Après avoir configuré les politiques de routage, vérifiez que la table de routage a été mise à jour pour acheminer le trafic via Cloud NGFW. Cliquez sur **Routing Tables (Tables de routage)** et sélectionnez **Default (Par défaut)** dans la section **Routing Tables (Tables de routage)**.

| Home > CNGFW-VWAN   Hubs > raviVWANHub |                                |                       |                                |  |  |
|----------------------------------------|--------------------------------|-----------------------|--------------------------------|--|--|
| 📚 raviVWANHub   Rou                    | ite Tables 🛷 …                 |                       |                                |  |  |
|                                        | + Create route table 💍 Refresh |                       |                                |  |  |
| 👾 Overview                             | Route Tables                   |                       |                                |  |  |
| Connectivity                           | Name                           | ↑↓ Provisioning State | $\uparrow_{\downarrow}$ Labels |  |  |
| VPN (Site to site)                     | Default                        | Succeeded             | default                        |  |  |
| 🙏 ExpressRoute                         | None                           | Succeeded             | none                           |  |  |
| Liser VPN (Point to site)              |                                |                       |                                |  |  |
| Routing                                |                                |                       |                                |  |  |
| Routing Intent and Routing<br>Policies |                                |                       |                                |  |  |
| 😣 BGP Peers                            |                                |                       |                                |  |  |
| Route Tables                           |                                |                       |                                |  |  |
| Effective Routes                       |                                |                       |                                |  |  |

Vous pouvez **modifier** la table de routage afin de fournir des détails relatifs aux itinéraires associés à la table de routage par défaut. Le trafic sortant vers Internet ou vers d'autres vNET est acheminé via le Cloud NGFW.

| Home : CNGFW-VWAN<br>Edit route tabl   | Hubs > raviVWA<br>e                                 | NHub   Route Tables                 | >                     |                      |                  |
|----------------------------------------|-----------------------------------------------------|-------------------------------------|-----------------------|----------------------|------------------|
| Basics Labels Ass                      | ociations Propa                                     | gations                             |                       |                      |                  |
| Project details                        |                                                     |                                     |                       |                      |                  |
| Subscription                           | A                                                   | AzureTME                            |                       |                      | $\sim$           |
| Resource group                         | ra                                                  | aviCNGFW-VWAN                       |                       |                      | $\sim$           |
| Instance details                       |                                                     |                                     |                       |                      |                  |
| Name                                   | d                                                   | lefaultRouteTable                   |                       |                      |                  |
| View effective routes for              | this table                                          |                                     | -                     |                      |                  |
| Branch routes apply aggregated address | to all connected VPN s<br>or list of all branch pre | sites, ExpressRoute circu<br>efixes | its and User VPN conr | nections. Destinatio | on prefix can be |
| Route name                             | Destination type                                    | Destination p                       | refix Next ho         | q                    | Next Hop IP      |
| _policy_Internet                       | CIDR                                                | 0.0.0.0/0                           | VWAN-0                | CNGFW-nva            |                  |
| _policy_PrivateTraffic                 | CIDR                                                | 10.0.0/8,172                        | .16.0 VWAN-0          | CNGFW-nva            |                  |
|                                        | CIDR                                                | $\sim$                              |                       | $\sim$               | _                |
| •                                      |                                                     |                                     |                       |                      | ►                |
|                                        |                                                     |                                     |                       |                      |                  |
|                                        |                                                     |                                     |                       |                      |                  |

Review + create

Previous Next : Labels >

- **STEP 4** | Sélectionnez un autre vNET pour le deuxième réseau virtuel, puis cliquez sur **Create** (**Créer**).
- **STEP 5** | Après avoir connecté les réseaux virtuels au hub WAN virtuel, vérifiez que l'état est **Connected** (**Connecté**).

# TECH**DOCS**

# Gestion native des politiques Cloud NGFW à l'aide de rulestacks

Sur Cloud NGFW, vous définissez des règles de politique de sécurité et les regroupez dans une rulestack.

- À propos des rulestacks et des règles sur Cloud NGFW pour Azure
- Créer une rulestack sur Cloud NGFW pour Azure
- Objets de règle de sécurité Cloud NGFW pour Azure
- Services de sécurité Cloud NGFW pour Azure

## À propos des rulestacks et des règles sur Cloud NGFW pour Azure

Les rulestacks définissent le contrôle d'accès (App-ID, filtrage des URL) et le comportement de prévention des menaces des ressources Cloud NGFW. Une ressource Cloud NGFW utilise vos définitions de rulestack pour protéger le trafic par un processus en deux étapes. Tout d'abord, il applique vos règles pour autoriser ou refuser votre trafic. Deuxièmement, elle effectue une inspection du contenu sur le trafic autorisé en fonction de ce que vous spécifiez sur les profils de sécurité. Une rulestack inclut un ensemble de règles de sécurité, d'objets associés et de profils.

Une rulestack locale se compose de règles locales utilisées pour définir des règles pour des applications ou des utilisateurs spécifiques. L'administrateur du compte associe ces règles à une ressource NGFW pour le compte Azure.

### Créer une rulestack sur Cloud NGFW pour Azure

Dans le client Cloud NGFW, vous pouvez créer des rulestacks si le rôle **LocalRuleStackAdmin** vous est attribué.

Effectuez la procédure suivante pour créer une rulestack.

- **STEP 1** | Cliquez sur l'icône **Local Rulestack (Rulestack locale**) de la page d'accueil de Microsoft Azure. Vous pouvez également accéder à la rulestack souhaitée depuis la barre de recherche de la page d'accueil.
- **STEP 2** | Cliquez sur **Create** (**Créer**).
- **STEP 3** | Choisissez **Subscription (Abonnement)** et **Resource Group (Groupe de ressources)** dans les listes déroulantes respectives de la section Project details (Détails du projet) de l'onglet **Basics (Base)**.
- **STEP 4** | Saisissez un Name (Nom) descriptif pour votre rulestack.
- **STEP 5** | Saisissez la **Region** (**Région**) prise en charge pour votre rulestack.
- **STEP 6** | Cliquez sur l'onglet **Tags** (Étiquettes).
  - 1. Saisissez le Name (Nom) et la Value (Valeur).
  - 2. Cliquez sur **Review+create** (**Revoir + créer**).
- **STEP 7** | Revoyez les options de la rulestack que vous avez sélectionnées et cliquez sur **Create** (**Créer**).

## Objets de règle de sécurité Cloud NGFW pour Azure

Un objet de règle de sécurité est un objet unique ou une unité collective qui regroupe des identités discrètes comme des adresses IP, un nom de domaine complet (FQDN) ou des certificats. En général, lors de la création d'un objet de politique, vous regroupez les objets nécessitant des autorisations similaires dans la politique. Par exemple, si votre organisation utilise un ensemble d'adresses IP de serveur pour authentifier les utilisateurs, vous pouvez regrouper cet ensemble en tant qu'objet de liste de préfixes et faire référence à cette liste de préfixes dans une ou plusieurs règles de sécurité. L'objet Group vous permet de réduire considérablement la charge administrative lors de la création de règles.

- Listes de préfixes et de FQDN : les listes de préfixes et de FQDN vous permettent de regrouper des adresses IP ou des FQDN source ou de destination spécifiques qui nécessitent la même application de politique. Une liste de préfixes peut contenir une ou plusieurs adresses IP ou masques réseau IP en notation CIDR. Avec un objet d'adresse de type IP Netmask (masque réseau IP), vous devez saisir l'adresse IP ou le réseau à l'aide de la notation contenant des barres obliques pour indiquer le réseau IPv4. Par exemple, 192.168.18.0/24. Un objet FQDN (par exemple, paloaltonetworks.com) facilite l'utilisation, car DNS fournit la résolution du FQDN en adresses IP. Vous n'avez donc pas à connaître les adresses IP et à les charger manuellement chaque fois que le FQDN se résout en de nouvelles adresses IP.
- **Certificat** : un objet certificat est une référence à un certificat TLS stocké dans le Azure Key Vault dans votre compte Azure qui est utilisé dans le décryptage sortant.

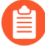

*Veillez à utiliser PAN-OS version 11.0.x lorsque vous utilisez Azure Key Vault pour le décryptage sortant.* 

### Créer une liste de préfixes sur Cloud NGFW pour Azure

Une liste de préfixes vous permet de regrouper des adresses IP spécifiques nécessitant l'application d'une politique identique. Une liste de préfixes peut contenir une ou plusieurs adresses IP ou masques réseau IP en notation CIDR. Avec un objet d'adresse de type IP Netmask (Masque réseau IP), vous devez saisir l'adresse IP ou le réseau à l'aide de la notation contenant des barres obliques pour indiquer le réseau IPv4. Par exemple, 192.168.18.0/24.

- **STEP 1** | Cliquez sur l'icône **Local Rulestacks (Rulestacks locales)** sur la page d'accueil et sélectionnez une rulestack précédemment créée sur laquelle vous souhaitez configurer une liste de préfixes.
- **STEP 2** | Cliquez sur **Prefix List (Liste de préfixes)** dans le volet de gauche et cliquez sur **Add (Ajouter)**. Le volet Ajouter une liste de préfixes s'ouvre.
- **STEP 3** | Saisissez un Name (Nom) descriptif pour votre liste de préfixes.
- **STEP 4** | (facultatif) Saisissez une description pour votre liste de préfixes.
- **STEP 5** | Entrez une ou plusieurs adresses dans **Address** (**Adresse**). Vous pouvez entrer des adresses IP ou des masques réseau IP au format CIDR et une valeur par ligne.
- **STEP 6** | Cliquez sur Add (Ajouter).

### Créer une liste FQDN pour Cloud NGFW sur Azure

Un objet FQDN (par exemple, paloaltonetworks.com) facilite l'utilisation, car DNS fournit la résolution du FQDN en adresses IP. Vous n'avez donc pas à connaître les adresses IP et à les charger manuellement chaque fois que le FQDN se résout en de nouvelles adresses IP.

- **STEP 1** | Cliquez sur l'icône **Local Rulestacks (Rulestacks locales)** sur la page d'accueil et sélectionnez une rulestack précédemment créée sur laquelle vous souhaitez configurer la liste FQDN.
- **STEP 2** | Cliquez sur **FQDN List (Liste FQDN)** dans le volet de gauche et cliquez sur **Add (Ajouter)**. Le volet Ajouter une liste FQDN s'ouvre.
- **STEP 3** | Saisissez un Name (Nom) descriptif pour votre liste FQDN.
- **STEP 4** | (facultatif) Entrez une description pour votre liste FQDN.
- **STEP 5** | Entrez un ou plusieurs **FQDN**, un par ligne.
- **STEP 6** | Cliquez sur Add (Ajouter).

### Ajouter un certificat à Cloud NGFW pour Azure

Cloud NGFW utilise des certificats pour permettre le décryptage sortant. Ces certificats sont stockés dans Azure Key Vault.

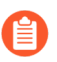

Seuls les certificats auto-signés et signés par la CA racine sont actuellement pris en charge pour le décryptage. Les certificats chaînés ne sont pas pris en charge.

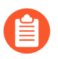

Veillez à utiliser PAN-OS version 11.0.x lorsque vous utilisez Azure Key Vault pour le décryptage sortant.

- **STEP 1** | Cliquez sur l'icône des **rulestacks locales** de la page d'accueil et sélectionnez une rulestack précédemment créée sur laquelle vous souhaitez créer un certificat.
- **STEP 2** | Cliquez sur **Certificates** (**Certificats**) dans le volet de gauche et cliquez sur **Add** (**Ajouter**). Le volet Add Certificate List (Ajouter une liste de certificats) s'ouvre.
- **STEP 3** | Saisissez un Name (Nom) descriptif pour votre certificat.
- **STEP 4** | (facultatif) Saisissez une description pour votre certificat.
- **STEP 5** | Si le certificat est auto-signé, cochez Self-signed Certificate (Certificat auto-signé).
- **STEP 6** | Si le certificat n'est pas auto-signé, obtenez l'URI du certificat en accédant à Azure Key Vault > Certificates (Certificats) et copiez-collez l'URI de l'identifiant secret dans l'URI du certificat.
- STEP 7 | (facultatif) Dans le champ Certificate source (Source du certificat), choisissez l'option<br/>correspondante : Select from Key vault (Sélectionner dans le coffre de clés) ou Paste URI (Coller<br/>l'URI).
- **STEP 8** | Cliquez sur Add (Ajouter).
- **STEP 9** | Créez une identité gérée dans le même groupe de ressources que le coffre de clés. Reportez-vous à la section Créer une identité gérée par l'utilisateur.
- STEP 10 | Accédez à Azure Key Vault> Access Policies (Politiques d'accès).
- STEP 11 | Cliquez sur Create (Créer) pour configurer une politique d'accès qui affecte l'Agent des certificats Key Vault et l'Utilisateur des secrets Key Vault à l'identité gérée créée à l'étape 9.

### Créer des règles de sécurité sur Cloud NGFW pour Azure

Les règles de sécurité protègent les actifs du réseau des menaces et des défaillances et permettent d'optimiser l'allocation des ressources du réseau afin d'améliorer la productivité et l'efficacité des processus métier. Sur Cloud NGFW pour Azure, des règles de sécurité individuelles déterminent s'il faut bloquer ou autoriser une session en fonction des attributs de trafic, tels que l'adresse IP source et de destination, les FQDN source et de destination ou l'application.

Tout le trafic passant par le pare-feu est mis en correspondance avec une session et chaque session avec une règle. Lorsqu'une correspondance de session se produit, NGFW applique la règle correspondante au trafic bidirectionnel (du client vers le serveur et du serveur vers le client) dans cette session. Pour le trafic qui ne correspond à aucune règle définie, les règles par défaut s'appliquent.

Les règles de politique de sécurité sont évaluées de gauche à droite et de haut en bas. Une correspondance est établie entre un paquet et la première règle répondant aux critères définis et, après avoir déclenché une correspondance, les règles suivantes ne sont pas évaluées. Par conséquent, les règles les plus spécifiques doivent précéder les plus génériques afin d'appliquer les meilleurs critères de correspondance.

Après avoir créé une rulestack, vous pouvez maintenant créer des règles et les ajouter à votre rulestack.

- **STEP 1** | Cliquez sur l'icône des **rulestacks locales** de la page d'accueil et sélectionnez une rulestack précédemment créée sur laquelle vous souhaitez ajouter des règles.
- **STEP 2** | Cliquez sur **Rules** (**Règles**), puis cliquez sur **Add** (**Ajouter**).
- **STEP 3** | Dans la section General (Général), saisissez un Name (Nom) descriptif pour votre règle.
- **STEP 4** (Facultatif) Saisissez une **Description** de votre rôle.
- **STEP 5** | Définissez la **Rule Priority** (**Priorité de la règle**).

La priorité des règles détermine l'ordre dans lequel les règles sont évaluées. Les règles avec une priorité inférieure sont évaluées en premier. De plus, chaque règle dans une rulestack.

- **STEP 6** | Par défaut, la règle de sécurité est **Enabled** (**Activée**). Décochez **Enabled** (**Activée**) pour désactiver la règle. Vous pouvez activer ou désactiver une règle à tout moment.
- **STEP 7** | Définissez la **Source**.
  - 1. Sélectionnez Any (N'importe laquelle), Match (Correspondance) ou Exclude (Exclure).

La sélection de **Any** (**N'importe laquelle**) signifie que le trafic est évalué par rapport à la règle, quelle que soit la source.

2. Si vous sélectionnez **Match (Correspondance)**, spécifiez l'adresse IP (CIDR), la liste des préfixes, les pays, les flux intelligents ou la liste des préfixes dynamiques.

#### **STEP 8** | Définissez la **Destination**.

1. Sélectionnez Any (N'importe laquelle), Match (Correspondance) ou Exclude (Exclure).

Si vous sélectionnez **Any** (**N'importe laquelle**), le trafic est évalué par rapport à la règle, quelle que soit la destination.

2. Si vous sélectionnez **Match** (**Correspondance**), spécifiez la liste des préfixes, la liste des FQDN et les pays.

- **STEP 9** | Définissez le contrôle granulaire.
  - 1. Choisissez Any (N'importe lequel) ou Select (Sélectionner).

Lorsque vous choisissez **Any** (**N'importe lequel**), le trafic est évalué quelle que soit l'application. Si vous spécifiez une ou plusieurs applications, le trafic est évalué par rapport à la règle si le trafic correspond à l'application spécifiée.

2. Si vous choisissez **Select** (Sélectionner), spécifiez les applications.

**STEP 10** | Définissez le contrôle granulaire pour **URL Category** (**Catégorie d'URL**).

1. Choisissez Any (N'importe lequel) ou Select (Sélectionner).

Lorsque vous choisissez Any (N'importe laquelle), le trafic est évalué quelle que soit l'URL.

2. Si vous choisissez **Select (Sélectionner)**, choisissez l'une des **catégories prédéfinies** dans la liste déroulante.

**STEP 11** | Définissez le contrôle granulaire pour **Port & Protocol (Port et protocole)**.

1. Choisissez application-default, Any (N'importe laquelle) ou Select (Sélectionner).

Si vous choisissez **Any** (**N'importe laquelle**), le trafic est évalué quels que soient le port et le protocole. Si vous spécifiez un port et un protocole, le trafic est évalué par rapport à la règle si le trafic correspond au port et au protocole spécifiés.

2. Si vous choisissez **Select** (**Sélectionner**), sélectionnez le protocole dans la liste déroulante et saisissez le numéro de port. Vous pouvez spécifier un seul numéro de port.

#### **STEP 12** | Définissez les Actions.

- 1. Définissez l'action que le pare-feu entreprend lorsque le trafic correspond à la règle :Allow (Autoriser), Deny (Refuser), Drop (Abandonner) ou Reset both client and server (Réinitialiser le client et le serveur).
- 2. Activez Egress Decryption (Décryptage de sortie).
- 3. Activez Logging (Journalisation).

**STEP 13** | Cliquez sur Add (Ajouter).

**STEP 14** | Après avoir créé des règles pour votre rulestack, validez ou déployez votre configuration.

### Services de sécurité Cloud NGFW pour Azure

Cloud NGFW utilise vos définitions de rulestack pour protéger votre trafic Azure Virtual Network (VNet) par un processus en deux étapes. Tout d'abord, il applique vos règles pour autoriser ou refuser votre trafic. Deuxièmement, il effectue une inspection du contenu sur le trafic autorisé (URL, menaces, fichiers) en fonction de ce que vous spécifiez dans les profils de sécurité. De plus, il vous aide à définir comment Cloud NGFW doit analyser le trafic autorisé et bloquer les menaces telles que les virus, les logiciels malveillants, les logiciels espions et les attaques DDoS.

### IPS et protection contre les menaces de logiciels espions

• Vulnérabilité IPS : (activée par défaut et préconfigurée sur la base des meilleures pratiques), un profil de vulnérabilité du système de prévention des intrusions (IPS) arrête les tentatives d'exploitation des failles du système ou d'accès non autorisé aux systèmes. Les profils antispyware permettent d'identifier les hôtes infectés lorsque le trafic quitte le réseau, tandis que les profils des vulnérabilités IPS protègent contre les menaces entrant dans le réseau. Par exemple, les profils de protection contre les vulnérabilités assurent la protection contre le dépassement de capacité de la mémoire tampon, l'exécution non autorisée de code et d'autres tentatives d'exploitation des vulnérabilités du système. Le profil Protection contre les vulnérabilités protège les clients et les serveurs contre l'ensemble des menaces connues de niveaux de gravité critique, élevé et moyen.

#### **Configuration des meilleures pratiques**

La configuration suivante des meilleures pratiques en matière de vulnérabilité est activée par défaut sur Cloud NGFW pour Azure.

| Gravité de la signature | Action                 |
|-------------------------|------------------------|
| Critique                | Réinitialisez les deux |
| Élevée                  | Réinitialisez les deux |
| Moyenne                 | Réinitialisez les deux |
| Pour information        | Par défaut             |
| Faible                  | Par défaut             |

• Antispyware : (activé par défaut et préconfiguré sur la base des meilleures pratiques) un profil antispyware bloque les tentatives de communication phone-home ou de signalement sur les serveurs externes de commande et contrôle (C2) par les logiciels espions sur les hôtes compromis, ce qui vous permet de détecter le trafic malveillant sortant provenant de clients infectés.

#### **Configuration des meilleures pratiques**

La configuration suivante des meilleures pratiques en matière d'antispyware est activée par défaut sur Cloud NGFW pour Azure.

| Gravité de la signature | Action                 |
|-------------------------|------------------------|
| Critique                | Réinitialisez les deux |
| Élevée                  | Réinitialisez les deux |
| Moyenne                 | Réinitialisez les deux |
| Pour information        | Par défaut             |
| Faible                  | Par défaut             |

#### Vulnérabilité IPS et signatures antispyware

Le tableau suivant répertorie toutes les signatures possibles pour les catégories Vulnérabilité et Spyware. Ces signatures sont continuellement mises à jour sur vos NGFW.

| Catégorie de menaces         | Description                                                                                                    |  |
|------------------------------|----------------------------------------------------------------------------------------------------|--|
| Signatures de vulnérabilités |                                                                                                    |  |
| brute force                  | Une signature de force brute détecte plusieurs occurrences d'une condition au cours d'une période donnée. Bien que l'activité isolée puisse être bénigne, la signature de force brute indique que la fréquence et le taux auxquels l'activité s'est produite sont suspects. Par exemple, un échec de connexion FTP unique n'indique pas une activité malveillante. Cependant, de nombreux échecs de connexion FTP sur une courte période de temps indiquent la probabilité qu'un pirate tente de combiner des mots de passe pour accéder à un serveur FTP.                                                                                                    |  |
| code execution               | Détecte une vulnérabilité d'exécution de code qu'un pirate peut exploiter<br>pour exécuter du code sur un système disposant des privilèges de l'utilisateur<br>connecté.                                                                                                    |  |
| Occultation de code          | Détecte le code qui a été transformé pour dissimuler certaines données tout<br>en conservant sa fonction. Le code occulté est difficile ou impossible à lire, il<br>est donc difficile de savoir quelles commandes le code est en train d'exécuter<br>ou avec quels programmes il est conçu pour interagir. Le plus souvent,<br>des acteurs malveillants dissimulent du code pour dissimuler des logiciels<br>malveillants. Plus rarement, les développeurs légitimes peuvent dissimuler<br>du code pour protéger la confidentialité ou la propriété intellectuelle ou<br>pour améliorer l'expérience utilisateur. Par exemple, certains types de<br>dissimulation (tels que la minification) réduisent la taille du fichier, ce qui<br>diminue les temps de chargement sur le site Web et l'utilisation de la bande<br>passante. |  |
| dos                          | Détecte une attaque par déni de service, dans le cadre de laquelle un<br>pirate tente de rendre indisponible un système ciblé en interrompant<br>temporairement le système et les applications et services dépendants. Pour                                                                                                    |  |

| Catégorie de menaces          | Description                                                                                                    |
|-------------------------------|----------------------------------------------------------------------------------------------------|
|                               | effectuer une attaque par déni de service, un pirate peut inonder un système<br>cible de trafic ou envoyer des informations qui entraînent son échec. Les<br>attaques par déni de service privent les utilisateurs légitimes (tels que les<br>employés, les membres et les titulaires de compte) du service ou de la<br>ressource auquel ils souhaitent accéder.                                                                         |
| exploit-kit                   | Détecte une page de renvoi d'un kit d'attaques. Les pages de renvoi d'un kit<br>d'attaques contiennent souvent plusieurs exploits qui ciblent une ou plusieurs<br>vulnérabilités et expositions (CVE) communes, pour plusieurs navigateurs et<br>plugins. Étant donné que les CVE ciblés changent rapidement, les signatures<br>des kits d'attaques se déclenchent en fonction de la page de renvoi du kit<br>d'attaques et non des CVE. |
|                               | Lorsqu'un utilisateur visite un site Web avec un kit d'attaques, ce dernier<br>cherche les CVE ciblés et tente de fournir en mode silencieux une charge<br>malveillante à l'ordinateur de la victime.                                                                                                    |
| info-leak                     | Détecte une vulnérabilité logicielle qu'un pirate pourrait exploiter pour<br>dérober des informations sensibles ou propriétaires. Souvent, une fuite<br>d'informations peut se produire, car les contrôles complets n'existent pas pour<br>protéger les données et les pirates peuvent exploiter les fuites d'informations<br>en envoyant des requêtes spécialement construites.                                                         |
| identifiants non<br>sécurisés | Détecte l'utilisation de mots de passe faibles, compromis et par défaut du fabricant pour les logiciels, les appareils réseau et les dispositifs IdO.                                                                                                    |
| Dépassement de capacité       | Détecte une vulnérabilité de débordement dans le cadre de laquelle un pirate<br>pourrait exploiter le manque de contrôles adéquats des requêtes. Une attaque<br>réussie pourrait entraîner l'exécution de code à distance avec les privilèges de<br>l'application, du serveur ou du système d'exploitation.                                                                                                    |
| phishing                      | Détecte une situation où un utilisateur tente de se connecter à une page<br>d'hameçonnage (probablement après avoir reçu un email contenant un lien<br>vers le site malveillant). Un site Web d'hameçonnage incite les utilisateurs<br>à soumettre des informations d'identification qu'un pirate peut voler pour<br>accéder au réseau.                                                                                                  |
| protocol-anomaly              | Détecte les anomalies de protocole, lorsque le comportement d'un protocole<br>s'écarte de l'utilisation standard et conforme. Par exemple, un paquet<br>malformé, une application mal conçue ou une application qui s'exécute sur un<br>port non standard sont des exemples d'anomalies de protocole et pourraient<br>servir de techniques d'évasion.                                                                                    |
| sql-injection                 | Détecte une technique de piratage courante dans le cadre de laquelle un pirate<br>insère des requêtes SQL dans les requêtes d'une application, afin de lire ou<br>de modifier une base de données. Ce type de technique est souvent utilisé sur                                                                                                    |

| Catégorie de menaces         | Description                                                                                                    |  |  |
|------------------------------|----------------------------------------------------------------------------------------------------|--|--|
|                              | des sites Web qui ne suppriment pas complètement les données saisies par<br>l'utilisateur.                                                                                                    |  |  |
| Signature de logiciels e     | spions                                                                                                    |  |  |
| logiciel espion              | Détecte la communication C2 sortante. Ces signatures sont générées<br>automatiquement ou créées manuellement par les chercheurs de Palo Alto<br>Networks.                                                                                                    |  |  |
|                              | Les signatures de spyware et d'autogen détectent toutes<br>les deux la communication C2 sortante ; cependant, les<br>signatures autogènes sont basées sur la charge utile et<br>peuvent détecter de manière unique les communications C2<br>avec des hôtes C2 inconnues ou qui changent rapidement.                                                                                                    |  |  |
| adware                       | Détecte les programmes qui affichent des publicités potentiellement<br>indésirables. Certains logiciels publicitaires modifient les navigateurs pour<br>mettre en évidence et créer des liens hypertextes à partir des mots-clés les<br>plus recherchés sur les pages Web. Ces liens redirigent les utilisateurs vers<br>des sites Web publicitaires. Les logiciels publicitaires peuvent également<br>récupérer des mises à jour à partir d'un serveur C2 (commande-et-contrôle) et<br>les installer dans un navigateur ou sur un système client. |  |  |
| autogen                      | Ces signatures basées sur la charge détectent le trafic de commande et de contrôle (C2) et sont générées automatiquement. Il est important de souligner que les signatures de l'autogène peuvent détecter le trafic C2 même lorsque l'hôte C2 est inconnu ou change rapidement.                                                                                                    |  |  |
| backdoor                     | Détecte un programme qui permet à un pirate d'obtenir un accès distant non autorisé à un système.                                                                                                    |  |  |
| Réseau de robots<br>(Botnet) | Indique une activité de botnet. Un botnet est un réseau d'ordinateurs infectés<br>par des logiciels malveillants (« bots ») qui sont contrôlés par un pirate. Le<br>pirate peut ordonner, de manière centralisée, à chaque ordinateur d'un réseau<br>de botnets d'effectuer simultanément une action coordonnée (par exemple, le<br>lancement d'une attaque par déni de service).                                                                                                    |  |  |
| browser-hijack               | Détecte la présence d'un plugin ou d'un logiciel qui modifie les paramètres<br>du navigateur. Un pirate de navigateur peut prendre en charge la recherche<br>automatique ou suivre l'activité Web des utilisateurs et envoyer cette<br>information à un serveur C2.                                                                                                    |  |  |
| cryptominer                  | (Parfois connu sous le nom de cryptojacking ou de mineurs) Détecte la tentative de téléchargement ou le trafic réseau généré par des programmes malveillants conçus pour utiliser des ressources informatiques afin de miner des cryptomonnaies à l'insu de l'utilisateur. Les binaires Cryptominer sont souvent livrés par un téléchargeur de script shell qui tente de déterminer                                                                                                    |  |  |

| Catégorie de menaces | Description                                                                                                    |  |  |
|----------------------|----------------------------------------------------------------------------------------------------|--|--|
|                      | l'architecture du système et de tuer d'autres processus de mineurs sur le<br>système. Certains mineurs s'exécutent dans le cadre d'autres processus, tels<br>qu'un navigateur web rendant une page web malveillante.                                                                                                    |  |  |
| data-theft           | Détecte un système qui envoie des informations à un serveur C2 connu.                                                                                                    |  |  |
| dns                  | Détecte les requêtes DNS visant la connexion à des domaines malveillants.                                                                                                    |  |  |
| téléchargeur         | (Aussi connu sous le nom de droppers, stagers ou loaders) Détecte les<br>programmes qui utilisent une connexion Internet pour se connecter à un<br>serveur distant afin de télécharger et d'exécuter des logiciels malveillants<br>sur le système compromis. Le cas d'utilisation le plus courant est celui<br>d'un téléchargeur déployé comme point culminant de la <i>première étape</i><br>d'une cyber-attaque, où l'exécution de la charge utile récupérée par le<br>téléchargeur est considérée comme la <i>deuxième étape</i> . Les scripts shell<br>(Bash, PowerShell, etc.), les chevaux de Troie et les documents de leurre<br>malveillants (également appelés maldocs) tels que les fichiers PDF et Word<br>sont des types de téléchargeurs courants. |  |  |
| fraude               | (y compris le détournement de formulaires, le hameçonnage et les<br>escroqueries) Détecte l'accès à des sites web compromis dont il a été<br>déterminé qu'ils ont été injectés avec du code JavaScript malveillant pour<br>recueillir des informations sensibles sur les utilisateurs. (par exemple, nom,<br>adresse, e-mail, numéro de carte de crédit, CVV, date d'expiration) à partir<br>des formulaires de paiement qui sont saisis sur les pages de paiement des<br>sites de commerce électronique.                                                                                                    |  |  |
| outil de piratage    | Détecte le trafic généré par des outils logiciels qui sont utilisés par des<br>acteurs malveillants pour effectuer une reconnaissance, attaquer ou accéder<br>à des systèmes vulnérables, exfiltrer des données, ou créer un canal de<br>commande et de contrôle pour contrôler subrepticement un système<br>informatique sans autorisation. Ces programmes sont fortement associés aux<br>logiciels malveillants et aux cyber-attaques. Les outils de piratage peuvent<br>être déployés de manière bénigne lorsqu'ils sont utilisés dans les opérations<br>de l'Équipe rouge et bleue, les tests de pénétration et la R&D. L'utilisation<br>ou la possession de ces outils peut être illégale dans certains pays, quelle que<br>soit l'intention.              |  |  |
| networm              | Détecte un programme qui se réplique et se propage automatiquement d'un<br>système à l'autre. Les « net-worms » peuvent utiliser des ressources partagées<br>ou exploiter les défaillances de sécurité pour accéder aux systèmes cibles.                                                                                                    |  |  |
| Hameçonnage          | Détecte une situation où un utilisateur tente de se connecter à une page<br>d'hameçonnage (probablement après avoir reçu un email contenant un lien<br>vers le site malveillant). Un site Web d'hameçonnage incite les utilisateurs<br>à soumettre des informations d'identification qu'un pirate peut voler pour<br>accéder au réseau.                                                                                                    |  |  |

| Catégorie de menaces | Description                                                                                                    |
|----------------------|----------------------------------------------------------------------------------------------------|
| post-exploitation    | Détecte des activités qui indiquent la phase post-exploitation d'une attaque,<br>dans le cadre de laquelle un pirate tente d'évaluer la valeur d'un système<br>compromis. Cela peut inclure l'évaluation de la sensibilité des données<br>stockées sur le système et de l'utilité du système pour compromettre<br>davantage le réseau.                                                                                                    |
| webshell             | Détecte les shells web et le trafic des shells web, y compris la détection des implants et l'interaction de commande et de contrôle. Les shells web doivent d'abord être implantés par un acteur malveillant sur l'hôte compromis, le plus souvent en ciblant un serveur ou un cadre web. La communication ultérieure avec le fichier shell web permet souvent à un acteur malveillant de prendre pied dans le système, d'effectuer le dénombrement des services et du réseau, l'exfiltration des données et l'exécution du code à distance dans le contexte de l'utilisateur du serveur web. Les types de shells web les plus courants sont les scripts PHP, .NET et les scripts de balisage Perl. Les attaquants peuvent également utiliser des serveurs web infectés par un shell (les serveurs web peuvent être à la fois orientés vers Internet ou des systèmes internes) pour cibler d'autres systèmes internes. |
| Keylogger            | Détecte les programmes qui permettent aux pirates de suivre secrètement<br>l'activité des utilisateurs en enregistrant les touches de clavier et en<br>enregistrant des captures d'écran.<br>Les enregistreurs de frappe utilisent diverses méthodes C2 pour envoyer<br>périodiquement des journaux et des rapports à une adresse électronique<br>prédéfinie ou à un serveur C2. Par la surveillance des enregistreurs de<br>frappe, un pirate pourrait récupérer des informations d'identification qui lui<br>permettraient d'accéder au réseau                                                                                                    |

Protection contre les logiciels malveillants et les menaces basées sur les fichiers

• Antivirus : (activé par défaut et préconfiguré sur la base des meilleures pratiques) les profils antivirus protègent contre les virus, les vers et les chevaux de Troie ainsi que contre les téléchargements de logiciels espions. À l'aide d'un moteur de prévention des logiciels malveillants basé sur les flux, qui inspecte le trafic dès la réception du premier paquet, la solution antivirus de Palo Alto Networks peut offrir aux clients une protection sans que les performances du pare-feu soient significativement altérées. Ce profil recherche une grande variété de logiciels malveillants dans les exécutables et les fichiers PDF,

de virus HTML et JavaScript ; elle permet également l'analyse des fichiers compressés et des schémas de codage de données.

#### **Configuration des meilleures pratiques**

La configuration suivante des meilleures pratiques en matière d'antivirus est activée par défaut sur Cloud NGFW pour Azure.

| Protocole | Action                 |
|-----------|------------------------|
| FTP       | Réinitialisez les deux |
| НТТР      | Réinitialisez les deux |
| HTTP2     | Réinitialisez les deux |
| IMAP      | Réinitialisez les deux |
| POP3      | Alerte                 |
| SMB       | Réinitialisez les deux |
| SMTP      | Réinitialisez les deux |

- **Blocage des fichiers** : (activé par défaut et préconfiguré sur la base des <u>meilleures pratiques</u>) les profils de blocage des fichiers vous permettent d'identifier des types de fichiers spécifiques que vous souhaitez bloquer ou surveiller. Le pare-feu utilise les profils de blocage des fichiers pour bloquer des types de fichiers précis sur des applications données et dans le sens du flux de session donné (entrant, sortant ou les deux). Vous pouvez configurer le profil de manière à alerter ou bloquer le chargement et/ou le téléchargement et indiquer les applications soumises au profil de blocage des fichiers.
  - Alerte : lorsque le type de fichier donné est détecté, un journal est généré dans le journal de filtrage des données.
  - **Blocage** : lorsque le type de fichier spécifié est détecté, le fichier est bloqué. Une entrée est également générée dans le log de filtrage des données.

Configuration des meilleures pratiques

La configuration suivante des meilleures pratiques en matière de blocage des fichiers est activée par défaut sur Cloud NGFW pour Azure.

| Types de fichiers                     | Application | Direction                               | Action  |
|---------------------------------------|-------------|-----------------------------------------|---------|
| Tous les types de fichiers à risque : | Tous        | Les deux (chargement et téléchargement) | Bloquer |
| • 7z                                  |             |                                         |         |
| • bat                                 |             |                                         |         |
| • cab                                 |             |                                         |         |
| • chm                                 |             |                                         |         |
| • class                               |             |                                         |         |
| Types de fichiers                   | Application | Direction                                  | Action |
|-------------------------------------|-------------|--------------------------------------------|--------|
| • cpl                               |             |                                            |        |
| • dll                               |             |                                            |        |
| • exe                               |             |                                            |        |
| • flash                             |             |                                            |        |
| • hip                               |             |                                            |        |
| • hta                               |             |                                            |        |
| • msi                               |             |                                            |        |
| • Multi-Level-<br>Encoding          |             |                                            |        |
| • OCX                               |             |                                            |        |
| • PE                                |             |                                            |        |
| • pif                               |             |                                            |        |
| • rar                               |             |                                            |        |
| • scr                               |             |                                            |        |
| • tar                               |             |                                            |        |
| • torrent                           |             |                                            |        |
| • vbe                               |             |                                            |        |
| • wsf                               |             |                                            |        |
| • encrypted-rar                     |             |                                            |        |
| • encrypted-zip                     |             |                                            |        |
| Tous les types de fichiers restants | Tous        | Les deux (chargement<br>et téléchargement) | Alerte |

#### Signatures antivirus

Le tableau suivant répertorie toutes les signatures possibles pour la catégorie Antivirus. Ces signatures sont continuellement mises à jour sur vos NGFW.

| Catégorie de menaces | Description                                                                                                    |
|----------------------|----------------------------------------------------------------------------------------------------|
| Signatures antivirus |                                                                                                    |
| apk                  | Fichiers malveillants d'application Android (APK).                                                                                                    |
| MacOSX               | <ul> <li>Fichiers MacOSX malveillants, notamment :</li> <li>Fichiers d'image disque Apple (DMG).</li> <li>Les fichiers objet Mach (Mach-O) sont des exécutables, des bibliothèques et du code objet.</li> </ul> |

| Catégorie de menaces | Description                                                                                                    |
|----------------------|----------------------------------------------------------------------------------------------------|
|                      | • Packages d'installation de logiciels Apple (PKG)                                                                                                    |
| flash                | Applets Adobe Flash et contenu Flash intégré à des pages Web.                                                                                                    |
| jar                  | Applets Java (types de fichiers JAR/Class).                                                                                                    |
| ms-office            | Fichiers Microsoft Office, y compris les documents (DOC, DOCX, RTF),<br>les cahiers de travail (XLS, XLSX) et les présentations PowerPoint (PPT,<br>PPTX). Cela inclut également les documents Office Open XML (OOXML)<br>2007+.                                                                                                    |
| pdf                  | Fichiers Portable Document Format (PDF).                                                                                                    |
| pe                   | <ul> <li>Les fichiers exécutables portatifs (PE) peuvent s'exécuter automatiquement sur un système Windows de Microsoft et ne devraient être autorisés que lorsqu'ils sont autorisés. Ces types de fichiers comprennent ce qui suit :</li> <li>Code d'objet.</li> <li>Polices (FON).</li> <li>Fichiers système (SYS).</li> <li>Fichiers lecteur (DRV).</li> <li>Éléments du panneau de configuration Windows (CPL).</li> <li>DLL (bibliothèque à liaisons dynamiques)</li> <li>OCX (bibliothèques des contrôles personnalisés OLE ou des contrôles ActiveX).</li> <li>Fichiers d'économiseur d'écran Windows (SCR).</li> <li>Fichiers EFI (Extensible Firmware Interface), qui s'exécutent entre un système d'exploitation et un microprogramme afin de faciliter les mises à jour de périphériques et les opérations de démarrage.</li> <li>Fichiers d'informations sur le programme (PIF).</li> </ul> |
| Linux                | Fichiers Executable and Linkable Format (format exécutable et liable ; ELF).                                                                                                    |
| archive              | Fichiers d'archive Roshal Archive (RAR) et 7-Zip (7z).                                                                                                    |

### Protection contre les menaces Web

**Filtrage et catégories d'URL** : (activé par défaut et préconfiguré sur la base des <u>meilleures pratiques</u>) les profils de filtrage des URL vous permettent de surveiller et de contrôler la manière dont les utilisateurs accèdent au Web via les protocoles HTTP et HTTPS. Le pare-feu est livré avec un profil par défaut qui est configuré pour bloquer des sites Web tels que les sites renfermant des logiciels malveillants, les sites de hameçonnage et les sites pour adultes connus. Le profil de filtrage des URL n'est pas activé par défaut. Lorsque vous activez le profil de filtrage des URL dans votre rulestack, Cloud NGFW applique le profil de

filtrage des URL conforme aux meilleures pratiques sur votre trafic. Vous avez la possibilité de modifier l'option d'accès par défaut sur chacune des catégories, en fonction de vos besoins.

#### **Configuration des meilleures pratiques**

Par défaut, le filtrage des URL est activé et utilise une politique de sécurité basée sur les meilleures pratiques.

| Catégories d'URL                             | Accès au site | Soumission des informations<br>d'identification |
|----------------------------------------------|---------------|-------------------------------------------------|
| Catégories malveillantes et d'exploitation : | Bloquer       | Bloquer                                         |
| • adulte                                     |               |                                                 |
| • commande et contrôle                       |               |                                                 |
| • violation des droits d'auteur              |               |                                                 |
| • DNS dynamique                              |               |                                                 |
| • extrémisme                                 |               |                                                 |
| • malware                                    |               |                                                 |
| • parqué                                     |               |                                                 |
| • hameçonnage                                |               |                                                 |
| • contournement de proxy et anonymiseurs     |               |                                                 |
| • inconnu                                    |               |                                                 |
| Toutes les autres catégories<br>d'URL        | Alerte        | Alerte                                          |

#### Catégories d'URL prédéfinies pour Cloud NGFW pour Azure

Le tableau suivant décrit les catégories d'URL prédéfinies disponibles sur Cloud NGFW sur Azure. Vous pouvez utiliser ces catégories dans les règles de sécurité pour bloquer ou autoriser l'accès aux sites Web qui en font partie.

| Catégorie d'URL      | Description                                                                                                    |
|----------------------|----------------------------------------------------------------------------------------------------|
| Catégories de risque |                                                                                                    |
| À risque élevé       | Sites dont la malveillance a déjà été confirmée, mais qui ont<br>affiché une activité bénigne pendant au moins 30 jours. Sites<br>hébergés sur des ISP pare-balles ou utilisant une adresse IP d'un<br>ASN dont le contenu malveillant est connu. Sites partageant<br>un domaine avec un site malveillant connu. Tous les sites de la<br>catégorie « Inconnu » présenteront un risque élevé. |

| Catégorie d'URL                      | Description                                                                                                    |
|--------------------------------------|----------------------------------------------------------------------------------------------------|
| À risque modéré                      | Les sites confirmés comme malveillants, mais ayant affiché une<br>activité bénigne pendant au moins 60 jours. Tous les sites de la<br>catégorie « Stockage et sauvegarde en ligne » présenteront un<br>risque moyen par défaut.                                                                                                    |
| À risque faible                      | Tout site qui n'est pas à risque élevé ou modéré. Cela inclut les<br>sites qui ont déjà été confirmés comme malveillants, mais qui<br>ont affiché une activité bénigne pendant au moins 90 jours.                                                                                                    |
| Catégories de menaces                |                                                                                                    |
| Commande et contrôle                 | Les URL et les domaines de commande et contrôle utilisés<br>par les logiciels malveillants et/ou autres systèmes compromis<br>pour communiquer discrètement avec le serveur à distance<br>d'un pirate afin de recevoir des commandes malveillantes ou<br>d'exfiltrer des données.                                                                                                    |
| Logiciel malveillant                 | Sites qui sont reconnus pour héberger des logiciels malveillants<br>ou qui sont utilisés pour du trafic de commande et de contrôle<br>(C2). Ils peuvent également contenir des kits d'attaque.                                                                                                    |
| Catégories adjacentes aux<br>menaces |                                                                                                    |
| DNS dynamique                        | Noms d'hôtes et de domaines de systèmes dont les adresses IP<br>sont dynamiquement attribuées et qui sont souvent utilisés pour<br>transmettre des charges utiles malveillantes ou du trafic C2. De<br>plus, les domaines DNS dynamiques ne passent pas par le même<br>processus de contrôle que les domaines qui sont enregistrés<br>par une société spécialisée dans l'enregistrement de noms de<br>domaine qui est digne de confiance ; ils sont dont moins fiable.                                                                                                    |
| Logiciel indésirable                 | Contenu Web qui ne constitue pas une menace directe pour la<br>sécurité, mais qui affiche un autre comportement gênant et incite<br>l'utilisateur final à accorder un accès à distance ou à effectuer<br>d'autres actions non autorisées. Les logiciels indésirables<br>comprennent les activités illégales, les activités criminelles,<br>les roguewares, les logiciels publicitaires et autres applications<br>indésirables ou non sollicitées, telles que les cryptomineurs<br>intégrés ou les pirates qui modifient les éléments du navigateur.<br>Les domaines de typosquattage qui ne font pas preuve de<br>malveillance et qui ne sont pas détenus par le domaine ciblé<br>seront classés dans la catégorie des logiciels indésirables. |
| Piratage                             | Sites relatifs à l'accès illégal ou douteux ou à l'utilisation<br>d'équipements / logiciels de communication. Élaboration et<br>distribution de programmes, de conseils pratiques et/ou de                                                                                                    |

| Catégorie d'URL                        | Description                                                                                                    |  |
|----------------------------------------|----------------------------------------------------------------------------------------------------|--|
|                                        | conseils pouvant compromettre les réseaux et les systèmes.<br>Comprend également les sites qui facilitent le contournement<br>des systèmes de licences et de droits numériques.                                                                                                    |  |
| Hameçonnage                            | Contenu Web qui tente secrètement de tromper l'utilisateur afin<br>de collecter des informations, y compris les informations de<br>connexion, les informations de carte de crédit (volontairement<br>ou involontairement) les numéros de compte, les codes PIN<br>et toute information considérée comme une information<br>personnellement identifiable (PII) des victimes via des<br>techniques d'ingénierie sociale. Les escroqueries au support<br>technique et les scarewares sont également inclus comme<br>hameçonnage. |  |
| Suspect                                |                                                                                                    |  |
| Contenu insuffisant                    | Les sites Web et les services qui présentent des pages de<br>test, n'ont pas de contenu, fournissent un accès API non<br>destiné à l'affichage de l'utilisateur final ou nécessitent une<br>authentification sans afficher aucun autre contenu suggérant<br>une catégorisation différente. Ne doit pas inclure les sites Web<br>fournissant un accès à distance, comme les solutions VPN<br>basées sur le Web, les services de messagerie Web ou les pages<br>d'hameçonnage d'informations d'identification identifiées.      |  |
| Domaine nouvellement enregistré        | Les domaines nouvellement enregistrés sont souvent générés<br>volontairement ou par des algorithmes de génération de<br>domaines et utilisés pour mener des activités malveillantes.                                                                                                    |  |
| Parqué                                 | Domaines enregistrés par des personnes ; on découvre souvent<br>plus tard qu'ils ont servi à usurper des informations de<br>connexion . Ces domaines peuvent ressembler à des domaines<br>légitimes, par exemple, pal0alto0netw0rks.com ; ils servent<br>toutefois à usurper des informations de connexion ou des<br>informations personnelles. Il peut également s'agir de domaines<br>pour lesquels une personne a acheté les droits dans l'espoir qu'un<br>jour ils aient de la valeur, par exemple panw.net.              |  |
| Contournement de proxy et anonymiseurs | URL et services souvent utilisés pour contourner les produits de filtrage de contenu.                                                                                                    |  |
| inconnue                               | Sites qui n'ont pas encore été identifiés par Palo Alto Networks.<br>Si la disponibilité est importante pour votre entreprise et que<br>vous devez autoriser le trafic, demandez qu'une alerte soit<br>envoyée en présence de sites inconnus, appliquez au trafic les<br>profils de sécurité recommandés et enquêtez sur les alertes.                                                                                                    |  |

| Catégorie d'URL                                 | Description                                                                                                    |  |
|-------------------------------------------------|----------------------------------------------------------------------------------------------------|--|
| Juridique/Politique                             |                                                                                                    |  |
| Avortement                                      | Sites qui se rapportent à des informations ou des groupes<br>en faveur ou contre l'avortement, des détails concernant les<br>procédures d'avortement, des forums d'aide ou de soutien<br>pour ou contre l'avortement, ou des sites qui fournissent des<br>informations sur les conséquences / effets de la poursuite (ou<br>non) d'un avortement.                                                                                                    |  |
| Drogues abusées                                 | Sites qui font la promotion de l'abus de drogues légales et<br>illégales, de l'utilisation et de la vente d'accessoires liés à la<br>drogue, de la fabrication et/ou de la vente de drogues.                                                                                                    |  |
| Adulte                                          | Matériel sexuellement explicite, médias (y compris la langue),<br>œuvres d'art et/ou produits, groupes ou forums en ligne de<br>nature sexuellement explicite. Sites qui font la promotion de<br>services pour adultes tels que la vidéoconférence / conférence<br>téléphonique, les services d'escorte, les clubs de strip-tease, etc.<br>Tout ce qui contient du contenu pour adultes (même s'il s'agit<br>de jeux ou de bandes dessinées) sera classé comme adulte. |  |
| Alcool et tabac                                 | Sites qui se rapportent à la vente, à la fabrication ou à<br>la consommation d'alcool et/ou de produits du tabac et<br>d'accessoires connexes. Comprend les sites liés aux cigarettes<br>électroniques.                                                                                                    |  |
| Enchères                                        | Sites qui favorisent la vente de biens entre particuliers.                                                                                                    |  |
| Affaires et économie                            | Marketing, gestion, économie et sites liés à l'entrepreneuriat<br>ou à la gestion d'une entreprise. Comprend les entreprises de<br>publicité et de marketing. Ne devrait pas inclure les sites Web<br>d'entreprise, car ils devraient être classés avec leur technologie.<br>Aussi les sites d'expédition, tels que fedex.com et ups.com.                                                                                                    |  |
| Informations sur les ordinateurs et<br>Internet | Informations générales concernant les ordinateurs et Internet.<br>Devrait inclure des sites sur l'informatique, l'ingénierie, le<br>matériel, les logiciels, la sécurité, la programmation, etc. La<br>programmation peut avoir un certain chevauchement avec<br>les références, mais la catégorie principale devrait rester<br>l'informatique et l'information Internet.                                                                                              |  |
| Réseaux de distribution de contenu              | Sites dont l'objectif principal est de fournir du contenu à des<br>parties 3rd telles que des publicités, des médias, des fichiers, etc.<br>Inclut également les serveurs d'images.                                                                                                    |  |
| Violation des droits d'auteur                   | Domaines dont le contenu est illégal, par exemple du contenu<br>qui permet le téléchargement illégal de logiciels ou d'autres                                                                                                    |  |

| Catégorie d'URL               | Description                                                                                                    |
|-------------------------------|----------------------------------------------------------------------------------------------------|
|                               | propriétés intellectuelles, ce qui présente un risque de<br>responsabilité éventuel. Cette catégorie a été ajoutée pour<br>assurer le respect des lois en matière de protection des enfants<br>au sein de l'industrie de l'éducation ainsi que des lois des<br>pays qui exigent que les fournisseurs Internet empêchent les<br>utilisateurs de partager du matériel protégé par des droits<br>d'auteur via leur service.                                                                                                    |
| Cryptomonnaie                 | Les sites Web qui font la promotion des cryptomonnaies, les<br>sites Web de minage de cryptomonnaies (mais pas les mineurs<br>de cryptomonnaies intégrés), les échanges et les fournisseurs de<br>cryptomonnaies, et les sites Web qui gèrent les portefeuilles et<br>les registres de cryptomonnaie. Cette catégorie n'inclut pas les<br>sites Web de services financiers traditionnels qui font référence<br>aux cryptomonnaies, les sites Web qui expliquent et décrivent<br>le fonctionnement des cryptomonnaies et des blockchains, ou<br>les sites Web qui contiennent des mineurs de cryptomonnaie<br>intégrés (logiciels indésirables). |
| Rencontres                    | Sites Web offrant des services de rencontres en ligne, des conseils et d'autres annonces personnelles.                                                                                                    |
| Établissements d'enseignement | Sites Web officiels pour les écoles, collèges, universités,<br>districts scolaires, cours en ligne et autres établissements<br>d'enseignement. Il s'agit d'établissements d'enseignement<br>plus grands et établis tels que les écoles primaires, les écoles<br>secondaires, les universités, etc. Les académies de tutorat<br>peuvent également y aller.                                                                                                    |
| Spectacles et arts            | Sites pour films, télévision, radio, vidéos, guides/outils de<br>programmation, bandes dessinées, arts du spectacle, musées,<br>galeries d'art ou bibliothèques. Comprend des sites de<br>divertissement, de célébrités et de nouvelles de l'industrie.                                                                                                    |
| Extrémisme                    | Sites Web faisant la promotion du terrorisme, du racisme, du fascisme ou d'autres points de vue extrémistes discriminant des gens ou des groupes d'origines ethniques différentes, d'autres religions ou d'autres croyances. Cette catégorie a été ajoutée pour assurer le respect des lois en matière de protection des enfants au sein de l'industrie de l'éducation. Dans certaines régions, les lois et règlements peuvent interdire l'accès aux sites extrémistes, et l'autorisation de l'accès peut présenter un risque de responsabilité.                                                                                                |
| Services financiers           | Sites Web contenant des renseignements ou des conseils<br>financiers personnels, tels que les services bancaires en ligne,<br>les prêts, les prêts hypothécaires, la gestion de dettes, les<br>sociétés émettrices de cartes de crédit et les compagnies                                                                                                    |

#### Gestion native des politiques Cloud NGFW à l'aide de rulestacks

| Catégorie d'URL                       | Description                                                                                                    |
|---------------------------------------|----------------------------------------------------------------------------------------------------|
|                                       | d'assurance. N'inclut pas les sites relatifs aux marchés<br>boursiers, aux maisons de courtage ou aux services de trading.<br>Comprend les sites de change de devises. Comprend les sites de<br>change de devises.                                                                                                    |
| Jeux d'argent                         | Sites Web de loterie ou de jeux d'argent qui facilitent l'échange<br>d'argent réel et/ou virtuel. Sites Web connexes qui fournissent<br>des informations, des didacticiels ou des conseils concernant les<br>jeux d'argent, y compris les cotes de paris et les pools. Les sites<br>Web d'entreprise pour les hôtels et les casinos qui n'autorisent<br>pas les jeux d'argent sont classés dans la catégorie Voyages.                     |
| Jeux                                  | Sites qui fournissent des jeux vidéo et/ou des téléchargements<br>en ligne de jeux vidéo et/ou informatiques, des critiques de jeux,<br>des conseils ou des tricheurs, ainsi que des sites pédagogiques<br>pour les jeux non électroniques, la vente/échange de jeux de<br>société ou des publications/médias connexes. Comprend les sites<br>qui prennent en charge ou hébergent des tirages au sort et/ou des<br>cadeaux en ligne.      |
| Gouvernement                          | Sites Web officiels pour les gouvernements locaux, étatiques et nationaux, ainsi que les agences, services ou lois connexes.                                                                                                    |
| Santé et médecine                     | Sites contenant des informations sur la santé générale, des<br>problèmes et des conseils, remèdes et traitements traditionnels et<br>non traditionnels. Comprend également des sites pour diverses<br>spécialités, pratiques et installations médicales (comme des<br>gymnases et des clubs de fitness) ainsi que des professionnels.<br>Les sites relatifs à l'assurance médicale et à la chirurgie<br>esthétique sont également inclus. |
| Maison et jardin                      | Information, produits et services concernant la réparation<br>et l'entretien de la maison, l'architecture, la conception, la<br>construction, la décoration et le jardinage.                                                                                                    |
| Chasse et pêche                       | Conseils de chasse et de pêche, instructions, vente d'équipement connexe et d'accessoires.                                                                                                    |
| Communications Internet et téléphonie | Sites qui prennent en charge ou fournissent des services de chat<br>vidéo, de messagerie instantanée ou de téléphonie.                                                                                                    |
| Portails Internet                     | Sites qui servent de point de départ pour les utilisateurs,<br>généralement en agrégeant un large éventail de contenus et de<br>sujets.                                                                                                    |
| Recherche d'emploi                    | Sites qui fournissent des offres d'emploi et des avis<br>d'employeurs, des conseils et des astuces d'entrevue, ou                                                                                                    |

| Catégorie d'URL                 | Description                                                                                                    |
|---------------------------------|----------------------------------------------------------------------------------------------------|
|                                 | des services connexes pour les employeurs et les candidats potentiels.                                                                                                    |
| Juridique                       | Information, analyse ou conseil concernant le droit, les services<br>juridiques, les cabinets d'avocats ou d'autres questions<br>juridiques connexes                                                                                                    |
| Militaire                       | Informations ou commentaires concernant les branches<br>militaires, le recrutement, les opérations actuelles ou passées, ou<br>tout accessoire connexe.                                                                                                    |
| Véhicules à moteur              | Informations relatives aux examens, aux ventes et aux échanges,<br>aux modifications, aux pièces et autres discussions connexes<br>pour les automobiles, les motocyclettes, les bateaux, les camions<br>et les véhicules récréatifs.                                                                                                    |
| Musique                         | Vente, distribution ou information musicale. Comprend des<br>sites Web pour les artistes musicaux, les groupes, les labels,<br>les événements, les paroles et d'autres informations concernant<br>l'industrie de la musique. N'inclut pas la musique en streaming.                                                                                                    |
| Actualité                       | Publications en ligne, agences de presse et autres sites Web<br>qui regroupent l'actualité, la météo ou d'autres questions<br>contemporaines. Comprend les journaux, les stations de radio,<br>les magazines et les podcasts.                                                                                                    |
| Non résolu                      | Indique que le site Web est introuvable dans la base de données<br>de filtrage des URL locale et que le pare-feu n'a pas pu se<br>connecter à la base de données cloud pour vérifier la catégorie.<br>Lorsqu'une recherche de catégorie d'URL est effectuée, le pare-<br>feu vérifie d'abord le cache du plan de données pour l'URL,<br>si aucune correspondance n'est trouvée, il vérifie ensuite le<br>cache du plan de gestion, et si aucune correspondance n'y est<br>trouvée, il interroge la base de données d'URL dans le cloud.<br>Lorsque vous décidez de l'action à entreprendre pour le trafic<br>classé comme non résolu, sachez que la définition de l'action<br>sur blocage peut être très perturbante pour les utilisateurs. |
| Nudité                          | Sites qui contiennent des représentations nues ou semi-nues du<br>corps humain, indépendamment du contexte ou de l'intention,<br>telles que des œuvres d'art. Comprend les sites nudistes ou<br>naturistes contenant des images des participants.                                                                                                    |
| Stockage et sauvegarde en ligne | Sites Web qui fournissent le stockage en ligne de fichiers gratuitement et en tant que service.                                                                                                    |

| Catégorie d'URL                    | Description                                                                                                    |
|------------------------------------|----------------------------------------------------------------------------------------------------|
| Poste à poste                      | Sites qui fournissent un accès ou des clients pour le partage<br>peer-to-peer de torrents, de programmes de téléchargement, de<br>fichiers multimédias ou d'autres applications logicielles. Ceci<br>est principalement pour les sites qui fournissent des capacités de<br>téléchargement BitTorrent. N'inclut pas les sites de partagiciel<br>ou de logiciels gratuits. |
| Sites personnels et blogs          | Sites Web personnels et blogs d'individus ou de groupes.<br>Devrait d'abord essayer de catégoriser en fonction du contenu.<br>Par exemple, si quelqu'un a un blog sur les voitures, alors le<br>site devrait être classé sous « véhicules à moteur ». Cependant,<br>si le site est un blog pur, il doit rester sous « sites personnels et<br>blogs ».                    |
| Philosophie et plaidoyer politique | Sites contenant des informations, des points de vue ou des<br>campagnes concernant des opinions philosophiques ou<br>politiques.                                                                                                    |
| Adresses IP privées                | Cette catégorie inclut les adresses IP définies dans la RFC 1918,<br>« Address Allocation for Private Intranets ». Il inclut également<br>les domaines non enregistrés auprès du système DNS public<br>(*.local et *.onion).                                                                                                    |
| Douteux                            | Sites web contenant de l'humour de mauvais goût, des contenus offensants ciblant des groupes ou des individus spécifiques.                                                                                                    |
| Immobilier                         | Informations sur la location de propriétés, les ventes et conseils<br>ou informations connexes. Comprend des sites pour les agents<br>immobiliers, les entreprises, les services de location, les listes<br>(et les agrégats) et l'amélioration de la propriété.                                                                                                    |
| Loisirs et passe-temps             | Informations, forums, associations, groupes et publications sur<br>les loisirs et les loisirs.                                                                                                    |
| Référence et recherche             | Portails, documents ou services de référence personnelle,<br>professionnelle ou académique. Comprend des dictionnaires en<br>ligne, des cartes, des almanachs, des données de recensement,<br>des bibliothèques, des renseignements généalogiques et<br>scientifiques.                                                                                                   |
| Religion                           | Informations concernant diverses religions et des activités<br>ou événements connexes. Comprend les sites Web des<br>organisations religieuses, des responsables et des lieux de culte.<br>Comprend des sites de voyance.                                                                                                    |
| Moteurs de recherche               | Sites qui fournissent une interface de recherche utilisant des mots-clés, des expressions ou d'autres paramètres qui peuvent                                                                                                    |

| Catégorie d'URL                    | Description                                                                                                    |
|------------------------------------|----------------------------------------------------------------------------------------------------|
|                                    | renvoyer des informations, des sites Web, des images ou des fichiers sous forme de résultats.                                                                                                    |
| Éducation sexuelle                 | Informations sur la reproduction, le développement sexuel,<br>les pratiques sexuelles sans risque, les maladies sexuellement<br>transmissibles, la contraception, des conseils pour une meilleure<br>sexualité, ainsi que tout produit connexe ou accessoire<br>connexe. Comprend les sites Web de groupes, de forums ou<br>d'organisations connexes.                                                                                                    |
| Partagiciels et logiciels gratuits | Sites donnant accès gratuitement à des logiciels, des<br>économiseurs d'écran, des icônes, des fonds d'écran, des<br>utilitaires, des sonneries, des thèmes ou des widgets. Inclut<br>également les projets open source.                                                                                                    |
| Achats                             | Sites qui facilitent l'achat de biens et de services. Comprend<br>les marchands en ligne, les sites Web des grands magasins,<br>les magasins de détail, les catalogues, ainsi que les sites<br>qui regroupent et surveillent les prix. Les sites énumérés<br>ici devraient être des marchands en ligne qui vendent une<br>variété d'articles (ou dont le but principal est la vente en<br>ligne). Une page Web pour une entreprise de cosmétiques qui<br>autorise également l'achat en ligne devrait être classée avec des<br>cosmétiques et non des achats. |
| Mise en réseau social              | Les communautés d'utilisateurs et les sites où les utilisateurs<br>interagissent les uns avec les autres, publient des messages,<br>des images ou communiquent avec des groupes de personnes.<br>N'inclut pas les blogs ou les sites personnels.                                                                                                    |
| Société                            | Sujets relatifs à la population en général, questions qui touchent<br>une grande variété de personnes, telles que la mode, la beauté,<br>les groupes philanthropiques, les sociétés ou les enfants.<br>Comprend également les sites Web des restaurants. Comprend<br>des sites Web conçus pour les enfants ainsi que des restaurants.                                                                                                    |
| Sports                             | Informations sur les événements sportifs, les athlètes, les<br>entraîneurs, les responsables, les équipes ou les organisations,<br>les résultats sportifs, les horaires et les nouvelles connexes, et<br>tout accessoire connexe. Comprend des sites Web concernant<br>les sports fantastiques et d'autres ligues sportives virtuelles.                                                                                                    |
| Conseils et outils boursiers       | Informations concernant le marché boursier, la négociation<br>d'actions ou d'options, la gestion de portefeuille, les politiques<br>d'investissement, les cotations ou les nouvelles connexes.                                                                                                    |

| Catégorie d'URL                    | Description                                                                                                    |
|------------------------------------|----------------------------------------------------------------------------------------------------|
| Diffusion multimédia en continu    | Sites qui diffusent du contenu audio ou vidéo gratuitement et/<br>ou à l'achat. Comprend les stations de radio en ligne et autres<br>services de musique en streaming.                                                                                                    |
| Maillots de bain et sous-vêtements | Sites qui contiennent des informations ou des images concernant<br>des maillots de bain, des vêtements intimes ou d'autres<br>vêtements suggestifs                                                                                                    |
| Formations et outils               | Sites qui offrent des services d'éducation et de formation<br>en ligne et du matériel connexe. Peut inclure des écoles de<br>conduite/circulation, la formation sur le lieu de travail, etc.                                                                                                    |
| Traduction                         | Sites qui fournissent des services de traduction, y compris les<br>entrées utilisateur et les traductions d'URL. Ces sites peuvent<br>également permettre aux utilisateurs de contourner le filtrage<br>lorsque le contenu de la page cible est présenté dans le contexte<br>de l'URL du traducteur.                                                                                                    |
| Voyage                             | Informations concernant les conseils de voyage, les offres, les<br>informations sur les prix, les informations sur la destination,<br>le tourisme et les services connexes. Comprend les sites Web<br>des hôtels, des attractions locales, des casinos, des compagnies<br>aériennes, des croisiéristes, des agences de voyages, des<br>locations de véhicules et des sites qui fournissent des outils de<br>réservation tels que des moniteurs de prix. Comprend des sites<br>Web pour les points d'intérêt locaux / attractions touristiques<br>tels que la Tour Eiffel, le Grand Canyon, etc. |
| Armes                              | Ventes, critiques, descriptions ou instructions concernant les armes et leur utilisation.                                                                                                    |
| Publicités Web                     | Publicités, médias, contenu et bannières.                                                                                                    |
| Hébergement Web                    | Services d'hébergement gratuits ou payants de pages Web,<br>y compris des informations sur le développement Web,<br>la publication, la promotion et d'autres méthodes visant à<br>augmenter le trafic.                                                                                                    |
| Messagerie Web                     | Tout site Web qui donne accès à une boîte de réception de courrier électronique et la possibilité d'envoyer et de recevoir des e-mails.                                                                                                    |

## Activer la sécurité DNS sur Cloud NGFW pour Azure

Le service de noms de domaine (DNS) est un protocole Internet essentiel et fondamental, tel que décrit dans les RFC principales du protocole. Des acteurs malveillants ont utilisé les canaux de communication de Commande et contrôle (C2) sur le DNS et, dans certains cas, ont même utilisé le protocole pour exfiltrer des données. L'exfiltration DNS peut se produire lorsqu'un acteur malveillant compromet une instance d'application dans votre réseau, puis utilise la recherche DNS pour envoyer des données à l'extérieur du réseau vers un domaine qu'il contrôle. Des acteurs malveillants peuvent également infiltrer des données/ charges utiles malveillantes dans les charges de travail du réseau via DNS. Au fil des ans, les recherches de l'unité 42 de Palo Alto Networks ont décrit différents types d'abus de DNS découverts.

Cloud NGFW pour Azure vous permet de protéger votre trafic vNet et vWAN contre les menaces DNS avancées en surveillant et contrôlant les domaines interrogés par vos ressources réseau. Avec Cloud NGFW pour Azure, vous pouvez refuser l'accès aux domaines que Palo Alto Networks considère comme malveillants ou suspects et autoriser le passage des autres requêtes.

Pour ce faire, Cloud NGFW s'appuie sur le service de sécurité DNS de Palo Alto Networks, qui détecte proactivement les domaines malveillants en générant des signatures DNS à l'aide d'une analyse prédictive avancée et de l'apprentissage machine, avec des données provenant de plusieurs sources (telles que l'analyse du trafic WildFire, le DNS passif, l'exploration active du Web et l'analyse du contenu Web malveillant, l'analyse de la sandbox URL, le réseau Honeynet, l'ingénierie DGA inverse, les données télémétriques, whois, l'organisation de recherche Unité 42 et la Cyber Threat Alliance). Le service de sécurité DNS distribue ensuite ces signatures DNS sur vos ressources Cloud NGFW pour vous défendre proactivement contre les logiciels malveillants utilisant le DNS pour la commande et le contrôle (C2) et le vol de données.

| Catégorie                                 | Gravité des journaux | Action    |
|-------------------------------------------|----------------------|-----------|
| Domaines de suivi des publicités          | Pour information     | Autoriser |
| Domaines de commandement et contrôle (C2) | Élevée               | Bloquer   |
| Domaines DNS dynamiques (DDNS)            | Pour information     | Autoriser |
| Domains de logiciels<br>indésirables      | Faible               | Bloquer   |
| Domaines de logiciels<br>malveillants     | Moyenne              | Bloquer   |
| Domaines nouvellement<br>enregistrés      | Pour information     | Autoriser |
| Domaines parqués                          | Pour information     | Autoriser |

Lorsque la sécurité DNS est activée, le Cloud NGFW exécute les actions suivantes pour chaque catégorie de sécurité DNS.

| Catégorie                              | Gravité des journaux | Action  |
|----------------------------------------|----------------------|---------|
| Domaines de hameçonnage                | Faible               | Bloquer |
| Contournement de proxy et anonymiseurs | Faible               | Bloquer |

Pour inspecter le trafic DNS, vous devez activer le proxy DNS sur votre Cloud NGFW pour Azure.

- **STEP 1** | Connectez-vous au portail Azure.
- **STEP 2** | Cliquez sur l'icône Cloud NGFW sous Azure services (Services Azure).
- **STEP 3** | Sélectionnez votre instance Cloud NGFW.
- **STEP 4** | Activez le proxy DNS.
  - 1. Sélectionnez Settings (Paramètres) > DNS Proxy (Proxy DNS).
  - 2. Sélectionnez le bouton radio Enabled (Activé).
  - 3. Utilisez le serveur DNS par défaut ou sélectionnez **Custom (Personnalisé)** et spécifiez un serveur DNS précédemment configuré dans votre réseau virtuel.
  - 4. Cliquez sur Save (Enregistrer).

| ■ Microsoft Azure                                                |                                  |       |
|------------------------------------------------------------------|----------------------------------|-------|
| Home > Cloud NGFWs by Palo Alto Network                          | s > CNGFW-Test                   |       |
| Cloud NGFWs by P «<br>(FWAASqadevClient) Palo Alto Networks Inc. | CIOUD NGFW by Palo Alto Networks | ху    |
| 🕂 Create  🍪 Manage view 🗸 \cdots                                 | 🔎 Search 🤍 🔚                     | 3 Sav |
| Filter for any field                                             | less overview                    |       |
| Name 1                                                           | Activity log                     | DN    |
|                                                                  | Access control (IAM)             | DNS   |
|                                                                  | 🇳 Tags                           |       |
| le                                                               | •• Settings                      |       |
|                                                                  | •• Networking & NAT              | DNS   |
|                                                                  | •• 👵 Security Policies           |       |
|                                                                  | •• El Log Settings               |       |
|                                                                  | •• ONS Proxy                     |       |

- **STEP 5** Accédez à la rulestack locale associée à votre instance Cloud NGFW.
- **STEP 6** | Sélectionnez Security Services (Services de sécurité).
- **STEP 7** | Activez **DNS Security** (Sécurité **DNS**).

2 L'activation de la sécurité DNS nécessite également l'activation de l'antispyware. De plus, la sécurité DNS et l'antispyware doivent être définis sur Best Practices (Meilleures pratiques).

| Resources                 |                                                                                                    |
|---------------------------|----------------------------------------------------------------------------------------------------|
| 💁 Rules                   | DNS Security                                                                                                    |
| 🔋 Security Services       | Automatically secure your DNS traffic by using Palo Alto Networks DNS Security service, a cloud-based analytics platform providing your                                                                                                    |
| 🧰 Prefix List             | firewall with access to DNS signatures generated using advanced predictive analysis and machine learning. Learn more here                                                                                                    |
| E FQDN List               | DNS Security Profiles                                                                                                    |
| 루 Certificates            | DNS Security gives you real-time protection, applying industry-first protections to disrupt attacks that use DNS. DNS Security provides your firmual access to DNS clanatures constrained using advanced predicting analysis and machine learning with malicious domain data from a |
| 📩 Deployment              | growing threat intelligence sharing community.                                                                                                    |
| Anaged Identity           | 1 To leverage on DNS security protection, please enable DNS proxy in the Cloud NGFW Resources and note that Anti-Spyware (Threat Prevention) will be enabled too.                                                                                                    |
| Support + troubleshooting |                                                                                                    |
| Support Request           | Enable                                                                                                    |
|                           | Profile Best Practice 🗸                                                                                                    |
| Monitoring                |                                                                                                    |
|                           |                                                                                                    |

# Configurer le décryptage sortant sur Cloud NGFW pour Azure

Avec le décryptage sortant, Cloud NGFW se comporte comme un proxy de transfert SSL et utilise ses certificats associés pour s'établir en tant que tiers de confiance (man-in-the-middle) pour la session clientserveur. Cependant, Cloud NGFW conserve vos en-têtes de paquets de trafic et votre charge utile intacts, offrant une visibilité complète de l'identité de la source vers vos destinations.

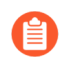

# Veillez à utiliser PAN-OS version 11.0.x lorsque vous utilisez Azure Key Vault pour le décryptage sortant.

Le décryptage sortant utilise deux objets de certificat : Trust et Untrust. NGFW présente le certificat d'approbation aux clients pendant le décryptage SSL si le client tente de se connecter à un serveur dont le certificat est signé par une autorité de certification (CA) approuvée. Alternativement, NGFW présente le certificat de non-approbation au client qui tente de se connecter à un serveur dont le certificat est signé par une autorité de certificat est se connecter à un serveur dont le certificat est signé par une autorité de non-approbation au client qui tente de se connecter à un serveur dont le certificat est signé par une autorité de certificat est signé par une autorité de certification que NGFW n'approuve pas.

Vous pouvez configurer la ressource NGFW pour décrypter le trafic SSL quittant votre vNet ou sousréseau. Vous pouvez ensuite appliquer App-ID et les paramètres de sécurité sur le trafic en texte brut, notamment les profils Antivirus, Vulnérabilité, Antispyware, Filtrage des URL et Blocage de fichiers. Une fois que le trafic est décrypté et inspecté, le pare-feu chiffre de nouveau le trafic en texte brut dès sa sortie du pare-feu pour garantir la confidentialité et la sécurité.

Cette procédure définit uniquement les certificats que le pare-feu utilise pour le décryptage TLS sortant. Vous devez activer le décryptage TLS sortant lors de la création des règles.

- **STEP 1** | Sélectionnez **Rulestacks** et sélectionnez une rulestack créée précédemment à laquelle appliquer le certificat.
- **STEP 2** | Sélectionnez Security Profiles (Profils de sécurité) > Egress Decryption (Décryptage de sortie).
- **STEP 3** | Sélectionnez un certificat.
  - Sélectionnez un Untrust Certificate (Certificat de non-approbation).
  - Sélectionnez un Trust Certificate (Certificat d'approbation).

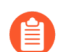

Si ce n'est déjà fait, Ajouter un certificat à Cloud NGFW pour Azure.

Le certificat et la clé privée sont stockés dans Azure Key Vault, et la charge de travail utilise ces informations pour décrypter le trafic.

Le certificat doit être un certificat CA. Définissez la valeur CA dans les contraintes de base sur TRUE (VRAI). Voici un exemple de certificat CA privé.

```
Certificat : Données : Version : 3 (0x2) Numéro de série : 4121
(0x1019) Algorithme de signature : sha256WithRSAEncryption
Émetteur : C=US, ST=Washington, L=Seattle, O=CA racine
d'un exemple d'entreprise, OU=Corp, CN=www.example.com/
emailAddress=corp@www.example.com Validité pas avant : 26 février
20:27:56 2018 GMT Pas après : 24 février 20:27:56 2028 GMT
```

Objet : C=US, ST=WA, L=Seattle, O=CA subordonnée d'exemple d'entreprise, OU=Bureau d'entreprise, CN=www.example.com Informations de clé publique de l'objet : Algorithme de clé publique : rsa Clé publique de décryptage : (2048 bits) Module : 00:c0 : ... a3:4a:51 Exposant : 65537 (0x10001) Extensions X509v3 : X509v3 Identificateur de clé de l'objet : F8:84:EE:37:21:F2:5E:0B:6C:40:C2:9D:C6:FE:7E:49:53:67:34:D9 X509v3 Identificateur de clé d'autorité : keyid:0D:CE:76:F2:E3:3B:93:2D:36:05:41:41:16:36:C8:82:BC:CB:F8:A0 Contraintes de base X509v3 : critique CA:TRUE Utilisation de la clé X509v3 : critique Signature numérique, Algorithme de signature de signature CRL : sha256WithRSAEncryption 6:bb:94 : ... 80:d8

Si vous utilisez un certificat d'entité finale pour déchiffrer le trafic, seul le certificat d'entité finale avec clé publique et privée doit être stocké dans Azure Key Vault.

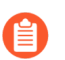

PKCS8 est le format de certificat pris en charge.

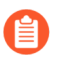

Les certificats d'approbation ne peuvent pas être auto-signés, mais le certificat de nonapprobation peut être auto-signé ou signé par la CA.

- STEP 4 | Accédez à la rulestack précédemment créée et accédez à la page Managed Identity (Identité gérée).
- **STEP 5** | Dans le menu déroulant **Enable MI** (**Activer MI**), sélectionnez l'identité gérée associée au coffre de clés.
- **STEP 6** | Cliquez sur **Save** (**Enregistrer**).

# Configurer le décryptage entrant sur Cloud NGFW pour Azure

Cloud NGFW utilise le décryptage SSL entrant pour décrypter et inspecter le trafic entrant SSL/TLS d'un client vers un serveur réseau ciblé (tout serveur pour lequel vous avez le certificat et que vous pouvez importer sur le pare-feu) et bloquer les sessions suspectes. Le pare-feu agit comme un proxy entre le client externe et le serveur interne et génère une nouvelle clé de session pour chaque session sécurisée. Le pare-feu crée une session sécurisée entre le client et le pare-feu et une autre session sécurisée entre le pare-feu et le serveur pour décrypter et inspecter le trafic. Cependant, Cloud NGFW conserve intacts les en-têtes et la charge utile de vos paquets de trafic, offrant une visibilité complète de l'identité de la source à vos applications dans vos réseaux virtuels.

Vous devez concaténer le certificat Web et la clé privée en un seul fichier **pem** ou **pfx** et le télécharger sur <u>Azure Key Vault</u> pour effectuer une inspection SSL entrante. Le pare-feu vérifie que le certificat envoyé par le serveur ciblé lors de la poignée de main SSL/TLS correspond à un certificat de votre règle de politique de décryptage. En cas de correspondance, le pare-feu transmet le certificat du serveur au client demandant l'accès au serveur et établit une connexion sécurisée.

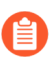

Vous ne devez pas télécharger le certificat et la clé séparément dans le coffre de clés Azure.

- **STEP 1** | Sélectionnez **Rulestacks** et sélectionnez une rulestack créée précédemment à laquelle appliquer le certificat.
- **STEP 2** | Sélectionnez **Rules (Règles)**, puis **Create (Créer)** pour créer une nouvelle **Security Rule (Règle de sécurité)** pour le décryptage.
- **STEP 3** | Fournissez les détails suivants sous **General** (**Général**).
  - Name (Nom) : nom de la règle.
  - **Description** : description de la règle.
  - **Priority** (**Priorité**) : priorité unique pour la règle.
  - Enabled (Activé) : activez le champ pour associer la rulestack à la règle. Ce champ est activé par défaut.
- **STEP 4** | Définissez des critères de correspondance pour les champs d'adresse IP **Source** et de **Destination**.

#### **STEP 5** | Configurez les **Granular Controls** (**Contrôles granulaires**).

• Spécifiez les **critères de correspondance d'application** que vous souhaitez que la règle autorise ou bloque.

Vous pouvez créer des règles de décryptage TLS avec **Applications**(**App-ID**<sup>™</sup>) – **Any** (N'importe laquelle) ou SSL – Match (Correspondance) uniquement.

- Précisez une URL Category (Catégorie d'URL) en tant que critère de correspondance de la règle.
- Spécifiez le **protocole et les ports** que vous souhaitez que la règle autorise ou bloque.

Étape 6 Spécifiez le A

- Allow (Autoriser) : autoriser le trafic.
- **Deny (Refuser)** : bloque le trafic et applique l'**action d'abandon** définie par défaut pour l'application refusée.
- **Reset Server (Réinitialiser le serveur)** : envoie une réinitialisation TCP au périphérique côté serveur.
- **Reset Both (Réinitialiser les deux)** : envoie une réinitialisation TCP aux périphériques côté client et côté serveur.

**STEP 6** | Sous **TLS Decryption (Décryptage TLS)**, sélectionnez **Inbound (Entrant)** et sélectionnez un **Inbound Inspection Certificate (Certificat d'inspection entrante)**.

| Microsoft Azure Restore default configurat                                                                                                    | ion $\mathcal{P}$ Search resources, services, and doc                 | s (G+/)                                                                          | 2                                                | Ð                                        | Q                                | ÷                                | ?                     | ନ୍ଦ | (FWAASQAD |
|----------------------------------------------------------------------------------------------------|-----------------------------------------------------------------------|----------------------------------------------------------------------------------|--------------------------------------------------|------------------------------------------|----------------------------------|----------------------------------|-----------------------|-----|-----------|
| SkunduRS3          IRS3   Rules       ☆          ocal Rulestack for Cloud NGFW by Palo Alto Networl         rch       «       ○         rch       «       ○         rview        LOC;         vity log       Loc;         ess control (IAM)       + | View Rule<br>Configured Parameters for the rule<br>Actions<br>Actions | <ul> <li>Allow</li> <li>Drop</li> <li>Reset Serve</li> <li>Reset Both</li> </ul> | r                                                |                                          |                                  |                                  |                       |     |           |
| s<br>perties                                                                                                    | TLS Decryption                                                        | <ul><li>None</li><li>Outbound</li><li>Inbound</li></ul>                          |                                                  |                                          |                                  |                                  |                       |     |           |
| es<br>es                                                                                                    | Inbound Certificate                                                   | InboundDecryp<br>Create new<br>Any unsave<br>new certific<br>with TLS Dechanges. | d change<br>ad change<br>ate. Pleas<br>ecryption | Cert<br>s will be<br>e save y<br>as "Non | lost wh<br>our curr<br>e" to ref | nen crea<br>rent cha<br>tain you | ting a<br>inges<br>ir | ×   |           |
| urity Services<br>ix List<br>DN List                                                                                                    | Logging<br>Validate Cancel                                            |                                                                                  |                                                  |                                          |                                  |                                  |                       |     |           |

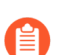

- Si ce n'est déjà fait, <u>créez un certificat</u>. L'Amazon Resource Name (ARN) du secret doit être utilisé dans l'ARN du certificat lors de la création de l'objet de certificat.
- *PKCS8 est le format de certificat pris en charge.*
- Le décryptage entrant prend en charge les certificats auto-signés et signés par l'autorité de certification racine et ne prend pas en charge les certificats chaînés.
- Le profil de décryptage pour le décryptage TLS est défini sur la politique de sécurité des meilleures pratiques. Voir décrypter le trafic pour une visibilité complète et une inspection des menaces pour plus d'informations.
- **STEP 7** | Sélectionnez Logging (Journalisation) pour activer la journalisation.
- **STEP 8** | Cliquez sur Validate (Valider).

**STEP 9** | Cliquez sur **Config ActionsDeploy ConfigurationCommit** pour enregistrer la règle dans la configuration en cours du pare-feu.

# TECH**DOCS**

# Gestion des politiques de Panorama

Utilisez les informations de cette section pour configurer et intégrer Cloud NGFW pour Azure à l'appareil virtuel Palo Alto Networks Panorama.

- Intégration de Panorama
- Prérequis à l'intégration de Panorama
- Lier le Cloud NGFW à Palo Alto Networks Management
- Utiliser Panorama pour la gestion des politiques Cloud NGFW
- Configurer les itinéraires de service pour les services sur site
- Utiliser les valeurs d'adresse IP XFF dans une politique
- Reportez-vous à la section Journaux et activité du Cloud NGFW dans Panorama

## Intégration de Panorama

Cloud NGFW est le seul NGFW alimenté par l'apprentissage machine (ML) du secteur fourni en tant que service cloud natif sur Azure. Grâce à Cloud NGFW, vous pouvez exécuter plus d'applications en toute sécurité à une vitesse et une échelle de cloud avec une expérience cloud native réelle. Vous bénéficiez du meilleur des deux mondes grâce à la sécurité réseau intégrée nativement fournie en tant que service sur Azure.

Ce document explique comment configurer et intégrer Cloud NGFW pour Azure au Panorama de Palo Alto Networks.

Vous pouvez utiliser un appareil Panorama pour gérer un ensemble partagé de règles de sécurité de manière centralisée sur les ressources Cloud NGFW, en même temps que vos appareils de pare-feu physiques et virtuels. Vous pouvez également gérer tous les aspects de la configuration des objets et des profils partagés, transmettre ces règles et générer des rapports sur les modèles de trafic ou les incidents de sécurité de vos ressources Cloud NGFW, le tout depuis une seule console Panorama.

Panorama fournit un emplacement unique à partir duquel vous pouvez centraliser la gestion des politiques et des pare-feu sur les pare-feu matériels, virtuels et cloud, améliorant ainsi l'efficacité opérationnelle de la gestion et de la maintenance d'un réseau hybride de pare-feu.

#### Comment fonctionne l'intégration ?

Lorsque vous créez une ressource Cloud NGFW à l'aide du portail Azure, vous avez la possibilité d'utiliser Palo Alto Networks Panorama pour gérer vos politiques de sécurité. Vous pouvez ensuite gérer un ensemble partagé de règles de sécurité de manière centralisée sur les ressources Cloud NGFW que vous créez en même temps que vos appareils de pare-feu physiques et virtuels, et vous pouvez utiliser la journalisation, les rapports et l'analytique des journaux, le tout depuis une console Panorama.

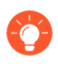

Lorsqu'un pare-feu atteint un état défectueux et est déconnecté, il est supprimé de Panorama après un certain temps, généralement 3 jours. Cela garantit qu'il n'est pas supprimé prématurément.

#### **Composants de l'intégration**

Les composants Palo Alto Networks suivants sont utilisés pour intégrer votre ressource Cloud NGFW à Panorama.

La gestion des politiques de Palo Alto Networks est le composant principal et obligatoire de la solution. Vous devez utiliser un appareil **Panorama** pour créer et gérer des politiques pour vos ressources Cloud NGFW. Le composant de gestion des politiques permet également d'associer vos politiques et objets créés à plusieurs ressources Cloud NGFW dans différentes régions Azure.

**Le plug-in Azure Panorama** est un composant obligatoire de cette solution. Le plug-in Azure Panorama vous permet de créer des groupes d'appareils Cloud et des piles de modèles Cloud qui vous aident à gérer les politiques et les objets sur les ressources NGFW liées à Panorama.

Les groupes d'appareils Cloud (Cloud DG) sont des groupes d'appareils Panorama spéciaux qui vous permettent de créer des règles et des objets pour les ressources Cloud NGFW. Vous pouvez créer des Cloud DG à l'aide de l'interface utilisateur du plug-in Azure Panorama en spécifiant la ressource Cloud NGFW et les informations de région Azure. Cloud DG se manifeste sous la forme d'une rulestack globale dans cette région.

• Le plug-in Azure Panorama vous permet de créer plusieurs groupes d'appareils Cloud.

- Vous pouvez utiliser la page du groupe d'appareils de l'interface utilisateur Panorama native pour gérer les configurations de politiques et d'objets dans les groupes d'appareils Cloud, ainsi que les objets et profils de sécurité qui leur sont associés.
- Vous pouvez également exploiter vos objets et profils partagés existants dans vos groupes d'appareils Panorama existants en vous y référant dans les règles de sécurité que vous créez dans vos groupes d'appareils Cloud.
- Vous pouvez également ajouter ces Cloud DG à la hiérarchie du groupe d'appareils que vous gérez dans votre Panorama pour hériter des règles et des objets du DG. Toutefois, les Cloud NGFW ne peuvent actuellement pas appliquer toutes les règles héritées par le groupe de périphériques Cloud, notamment celles qui utilisent des zones de sécurité ou des utilisateurs.
- Vous pouvez associer le même Cloud DG à plusieurs régions de la ressource Cloud NGFW. Ce Cloud DG se manifestera sous la forme d'une rulestack globale dédiée dans chaque région Azure de votre ressource Cloud NGFW.

Les piles de modèles Cloud (Cloud TS) sont des piles de modèles Panorama spéciaux qui permettent à vos règles de sécurité dans les groupes d'appareils Cloud de se référer aux paramètres des objets que Panorama vous permet de gérer à l'aide de modèles. Lors de la création d'un Cloud DG, le plugin Azure Panorama vous permet de créer ou de spécifier une pile de modèles Cloud. Le plug-in crée automatiquement cette Cloud TS et l'ajoute au groupe d'appareils Cloud en tant que pile de modèles de référence. Vous pouvez désormais utiliser la page Pile de modèles de l'interface utilisateur Panorama native pour configurer vos modèles et les ajouter à ces piles de modèles Cloud.

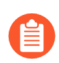

# *Vous ne pouvez pas modifier le nom de la pile de modèles après le déploiement de Cloud NGFW.*

- Le service Cloud NGFW de Palo Alto Networks gère la plupart des configurations d'appareils et de réseau dans vos ressources Cloud NGFW. Par conséquent, Cloud NGFW va ignorer les paramètres d'infrastructure tels que les interfaces, les zones et les protocoles de routage si vous les avez configurés dans des modèles ajoutés à la Cloud TS.
- Cloud NGFW respecte actuellement la gestion des certificats et les paramètres du journal dans vos modèles, tels que référencés par la configuration Cloud DG. Il ignore tous les autres paramètres.

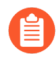

Vous ne devez pas attribuer des appareils gérés à des groupes d'appareils Cloud et à des piles de modèles Cloud.

#### Étapes d'intégration

Certaines étapes sont nécessaires pour intégrer Cloud NGFW à Panorama. Vous devez d'abord préparer votre appareil virtuel Panorama à cette intégration en installant le plug-in Azure. Une fois que vous avez lié Cloud NGFW, utilisez Panorama pour gérer les objets et les règles de sécurité.

Pour intégrer le service Cloud NGFW à votre appareil virtuel Panorama :

- Vérifiez que Panorama répond aux Prérequis à l'intégration de Panorama.
- Liez Panorama au Cloud NGFW.
- Utilisez Panorama pour la gestion des politiquesCloud NGFW.

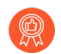

*Tenez compte des éléments suivants lors de l'intégration de votre ressource Cloud NGFW à Panorama :* 

- Pour déplacer une ressource Cloud NGFW vers un autre Panorama, vous devez la redéployer.
- Si vous ajoutez un collecteur de journaux après avoir déployé la ressource Cloud NGFW, vous devez la redéployer.
- Si vous modifiez l'adresse IP Panorama, vous devez également la redéployer.

## Prérequis à l'intégration de Panorama

Pour intégrer le service Cloud NGFW à votre appareil virtuel Panorama :

- Configurez Panorama.
  - Déployez Panorama exécutant la version logicielle 11.0.1-h1 et ultérieure ou 10.2.4-h2 et ultérieure.
  - Assurez-vous d'avoir installé une instance Panorama enregistrée avec des licences ayant la capacité nécessaire pour prendre en charge votre déploiement Cloud NGFW pour Azure et activée à l'aide de la licence de support sur le Portail de support client (CSP).

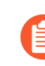

Vous devez installer le certificat du périphérique sur le serveur de gestion Panorama pour pouvoir authentifier Panorama sur le CSP de Palo Alto Networks et exploiter un ou plusieurs services cloud.

• Assurez-vous que vous êtes membre du compte CSP de Palo Alto Networks sur lequel votre organisation a enregistré l'appareil Panorama.

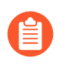

Pour l'intégration Cloud NGFW et Panorama, veillez à utiliser l'adresse e-mail utilisée pour l'enregistrement avec le compte CSP. Si celle-ci diffère, vous ne pourrez pas configurer Cloud NGFW et l'intégrer à Panorama.

- Installez le plug-in Azure version 5.0.0.
- Assurez-vous d'avoir un rôle administrateur Panorama sur votre instance de Panorama.
- Assurez-vous que votre réseau autorise le trafic ciblant les ports suivants vers votre appareil virtuel Panorama pour garantir la communication entre Cloud NGFW et Panorama : 3978, 28443, 28270.

#### Scénarios de connectivité

En plus des éléments répertoriés ci-dessus, vous devez également prendre en compte la manière dont vos ressources Cloud NGFW se connectent à Panorama. Pour gérer la politique Cloud NGFW à l'aide de Panorama, Panorama doit disposer d'une connectivité avec votre VNet. Cependant, selon la topologie de votre réseau, la connectivité entre Panorama et votre VNet est activée différemment.

• Accès au réseau privé avec l'adresse IP privée de Panorama : vous pouvez déployer Panorama directement dans le sous-réseau privé de votre VNet hub ou dans un autre VNet appairé au VNet Cloud NGFW.

Lorsqu'il est déployé directement dans le sous-réseau privé de votre VNet hub, Panorama se connecte directement à vos ressources Cloud NGFW, car elles se trouvent dans le même sous-réseau. Lorsque vous déployez Panorama dans un VNet appairé avec le sous-réseau privé du VNet hub associé à Cloud NGFW, l'appairage VNet permet à la ressource Cloud NGFW d'atteindre l'adresse IP privée de Panorama.

• Accès à Panorama sur site via un VPN : si votre instance de Panorama est déployée sur site, les ressources Cloud NGFW peuvent atteindre l'adresse IP privée de Panorama via un VPN. De plus, ce scénario prend en charge l'appairage VNet.

Dans ce scénario, Panorama est déployé sur votre réseau sur site et utilise une connexion de passerelle VPN directement au VNet hub Cloud NGFW ou à un VNet hub appairé avec le VNet hub Cloud NGFW. Dans chaque cas, le VNet hub doit avoir un itinéraire pointant vers le tunnel VPN avec l'adresse IP privée de Panorama comme destination. Pour plus d'informations sur cette configuration, reportez-vous à la section Configurer le transit de passerelle VPN pour l'appairage de réseau virtuel.

- Accès IP public de Panorama via Internet : s'il n'y a pas de connectivité d'appairage VNet, VPN ou VWAN entre Panorama et votre VNet hub Cloud NGFW, vos ressources Cloud NGFW peuvent se connecter à l'adresse IP publique de Panorama via Internet. Pour autoriser cette connectivité, vous devez créer une règle de groupe de sécurité réseau dans Azure pour autoriser le trafic entrant depuis l'adresse IP publique Cloud NGFW vers Panorama les ports utilisés par Panorama.
- Accès à Panorama depuis n'importe où (VWAN) : Cloud NGFW pour Azure est déployé en tant que service SaaS géré dans le VWAN Azure, il est donc capable de sécuriser tout le trafic transitant par le hub VWAN. Vos ressources Cloud NGFW peuvent se connecter à l'adresse IP privée d'une instance Panorama déployée à n'importe quel emplacement connecté à votre hub VWAN.
  - Si votre déploiement Azure VWAN dispose d'un groupe de sécurité réseau pour le trafic est-ouest, vous devez créer une règle de groupe de sécurité réseau autorisant le trafic entrant depuis l'adresse IP privée de la ressource Cloud NGFW vers l'adresse IP privée Panorama.

# Lier le Cloud NGFW à Palo Alto Networks Management

### Créer un groupe d'appareils Cloud

Après avoir préparé votre environnement pour l'intégration, vous pouvez lier votre Cloud NGFW à l'appareil virtuel Panorama et commencer à utiliser la gestion des politiques. Vous commencez par créer un groupe d'appareils Cloud.

Avec Panorama, vous regroupez les pare-feu de votre réseau en unités logiques appelées <u>groupes</u> <u>d'appareils</u>. Un groupe d'appareils permet un regroupement basé sur la segmentation du réseau, la localisation géographique, la fonction d'organisation, ou tout autre aspect commun des pare-feu exigeant des configurations de politiques similaires.

En utilisant des groupes de périphériques, vous pouvez configurer les règles de stratégie et les objets auxquels ils font référence. Vous pouvez organiser un groupe d'appareils hiérarchisé, avec des règles communes et des objets en haut, et des règles spécifiques au groupe d'appareils et des objets à des niveaux ultérieurs. Cela vous permet de créer une hiérarchie de règles qui appliquent la manière dont les pare-feu gèrent le trafic.

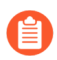

Pour plus d'informations, reportez-vous à la section Gérer les groupes d'appareils.

Pour ajouter un groupe d'appareils cloud et une pile de modèles à l'aide de la console Panorama :

- **STEP 1** | Dans la console Panorama, sélectionnez **Panorama**.
- **STEP 2** | Dans l'arborescence de navigation, sélectionnez le plug-in **Azure**.
- **STEP 3** | Développez le plug-in Azure pour afficher les options de configuration. Sélectionnez **Cloud NGFW** pour afficher l'écran Cloud Device Group (Groupe d'appareils Cloud). Si l'option Cloud NGFW

n'apparaît pas, vérifiez que vous avez bien installé le plug-in Azure ; sélectionnez **Panorama** > **Plugins (Plug-ins)** pour afficher la liste des plug-ins installés.

| 🚺 PANORAMA                  | C   | ASHBOARD     | ACC       | MONITOR |             | NE |                | PANC |                |   | _                   | Com |            | । कि 🖅~ Q                       |
|-----------------------------|-----|--------------|-----------|---------|-------------|----|----------------|------|----------------|---|---------------------|-----|------------|---------------------------------|
| Panorama 🗸                  |     |              |           |         |             |    |                |      |                |   |                     |     |            | G ()                            |
| Setup                       | . ( | 2            |           |         |             |    |                |      |                |   |                     |     |            | $2 \text{ items} \rightarrow X$ |
| High Availability           | [   | CLOUD DEVI   | ICE GROUP | NAME A  | DESCRIPTION |    | TEMPLATE STACK |      | COLLECTOR GROU | Р | ASSOCIATED CLOUD NG | FW  | REGISTRATI | ON STRING                       |
| Managed WildFire Clusters   | 1   | cngfw-az-dg0 | 0         |         |             |    | cngfw-az-ts0   |      |                |   |                     |     | Constato   |                                 |
| Managed WildFire Appliances |     | _            |           |         |             |    |                |      |                |   |                     |     | Generate   |                                 |
| 🔒 Firewall Clusters         |     | cngfw-az-dg1 | 1         |         |             |    | cngfw-az-ts1   |      |                |   |                     |     | Generate   |                                 |
| Password Profiles           |     |              |           |         |             |    |                |      |                |   |                     |     |            |                                 |
| Administrators              | •   |              |           |         |             |    |                |      |                |   |                     |     |            |                                 |
| Admin Roles                 |     |              |           |         |             |    |                |      |                |   |                     |     |            |                                 |
| C Access Domain             |     |              |           |         |             |    |                |      |                |   |                     |     |            |                                 |
| Authentication Profile      |     |              |           |         |             |    |                |      |                |   |                     |     |            |                                 |
| Authentication Sequence     |     |              |           |         |             |    |                |      |                |   |                     |     |            |                                 |
| Dete Redictelluction        |     |              |           |         |             |    |                |      |                |   |                     |     |            |                                 |
| Cata Redistribution         |     |              |           |         |             |    |                |      |                |   |                     |     |            |                                 |
| Device Quarantine           |     |              |           |         |             |    |                |      |                |   |                     |     |            |                                 |
| > Managed Devices           |     |              |           |         |             |    |                |      |                |   |                     |     |            |                                 |
| {ô} Templates               |     |              |           |         |             |    |                |      |                |   |                     |     |            |                                 |
| Device Groups               |     |              |           |         |             |    |                |      |                |   |                     |     |            |                                 |
| Managed Collectors          |     |              |           |         |             |    |                |      |                |   |                     |     |            |                                 |
| Collector Groups            |     |              |           |         |             |    |                |      |                |   |                     |     |            |                                 |
| V Partificate Management    |     |              |           |         |             |    |                |      |                |   |                     |     |            |                                 |
| E Certificates              |     |              |           |         |             |    |                |      |                |   |                     |     |            |                                 |
| 📰 Certificate Profile       |     |              |           |         |             |    |                |      |                |   |                     |     |            |                                 |
| SSL/TLS Service Profile     |     |              |           |         |             |    |                |      |                |   |                     |     |            |                                 |
| SCEP                        |     |              |           |         |             |    |                |      |                |   |                     |     |            |                                 |
| Log Ingestion Profile       |     |              |           |         |             |    |                |      |                |   |                     |     |            |                                 |
| Ca Log Settings             |     |              |           |         |             |    |                |      |                |   |                     |     |            |                                 |
| > R Server Profiles         |     |              |           |         |             |    |                |      |                |   |                     |     |            |                                 |
| Scheduled Config Export     |     |              |           |         |             |    |                |      |                |   |                     |     |            |                                 |
| Ch Software                 |     |              |           |         |             |    |                |      |                |   |                     |     |            |                                 |
| 🖗 Dynamic Updates           |     |              |           |         |             |    |                |      |                |   |                     |     |            |                                 |
| Plugins                     |     |              |           |         |             |    |                |      |                |   |                     |     |            |                                 |
| > 🧊 AWS                     |     |              |           |         |             |    |                |      |                |   |                     |     |            |                                 |
| V 🔥 Azure                   |     |              |           |         |             |    |                |      |                |   |                     |     |            |                                 |
| 🥦 Setup                     |     |              |           |         |             |    |                |      |                |   |                     |     |            |                                 |
| Monitoring Definition       |     |              |           |         |             |    |                |      |                |   |                     |     |            |                                 |
| Deployments                 |     |              |           |         |             |    |                |      |                |   |                     |     |            |                                 |
| Cloud NGFW                  |     | -            |           |         |             |    |                |      |                |   |                     |     |            |                                 |
| S Licenses                  | 0   | -            |           |         |             |    |                |      |                |   |                     |     |            |                                 |

**STEP 4** | Dans la partie inférieure gauche de la console Panorama, cliquez sur **Add** (**Ajouter**) pour créer un nouveau groupe d'appareils Cloud.

#### **STEP 5** | Dans l'écran Cloud Device Group (Groupe d'appareils Cloud) :

| oud Device Group    |               | ( |
|---------------------|---------------|---|
| Name                | cngfw-az- dg0 |   |
| Description         |               |   |
| Parent Device Group | Shared        |   |
| Template Stack      | cngfw-az-ts0  |   |
| Panorama IP         |               |   |
| Panorama HA Peer IP |               |   |
| Collector Group     |               |   |
| Pin ID              | •••••         |   |
| Confirm Pin ID      | •••••         |   |
| Pin Value           | •••••         |   |
| Confirm Pin Value   |               |   |

- 1. Saisissez un **nom** unique pour le groupe d'appareils cloud.
- 2. Saisissez une **Description** (**Description**).
- 3. Utilisez le menu déroulant pour sélectionner le **groupe d'appareils parent**. Par défaut, cette valeur est partagée.
- 4. Sélectionnez la Template Stack (Pile de modèles) dans le menu déroulant. Ou cliquez sur Add (Ajouter) pour en créer une. Vous ne pouvez pas modifier le nom de la pile de modèles après le déploiement du Cloud NGFW.
- 5. Sélectionnez l'adresse **IP Panorama** utilisée par le déploiement. Le menu déroulant vous permet de sélectionner l'adresse IP *privée* ou *publique*.
- 6. Sélectionnez éventuellement l'adresse IP de l'homologue HA Panorama.
- 7. Utilisez éventuellement le menu déroulant pour sélectionner le groupe de collecteurs.
- 8. Fournissez lePIN ID (ID de PIN). Cette valeur est fournie par le portail de support client.

Pour récupérer le code PIN, vous avez besoin d'un compte sur le portail de support client (CSP) de Palo Alto Networks.

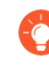

L'ID de PIN expire au bout d'un an. Cette opération est facultative si vous avez déjà enregistré le numéro de série Cloud NGFW. Si vous ne l'avez pas encore fait, enregistrez votre Cloud NGFW à l'aide du numéro de série sur le même compte CSP où vous avez enregistré votre appareil virtuel Panorama.

9. Pour récupérer l'ID et la valeur PIN, connectez-vous au **portail de support client** en tant qu'utilisateur enregistré.

OK

Cancel

- 10. Sur la page du portail de support client, sélectionnez Assests (Ressources) > Device Certificates (Certificats du périphérique).
- 11. Sur la page **Device Certificates (Certificats du périphérique)**, sélectionnez **Generate Registration PIN (Générer un PIN d'enregistrement)** pour le pare-feu VM-Series.

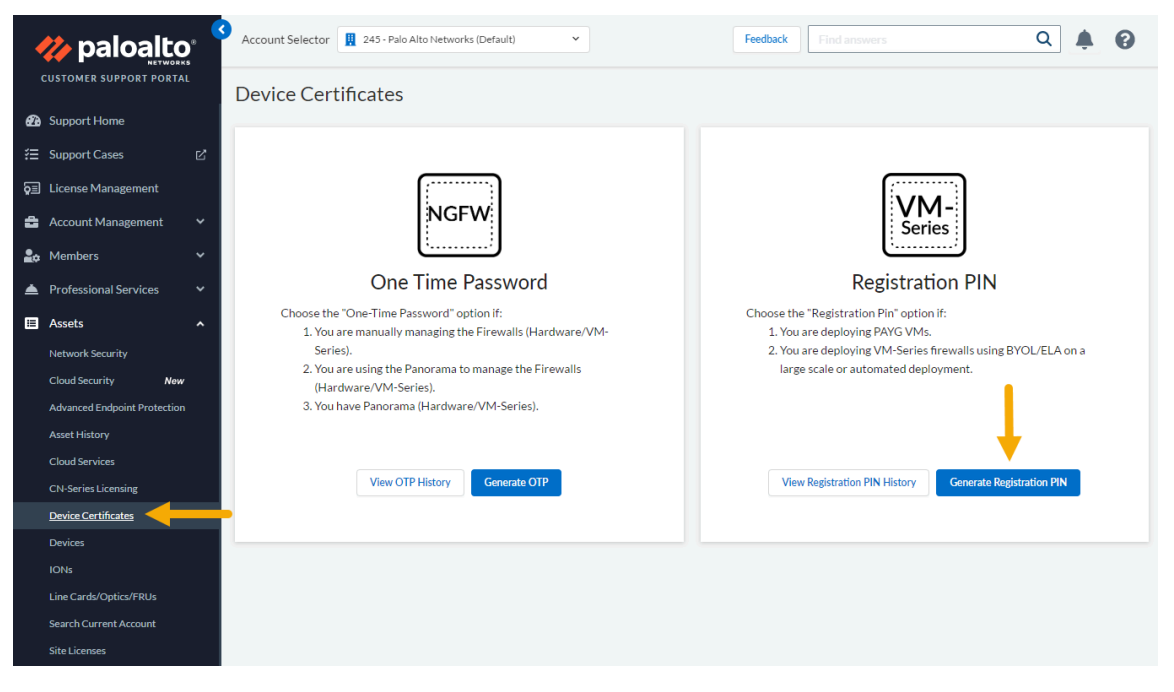

- 12. Copiez les ID d'enregistrement nouvellement créés et collez-les dans les champs **PIN ID (ID de PIN)** et **PIN Value (Valeur PIN)** de l'écran Cloud Device Group (Groupe d'appareils Cloud).
- 13. Confirmez l'ID et la valeur PIN.
- 14. Configurez éventuellement Zone Mapping (Mappage de zone) pour le groupe d'appareils Cloud. Seules 2 zones sont prises en charge : *public/privé*.
- 15. Cliquez sur OK.
- 16. Validez votre modification dans la console Panorama pour créer le groupe d'appareils cloud. Ensuite, générez la chaîne d'enregistrement pour créer la ressource Cloud NGFW et la déployer dans Azure.

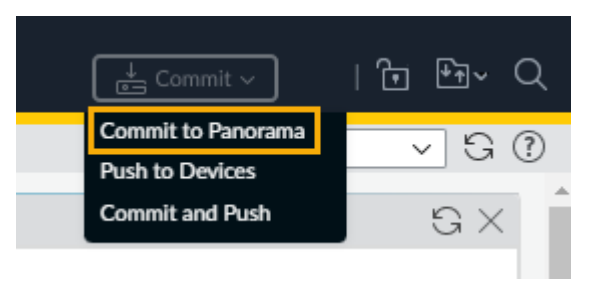

Dans certains cas, vous pouvez rencontrer une erreur de validation lors de la configuration d'un groupe d'appareils Cloud. Pour résoudre ce problème, assurez-vous que le plug-in Azure pour Panorama est correctement installé à l'aide des informations d'identification de l'administrateur. Pour les environnements HA, installez le plug-in sur le nœud secondaire, puis installez-le sur le nœud principal.

# Générer la chaîne d'enregistrement pour créer le Cloud NGFW et le déployer dans Azure

Après avoir validé la modification pour créer le groupe d'appareils cloud, vous pouvez générer la chaîne d'enregistrement. Cette chaîne est utilisée pour créer et déployer le Cloud NGFW dans Azure.

Pour récupérer le code PIN :

**STEP 1** | Dans la console Panorama, recherchez le groupe d'appareils Cloud que vous avez créé dans la section précédente.

**STEP 2** | Dans le champ Registration String (Chaîne d'enregistrement), cliquez sur **Generate (Générer**).

| 🚯 PANORAMA                | DAS | SHBOARD      | ACC     | MONITOR | ⊂ Device<br>POLICIES | Groups ¬<br>OBJECTS |       | nplates ¬<br>< DEVICE | PANC | DRAMA           |                     | Comi | nit v 🛛 🕇 🗗 🗸 Q                         |
|---------------------------|-----|--------------|---------|---------|----------------------|---------------------|-------|-----------------------|------|-----------------|---------------------|------|-----------------------------------------|
| Panorama 🗸                |     |              |         |         |                      |                     |       |                       |      |                 |                     |      | G 🕐                                     |
| setup 🔹                   | Q   |              |         |         |                      |                     |       |                       |      |                 |                     |      | $_{2 \text{ items}} \rightarrow \times$ |
| High Availability         | _   |              |         |         |                      |                     |       |                       |      |                 | ASSOCIATED CLOUD NG | FW   |                                         |
| Config Audit              |     | CLOUD DEVIC  | E GROUP | NAME ^  | DESCRIPTIO           | N                   | TEMPI | ATE STACK             |      | COLLECTOR GROUP | RESOURCES           |      | REGISTRATION STRING                     |
| Managed WildFire Clusters |     | cngfw-az-dg0 |         |         |                      |                     | cngfw | az-ts0                |      |                 |                     |      | Generate                                |
| Firewall Clusters         |     | cngfw-az-dg1 |         |         |                      |                     | cngfw | az-ts1                |      |                 |                     |      | Generate                                |
| Password Profiles         |     |              |         |         |                      |                     |       |                       |      |                 |                     |      |                                         |

#### **STEP 3** | Sélectionnez Copy Registration String (Copier la chaîne d'enregistrement).

| ()                             |
|--------------------------------|
|                                |
|                                |
| Copy Registration String Close |
|                                |

Après avoir copié la chaîne d'enregistrement, accédez à Azure Marketplace pour créer une ressource Cloud NGFW.
**STEP 4** | Dans l'Azure Marketplace, sélectionnez **Cloud NGFW**.

| Microsoft Azure | P Search resources, services,        | and docs (G+/)                              |                                                              | 2 😽           | 0 © 0 |
|-----------------|--------------------------------------|---------------------------------------------|--------------------------------------------------------------|---------------|-------|
|                 | Azure services                       |                                             |                                                              |               |       |
|                 | + 😑 📦                                | <b>= 9</b>                                  | 🗞 📍 ↔                                                        | $\rightarrow$ |       |
|                 | Create a Cloud NGFWs Resource groups | Storage Images Virtual<br>accounts machines | Virtual machine Subscriptions Virtual<br>scale sets networks | More services |       |
|                 | Resources                            |                                             |                                                              |               |       |
|                 | Recent Favorite                      | Type                                        | Last Viewe                                                   | rd.           |       |
|                 | ·                                    | .,,,-                                       | 0.000                                                        | -             |       |
|                 | A LOCAL DE COMMON                    | Name and                                    | 1.000                                                        | -             |       |

**STEP 5** | Cliquez sur + **Create** (+ **Créer**) pour créer une ressource Cloud NGFW.

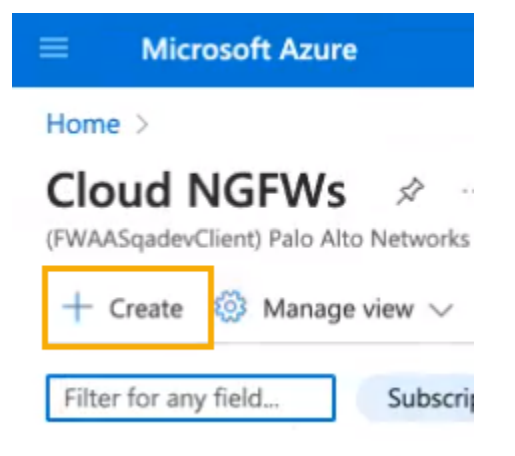

#### **STEP 6** | Suivez les instructions de configuration pour **créer Palo Alto Networks Cloud NGFW**.

- 1. Configurez les informations de base.
- 2. Configurez la mise en réseau.
- 3. Configurez les politiques de sécurité. Dans la section Managed by (Géré par), sélectionnez Palo Alto Networks Panorama.

Home > Cloud NGFWs by Palo Alto Networks >

### Create Cloud NGFW by Palo Alto Networks

| Basics                    | Networking                                                                                                    | Security Polic                                                                                        | es DNS Proxy                                                                                             | Tags                                    | Terms                                    | Review + create                                                                                         |
|---------------------------|----------------------------------------------------------------------------------------------------|----------------------------------------------------------------------------------------------------|----------------------------------------------------------------------------------------------------|-----------------------------------------|------------------------------------------|----------------------------------------------------------------------------------------------------|
| Managed<br>Choose a       | i by * ां<br>e<br>Local Rulestack *                                                                                      | 0                                                                                                    | <ul> <li>Azure Rulestack</li> <li>Palo Alto Network</li> <li>Create new</li> <li>Use existing</li> </ul> | s Panora                                | ma                                       |                                                                                                    |
| Local Rul                 | estack *                                                                                                    |                                                                                                    | native-management-                                                                                       | test-Irs                                |                                          |                                                                                                    |
| Firewall r                | ules * 🕠                                                                                                    |                                                                                                    | <ul> <li>Allow all (Enables inspect traffic)</li> <li>Deny all</li> </ul>                                | all securit                             | ty services                              | using best-practices profile to                                                                         |
| to<br>Uf<br>Su<br>W<br>an | o use Palo Alto Netv<br>RL Filtering, Wildfire<br>upport Portal after t<br>ithout registering y<br>Id URL Filtering) wil | vorks Advanced C<br>and DNS Securi<br>he firewall creatio<br>our Azure Tenant<br>l be offered, if end | oud-Delivered Security S<br>y), you must register you<br>h.<br>only the standard Cloud<br>bled.          | ervices (su<br>r Azure Te<br>-Delivered | uch as Adva<br>nant at the<br>Security S | anced Threat Prevention, Advanced<br>Palo Alto Networks Customer<br>ervices (such as Threat Prevention, |

STEP 7 |Après avoir sélectionné Managed by Palo Alto Networks Panorama (Géré par Palo Alto<br/>Networks Panorama), la page Security Policies (Politiques de sécurité) inclut le champ Panorama

**Registration String (Chaîne d'enregistrement Panorama)**. Saisissez la chaîne d'enregistrement que vous avez copiée à l'étape 3 ci-dessus.

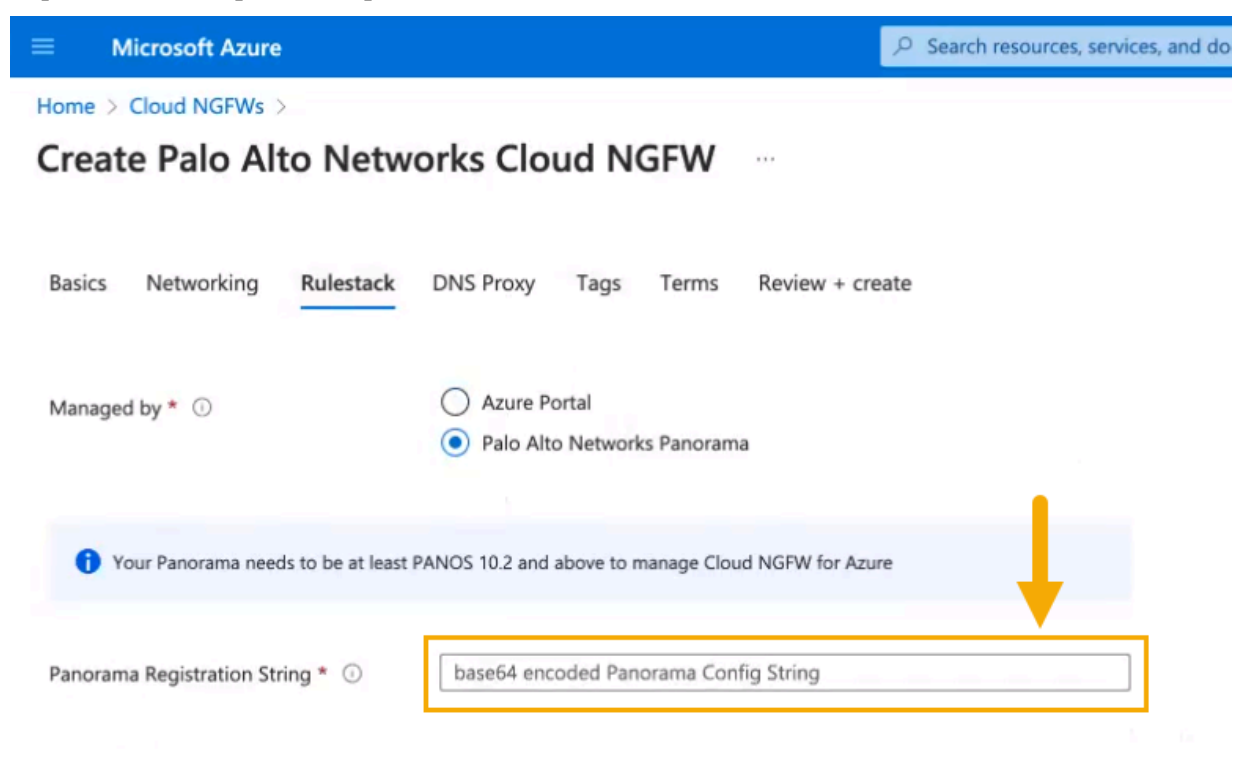

STEP 8 | Poursuivez la création de la ressource Cloud NGFW en renseignant les valeurs DNS Proxy (Proxy DNS), Tags (Étiquettes) et Terms (Conditions). Examinez votre configuration, puis cliquez sur Create (Créer).

La création d'une ressource Cloud NGFW peut prendre environ 10 à 15 minutes.

La console Panorama est désormais liée à la ressource Cloud NGFW.

# Utiliser Panorama pour la gestion des politiques Cloud NGFW

## Ajouter un groupe d'appareils Cloud

Après avoir lié votre ressource Cloud NGFW à l'appareil virtuel Panorama, vous pouvez commencer à utiliser l'intégration pour des tâches de gestion des politiques, telles que l'ajout de groupes d'appareils et l'application de règles de politique au groupe d'appareils.

Avec Panorama, vous regroupez les pare-feu de votre réseau en unités logiques appelées <u>groupes</u> <u>d'appareils</u>. Un groupe d'appareils permet un regroupement basé sur la segmentation du réseau, la localisation géographique, la fonction d'organisation, ou tout autre aspect commun des pare-feu exigeant des configurations de politiques similaires.

En utilisant des groupes de périphériques, vous pouvez configurer les règles de stratégie et les objets auxquels ils font référence. Vous pouvez organiser un groupe d'appareils hiérarchisé, avec des règles communes et des objets en haut, et des règles spécifiques au groupe d'appareils et des objets à des niveaux ultérieurs. Cela vous permet de créer une hiérarchie de règles qui appliquent la manière dont les pare-feu gèrent le trafic.

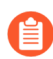

Pour plus d'informations, reportez-vous à la section Gérer les groupes d'appareils.

Pour ajouter un groupe d'appareils cloud à l'aide de la console Panorama :

#### **STEP 1** | Dans le plug-in **Azure**, sélectionnez **Cloud NGFW**.

La table Cloud Device Group (Groupe d'appareils Azure) est vide lorsque vous la sélectionnez pour la première fois. Les groupes d'appareils Cloud précédemment créés apparaissent s'ils ont été établis pour la ressource Cloud NGFW à l'aide d'Azure.

| RAMA                                   | DA     | SHBOARD           |                     |                | evice Groups<br>ES OBJECTS | ⊂ Template<br>NETWORK |                |                   |                |                |                 |                 | C               | i de Comn |
|----------------------------------------|--------|-------------------|---------------------|----------------|----------------------------|-----------------------|----------------|-------------------|----------------|----------------|-----------------|-----------------|-----------------|-----------|
| ~                                      |        |                   |                     |                |                            |                       |                |                   |                |                |                 |                 |                 |           |
| ility                                  | *      |                   |                     | Azure Clou     | ud NGFW does i             | not support curre     | nt Panorama ve | rsion 11.0.0. Ple | ease upgrade F | Panorama to at | least 10.2.5 fe | or 10.2 or 11.0 | .1-h1 for 11.0. |           |
| ildFire Clusters<br>ildFire Appliances | a      |                   |                     |                |                            |                       |                |                   |                |                |                 |                 |                 |           |
| ters                                   |        | CLOUD DEVICE      | GROUP NAME          |                | DESCRIPTION                |                       | TEMPLATE STAC  | к                 | COLLECTOR      | GROUP          | ASS             | CIATED CLOUD N  | GFW RESOURCES   | REGIST    |
| ofiles                                 |        | cngfw-az-dg0      |                     |                |                            |                       | cngfw-az-ts0   |                   |                |                |                 |                 |                 | Commit    |
| ors o                                  |        | cngfw-az-dg1      |                     |                |                            |                       | cngfw-az-ts1   |                   |                |                |                 |                 |                 | Commit    |
| ain                                    |        |                   |                     |                |                            |                       |                |                   |                |                |                 |                 |                 |           |
| on Profile                             |        |                   |                     |                |                            |                       |                |                   |                |                |                 |                 |                 |           |
| on Sequence                            |        |                   |                     |                |                            |                       |                |                   |                |                |                 |                 |                 |           |
| cation                                 |        |                   |                     |                |                            |                       |                |                   |                |                |                 |                 |                 |           |
| ibution                                |        |                   |                     |                |                            |                       |                |                   |                |                |                 |                 |                 |           |
| antine                                 |        |                   |                     |                |                            |                       |                |                   |                |                |                 |                 |                 |           |
| vices                                  |        |                   |                     |                |                            |                       |                |                   |                |                |                 |                 |                 |           |
|                                        |        |                   |                     |                |                            |                       |                |                   |                |                |                 |                 |                 |           |
| ps •                                   |        |                   |                     |                |                            |                       |                |                   |                |                |                 |                 |                 |           |
| oups                                   |        |                   |                     |                |                            |                       |                |                   |                |                |                 |                 |                 |           |
| fanagement                             |        |                   |                     |                |                            |                       |                |                   |                |                |                 |                 |                 |           |
| n Profile                              |        |                   |                     |                |                            |                       |                |                   |                |                |                 |                 |                 |           |
|                                        |        |                   |                     |                |                            |                       |                |                   |                |                |                 |                 |                 |           |
| es                                     |        |                   |                     |                |                            |                       |                |                   |                |                |                 |                 |                 |           |
| onfig Export                           |        |                   |                     |                |                            |                       |                |                   |                |                |                 |                 |                 |           |
| dates •                                |        |                   |                     |                |                            |                       |                |                   |                |                |                 |                 |                 |           |
|                                        |        |                   |                     |                |                            |                       |                |                   |                |                |                 |                 |                 |           |
|                                        |        |                   |                     |                |                            |                       |                |                   |                |                |                 |                 |                 |           |
|                                        |        |                   |                     |                |                            |                       |                |                   |                |                |                 |                 |                 |           |
| ing Definition                         |        |                   |                     |                |                            |                       |                |                   |                |                |                 |                 |                 |           |
| nents                                  |        |                   |                     |                |                            |                       |                |                   |                |                |                 |                 |                 |           |
| gfw                                    |        |                   |                     |                |                            |                       |                |                   |                |                |                 |                 |                 |           |
| 0                                      |        | •                 |                     |                |                            |                       |                |                   |                |                |                 |                 |                 |           |
| •                                      |        |                   |                     |                |                            |                       |                |                   |                |                |                 |                 |                 |           |
| oyment                                 |        |                   |                     |                |                            |                       |                |                   |                |                |                 |                 |                 |           |
| tration Auth Key                       |        | <b>V</b>          |                     |                |                            |                       |                |                   |                |                |                 |                 |                 |           |
| nmendation                             | - ÷    | Add 🕞 Delete      | 2                   |                |                            |                       |                |                   |                |                |                 |                 |                 |           |
| Last Login Time: 0                     | 4/21/2 | 023 12:12:35   Se | ession Expire Time: | 05/21/2023 13: | 56:15                      |                       |                |                   |                |                |                 |                 |                 | 🔁 Task    |
|                                        |        |                   |                     |                |                            |                       |                | -                 |                |                |                 |                 |                 |           |

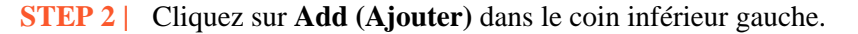

| <b>STEP 3</b>   Dans | l'écran Cloud | <b>Device Group</b> | (Groupe d'a | ppareils Cloud) : |
|----------------------|---------------|---------------------|-------------|-------------------|
|----------------------|---------------|---------------------|-------------|-------------------|

| Cloud Device Group  |               | ?      |
|---------------------|---------------|--------|
| Name                | cngfw-az- dg0 |        |
| Description         |               |        |
| Parent Device Group | Shared        | $\sim$ |
| Template Stack      | cngfw-az-ts0  | $\sim$ |
| Panorama IP         |               | $\sim$ |
| Panorama HA Peer IP |               | $\sim$ |
| Collector Group     |               | $\sim$ |
| Pin ID              | •••••         |        |
| Confirm Pin ID      | •••••         |        |
| Pin Value           | •••••         |        |
| Confirm Pin Value   | •••••         |        |
| Zone mapping        |               |        |
|                     |               |        |
|                     |               |        |

Cancel

- 1. Saisissez un **nom** unique pour le groupe d'appareils Cloud.
- 2. Saisissez une description.
- 3. Utilisez la liste déroulante pour sélectionner le **Parent Device Group (Groupe d'appareils parent)**. Par défaut, cette valeur est partagée.
- 4. Sélectionnez la Template Stack (Pile de modèles) dans le menu déroulant. Ou cliquez sur Add (Ajouter) pour en créer une.
- 5. Sélectionnez l'adresse **IP Panorama** utilisée par le déploiement. La liste déroulante vous permet de sélectionner l'adresse IP *privée* ou *publique*.
- 6. Sélectionnez éventuellement l'adresse IP de l'homologue HA Panorama.
- 7. Vous pouvez également utiliser la liste déroulante pour sélectionner le groupe de collectionneurs.
- 8. Configurez éventuellement Zone Mapping (Mappage de zone) pour le groupe d'appareils Cloud. Seules deux zones sont prises en charge : *public ou privé*.
- 9. Cliquez sur OK.
- 10. Validez votre modification dans la console Panorama pour créer le groupe d'appareils cloud. Ensuite, générez la chaîne d'enregistrement pour créer la ressource Cloud NGFW et la déployer dans Azure.

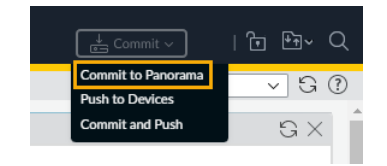

## Supprimer un groupe d'appareils Cloud

Utilisez la console Panorama pour supprimer un groupe d'appareils Cloud. Vous ne pouvez supprimer un groupe d'appareils Cloud que s'il n'est pas associé à un pare-feu.

Pour supprimer un groupe d'appareils Cloud d'une ressource à l'aide de la console Panorama :

#### **STEP 1** Dans **Panorama**, sélectionnez **Cloud Device Groups** (**Groupes d'appareils Cloud**).

**STEP 2** | Sélectionnez le groupe d'appareils Cloud que vous souhaitez supprimer.

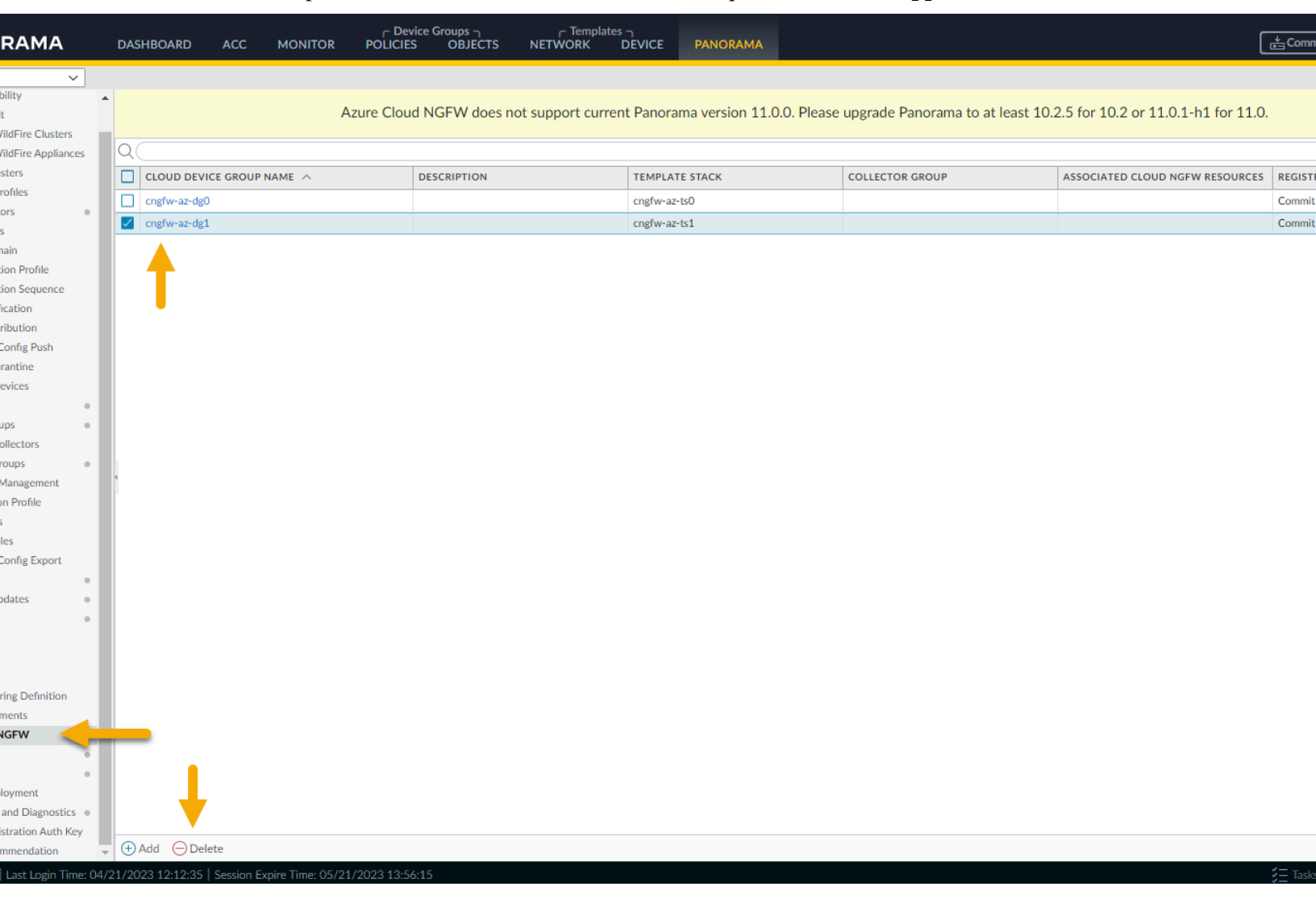

#### **STEP 3** Dans la partie inférieure de la console Panorama, cliquez sur **Delete** (**Supprimer**).

**STEP 4** | Cliquez sur **Yes** (**Oui**) pour confirmer la suppression.

**STEP 5** | Validez la modification.

## Appliquer la politique

Les groupes d'appareils Cloud sur Panorama vous permettent de gérer de manière centralisée les règles de politique de pare-feu. Vous devez créer les règles de politique sur Panorama en tant que règles « avant » ou règles « après ». Ces règles vous permettent de créer une approche par couches pour la mise en œuvre de la politique. Pour plus d'informations, reportez-vous à la section <u>Définir les politiques sur Panorama</u>.

Pour configurer des règles de politique pour le groupe d'appareils Cloud dans Panorama :

#### **STEP 1** | Sélectionnez **Policies** (**Politiques**).

**STEP 2** | Dans la section **Device Group (Groupe d'appareils**), utilisez la liste déroulante pour sélectionner le **groupe d'appareils cloud** précédemment créé.

| 🔶 PANORAMA                 | DASHBOAI     | RD ACC         | MONITOR          | ⊂ Device<br>POLICIES | Groups<br>OBJECTS | r Tem<br>NETWORK | plates –<br>DEVICE | PANORAMA |
|----------------------------|--------------|----------------|------------------|----------------------|-------------------|------------------|--------------------|----------|
| Panorama 🗸                 | Device Group | cngfw-aws-ui-l | ninding-test 🗸 🗸 |                      |                   |                  |                    |          |
| ✓ 	 Security               | Q            | Shared         |                  |                      |                   |                  |                    |          |
| Pre Rules                  | -            |                |                  |                      |                   |                  |                    | S        |
| Post Rules                 |              |                |                  | •                    |                   |                  |                    |          |
| 📇 Default Rules            |              |                |                  | CATION               | TAGS              | ТҮРЕ             | ZONE               | ADDRESS  |
| Policy Based Forwarding    |              |                |                  |                      |                   |                  |                    |          |
| Pre Rules                  |              |                |                  |                      |                   |                  |                    |          |
| Post Rules                 | •            |                |                  |                      |                   |                  |                    |          |
| ✓ 	☐ Decryption            |              |                |                  |                      |                   |                  |                    |          |
| Pre Rules                  |              |                |                  |                      |                   |                  |                    |          |
| Post Rules                 |              |                |                  |                      |                   |                  |                    |          |
| ✓ 	⊕ Network Packet Broker |              |                |                  |                      |                   |                  |                    |          |
| Pre Rules                  |              |                |                  |                      |                   |                  |                    |          |
| Post Rules                 |              |                |                  |                      |                   |                  |                    |          |
| 〜 🔥 Tunnel Inspection      |              |                |                  |                      |                   |                  |                    |          |
| Pre Rules                  |              |                |                  |                      |                   |                  |                    |          |
| Post Rules                 |              |                |                  |                      |                   |                  |                    |          |
| Application Override       |              |                |                  |                      |                   |                  |                    |          |
| Pre Rules                  |              |                |                  |                      |                   |                  |                    |          |
| Post Rules                 |              |                |                  |                      |                   |                  |                    |          |
|                            |              |                |                  |                      |                   |                  |                    |          |
| Pre Rules                  |              |                |                  |                      |                   |                  |                    |          |
| Post Rules                 |              |                |                  |                      |                   |                  |                    |          |
| √ ( DoS Protection         |              |                |                  |                      |                   |                  |                    |          |
| Pre Rules                  |              |                |                  |                      |                   |                  |                    |          |
| Post Rules                 |              |                |                  |                      |                   |                  |                    |          |
| 🗸 🍓 SD-WAN                 |              |                |                  |                      |                   |                  |                    |          |
| Pre Rules                  |              |                |                  |                      |                   |                  |                    |          |
| Post Rules                 |              |                |                  |                      |                   |                  |                    |          |
|                            |              |                |                  |                      |                   |                  |                    |          |

Lorsque vous créez un groupe d'appareils pour Cloud NGFW, le nom commence par *cngfw*. Par exemple *cngfw-démo-azure* 

**STEP 3** | Dans la partie inférieure gauche de la console, cliquez sur Add (Ajouter).

- **STEP 4** | Dans l'écran <u>Security Policy Rule (Règle de politique de sécurité)</u>, configurez les éléments de la politique que vous souhaitez appliquer au groupe d'appareils.
  - 1. Dans l'onglet **General (Général)**, saisissez un nom pour la politique. Fournissez éventuellement des informations supplémentaires.
  - La politique source définit la zone source ou l'adresse source qui génère le trafic. Pour Source Zone (Zone source), cliquez sur Any (N'importe laquelle). Vous ne pouvez pas ajouter une zone source spécifique.

| Security Policy Ru | lle                 |
|--------------------|---------------------|
| General Source     | Destination Applica |
| Any SOURCE ZONE    |                     |
| _                  |                     |
|                    |                     |
|                    |                     |
|                    |                     |
|                    |                     |

Continuez d'appliquer les règles de politique **source** en incluant une **Source Address (Adresse source)**. Cliquez sur **Any (N'importe laquelle)**, ou utilisez la liste déroulante pour sélectionner

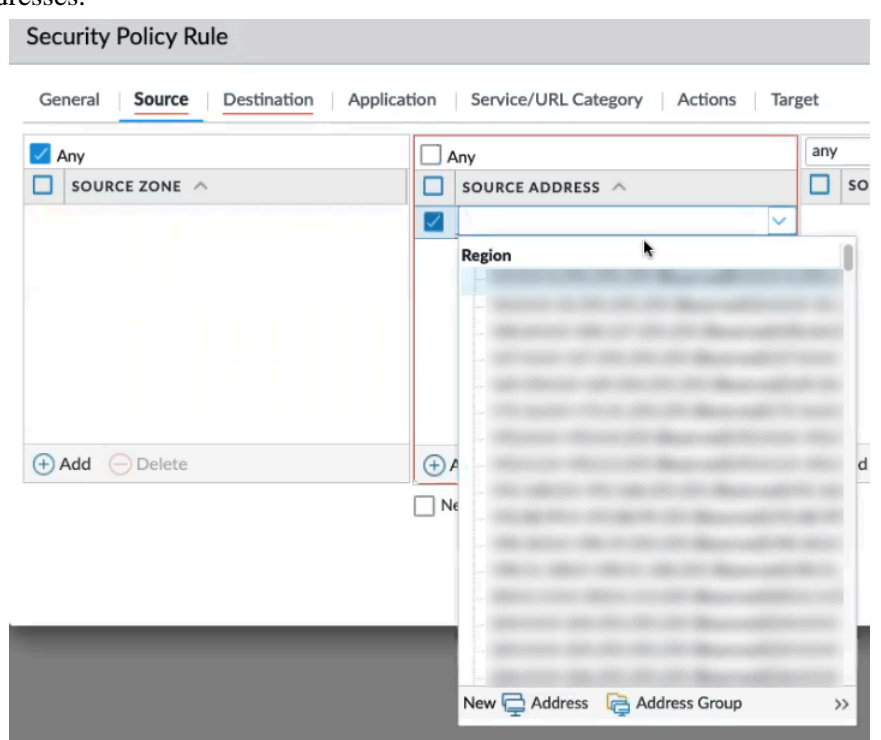

une adresse existante, ou utilisez les options pour ajouter une nouvelle adresse ou un nouveau groupe d'adresses.

Pour la politique**Source User (Utilisateur source)** et **Source Device (Périphérique source)**, cliquez sur **Any (N'importe laquelle)**. Cloud NGFW ne prend pas en charge la spécification d'utilisateurs ou d'appareils source spécifiques.

3. La politique de **destination** définit la zone de destination ou l'adresse de destination du trafic. Utilisez la liste déroulante pour sélectionner une adresse existante ou utilisez les options pour ajouter une nouvelle adresse ou un nouveau groupe d'adresses. La politique de destination comprend les champs pour la zone, l'adresse et l'appareil.

Pour la **Destination Zone (Zone de destination)**, cliquez sur **Any (N'importe laquelle)**. Cloud NGFW ne prend pas en charge l'ajout de zones de destination individuelles.

Pour la **Destination Address (Adresse de destination)**, cliquez sur **Any (N'importe laquelle**)ou utilisez la liste déroulante pour sélectionner une zone existante. Cliquez sur **New (Nouveau)** pour ajouter une adresse, un groupe d'adresses ou une région.

Pour le **Destination Device (Périphérique de destination)**, cliquez sur **Any (N'importe lequel)**. Cloud NGFW ne prend pas en charge l'ajout de périphériques de destination individuels.

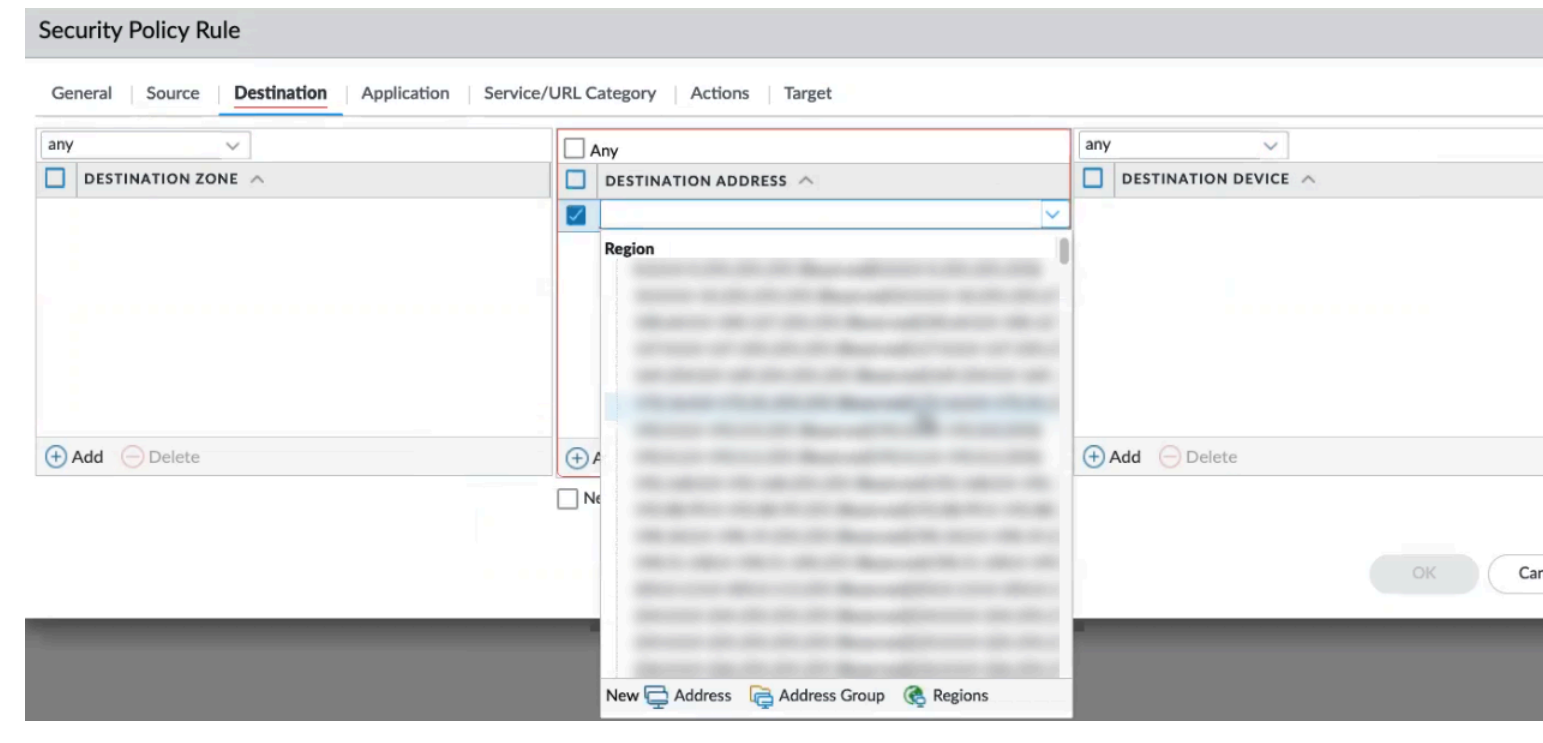

4. Configurez une politique d'**application** pour que l'action de politique se produise en fonction d'une application ou d'un groupe d'applications. Un administrateur peut également utiliser une signature App-ID existante et la personnaliser pour détecter les applications propriétaires ou

certains attributs d'une application existante. Les applications propres à l'entreprise sont définies dans **Objects (Objets) Applications**.

Dans l'écran **Application**, cliquez sur Any (N'importe laquelle) ou indiquez une application spécifique, comme SSH. Cliquez sur **Add (Ajouter)** pour inclure une nouvelle politique d'application.

| Any                                            | Q                                        | O ite |
|------------------------------------------------|------------------------------------------|-------|
| APPLICATIONS A                                 | DEPENDS ON                               |       |
| ssh                                            |                                          |       |
| Application                                    |                                          |       |
| ssh 👦                                          |                                          |       |
| ssh-tunnel                                     |                                          |       |
| New 📑 Application Filter 🛛 🕞 Application Group |                                          |       |
|                                                |                                          |       |
|                                                |                                          |       |
|                                                |                                          |       |
| Add O Delete                                   | Add To Current Rule Add To Existing Rule |       |

- 5. Configurez des règles de politique Service/URL Category (Catégorie de service/URL) permettant au pare-feu d'indiquer un numéro de port TCP ou UDP spécifique ou une catégorie d'URL comme critères de correspondance dans la politique. Indiquez des règles de politique de niveau Service ou des règles de politique URL Category (Catégorie d'URL) en sélectionnant Any (N'importe laquelle), ou utilisez les options de la liste déroulante pour sélectionner
  - individuellement les éléments de la politique que vous souhaitez appliquer. Cliquez sur Add (Ajouter) pour créer de nouvelles règles de politique pour le service ou la catégorie d'URL.

| any 🗸           |          | Any                                                     |   |
|-----------------|----------|---------------------------------------------------------|---|
| SERVICE ^       |          | URL CATEGORY                                            |   |
|                 |          |                                                         |   |
|                 |          | External Dynamic Lists<br>panw-auth-portal-exclude-list | e |
|                 |          | Palo Alto Networks abortion                             |   |
|                 |          | abused-drugs                                            |   |
|                 |          | alcohol-and-tobacco<br>auctions                         |   |
| Add      Delete | $\oplus$ | business-and-economy                                    |   |
|                 |          | command-and-control                                     |   |
|                 |          | computer-and-internet-into                              |   |
|                 |          | copyright-infringement                                  |   |
|                 |          | cryptocurrency                                          |   |
|                 |          | dating                                                  |   |
|                 |          | dynamic-dns                                             |   |
|                 |          | educational-institutions                                |   |

Ca

STEP 5 |Après avoir appliqué les règles de politique au groupe d'appareils Cloud pour la ressource Cloud<br/>NGFW, appliquez les modifications à la console Panorama. Dans l'écran Push to Devices<br/>(Transmettre aux périphériques), cliquez sur Edit Selections (Modifier les sélections).

| Push to Devices                       |                                     |                           |                                 |                                   | ØĽ     |
|---------------------------------------|-------------------------------------|---------------------------|---------------------------------|-----------------------------------|--------|
| Doing a push will overwrite the r     | running configuration on selected   | ed devices. The configu   | uration shall be pushed from th | e Panorama running configuration. |        |
| Push All Changes O Push               | Changes Made By:(1) admin           |                           |                                 |                                   |        |
| PUSH SCOPE                            | LOCATION TYPE                       | OBJECT TYPE               | ENTITIES                        | ADMIN                             | IS     |
| shared-object                         | Shared Objects                      |                           |                                 |                                   |        |
|                                       |                                     |                           |                                 |                                   |        |
|                                       |                                     |                           |                                 |                                   |        |
| L,                                    |                                     |                           |                                 |                                   |        |
| Edit Selections No E                  | Default Selections 📲 Valida         | te Device Group Pus       | h 🔄 Validate Template Pu        | ush                               |        |
| Note: By default, this dialog shows o | devices that are out of sync. Admin | is may choose to select o | ther devices for a force push.  |                                   |        |
| Enter a description                   |                                     |                           |                                 |                                   |        |
|                                       |                                     |                           |                                 | Schedule Push                     | Cancel |

**STEP 6** | Sélectionnez les groupes d'appareils Cloud que vous souhaitez transmettre aux ressources, puis cliquez sur **OK** et sur **Push (Transmettre)**.

## Activer User-ID sur le Cloud NGFW pour Azure

L'identité de l'utilisateur, contrairement à l'adresse IP, fait partie intégrante d'une infrastructure de sécurité efficace. Le fait de savoir précisément qui utilise chacune des applications de votre réseau, qui a potentiellement introduit une menace ou qui transfert des fichiers, permet de renforcer vos règles de sécurité et de réduire les délais de réponse aux incidents. User-ID<sup>™</sup>, une fonctionnalité standard sur les pare-feu Palo Alto Networks vous permet de tirer parti des informations utilisateur stockées dans un large éventail de référentiels. Reportez-vous à la documentation PAN-OS pour en savoir plus sur les concepts User-ID.

Pour appliquer la politique depuis User-ID ou Groupes :

- Le pare-feu doit pouvoir mapper les adresses IP aux noms d'utilisateur.
- User-ID fournit divers mécanismes pour collecter les informations de mappage d'utilisateur. Pour en savoir plus, cliquez ici.
- Si les méthodes de mappage ne parviennent pas à capturer le mappage, vous pouvez configurer la politique d'authentification pour rediriger les utilisateurs vers une connexion au portail d'authentification. Les utilisateurs peuvent fournir leurs informations d'identification qui seront vérifiées auprès du fournisseur d'identité et appliquer l'accès en conséquence. Pour en savoir plus sur la politique d'authentification, cliquez ici.

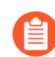

À l'heure actuelle, Cloud NGFW prend en charge le mappage de surveillance du serveur via l'installation de l'agent uniquement.

Pour activer la politique basée sur les utilisateurs et les groupes :

- Le pare-feu exige une liste de tous les utilisateurs disponibles et de leur appartenance aux groupes correspondants.
- Le panorama collecte des informations de mappage de groupe en se connectant directement au serveur LDAP, puis les distribue au Cloud NGFW.

Pour le déploiement Cloud NGFW, nous vous recommandons d'utiliser la surveillance du serveur à l'aide de l'agent Terminal Server de Palo Alto Networks ou d'un agent Windows exécuté sur un serveur de domaine du réseau.

#### **STEP 1** | Activez User-ID.

- 1. Connectez-vous à Panorama.
- 2. Sélectionnez Network (Réseau) > Zones, puis cliquez sur le nom de la zone.
- 3. Enable User Identification (Activez l'identification de l'utilisateur), puis cliquez sur OK (OK).
- **STEP 2** | Création d'un compte de service dédié pour l'agent User-ID.
- **STEP 3** | Mappage d'utilisateurs à des groupes.
- **STEP 4** | Configurer le mappage des adresses IP aux utilisateurs. Le Cloud NGFW pour Azure prend en charge le mappage IP à utilisateur à l'aide de l'agent User-ID Windows ou de l'agent Terminal Server.
  - Configurer le mappage d'utilisateur à l'aide de l'agent User-ID Windows
  - Configurer le mappage d'utilisateur pour les utilisateurs Terminal Server

- **STEP 5** Indiquez les réseaux à inclure et à exclure du mappage d'utilisateur.
  - Il est recommandé de toujours indiquer les réseaux à inclure et à exclure de User-ID. Ainsi, vous pouvez vous assurer que seuls vos actifs de confiance sont sondés et que les mappages d'utilisateur non désirés ne sont pas créés de façon inopinée.
  - 1. Sélectionnez Network (Réseau) > Zones et sélectionnez Zone où vous configurez User-ID.
  - 2. Ajoutez vos réseaux aux listes Include (Inclure) et Exclude (Exclure) le cas échéant.
  - 3. Cliquez sur **OK**.

| Name                                                                                    | zone3                                                                               | User Identification ACL                                                                                  | Device-ID ACL                                                                                            |
|-----------------------------------------------------------------------------------------|-------------------------------------------------------------------------------------|----------------------------------------------------------------------------------------------------|----------------------------------------------------------------------------------------------------|
| Location                                                                                | vsys1 v                                                                             | Enable User Identification                                                                               | Enable Device Identification                                                                             |
| Log Setting                                                                             | None                                                                                |                                                                                                    |                                                                                                    |
| Туре                                                                                    | Layer3 🗸                                                                            | Select an address or address group or type in                                                            | Select an address or address group or type in                                                            |
| INTERFACES A                                                                            |                                                                                     | your own address. Ex: 192.168.1.20 or 192.168.1.0/24                                                     | your own address. Ex: 192.168.1.20 or<br>192.168.1.0/24                                                  |
|                                                                                         |                                                                                     | Add Delete Users from these addresses/subnets will be identified.                                        | Add Delete Devices from these addresses/subnets will be identified.                                      |
| 🕂 Add 🛛 😑 Delete                                                                        |                                                                                     |                                                                                                    | EXCLUDE LIST A                                                                                           |
| Zone Protection ——                                                                      | e None<br>Enable Packet<br>Buffer Protection<br>Enable L3 & L4<br>Header Inspection | Select an address or address group or type in<br>your own address. Ex: 192.168.1.20 or<br>192.168.1.0/24 | Select an address or address group or type ir<br>your own address. Ex: 192.168.1.20 or<br>192.168.1.0/24 |
| Pre-NAT Identification                                                                  | Source Lookup                                                                       | Add Delete Users from these addresses/subnets will not be identified.                                    | Add      Delete  Devices from these addresses/subnets will not be identified.                            |
| Select these options to app<br>identification and source e<br>Security Processing Nodes | ply policies based on<br>stablished on upstream                                     |                                                                                                    |                                                                                                    |

**STEP 6** Activez la mise en œuvre d'une politique basée sur un utilisateur et sur un groupe.

Après avoir activé User-ID sur votre Cloud NGFW, vous pouvez utiliser un nom d'utilisateur ou un nom de groupe comme source ou destination d'une règle de politique de sécurité.

- Sélectionnez Policies (Politiques) > Security (Sécurité) et cliquez sur Add (Ajouter) pour créer une règle de politique de sécurité ou cliquez sur un nom de politique de sécurité pour modifier une règle existante.
- 2. Sélectionnez User (Utilisateur) et spécifiez les utilisateurs et les groupes à mettre en correspondance dans la règle de l'une des manières suivantes :
  - Si vous souhaitez sélectionner des utilisateurs/groupes spécifiques comme critères de recherche, cliquez sur Add (Ajouter) dans la section Source User (Utilisateur source) pour afficher la liste des utilisateurs et des groupes détectés par la fonction de mappage de groupe du pare-feu. Sélectionnez les utilisateurs ou les groupes à ajouter à la règle.
  - Si vous souhaitez faire correspondre à tout utilisateur qui a été authentifié ou non et que vous n'avez pas besoin de connaître le nom de l'utilisateur ou du groupe spécifique, sélectionnez

**known-user (Utilisateur connu)** ou **unknown (Utilisateur inconnu)** dans la liste déroulante Source User (Utilisateur source).

3. Configurez les autres éléments de la règle si nécessaire, puis cliquez sur **OK** (**OK**) pour l'enregistrer. Pour plus d'informations sur les autres champs de la règle de sécurité, reportez-vous à la section Configuration d'une politique de sécurité de base.

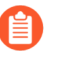

Créez des règles en fonction d'un groupe plutôt que d'un utilisateur lorsque cela est possible. Cela vous évite de continuellement mettre à jour vos règles (ce qui nécessite une validation) lorsque votre base de données d'utilisateurs change.

**STEP 7** | Créez les règles de politique de sécurité pour activer User-ID en toute sécurité au sein des zones approuvées et empêcher le trafic User-ID de sortir de votre réseau.

Suivez les Meilleures pratiques de politique de sécurité de la passerelle Internet pour vous assurer que l'application User-ID (paloalto-userid-agent) n'est autorisée que dans les zones où les agents (tant vos agents Windows que vos agents intégrés à PAN-OS) surveillent les services et distribuent les mappages aux pare-feu. Plus précisément :

- Autorisez l'application paloalto-userid-agent entre les zones où sont situés vos agents et celles où sont situés les serveurs faisant l'objet d'une surveillance (ou, mieux encore, entre les systèmes particuliers qui hébergent l'agent et les serveurs faisant l'objet d'une surveillance).
- Autorisez l'application paloalto-userid-agent entre les agents et les pare-feu qui ont besoin des mappages d'utilisateur et entre les pare-feu qui redistribuent les mappages d'utilisateur et les pare-feu qui reçoivent les informations.

Refusez l'application paloalto-userid-agent sur toute zone externe, telle que votre zone Internet.

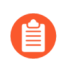

Il est recommandé de toujours activer l'option **Enable Config Sync** (Activer la synchronisation de la configuration) d'une configuration HA pour vous assurer que les mappages de groupe et les mappages d'utilisateur sont synchronisés entre le pare-feu actif et le pare-feu passif.

#### **STEP 8** | **Commit (Validez)** vos modifications.

## Limitations

- Pour les réseaux de grande envergure, vous pouvez optimiser l'utilisation des ressources en configurant quelques pare-feu pour qu'ils recueillent des données grâce à la redistribution, au lieu de configurer tous vos pare-feu pour qu'ils fassent des requêtes directes auprès des sources de données de mappage. Pour Cloud NGFW dans Azure, la redistribution des fonctionnalités d'information de mappage d'utilisateur n'est pas prise en charge.
- La politique d'authentification et d'autorisation n'est pas prise en charge.
- La méthode de l'agent basé sur PAN-OS pour le mappage User-ID n'est pas prise en charge.
- La méthode XML-API pour le mappage User-ID n'est pas prise en charge.

## Configurer les itinéraires de service pour les services sur site

Vous pouvez configurer Cloud NGFW pour Azure pour accéder à des services hébergés sur site comme des serveurs DNS, des listes dynamiques externes, des collecteurs de journaux, syslog, des mises à jour de contenu dynamique, LDAP, MFA, etc. Par défaut, un pare-feu Cloud NGFW accède à ces types de services via son interface de gestion. Cependant, l'utilisation de l'interface de gestion est déconseillée dans certains cas. Palo Alto Networks vous recommande alors de configurer un **itinéraire de service** sur le pare-feu pour accéder à ces services. Lorsque vous utilisez un itinéraire de service, les paquets de service quittent le pare-feu en utilisant un port de données que vous avez attribué à chaque service. En retour, le service envoie sa réponse à l'adresse IP source et à l'interface source configurées.

Panorama et le plug-in Panorama pour Azure 5.1.1 ou version ultérieure sont requis pour configurer un itinéraire de service sur Cloud NGFW pour Azure.

Vous devez utiliser un itinéraire de service dans les scénarios suivants.

- Services hébergés sur votre réseau sur site avec une adresse IP privée. Étant donné que l'interface de gestion Cloud NGFW n'est pas connectée à votre réseau sur site, elle ne peut pas accéder à l'adresse IP privée du service.
- Les services sont accessibles via une adresse IP publique sur Internet, mais une adresse IP source statique est requise dans une configuration de liste d'autorisation. L'interface de gestion Cloud NGFW utilise une adresse IP source traduite par SNAT en adresse IP publique dynamique pour accéder à Internet, ce qui ne fonctionne pas avec une liste d'autorisation. Vous pouvez configurer l'itinéraire de service pour accéder au service sur site à l'aide d'une interface de données publiques et l'adresse IP source du trafic sera traduite par SNAT en adresse IP publique Cloud NGFW.

Par défaut, chaque modèle Cloud NGFW Panorama comprend trois zones : privée, publique et boucle. La zone en boucle utilise une interface loopback.3, qui sert pour l'itinéraire de service.

Suivez la procédure suivante pour configurer un itinéraire de service sur Cloud NGFW pour Azure.

- **STEP 1** | Connectez-vous à Panorama.
- **STEP 2** | Vérifiez que le plug-in Panorama pour Azure 5.1.1 ou version ultérieure est installé.

**STEP 3** | Accédez à **Templates** (**Modèles**) > **Device** (**Périphérique**)et sélectionnez votre modèle Cloud NGFW dans la liste déroulante Template (Modèle).

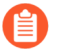

*cngfw-az-\_DEFAULT\_TEMPLATE\_* est visible uniquement après la création de la pile de modèles dans le plug-in Panorama pour Azure sous Cloud NGFW.

| 🚺 PANORAMA |   | D   | ASHBOAF          | RD ACC                  | MONITOR | r De<br>POLICIE | vice Groups<br>S OBJ | ECTS              | NETWORK             | ר plates<br>DEVI           | CE PAN                       | IORAMA                      |                |    |
|------------|---|-----|------------------|-------------------------|---------|-----------------|----------------------|-------------------|---------------------|----------------------------|------------------------------|-----------------------------|----------------|----|
| Panorama   | ~ | Tem | nplate <b>cn</b> | ngfw-az-test            | ~       | View by         | Device               |                   |                     | - Mode                     | Multi VSYS                   | ; Normal Mod                | e; VPN Enable  | ed |
| Zones      | • | QC  |                  |                         |         |                 |                      |                   |                     |                            |                              |                             |                |    |
|            |   | N   | IAME             | TEMPLATE                |         | LOCATION        | түре                 | INTERF.<br>VIRTUA | ACES /<br>L SYSTEMS | ZONE<br>PROTECT<br>PROFILE | ENABLE<br>HEADER<br>INSPECTI | PACKET<br>BUFFER<br>PROTECT | LOG<br>SETTING | EN |
|            |   | L   | oopback          | cngfw-az-<br>DEFAULT_TE | MPLATE  | vsys1           | layer3               | loopbac           | :k.3                |                            |                              | ~                           |                |    |
|            |   | P   | Private          | cngfw-az-<br>DEFAULT_TE | MPLATE  | vsys1           | layer3               |                   |                     |                            |                              |                             |                |    |
|            |   | P   | Public           | cngfw-az-<br>DEFAULT_TE | MPLATE  | vsys1           | layer3               |                   |                     |                            |                              | ×                           |                |    |

**STEP 4** | Accédez à **Setup (Configuration)** > **Services** et cliquez sur **Service Route Configuration** (Configuration de l'itinéraire de service).

- **STEP 5** | Sélectionnez **Customize (Personnalisez)** puis l'une des options suivantes pour créer un itinéraire de service :
  - Pour un service prédéfini :
    - 1. Sélectionnez IPv4 ou IPv6, puis cliquez sur le lien du service pour lequel vous souhaitez personnaliser l'itinéraire de service.

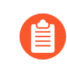

Pour utiliser facilement les mêmes adresses source pour plusieurs services, cochez les services en question, cliquez sur **Set Selected Routes** (**Définir les itinéraires de service**), et passez à l'étape suivante.

- 2. Pour restreindre la liste Source Address (Adresse source), sélectionnez loopback.3 comme Source Interface (Interface source), puis sélectionnez une Source Address (Adresse source) (de cette interface) comme itinéraire de service. Un objet d'adresse peut également être référencé en tant qu'adresse source s'il est déjà configuré sur l'interface sélectionnée. Sélectionner Any (N'importe laquelle) pour l'interface source rend toutes les adresses IP de toutes les interfaces disponibles dans la liste des adresses source dans laquelle vous sélectionnez une adresse. Ne sélectionnez pas Use default (Utiliser la valeur par défaut), car cela indique au pare-feu d'utiliser l'interface de gestion pour l'itinéraire de service.
  - L'adresse source de l'itinéraire de service n'hérite pas des modifications de configuration de l'interface référencée et inversement. La modification d'une adresse IP d'interface en une adresse IP ou un objet d'adresse différent ne mettra pas à jour une adresse source d'itinéraire de service correspondante. Cela peut entraîner un échec de validation et vous obliger à mettre à jour les itinéraires de service vers une valeur d'adresse source valide.
- 3. Cliquez sur OK pour enregistrer la configuration.
- **4.** Répétez cette étape si vous voulez définir aussi bien une adresse **IPv4** qu'une adresse **IPv6** pour un service.
- Si le service n'est pas répertorié, sélectionnez l'onglet Destination pour spécifier le service cible par adresses IP :
  - 1. Sélectionnez **Destination** et **ajoutez** une adresse IP de **destination**. Dans ce cas, si un paquet arrive avec une adresse IP de destination correspondant à cette adresse de **destination** configurée, l'adresse IP source du paquet sera définie sur **Source Address (Adresse source)** configurée à l'étape suivante.
  - 2. Pour restreindre la liste Source Address (Adresse source), sélectionnez l'interfaceloopback.3, puis sélectionnez Source Address (Adresse source) (de cette interface) comme itinéraire de service. Sélectionner Any (N'importe laquelle) pour l'interface source rend toutes les adresses IP de toutes les interfaces disponibles dans la liste des adresses source dans laquelle vous sélectionnez une adresse. Sélectionner MGT force le pare-feu à utiliser l'interface MGT pour l'itinéraire de service.

3. Cliquez sur OK pour enregistrer la configuration.

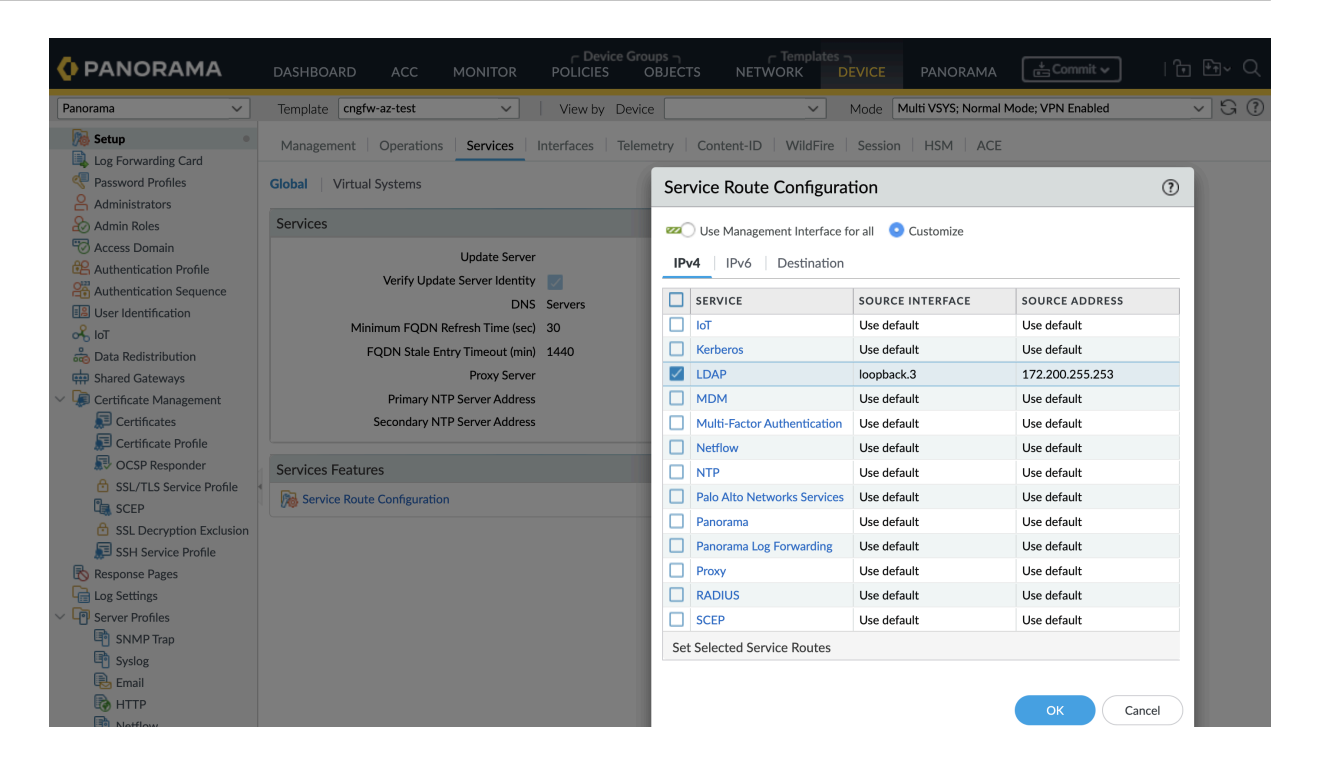

#### **STEP 6** | **Validez** vos modifications.

**STEP 7** | Ajoutez une <u>règle de politique de sécurité</u> permettant au Cloud NGFW d'atteindre le service sur site.

La règle de politique de sécurité peut correspondre au trafic de l'itinéraire de service comme :

- Depuis n'importe quelle zone vers la zone publique ou privée, selon que le serveur possède une adresse IP publique ou privée.
- Adresse IP source (172.200.255.253) vers Adresse IP de destination (adresse IP du service).

## Utiliser les valeurs d'adresse IP XFF dans une politique

Si vous avez un périphérique en amont, tel qu'un équilibreur de charge, déployé entre les utilisateurs de votre réseau et votre instance Cloud NGFW, ce dernier peut voir l'adresse IP du périphérique en amont comme adresse IP source dans le trafic HTTP/HTTPS que le proxy transmet plutôt que l'adresse IP du client qui a effectué la demande de contenu. Dans de nombreux cas, le périphérique en amont ajoute un entête X-Forwarded-For (XFF) aux requêtes HTTP qui incluent l'adresse IPv4 ou IPv6 réelle du client qui a demandé le contenu ou de qui provient la requête.

Dans Microsoft Azure, par défaut, une passerelle d'application insère l'adresse IP source et le port d'origine dans l'en-tête XFF. Pour utiliser les en-têtes XFF dans la politique de votre pare-feu, vous devez configurer la passerelle d'application de manière à omettre le port de l'en-tête XFF. Reportez-vous à la <u>documentation</u> <u>Azure</u> pour savoir comment configurer votre passerelle d'application.

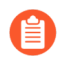

# Cette fonctionnalité est prise en charge sur Cloud NGFW géré par Panorama pour Azure uniquement.

Lors de la configuration des règles de politique de sécurité sur Panorama, vous pouvez autoriser Cloud NGFW à utiliser l'adresse IP source dans un champ d'en-tête HTTP XFF pour appliquer la politique de sécurité. Lorsqu'un paquet passe par un serveur proxy unique avant d'atteindre le pare-feu, le champ XFF contient l'adresse IP du point de terminaison d'origine. Toutefois, si le paquet passe par plusieurs périphériques en amont, le pare-feu utilise l'adresse IP la plus récemment ajoutée pour appliquer la politique la politique ou utiliser d'autres fonctionnalités qui reposent sur les informations IP.

- **STEP 1** | Connectez-vous à Panorama.
- **STEP 2** | Sélectionnez votre groupe d'appareils Cloud NGFW for Azure.
- STEP 3 |Sélectionnez Device (périphérique) > Setup (Configurer) > Content ID (ID de contenu) > X-<br/>Forwarded-For Headers (En-têtes X-Forwarded-For).
- **STEP 4** | Cliquez sur l'icône de modification.

**STEP 5** | Sélectionnez **Enabled for Security Policy (Activé pour la politique de sécurité)** dans la liste déroulante **Use X-Forwarded-For Header (Utiliser l'en-tête X-Forwarded-For)**.

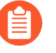

Vous ne pouvez pas activer en même temps **Use X-Forwarded-For Header (Utiliser l'en**tête X-Forwarded-For) pour une politique de sécurité et User-ID.

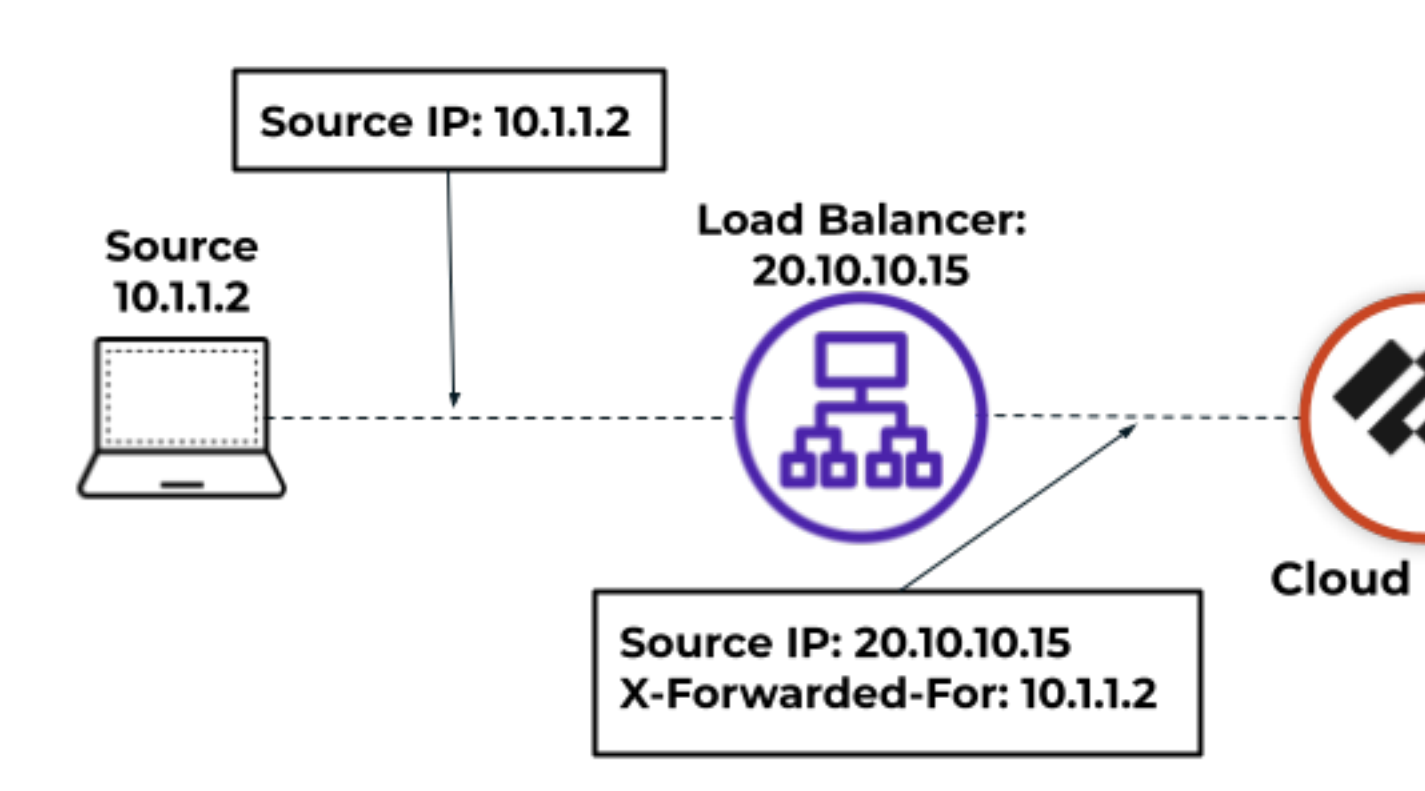

**STEP 6** | Facultatif Sélectionnez **Strip X-Forwarded-For Header (Enlever l'en-tête X-Forwarded-For)** pour supprimer le champ XFF des requêtes HTTP sortantes.

La sélection de cette option ne désactive pas l'utilisation des en-têtes XFF dans la politique. Le Cloud NGFW pour Azure supprime le champ XFF des requêtes client après l'avoir utilisé pour appliquer la politique.

- **STEP 7** | Cliquez sur **OK**.
- **STEP 8** | **Commit (Validez)** vos modifications.

# Afficher les journaux et l'activité du Cloud NGFW dans Panorama

## Afficher les journaux du Cloud NGFW dans Panorama

Lorsque vos ressources Cloud NGFW sont intégrées à Panorama, les journaux et l'activité sont capturés et affichés dans Panorama dans les onglets Monitoring (Surveillance) et Application Command Center (Centre de commande des applications – ACC). Panorama collecte les journaux générés par Cloud NGFW et les affiche dans l'onglet **Monitor (Surveiller)**. Vous pouvez sélectionner parmi les journaux de trafic, de menace, de filtrage des URL et de décryptage et les filtrer par ID ou par nom. Reportez-vous à la documentation de la journalisation Cloud NGFW pour obtenir des descriptions des champs de journal.

- **STEP 1** | Connectez-vous à Panorama.
- **STEP 2** | Sélectionnez Monitor (Surveiller).
- **STEP 3** | Dans la liste déroulante **Device Group (Groupe d'appareils)**, sélectionnez **Cloud Device Group** (**Groupe d'appareils Cloud**) pour afficher l'activité.
- STEP 4 | Vous pouvez utiliser un filtre Panorama pour afficher le journal d'un groupe d'appareils Cloud individuel. Recherchez le Device Name (Nom du périphérique). Cliquez sur l'icône + dans la partie supérieure droite de l'interface Panorama pour ajouter un nouveau filtre. Saisissez le nom du filtre, puis cliquez sur Save (Enregistrer). Cliquez sur l'icône Load Filter (Charger le filtre). Sélectionnez le filtre nouvellement créé pour afficher les journaux du groupe d'appareils Cloud individuel.
- **STEP 5** | Vous pouvez choisir un type spécifique de journal à afficher dans le menu **Logs (Journaux)** sur le côté gauche de la console Panorama.

| 🚺 PANORAMA                   | Dı   | ASHBOAR  | D ACC         | MONITOR     | C Device C<br>POLICIES             | OBJECTS        | ← Templates<br>NETWORK | es −<br>Di |
|------------------------------|------|----------|---------------|-------------|------------------------------------|----------------|------------------------|------------|
| Panorama 🗸                   | Devi | ce Group | All           | ,           |                                    |                |                        |            |
| V 🔓 Logs                     | Q    |          | All           |             |                                    |                |                        |            |
| 🖳 Traffic                    |      |          | cngfw-aws-Clo | oudNGFW-C   |                                    |                |                        |            |
| Threat                       |      | GENER    | cngfw-aws-de  | mo          | IREAT ID/NAME                      | FROM           | TO ZONE                | sol        |
| 🐼 URL Filtering              |      | 02/14    | cngfw-aws-De  | emo-new     |                                    | ZONE           |                        |            |
| WildFire Submissions         | R    | 03/14    | cngfw-aws-RX  | (           | Plan Base                          |                |                        | -          |
| 🛅 Data Filtering 🕞 HIP Match | R    | 03/14    | hybrid swg    |             | <ul> <li>Nation feature</li> </ul> | data as        |                        | **         |
| 🚱 GlobalProtect              | R    | 03/14    | 21:21:04 vu   | Inerability | Re                                 | Renada data an | na data sana d         | **         |

## Afficher l'activité du Cloud NGFW dans l'ACC

L'ACC est un outil analytique qui fournit des renseignements exploitables concernant l'activité sur votre réseau. L'ACC utilise les journaux du Cloud NGFW pour représenter graphiquement les tendances du trafic sur votre réseau. Cette représentation graphique vous permet d'interagir avec les données et de

visualiser les relations entre les événements sur le réseau, notamment les modèles d'utilisation réseau, les modèles de trafic, les activités suspectes et les anomalies.

Dans Panorama, vous pouvez filtrer le contenu de l'ACC en fonction du groupe d'appareils Cloud. Pour savoir comment filtrer et afficher des informations spécifiques sur l'activité de vos ressources Cloud NGFW, reportez-vous à la documentation ACC pour PAN-OS.

- **STEP 1** | Connectez-vous à Panorama.
- **STEP 2** | Sélectionnez ACC.
- **STEP 3** | Dans la liste déroulante **Device Group (Groupe d'appareils)**, sélectionnez **Cloud Device Group (Groupe d'appareils Cloud)** pour afficher l'activité.

| 🚺 PANORAMA                    | DASHBOARD         | ACC       | MONITOR          | ⊂ Device<br>POLICIES | Groups ¬<br>OBJECTS |
|-------------------------------|-------------------|-----------|------------------|----------------------|---------------------|
| Panorama 🗸                    | Device Group All  |           | ~                | 🚠 Export             |                     |
| Time                          | Network Activity  | 🖉   Thre  | at tivity   Bloc | ked Activity         | Tunnel Activity     |
| Last Hour 🗸                   | Application Usage |           |                  |                      |                     |
| 03/23 11:00:00-03/23 11:59:59 | • bytes • sess    | sions 🔿 t | hreats 🔿 conten  | t 🔿 URLs 🔿           | ) users             |

STEP 4 | Vous pouvez utiliser un filtre Panorama pour afficher le journal d'un groupe d'appareils Cloud individuel. Recherchez le Device Name (Nom du périphérique). Cliquez sur l'icône + dans la partie supérieure droite de l'interface Panorama pour ajouter un nouveau filtre. Saisissez le nom du filtre, puis cliquez sur Save (Enregistrer). Cliquez sur l'icône Load Filter (Charger le filtre). Sélectionnez le filtre nouvellement créé pour afficher les journaux du groupe d'appareils Cloud individuel.

# TECH**DOCS**

# de journalisation

Le Cloud NGFW peut envoyer des journaux de trafic, de menaces et de décryptage à un espace de travail Azure Log Analytics que vous créerez dans le portail Azure.

- Configurer la journalisation pour Cloud NGFW sur Azure
- Champs du journal du trafic Cloud NGFW pour Azure
- Activer les paramètres du journal
- Désactiver les paramètres du journal
- · Activer la journalisation des activités sur Cloud NGFW pour Azure
- Plusieurs destinations de journalisation sur le cloud NGFW pour Azure
- Afficher les journaux
- Afficher les journaux d'audit sur une ressource de pare-feu
- Afficher les journaux d'audit sur les groupes de ressources

# Configurer la journalisation pour Cloud NGFW sur Azure

Un journal est un fichier horodaté généré automatiquement qui fournit une piste d'audit pour des événements systèmes qui surviennent sur le pare-feu ou pour des événements de trafic réseau que le pare-feu surveille. Les entrées de journal contiennent des artefacts, qui sont des propriétés, des activités ou des comportements associés avec l'événement journalisé, tels que le type d'application ou l'adresse IP d'un pirate. Chaque type de journal enregistre des informations sur un type d'événement distinct. Par exemple, le pare-feu génère un journal des menaces pour y consigner le trafic qui correspond à la signature d'un logiciel espion, d'une vulnérabilité ou d'un virus, ou une attaque DoS qui correspond aux seuils configurés pour le déclenchement d'une analyse de port ou d'une activité de balayage de l'hôte sur le pare-feu.

Le Cloud NGFW peut envoyer des journaux de trafic, de menaces et de décryptage à un espace de travail Azure Log Analytics que vous créerez dans le portail Azure. L'espace de travail Log Analytics est associé à un ID d'espace de travail, une clé primaire et une clé secondaire qui sont récupérées via l'API de journalisation par le plan de contrôle.

## Types de journaux

Cloud NGFW peut capturer et enregistrer trois types de journaux.

- **Trafic** : les journaux de trafic affichent une entrée au début et à la fin de chaque session. Pour plus d'informations, reportez-vous à la section Champs du journal du trafic Cloud NGFW pour Azure.
- **Menaces** : les journaux des menaces affichent des entrées lorsque le trafic correspond à un des profils de sécurité associés à une règle de sécurité définie sur le pare-feu. Chaque entrée inclut les informations suivantes : date et heure ; type de menace (par exemple un virus ou un logiciel espion) ; description ou URL de la menace (colonne Name [Nom]) ; action d'alerte (par exemple autorisation ou blocage) ; niveau de gravité.

Pour plus d'informations, reportez-vous à la section Champs du journal des menaces Cloud NGFW pour Azure.

| Sévérité | Description                                                                                                    |
|----------|----------------------------------------------------------------------------------------------------|
| Critique | Menaces graves, telles que celles affectant les installations<br>par défaut des logiciels déployés à grande échelle et menant<br>à la compromission des serveurs, dans lesquelles le code<br>d'exploitation est largement accessible aux pirates. Le pirate<br>n'a généralement pas besoin d'informations d'authentification<br>spéciales ni de connaissances relatives à chaque victime, et la<br>cible n'a pas besoin d'être manipulée au point d'effectuer des<br>fonctions spéciales. |
| Élevée   | Menaces pouvant devenir critiques mais ayant des facteurs<br>atténuants; par exemple, elles peuvent être difficiles à<br>exploiter, ne mènent pas à des privilèges élevés ou ne ciblent<br>pas un grand nombre de victimes.                                                                                                    |
| Moyenne  | Menaces mineures dans lesquelles l'incidence est minimisée,<br>telles que les attaques DoS qui ne compromettent pas la cible                                                                                                    |

| Severite         | Description                                                                                                    |
|------------------|----------------------------------------------------------------------------------------------------|
|                  | ou les exploitations nécessitant qu'un pirate réside sur le<br>même réseau local que la victime, affectent uniquement les<br>configurations non standard ou les applications obscures, ou<br>fournissent un accès très limité.                                                                                                    |
| Faible           | Menaces à surveiller ayant très peu d'incidence sur<br>l'infrastructure de l'entreprise. Celles-ci requièrent<br>généralement un accès au système physique ou local et<br>peuvent entraîner des problèmes DoS ou de confidentialité de<br>la victime, ainsi qu'une fuite des informations.                                                                                                    |
| Pour information | Événements suspects qui ne constituent pas une menace<br>immédiate, mais qui sont signalés pour attirer l'attention sur<br>l'existence possible de problèmes plus graves. Les entrées<br>du journal de URL Filtering sont enregistrées sous le niveau<br>de gravité Informations. Les entrées du journal des envois<br>WildFire qui ont reçu un verdict quelconque et dont l'action<br>est définie sur block (bloquer) sont journalisés sous le niveau<br>de gravité Informations. |

• Décryptage : les journaux de décryptage affichent par défaut les entrées pour les communications TLS avortées et peuvent afficher les entrées pour les communications TLS réussies si vous les activez dans la politique de décryptage. Si vous autorisez les entrées pour les communications réussies, assurez-vous que vous disposez des ressources système (espace de journalisation) pour les journaux. Pour plus d'informations, reportez-vous à la section Champs du journal de décryptage Cloud NGFW pour Azure.

# Champs du journal du trafic Cloud NGFW pour Azure

| Nom du champ                      | Description                                                                                                    |
|-----------------------------------|----------------------------------------------------------------------------------------------------|
| Adresse source (src_ip)           | Adresse IP source de la session d'origine.                                                                                                    |
| Port source (sport)               | Port source utilisé par la session.                                                                                                    |
| Adresse de destination (dst)      | Adresse IP de destination de la session d'origine.                                                                                                    |
| Port de destination (dport)       | Port de destination utilisé par la session.                                                                                                    |
| Protocole IP (proto)              | Protocole IP associé à la session.                                                                                                    |
| Application (app)                 | Application associée à la session.                                                                                                    |
| Nom de la règle (rule)            | Nom de la règle à laquelle la session correspond.                                                                                                    |
| Action (action)                   | <ul> <li>Action prise pour la session. Les valeurs possibles sont :</li> <li>allow — la session a été autorisée par la politique</li> <li>deny — la session a été refusée par la politique</li> <li>reset both — la session a été terminée et une réinitialisation TCP est envoyée aux deux côtés de la connexion</li> <li>reset client — la session a été terminée et une réinitialisation TCP est envoyée au client</li> <li>reset server — la session a été terminée et une réinitialisation TCP est envoyée aux serveurs</li> </ul> |
| Octets reçus (bytes_received)     | Nombre d'octets dans le sens serveur/client de la session.                                                                                                    |
| Octets envoyés (bytes_sent)       | Nombre d'octets dans le sens client/serveur de la session.                                                                                                    |
| Paquets reçus (pkts_received)     | Nombre de paquets serveur/client de la session.                                                                                                    |
| Paquets envoyés (pkts_sent)       | Nombre de paquets client/serveur de la session.                                                                                                    |
| Heure de début (start)            | Heure de début de la session.                                                                                                    |
| Temps écoulé (elapsed)            | Durée écoulée de la session.                                                                                                    |
| Nombre de répétitions (repeatent) | Nombre de sessions avec les mêmes adresses IP source et de destination, application et sous-type constatées sur une période de 5 secondes.                                                                                                    |

| Nom du champ                                    | Description                                                                                                    |
|-------------------------------------------------|----------------------------------------------------------------------------------------------------|
| Catégorie (category)                            | Catégorie d'URL associée à la session (le cas échéant).                                                                                                    |
| Pays source (srcloc)                            | Pays ou région source pour les adresses privées ; 32 octets maximum.                                                                                                    |
| Pays de destination (dstloc)                    | Pays ou région de destination pour les adresses privées.<br>32 octets maximum.                                                                                                    |
| Motif de fin de session<br>(session_end_reason) | Le motif pour lequel une session s'est terminée. S'il existe<br>plusieurs motifs, ce champ affiche uniquement le motif principal<br>(celui dont la priorité est la plus élevée). Les valeurs de motif de<br>fin de session possibles sont les suivantes, par ordre de priorité<br>(où la première est la plus élevée) :                                                                                                    |
|                                                 | • threat : le pare-feu a détecté une menace associée à une action de réinitialisation, d'abandon ou de blocage (d'adresse IP).                                                                                                    |
|                                                 | <ul> <li>policy-deny : la session a été mise en correspondance avec<br/>une règle de sécurité dont l'action est le refus ou l'abandon.</li> </ul>                                                                                                    |
|                                                 | • decrypt-cert-validation : la session s'est terminée parce que vous avez configuré le pare-feu pour qu'il bloque lorsque la session utilise l'authentification du client ou qu'elle utilise un certificat du serveur ayant l'une ou l'autre des conditions suivantes : expiré, émetteur non approuvé, état inconnu ou expiration de la vérification de l'état. Le motif de fin de session s'affiche également lorsque le certificat du serveur produit une alerte d'erreur fatale de type bad_certificate (mauvais certificat), unsupported_certificate (certificat non pris en charge), certificate_revoked (certificat révoqué), access_denied (accès refusé), ou no_certificate_RESERVED (aucun certificat réservé) (uniquement SSLv3). |
|                                                 | <ul> <li>decrypt-unsupport-param : la session s'est terminée parce<br/>que vous avez configuré le pare-feu pour qu'il bloque le<br/>décryptage du proxy de transfert SSL ou l'inspection SSL<br/>entrante lorsque la session utilise une version de protocole,<br/>un cryptage ou un algorithme non pris en charge. Le motif de<br/>fin de session s'affiche lorsque la session produit une alerte<br/>d'erreur fatale du type unsupported_extension (extension non<br/>prise en charge), unexpected_message (message inattendu),<br/>ou handshake_failure (échec de la liaison de segmentation).</li> </ul>                                                                                                    |
|                                                 | <ul> <li>decrypt-error : la session s'est terminée, car vous avez<br/>configuré le pare-feu pour qu'il bloque le décryptage du<br/>proxy de transfert SSL ou l'inspection SSL entrante lorsque<br/>des ressources sur le pare-feu étaient indisponibles. Le motif<br/>de fin de session s'affiche lorsque vous configurez le pare-<br/>feu pour qu'il bloque le trafic SSL ayant des erreurs SSH</li> </ul>                                                                                                    |

| Nom du champ      | Description                                                                                                    |
|-------------------|----------------------------------------------------------------------------------------------------|
|                   | ou qui a produit une alerte d'erreur fatale autre que celles<br>énumérées sous les motifs de fin de session decrypt-cert-<br>validation et decrypt-unsupport-param.                                                                                                    |
|                   | • tcp-rst-from-client : le client a envoyé une demande de réinitialisation TCP au serveur.                                                                                                    |
|                   | • tcp-rst-from-server : le serveur a envoyé une demande de réinitialisation TCP au client.                                                                                                    |
|                   | • resources-unavailable : la session a été abandonnée en raison<br>d'une limitation des ressources système. Par exemple, il se<br>peut que la session ait dépassé le nombre de paquets dans le<br>désordre autorisés par flux ou la file d'attente générale des<br>paquets dans le désordre.                               |
|                   | <ul> <li>tcp-fin : les deux hôtes de la connexion a/ont envoyé un<br/>message TCP FIN pour fermer la session.</li> </ul>                                                                                                    |
|                   | • tcp-reuse : une session a été réutilisée et le pare-feu a fermé la session précédente.                                                                                                    |
|                   | • decoder : le décodeur a détecté une nouvelle connexion<br>via le protocole (proxy HTTP, par exemple) et a fermé la<br>connexion précédente.                                                                                                    |
|                   | • aged-out : la session a expiré.                                                                                                    |
|                   | <ul> <li>n/a : cette valeur s'applique lorsque le type de journal du<br/>trafic n'est pas <b>end</b>.</li> </ul>                                                                                                    |
| Adresse XFF (xff) | L'adresse IP de l'utilisateur qui a demandé la page web ou<br>l'adresse IP de l'avant-dernier périphérique que la requête<br>a traversé. Si la requête passe par un ou plusieurs proxies,<br>équilibreurs de charge ou autres périphériques en amont, le pare-<br>feu affiche l'adresse IP du périphérique le plus récent. |

# Champs du journal des menaces Cloud NGFW pour Azure

| Nom du champ                 | Description                                                                                                    |  |  |
|------------------------------|----------------------------------------------------------------------------------------------------|--|--|
| Adresse source (src_ip)      | Adresse IP source de la session d'origine.                                                                                                    |  |  |
| Port source (sport)          | Port source utilisé par la session.                                                                                                    |  |  |
| Adresse de destination (dst) | Adresse IP de destination de la session d'origine.                                                                                                    |  |  |
| Port de destination (dport)  | Port de destination utilisé par la session.                                                                                                    |  |  |
| Protocole IP (proto)         | Protocole IP associé à la session.                                                                                                    |  |  |
| Application (app)            | Application associée à la session.                                                                                                    |  |  |
| Nom de la règle (rule)       | Nom de la règle à laquelle la session correspond.                                                                                                    |  |  |
| Action (action)              | Action prise pour la session ; les valeurs possibles sont alert, allow, deny, drop, drop-all-packets, reset-client, reset-server, reset-both, block-url.                                |  |  |
|                              | • alert : menace ou URL détectée mais non bloquée                                                                                                    |  |  |
|                              | • allow : alerte de détection de saturation                                                                                                    |  |  |
|                              | • deny : mécanisme de détection de saturation activé et rejet du trafic<br>en fonction de la configuration                                                                              |  |  |
|                              | • drop : menace détectée et session associée arrêtée                                                                                                    |  |  |
|                              | • reset-client : menace détectée et RST TCP envoyée au client                                                                                                    |  |  |
|                              | • reset-server : menace détectée et RST TCP envoyée au serveur                                                                                                    |  |  |
|                              | • reset-both : menace détectée et RST TCP envoyée au client et au serveur                                                                                                    |  |  |
|                              | <ul> <li>block-url : requête d'URL bloquée car elle correspond à une<br/>catégorie d'URL définie pour être bloquée</li> </ul>                                                           |  |  |
|                              | • block-ip : menace détectée et adresse IP du client bloquée                                                                                                    |  |  |
|                              | • random-drop : saturation détectée et le paquet a fait l'objet d'un abandon aléatoire                                                                                                  |  |  |
|                              | • sinkhole : mise en entonnoir DNS activée                                                                                                    |  |  |
|                              | • syncookie-sent : alerte syncookie                                                                                                    |  |  |
|                              | • block-continue (sous-type d'URL uniquement) : une requête HTTP<br>est bloquée et redirigée vers une page Continue sur laquelle se<br>trouve un bouton de confirmation pour poursuivre |  |  |

| Nom du champ                             | Description                                                                                                    |
|------------------------------------------|----------------------------------------------------------------------------------------------------|
|                                          | • continue (sous-type d'URL uniquement) : réponse à une page block-<br>continue URL continue indiquant qu'une requête block-continue a<br>reçu l'autorisation de poursuivre                                                                                                    |
|                                          | • block-override (sous-type d'URL uniquement) : une requête<br>HTTP est bloquée et redirigée vers une page de contrôle prioritaire<br>par l'administrateur sur laquelle il faut saisir le mot de passe de<br>l'administrateur du pare-feu pour poursuivre                                                               |
|                                          | <ul> <li>override-lockout (sous-type d'URL uniquement) : un trop grand<br/>nombre de tentatives de saisir le mot de passe de contrôle prioritaire<br/>de l'administrateur ont échoué à partir de l'adresse IP source.<br/>L'adresse IP est désormais bloquée sur la page de redirection block-<br/>override.</li> </ul> |
|                                          | • override (sous-type d'URL uniquement) : réponse à une page<br>block-override, où le bon mot de passe a été saisi et la requête a été<br>autorisée                                                                                                    |
|                                          | • block (Wildfire uniquement) : le fichier a été bloqué par le pare-feu et téléchargé sur Wildfire                                                                                                    |
| Catégorie de menace<br>(threat_category) | Décrit les catégories de menace utilisées pour classer les différents types de signatures de menace.                                                                                                    |
| Type de menace/contenu                   | Sous-type de journal des menaces. Les valeurs incluent ce qui suit :                                                                                                    |
| (threat_content_type)                    | <ul> <li>data (données) : modèle de données correspondant à un profil de<br/>filtrage des données</li> </ul>                                                                                                    |
|                                          | • file : type de fichiers correspondant à un profil de blocage de fichiers.                                                                                                    |
|                                          | • flood : saturation détectée via un profil de protection de zone.                                                                                                    |
|                                          | • packet : protection contre les attaques basées sur le paquet qui est déclenchée par un profil de protection de zone.                                                                                                    |
|                                          | • scan : analyse détectée via un profil de protection de zone.                                                                                                    |
|                                          | • spyware : spyware détecté via un profil Antispyware.                                                                                                    |
|                                          | • url : journal de URL Filtering                                                                                                    |
|                                          | • ml-virus : virus détecté par WildFire Inline ML via un profil antivirus.                                                                                                    |
|                                          | • Virus : virus détecté via un profil Antivirus.                                                                                                    |
|                                          | • vulnerability : exploitation des vulnérabilités détectée via un profil de protection de vulnérabilité.                                                                                                    |
|                                          | • wildfire : un verdict WildFire généré lorsque le pare-feu envoie un fichier à WildFire via un profil d'analyse WildFire et un verdict (logiciel malveillant, hameçonnage, indésirable ou bénin, selon les informations que vous consignez) est consigné au journal des envois WildFire.                               |

#### de journalisation

| Nom du champ                                             | Description                                                                                                    |
|----------------------------------------------------------|----------------------------------------------------------------------------------------------------|
|                                                          | • wildfire-virus : virus détecté via un profil Antivirus.                                                                                                    |
| Nom de la menace/<br>du contenu<br>(threat_content_name) | Identifiant Palo Alto Networks pour les menaces connues et<br>personnalisées. Il s'agit d'une chaîne de description suivie d'un<br>identifiant numérique 64 bits entre parenthèses pour certains sous-types.                                                                                                    |
|                                                          | • 8000 – 8099 : détection d'analyse                                                                                                    |
|                                                          | • 8500 – 8599 : détection de saturation                                                                                                    |
|                                                          | • 9999 : journal de filtrage des URL                                                                                                    |
|                                                          | • 10000 – 19999 : détection du logiciel espion Phone Home                                                                                                    |
|                                                          | • 20000 – 29999 : détection de téléchargement de logiciel espion                                                                                                    |
|                                                          | • 30000 – 44999 : détection d'exploitation des vulnérabilités                                                                                                    |
|                                                          | • 52000 – 52999 : détection du type de fichier                                                                                                    |
|                                                          | • 60000 – 69999 : détection de filtrage des données                                                                                                    |
|                                                          | Les plages d'ID de menace pour la détection des virus,<br>le flux de signature WildFire et les signatures DNS<br>C2 utilisées dans les versions précédentes ont été<br>remplacées par des ID de menace uniques à l'échelle<br>globale permanents. Reportez-vous aux noms de champ<br>Type de contenu/menace (sous-type) et Catégorie de<br>menace (thr_category) pour créer des rapports à jour,<br>filtrer les journaux des menaces, et l'activité ACC. |
| Gravité (severity)                                       | Gravité associée à la menace ; les valeurs possibles sont informational, low, medium, high, critical.                                                                                                    |
| Sens (direction)                                         | Indique le sens de l'attaque, client-to-server ou server-to-client :                                                                                                    |
|                                                          | • 0 — le sens de la menace est du client vers le serveur                                                                                                    |
|                                                          | • 1 — le sens de la menace est du serveur vers le client                                                                                                    |
| Nombre de répétitions<br>(repeatcnt)                     | Nombre de sessions avec les mêmes adresses IP source et de destination, application et Type de contenu/de menace sur une période de 5 secondes.                                                                                                    |
| Raison (data_filter_reason)                              | Motif de l'action de filtrage des données.                                                                                                    |
| Adresse XFF (xff)                                        | L'adresse IP de l'utilisateur qui a demandé la page web ou l'adresse IP<br>de l'avant-dernier périphérique que la requête a traversé. Si la requête<br>passe par un ou plusieurs proxies, équilibreurs de charge ou autres<br>périphériques en amont, le pare-feu affiche l'adresse IP du périphérique<br>le plus récent.                                                                                                    |

| Nom du champ                       | Description                                                                                    |
|------------------------------------|------------------------------------------------------------------------------------------------|
| Version du contenu<br>(contentver) | La version des applications et des menaces sur votre pare-feu lorsque le journal a été généré. |
# Champs du journal de décryptage Cloud NGFW pour Azure

| Nom du champ                                  | Description                                                                                                    |
|-----------------------------------------------|----------------------------------------------------------------------------------------------------|
| Adresse IP source<br>(src_ip)                 | Adresse IP source de la session d'origine.                                                                            |
| Port source (sport)                           | Port source utilisé par la session.                                                                                   |
| Adresse de destination<br>(dst)               | Adresse IP de destination de la session d'origine.                                                                    |
| Port de destination<br>(dport)                | Port de destination utilisé par la session.                                                                           |
| Protocole IP (proto)                          | Protocole IP associé à la session.                                                                                    |
| Application (app)                             | Application associée à la session.                                                                                    |
| Règle (rule)                                  | Règle de politique de sécurité qui contrôle le trafic de la session.                                                  |
| Action (action)                               | Action prise pour la session. Les valeurs possibles sont :                                                            |
|                                               | • allow — la session a été autorisée par la politique                                                                 |
|                                               | • deny — la session a été refusée par la politique                                                                    |
|                                               | • reset both — la session a été terminée et une réinitialisation TCP est envoyée aux deux côtés de la connexion       |
|                                               | • reset client — la session a été terminée et une réinitialisation TCP est envoyée au client                          |
|                                               | <ul> <li>reset server — la session a été terminée et une réinitialisation TCP est<br/>envoyée aux serveurs</li> </ul> |
| Version TLS<br>(tls_version)                  | La version du protocole TLS utilisée pour la session.                                                                 |
| Algorithme d'échange de<br>clés (tls_keyxchg) | L'algorithme d'échange de clés utilisé pour la session.                                                               |
| Algorithme de chiffrement (tls_enc)           | L'algorithme utilisé pour crypter les données de la session, comme AES-128-CBC, AES-256-GCM, etc.                     |
| Algorithme de hachage<br>(tls_auth)           | L'algorithme d'authentification utilisé pour la session, par exemple, SHA, SHA256, SHA384, etc.                       |

| Nom du champ                                                             | Description                                                                                                    |
|--------------------------------------------------------------------------|----------------------------------------------------------------------------------------------------|
| Courbe elliptique<br>(ec_curve)                                          | La courbe de cryptographie elliptique que le client et le serveur négocient<br>et utilisent pour les connexions qui utilisent les suites de chiffrement<br>ECDHE.         |
| Indication du<br>nom du serveur<br>(server_name_indication)              | L'indication du nom de serveur.                                                                                                    |
| Longueur d'indication<br>de nom de serveur<br>(server_name_indication_le | La longueur de l'indication du nom du serveur (nom d'hôte).                                                                                                    |
| Type de proxy<br>(proxy_type)                                            | Le type de proxy de décryptage, tel que Forward pour Proxy de transfert,<br>Inbound pour Inspection entrante, No Decrypt pour trafic non décrypté,<br>GlobalProtect, etc. |
| État de la chaîne<br>(chain_status)                                      | <ul> <li>Si la chaîne est fiable. Les valeurs sont :</li> <li>Non inspectée</li> <li>Non approuvée</li> <li>Fiable</li> <li>Incomplet</li> </ul>                          |

### Activer les paramètres du journal

Pour activer les paramètres du journal :

- **STEP 1** | Depuis la page d'accueil, accédez au pare-feu Cloud NGFW sur lequel vous souhaitez activer les paramètres du journal.
- **STEP 2** | Cliquez sur Log Settings (Paramètres du journal).
- **STEP 3** | Cochez Enable Log Settings (Activer les paramètres du journal).
- **STEP 4** | Dans la liste déroulante **Log Settings (Paramètres du journal**), choisissez l'espace de travail Log Analytics pour lequel vous souhaitez activer les paramètres du journal.
- **STEP 5** | Cliquez sur **Save** (**Enregistrer**).

### Désactiver les paramètres du journal

Pour désactiver les paramètres du journal :

- **STEP 1** | Depuis la page d'accueil, accédez au pare-feu Cloud NGFW sur lequel vous souhaitez activer les paramètres du journal.
- **STEP 2** | Cliquez sur Log Settings (Paramètres du journal).
- **STEP 3** | Cochez Disable Log Settings (Désactiver les paramètres du journal).
- **STEP 4** | Dans la liste déroulante **Log Settings (Paramètres du journal**), choisissez l'espace de travail Log Analytics pour lequel vous souhaitez désactiver les paramètres du journal.
- **STEP 5** | Cliquez sur **Save** (**Enregistrer**).

# Activer la journalisation des activités sur Cloud NGFW pour Azure

Suivez l'activité de l'administrateur sur Cloud NGFW pour Azure pour obtenir des rapports en temps réel sur l'activité de votre déploiement. Si vous avez des raisons de croire qu'un compte administrateur est compromis, le journal d'activité vous fournit un historique complet de l'endroit où un administrateur a navigué dans le locataire Cloud NGFW et des modifications de configuration qu'il a apportées afin que vous puissiez analyser en détail et répondre à toutes les actions entreprises sur le compte compromis.

# Plusieurs destinations de journalisation sur le cloud NGFW pour Azure

Vous pouvez gérer les journaux et obtenir des informations sur la sécurité du cloud pour vos ressources Cloud NGFW. Envoyez vos journaux générés depuis Cloud NGFW pour Azure vers un espace de travail Azure Log Analytics ou Panorama vers plusieurs destinations en même temps. Ces journaux incluent à la fois les journaux du trafic et des menaces (provenant du filtrage des URL, des soumissions WildFire, du blocage des fichiers, du blocage des données et du décryptage).

# Activer le journal du trafic dans l'espace de travail Log Analytics et Panorama

Voici les étapes pour activer le journal du trafic dans l'espace de travail Log Analytics et Panorama :

- **STEP 1** | Activez les paramètres du journal sur la console Cloud NGFW pour Azure.
- **STEP 2** | Dans Panorama, accédez à **Policies** (**Politiques**).
- **STEP 3** | Sélectionnez la règle de politique pour votre groupe d'appareils cloud.
- **STEP 4** | Accédez à l'onglet **Actions**, puis sélectionnez le profil **Log Forwarding (Transfert des journaux)**.

| ul        | Security Policy Rule |                            |                    |         |                |                                    |    | 0      |
|-----------|----------------------|----------------------------|--------------------|---------|----------------|------------------------------------|----|--------|
| دن<br>Ilt | General Source       | Destination Application Se | rvice/URL Category | Actions | Target Usage   |                                    |    |        |
| n         | Action Setting       |                            |                    |         | Log Setting    |                                    |    |        |
|           | Action               | Allow                      |                    | $\sim$  |                | Log at Session Start               |    |        |
| ku<br>Pr  |                      | Send ICMP Unreachable      |                    |         |                | Log at Session End                 |    |        |
|           |                      |                            |                    |         | Log Forwarding | Logforwardingprofile               |    | ~      |
| hc        |                      |                            |                    |         | Other Settings |                                    |    |        |
| p         | Profile Setting      |                            |                    |         | Schedule       | None                               |    | $\sim$ |
| are       | Profile Type         | None                       |                    | $\sim$  | QoS Marking    | None                               |    | $\sim$ |
| e         |                      |                            |                    |         |                | Disable Server Response Inspection | 1  |        |
| ed        |                      |                            |                    |         |                |                                    |    |        |
| ed        |                      |                            |                    |         |                |                                    | ок | Cancel |

**STEP 5** | Cliquez sur **OK**.

**STEP 6** | **Validez et appliquez** vos modifications dans la console Panorama.

Une fois le trafic envoyé, vous pouvez afficher les journaux Cloud NGFW dans l'espace de travail Log Analytics et Panorama. Pour plus d'informations, reportez-vous aux sections Afficher les journaux et Afficher les journaux Cloud NGFW dans Panorama.

Activer le journal du trafic dans l'espace de travail Log Analytics et le désactiver dans Panorama

Voici les étapes pour activer le journal du trafic dans l'espace de travail Log Analytics et désactiver les journaux dans Panorama :

- **STEP 1** | Activez les paramètres du journal sur la console Cloud NGFW pour Azure.
- **STEP 2** | Dans Panorama, accédez à **Policies** (**Politiques**).
- **STEP 3** | Sélectionnez la règle de politique pour votre groupe d'appareils cloud.
- **STEP 4** | Accédez à l'onglet **Actions**, puis sélectionnez **None** (**Aucune**) dans le profil de transfert des journaux.

| Security Policy Rule |                                                            |                | 0                                  |
|----------------------|------------------------------------------------------------|----------------|------------------------------------|
| General Source       | Destination   Application   Service/URL Category   Actions | Target Usage   |                                    |
| Action Setting       |                                                            | Log Setting    |                                    |
| Action               | Allow                                                      |                | Log at Session Start               |
|                      | Send ICMP Unreachable                                      |                | 🗾 Log at Session End               |
|                      |                                                            | Log Forwarding | None                               |
|                      |                                                            | Other Settings |                                    |
| Profile Setting      |                                                            | Schedule       | None                               |
| Profile Type         | None                                                       | QoS Marking    | None                               |
|                      |                                                            |                | Disable Server Response Inspection |
|                      |                                                            |                |                                    |
|                      |                                                            | 5.00           | OK Cancel                          |

**STEP 5** | Cliquez sur **OK**.

**STEP 6** | **Validez et appliquez** vos modifications dans la console Panorama.

Une fois le trafic envoyé, vous pouvez afficher les journaux Cloud NGFW dans l'espace de travail Log Analytics et Panorama. Pour plus d'informations, reportez-vous aux sections Afficher les journaux et Afficher les journaux Cloud NGFW dans Panorama.

# Désactiver le journal du trafic dans l'espace de travail Log Analytics et l'activer dans Panorama

Voici les étapes pour désactiver les journaux dans l'espace de travail Log Analytics et les activer dans Panorama :

- **STEP 1** | Désactivez les paramètres du journal sur la console Cloud NGFW pour Azure.
- **STEP 2** | Dans Panorama, accédez à **Policies** (**Politiques**).
- **STEP 3** | Sélectionnez la règle de politique pour votre groupe d'appareils cloud.
- **STEP 4** Accédez à l'onglet Actions , puis sélectionnez le profil Log Forwarding (Transfert des journaux).

| Security Policy Rule |                                                            |                |                                    | ?      |
|----------------------|------------------------------------------------------------|----------------|------------------------------------|--------|
| General Source       | Destination   Application   Service/URL Category   Actions | Target Usage   |                                    |        |
| Action Setting       |                                                            | Log Setting    |                                    |        |
| Action               | Allow                                                      |                | Log at Session Start               |        |
|                      | Send ICMP Unreachable                                      |                | ✓ Log at Session End               |        |
|                      |                                                            | Log Forwarding | Logforwardingprofile               | $\sim$ |
|                      |                                                            | Other Settings |                                    |        |
| Profile Setting      |                                                            | Schedule       | None                               | $\sim$ |
| Profile Type         | None                                                       | QoS Marking    | None                               | ~      |
|                      |                                                            |                | Disable Server Response Inspection |        |
|                      |                                                            |                |                                    |        |
|                      |                                                            |                |                                    |        |
|                      |                                                            |                | OK Canc                            | el     |
| y rule-              | -usage-test/ cligiw-aws-kg-cug none univer-                | dily           | any any any any                    |        |

#### **STEP 5** | Cliquez sur **OK**.

#### **STEP 6** | **Validez et appliquez** vos modifications dans la console Panorama.

Une fois le trafic envoyé, vous pouvez afficher les journaux Cloud NGFW dans l'espace de travail Log Analytics et Panorama. Pour plus d'informations, reportez-vous aux sections Afficher les journaux et Afficher les journaux Cloud NGFW dans Panorama.

# Désactiver le journal du trafic dans l'espace de travail Log Analytics et Panorama

Voici les étapes pour désactiver le journal du trafic dans l'espace de travail Log Analytics et Panorama :

**STEP 1** | Désactivez les paramètres du journal sur la console Cloud NGFW pour Azure.

- **STEP 2** | Dans Panorama, accédez à **Policies** (**Politiques**).
- **STEP 3** Sélectionnez la règle de politique pour votre groupe d'appareils cloud.
- **STEP 4** | Accédez à l'onglet **Actions**, puis sélectionnez **None** (**Aucune**) dans le profil de transfert des journaux.

| Security Policy Rule |                                                            |                | ٢                                  |
|----------------------|------------------------------------------------------------|----------------|------------------------------------|
| General Source       | Destination   Application   Service/URL Category   Actions | Target Usage   |                                    |
| Action Setting       |                                                            | Log Setting    |                                    |
| Action               | Allow                                                      |                | Log at Session Start               |
|                      | Send ICMP Unreachable                                      |                | ✓ Log at Session End               |
|                      |                                                            | Log Forwarding | None                               |
|                      |                                                            | Other Settings |                                    |
| Profile Setting      |                                                            | Schedule       | None                               |
| Profile Type         | None                                                       | QoS Marking    | None                               |
|                      |                                                            |                | Disable Server Response Inspection |
|                      |                                                            |                |                                    |
|                      |                                                            |                | OK Cancel                          |

#### **STEP 5** | Cliquez sur **OK**.

#### **STEP 6** | **Validez et appliquez** vos modifications dans la console Panorama.

Les journaux Cloud NGFW ne seront plus reflétés dans l'espace de travail Log Analytics et dans Panorama.

Désactivez le journal du trafic dans l'espace de travail Log Analytics et activez-le dans Panorama et Syslog.

Voici les étapes pour désactiver les journaux dans l'espace de travail Log Analytics et les activer dans Panorama et le serveur syslog :

**STEP 1** | Désactivez les paramètres du journal sur la console Cloud NGFW pour Azure.

**STEP 2** | Dans Panorama, accédez à l'onglet **Device (Périphérique)**, puis sélectionnez le modèle par défaut Azure NGFWAAS (cngfw-az-\_\_DEFAULT\_TEMPLATE\_\_).

| 🚺 PANORAMA                                                                                                    | ر Device Groups م ر Templates م<br>DASHBOARD ACC MONITOR POLICIES OBJECTS NETWORK DEVICE PANORAMA                                                                                        |
|----------------------------------------------------------------------------------------------------|----------------------------------------------------------------------------------------------------|
| Panorama 🗸                                                                                                    | Template cngfw-azDEFAULT_TEMF V View by Device View Mode Multi VSYS; Normal Mode; VPN Enabled                                                                                            |
| Setup         •           Log Forwarding Card         •           Password Profiles         •           Administrators         •                                                                                                    | Management       Operations       Services       Interfaces       Telemetry       Content-ID       WildFire       Session       HSM       ACE         Global       Virtual Systems       |
| 🇞 Admin Roles                                                                                                    | Services (0)                                                                                                    |
| <ul> <li>Access Domain</li> <li>Authentication Profile</li> <li>Authentication Sequence</li> <li>User Identification</li> <li>Data Redistribution</li> <li>Shared Gateways</li> <li>Certificate Management</li> <li>Certificate Profile</li> <li>CoSP Responder</li> </ul> | Update ServerVerify Update Server IdentityDNSServersMinimum FQDN Refresh Time (sec)7EQDN Stale Entry Timeout (min)1440Proxy ServerPrimary NTP Server AddressSecondary NTP Server Address |
| <ul> <li>SSL/TLS Service Profile</li> <li>□</li> <li>□</li> <li>SCEP</li> <li>O SSL Decryption Exclusion</li> <li>□</li> <li>SSH Service Profile</li> <li>□</li> <li>Response Pages</li> </ul>                                                                             | Services Features           Service Route Configuration                                                                                                    |

**STEP 3** | Accédez à **Server profiles (Profils de serveur)** -> **Syslog,** puis ajoutez l'adresse IP privée de votre serveur syslog.

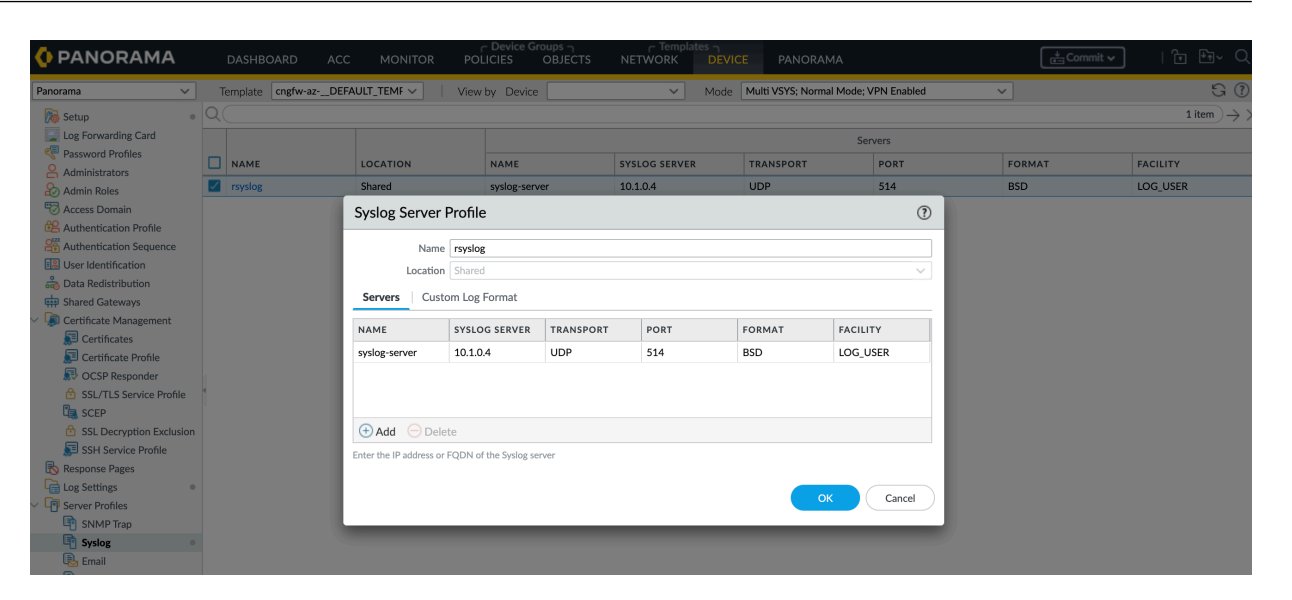

**STEP 4** | Accédez à l'onglet Device (Périphérique), cliquez sur **Setup (Configurer),** puis cliquez sur **Service Route Configuration (Configuration de l'itinéraire de service)**.

### de journalisation

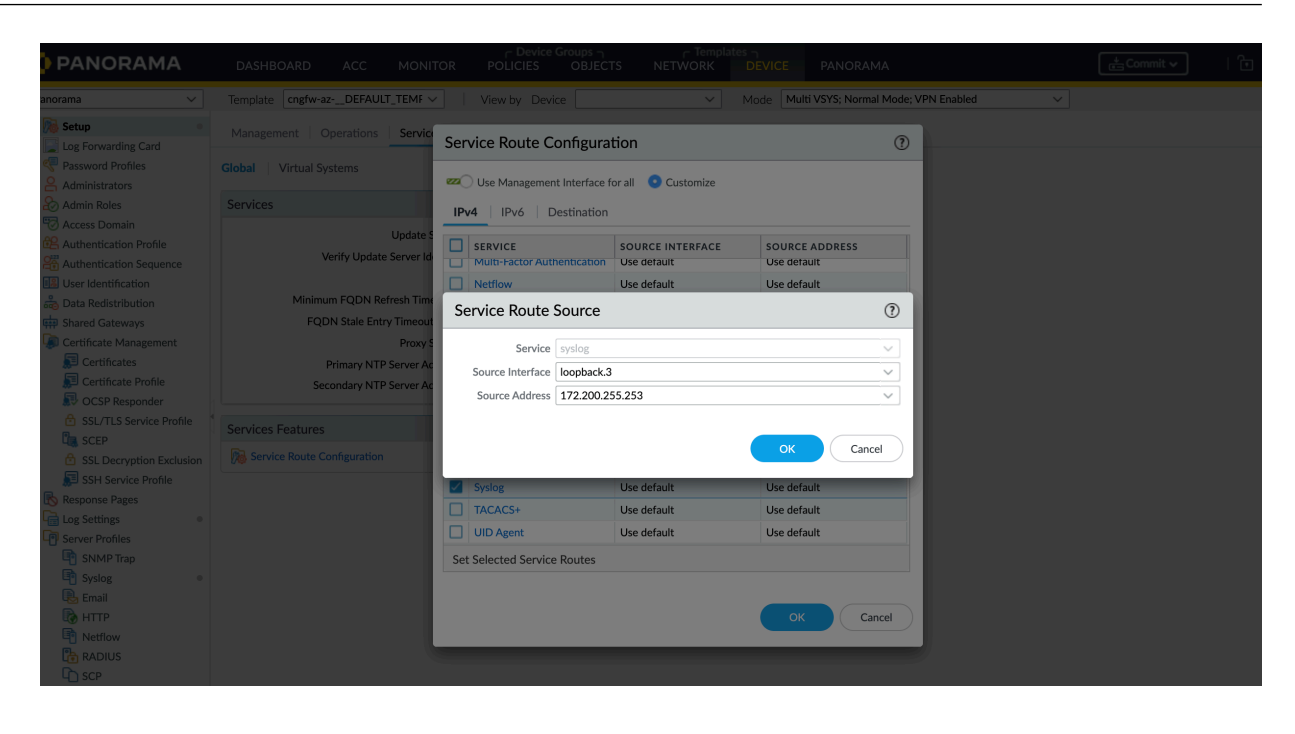

- Pour configurer l'**itinéraire basé sur les services**, sélectionnez **IPv4** et le service **Syslog**. Veillez à sélectionner **loopback.3** comme interface source.
- Pour configurer **Destination Based Routing (Itinéraire basé sur la destination**), sélectionnez la destination, ajoutez l'adresse IP privée de votre serveur syslog, puis sélectionnez **loopback.3** en tant qu'interface source.

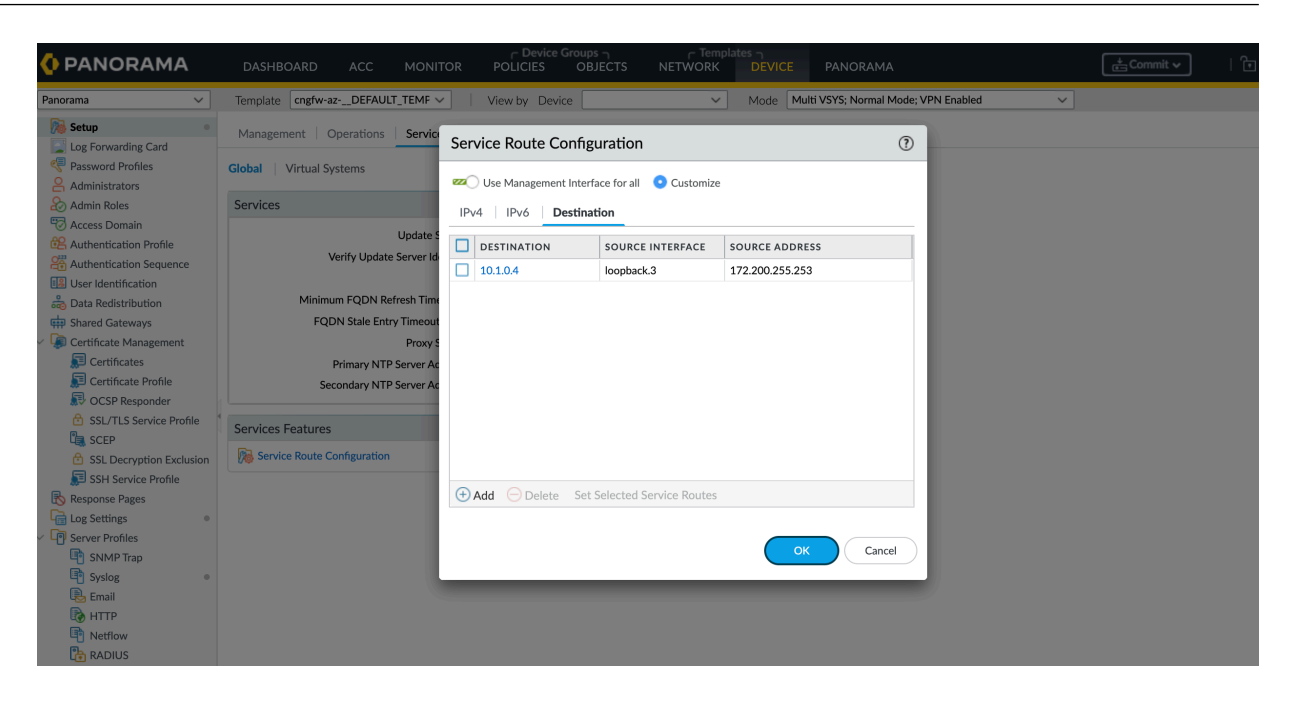

**STEP 5** | Dans le **profil de transfert des journaux**, ajoutez votre serveur syslog.

| PANORAMA                                                                                                    |            |                                           |                                | ר Device Groups<br>LICIES OBJECT | r Templ<br>NETWORK |                  |            |   |      |          |         |
|----------------------------------------------------------------------------------------------------|------------|-------------------------------------------|--------------------------------|----------------------------------|--------------------|------------------|------------|---|------|----------|---------|
| Panorama 🗸                                                                                                    |            | cngfw-az-multilogg                        | ingdemo 🗸                      |                                  |                    |                  |            |   |      |          | G       |
|                                                                                                    |            | Log Forwardin                             | g Profile Match I              | List                             |                    |                  |            | ? |      |          |         |
| Acutes Groups     Regions     Dynamic User Groups     Applications     Application Groups     Application Filters     Services | IoT Securi | Name<br>Description<br>Log Type<br>Filter | traffic<br>traffic<br>All Logs |                                  |                    |                  |            | > | нттр | QUARANTI | BUILT-I |
|                                                                                                    |            | Forward Method                            |                                |                                  |                    | Built-in Actions |            |   |      |          |         |
|                                                                                                    |            |                                           | L                              | Panorama/Cortex D                | ita Lake           |                  | Quarantine |   |      |          |         |
| External Dynamic Lists     G Custom Objects     Data Patterns                                                                  |            | SNMP A                                    |                                | EMAIL                            | ~                  |                  | TYPE       | н |      |          |         |
|                                                                                                    | Lagforway  | 🕀 Add i 🖯 De                              | lete                           | (+) Add (-)                      | Delete             |                  |            |   |      |          |         |
| URL Category                                                                                                    | iogroi wat | SYSLOG ^                                  |                                | НТТР                             | ^                  |                  |            |   |      |          |         |
|                                                                                                    |            | rsyslog                                   |                                | ~                                |                    |                  |            |   |      |          |         |
| Antivirus     Anti-Spyware                                                                                                    |            | rsyslog                                   |                                |                                  |                    |                  |            |   |      |          |         |
|                                                                                                    |            | 🕀 Add  🖯 De                               | lete                           | 🕀 Add 🤅                          | Delete             |                  |            |   |      |          |         |
| URL Filtering                                                                                                    |            |                                           |                                |                                  |                    | 🕀 Add  🖯 Delete  |            |   |      |          |         |
| WildFire Analysis                                                                                                    |            |                                           |                                |                                  |                    |                  |            |   |      |          |         |
| 👝 🔂 Data Filtering                                                                                                    |            |                                           |                                |                                  |                    |                  |            |   |      |          |         |
| Use Security Profile Groups                                                                                                    |            |                                           |                                |                                  |                    |                  | Canc       |   |      |          |         |
| <ul> <li>✓</li></ul>                                                                                                    |            |                                           |                                |                                  |                    |                  |            |   |      |          |         |

- **STEP 6** | Dans Panorama, accédez à l'onglet **Policies** (**Politiques**), puis sélectionnez la règle de politique pour votre groupe d'appareils Cloud.
- **STEP 7** | Accédez à l'onglet **Actions**, puis sélectionnez **Log Forwarding profile** (**Profil de transfert des journaux**).
- **STEP 8** | Cliquez sur **OK**.
- **STEP 9** | **Validez** et **appliquez** vos modifications dans la console Panorama.

Pour recevoir le trafic dans le serveur syslog, l'appairage VNet doit être effectué entre le réseau virtuel du serveur syslog et le réseau virtuel du hub de pare-feu. Une fois le trafic envoyé, vous pouvez afficher les journaux Cloud NGFW dans Panorama et le serveur syslog.

## Afficher les journaux

Après avoir créé l'espace de travail Log Analytics, mettez à jour les paramètres du journal sous le parefeu et commencez à envoyer le trafic. Une fois le trafic envoyé, vous pouvez afficher les journaux comme décrit dans les étapes ci-dessous :

**STEP 1** | Cliquez sur l' **espace de travail Log Analytics** pour lequel vous devez afficher les journaux.

**STEP 2** | Cliquez sur **Logs** (Journaux).

STEP 3 | Cliquez sur Custom Logs (Journaux personnalisés) dans la fenêtre de requête puis sur Run (Exécuter) pour exécuter une requête que vous avez créée.

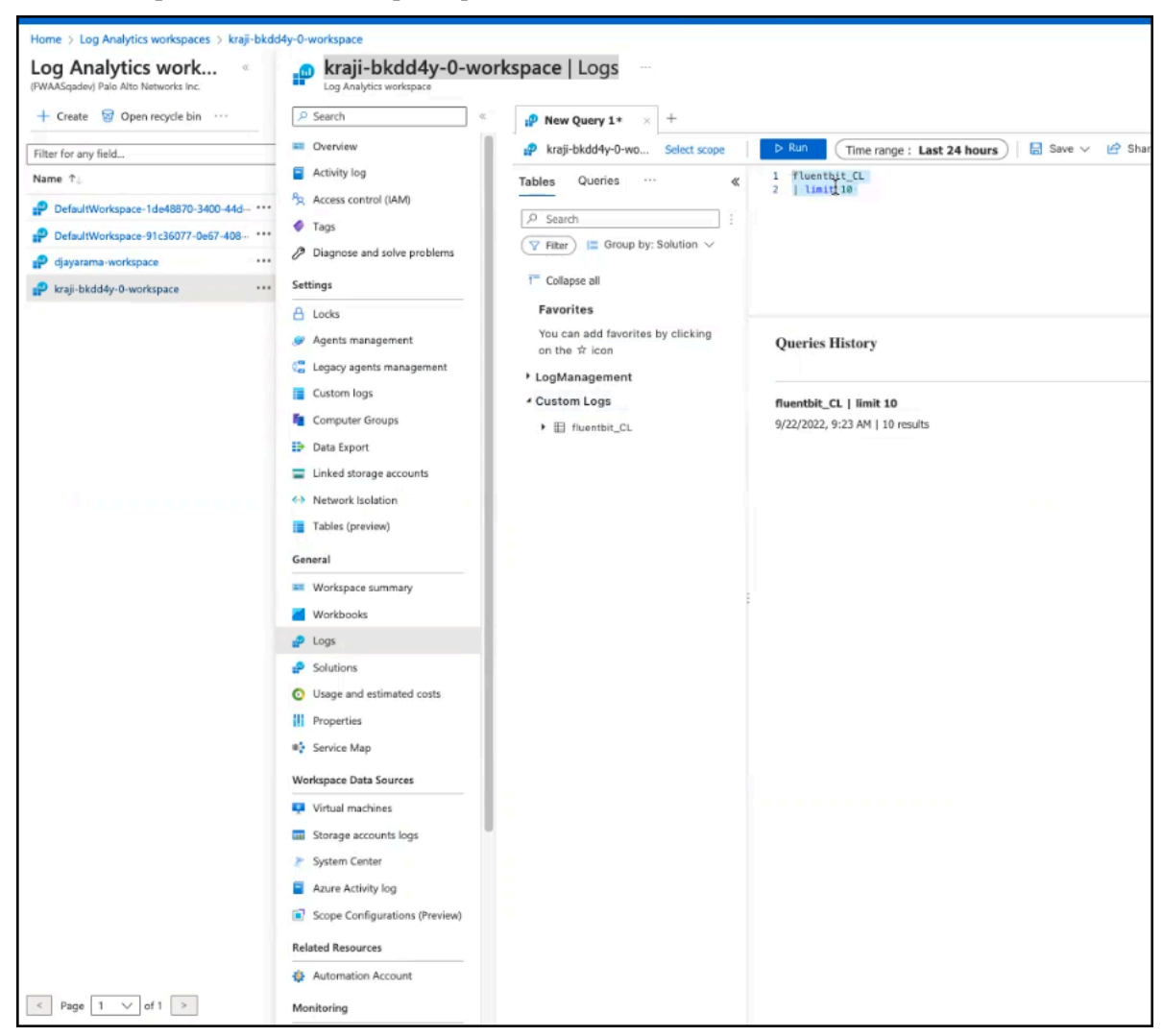

Vous pouvez créer une requête personnalisée avec des paramètres tels que le nombre de journaux, la plage horaire, etc. Par exemple : une requête simple

### fluentbit\_CL | limite 10

| imeGenerated [UTC]         | _timestamp_d  | pri_s | time_s          | host_s | ident_s | Year_s | Month_s | Day_s | Hou |
|----------------------------|---------------|-------|-----------------|--------|---------|--------|---------|-------|-----|
| 9/22/2022, 12:04:02.452 PM | 1,663,823,037 | 14    | Sep 22 05:03:57 |        | TRAFFIC | 2022   | 09      | 22    | 05  |
| 9/22/2022, 12:04:02.452 PM | 1,663,823,037 | 14    | Sep 22 05:03:57 |        | TRAFFIC | 2022   | 09      | 22    | 05  |
| 9/22/2022, 12:08:59.439 PM | 1,663,823,337 | 14    | Sep 22 05:08:57 |        | TRAFFIC | 2022   | 09      | 22    | 05  |
| 9/22/2022, 12:08:59.439 PM | 1,663,823,337 | 14    | Sep 22 05:08:57 |        | TRAFFIC | 2022   | 09      | 22    | 05  |
| 9/22/2022, 11:32:19.739 AM | 1,663,821,137 | 14    | Sep 22 04:32:17 |        | TRAFFIC | 2022   | 09      | 22    | 04  |
| 9/22/2022, 11:32:19.739 AM | 1,663,821,137 | 14    | Sep 22 04:32:17 |        | TRAFFIC | 2022   | 09      | 22    | 04  |
| 9/22/2022, 12:56:55.451 PM | 1,663,826,212 | 14    | Sep 22 05:56:52 |        | TRAFFIC | 2022   | 09      | 22    | 05  |
| 9/22/2022, 12:56:55.451 PM | 1,663,826,212 | 14    | Sep 22 05:56:52 |        | TRAFFIC | 2022   | 09      | 22    | 05  |
| 9/22/2022, 2:18:10.638 PM  | 1,663,831,088 | 14    | Sep 22 07:18:08 |        | TRAFFIC | 2022   | 09      | 22    | 07  |
| 9/22/2022, 2:18:10.638 PM  | 1,663,831,088 | 14    | Sep 22 07:18:08 |        | TRAFFIC | 2022   | 09      | 22    | 07  |

# **STEP 4** | Cliquez sur l'élément de résultat de la requête souhaité pour lequel vous souhaitez afficher les journaux détaillés.

| × M | essage            | ("src_jp":"64.246.161.26", "sport":"60739", "dst_jp":"20.230.55.8", "dport":"80", "proto":"tcp", "app":"incomplete", "rule":"allowAll", "action":"allow", "bytes_recv":"0", "bytes_sent":"60", "pkts_received":"0", "pkts_sent":"1", "s |
|-----|-------------------|----------------------------------------------------------------------------------------------------|
|     | action            | allow                                                                                                    |
|     | арр               | Incomplete                                                                                                    |
|     | bytes_recv        | 0                                                                                                    |
|     | bytes_sent        | 60                                                                                                    |
|     | category          | any                                                                                                    |
|     | dport             | 80                                                                                                    |
|     | dst country       | United States                                                                                                    |
|     | dst_ip            | 20.230.55.8                                                                                                    |
|     | elapsed_time      | 0                                                                                                    |
|     | pkts_received     | 0                                                                                                    |
|     | pkts_sent         | 1                                                                                                    |
|     | proto             | tcp                                                                                                    |
|     | repeat_count      | 1                                                                                                    |
|     | rule              | allowAll                                                                                                    |
|     | session_end_reaso | on aged-out                                                                                                    |
|     | sport             | 60739                                                                                                    |
|     | src country       | United States                                                                                                    |
|     | src_ip            | 64.246.161.26                                                                                                    |
|     | start_time        | 2022/09/22 05:03:49                                                                                                    |
|     | xff_ip            |                                                                                                    |
| Ту  | pe                | fluentbit_CL                                                                                                    |

| Res   | ults Chart             |                    |         |                 |        |           |        |         |       |        |       | ې     |
|-------|------------------------|--------------------|---------|-----------------|--------|-----------|--------|---------|-------|--------|-------|-------|
| TimeG | enerated [UTC]         | _timestamp_d       | pri_s   | time_s          | host_s | ident_s   | Year_s | Month_s | Day_s | Hour_s | Min_s | Sec_s |
| ~ 9   | /22/2022, 12:04:02.452 | 1,663,823,037      | 14      | Sep 22 05:03:57 |        | . TRAFFIC | 2022   | 09      | 22    | 05     | 03    | 57    |
|       | Tenantid               |                    |         |                 |        |           |        |         |       |        |       |       |
|       | SourceSystem           | RestAPI            |         |                 |        |           |        |         |       |        |       |       |
|       | TimeGenerated [UTC]    | 2022-09-22T12:04:0 | 02.452Z |                 |        |           |        |         |       |        |       |       |
|       | _timestamp_d           | 1663823037         |         |                 |        |           |        |         |       |        |       |       |
|       | pri_s                  | 14                 |         |                 |        |           |        |         |       |        |       |       |
|       | time_s                 | Sep 22 05:03:57    |         |                 |        |           |        |         |       |        |       |       |
|       | host_s                 |                    |         |                 |        |           |        |         |       |        |       |       |
|       | ident_s                | TRAFFIC            |         |                 |        |           |        |         |       |        |       |       |
|       | Year_s                 | 2022               |         |                 |        |           |        |         |       |        |       |       |
|       | Month_s                | 09                 |         |                 |        |           |        |         |       |        |       |       |
|       | Day_s                  | 22                 |         | 09              |        |           |        |         |       |        |       |       |
|       | Hour_s                 | 05                 |         |                 |        |           |        |         |       |        |       |       |
|       | Min_s                  | 03                 |         |                 |        |           |        |         |       |        |       |       |
|       | Sec_s                  | 57                 |         |                 |        |           |        |         |       |        |       |       |

### Afficher les journaux d'audit sur une ressource de pare-feu

Pour afficher les journaux d'audit sur la ressource de pare-feu déployée sur un groupe de ressources :

- **STEP 1** | Depuis la page d'accueil, accédez à la ressource de pare-feu Cloud NGFW sur laquelle vous souhaitez afficher les journaux.
- STEP 2 |Cliquez sur Activity Log (Journal d'activité) dans le volet gauche, puis sélectionnez la Timespan<br/>(Durée) pour lesquels vous souhaitez consulter les journaux et cliquez sur Apply (Appliquer). La<br/>liste des journaux pour la durée sélectionnée s'affiche.
- **STEP 3** | Cliquez sur le journal de votre choix pour en afficher le **Summary** (**Résumé**) et **JSON**.

| Home > kraji-test-fw-res1 |                                                                                                    |          |
|---------------------------|----------------------------------------------------------------------------------------------------|----------|
| kraji-test-fw-res1   A    | Activity log 🖈 …                                                                                                    | $\times$ |
|                           | 🗸 Activity 📰 Edit columns 🖒 Refresh 🕲 Export Activity Logs 🛓 Download as CSV 🌻 Insights 🛛 🖈 Pin current filters 🔀 Reset filters       |          |
| Overview                  |                                                                                                    |          |
| Activity log              | 1 Looking for Log Analytics? In Log Analytics you can search for performance, diagnostics, health logs, and more. Visit Log Analytics | ×        |
| Access control (IAM)      |                                                                                                    |          |
| Tags                      | 🔎 Search 🔅 Quick Insights                                                                                                    |          |
| Settings                  | Management Group : None Subscription : Event severity : All Timespan : Last 6 hours                                                   |          |
| E Networking & NAT        | Resource group : kraji-testui-rg $	imes$ Resource : kraji-test-fw-res1 $	imes$ $\dagger_{ abla}$ Add Filter                           |          |
| Rulestack                 | 0 items.                                                                                                    |          |
| E Log Settings            | Operation name Status Time Time stamp Subscription Event initiated                                                                    | i by     |
| E DNS Proxy               |                                                                                                    |          |
| Rules                     |                                                                                                    |          |
| Properties                | *                                                                                                    |          |
| 🔒 Locks                   |                                                                                                    |          |
| Monitoring                |                                                                                                    |          |
| III Alerts                |                                                                                                    |          |
| Automation                |                                                                                                    |          |
| Tasks (preview)           |                                                                                                    |          |

### Afficher les journaux d'audit sur les groupes de ressources

Pour afficher les journaux d'audit sur les groupes de ressources :

- **STEP 1** | Accédez à **Resource groups** (**Groupes de ressources**) depuis la page d'accueil.
- **STEP 2** Cliquez sur le **groupe de ressources** pour lequel vous souhaitez collecter le journal d'activité.
- STEP 3 | Cliquez sur Activity Log (Journal d'activité) dans le volet gauche, puis sélectionnez la Timespan (Durée) pour lesquels vous souhaitez consulter les journaux et cliquez sur Apply (Appliquer). La liste des journaux pour la durée sélectionnée s'affiche.
- **STEP 4** | Cliquez sur le journal de votre choix pour en afficher le **Summary (Résumé)** et **JSON**.

| Home > Resource groups > kraji-1kbore-0                         |                                                         |                                                                                          |                              |
|-----------------------------------------------------------------|---------------------------------------------------------|------------------------------------------------------------------------------------------|------------------------------|
| Resource groups «<br>(FWAASqadevClient) Palo Alto Networks Inc. | Resource group                                          | vity log 🛷 …                                                                             | ×                            |
| + Create 🚳 Manage view 🗸 …                                      |                                                         | ✓ Activity ΞΞ Edit columns                                                               | CSV 💡 Insights 🛛 ···         |
| kraji-1kbore-0                                                  | () Overview                                             |                                                                                          |                              |
| Name 🗘                                                          | Activity.log                                            | Looking for Log Analytics? In Log Analytics you can search for performance, diagnostics, | health logs, and more. Visit |
| 🕑 kraji-1kbore-0 🚥                                              | Access control (IAM)                                    | Log Analytics                                                                            |                              |
|                                                                 | Tags                                                    |                                                                                          |                              |
|                                                                 | <ul> <li>Resource visualizer</li> <li>Events</li> </ul> | Management Group : None Subscription :                                                   | Event severity : All         |
|                                                                 | Settings                                                | Timespan : Last 24 hours Resource group : kraji-1kbore-0 🗙 👆 Add Filter                  |                              |
|                                                                 | Deployments                                             | 55 items.<br>Operation name Status Time Time stamp Subscription                          | Event initiated by           |
|                                                                 | <ul> <li>Belicies</li> </ul>                            | Get Network Int Succeeded 7 minutes a Wed Oct 19                                         | 26723877-0508-4400-bd2       |
|                                                                 | Properties                                              | > () Get Network Int Succeeded 7 minutes a Wed Oct 19                                    | 26723877-0508-4400-bd2       |
|                                                                 | A Locks                                                 | > () Get Network Int Succeeded 14 minutes Wed Oct 19                                     | 26723877-0508-4400-bd2       |
|                                                                 |                                                         | > () Get Network Int Succeeded 15 minutes Wed Oct 19                                     | 26723877-0508-4400-bd2       |
|                                                                 | Cost Management                                         | New recommen Active 29 minutes Wed Oct 19                                                | Microsoft.Advisor            |
|                                                                 | Cost analysis                                           | New recommen Active 29 minutes Wed Oct 19                                                | Microsoft.Advisor            |
|                                                                 | Cost alerts (preview)                                   | New recommen Active 29 minutes Wed Oct 19                                                | Microsoft.Advisor            |
| < Page 1 V of 1 >                                               | (3) Budgets                                             | > 1 Get Network Int Succeeded 53 minutes Wed Oct 19                                      | 26723877-0508-4400-bd2       |

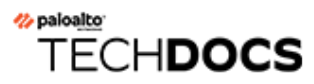

# Quoi de neuf

Voici les nouveautés de Cloud NGFW pour Azure.

- Quoi de neuf en juin 2024
- Quoi de neuf en mai 2024
- Quoi de neuf en mars 2024
- Quoi de neuf en février 2024
- Quoi de neuf en janvier 2024
- Quoi de neuf en décembre 2023
- Quoi de neuf en novembre 2023
- Quoi de neuf en octobre 2023
- Quoi de neuf en septembre 2023
- Quoi de neuf en août 2023
- Quoi de neuf en juin 2023
- Quoi de neuf en mai 2023

# Quoi de neuf en juin 2024

| Nouveau                                          | Description                                                                                                    |
|--------------------------------------------------|----------------------------------------------------------------------------------------------------|
| Prise en charge de<br>nouvelles régions<br>Azure | Cloud NGFW pour Azure est désormais disponible dans les régions Azure suivantes :                                                                   |
|                                                  | • Ouest du Japon (Osaka)                                                                                                    |
|                                                  | • Centre de la Suède (Gävle)                                                                                                    |
|                                                  | • Nord de l'Italie (Milan)                                                                                                    |
|                                                  | • Nord de l'Afrique du Sud (Johannesburg)                                                                                                    |
|                                                  | Centre d'Israël                                                                                                    |
|                                                  | Centre-Ouest des États-Unis (Wyoming)                                                                                                    |
|                                                  | Nord des Émirats arabes unis (Dubaï)                                                                                                    |
|                                                  | Reportez-vous à la section Régions et zones prises en charge par Cloud NGFW pour Azure pour obtenir la liste complète des régions prises en charge. |

# Quoi de neuf en mai 2024

| Nouveau                                                                           | Description                                                                                                    |
|-----------------------------------------------------------------------------------|----------------------------------------------------------------------------------------------------|
| Utiliser la valeur<br>d'en-tête XFF pour<br>appliquer la politique<br>de sécurité | Votre Cloud NGFW for Azure peut désormais utiliser une adresse IP dans un<br>en-tête X-Forwarded-For (XFF) pour appliquer la politique de sécurité créé sur<br>Panorama.                                                                                                    |
| Prise en charge de<br>nouvelles régions<br>Azure                                  | <ul><li>Cloud NGFW pour Azure est désormais disponible dans les régions Azure suivantes :</li><li>Est du Canada</li></ul>                                                                                                    |
|                                                                                   | Reportez-vous à la section Régions et zones prises en charge par Cloud NGFW pour Azure pour obtenir la liste complète des régions prises en charge.                                                                                                    |
| Consommation de<br>crédits et visibilité de<br>l'utilisation                      | Il est désormais possible d'utiliser des pour la consommation de Cloud NGFW<br>dans le cadre de contrats à long terme que vous pouvez allouer à vos ressources<br>de pare-feu dans les environnements Cloud Azure au niveau du locataire. Pour<br>plus d'informations, reportez-vous à la section Visibilité de l'utilisation des<br>crédits. |

# Quoi de neuf en mars 2024

| Nouveau                                 | Description                                                                                                    |
|-----------------------------------------|----------------------------------------------------------------------------------------------------|
| Prise en charge de<br>nouvelles régions | Cloud NGFW pour Azure est désormais disponible dans les régions Azure suivantes :                                                                                                    |
| Azure                                   | • Est de la Norvège                                                                                                    |
|                                         | Centre-Ouest de l'Allemagne                                                                                                    |
|                                         | • Centre de l'Inde                                                                                                    |
|                                         | • Nord de la Suisse                                                                                                    |
|                                         | Reportez-vous à la section Régions et zones prises en charge par Cloud NGFW pour Azure pour obtenir la liste complète des régions prises en charge.                                                                                                    |
| Frais de mise en<br>réseau Azure        | Cloud NGFW pour Azure facture les frais d'appairage du réseau virtuel sous la dimension des frais de mise en réseau Azure. Les détails de la consommation sont partagés sur l'Azure Marketplace. L'utilisation est suivie pour le trafic entrant (depuis Internet vers le réseau virtuel), sortant (vers Internet depuis le réseau virtuel) et est-ouest (entre les réseaux virtuels). Pour plus d'informations sur les frais, reportez-vous à la section Tarification de Cloud NGFW pour Azure. |
| Prise en charge du décryptage entrant   | Cloud NGFW pour Azure utilise le décryptage SSL entrant pour inspecter et déchiffrer le trafic SSL/TLS entrant d'un client vers un serveur réseau ciblé et bloquer les sessions suspectes. Pour plus d'informations, reportez-vous à la section Configurer le décryptage entrant sur Cloud NGFW pour Azure.                                                                                                    |

# Quoi de neuf en février 2024

| Nouveau                                   | Description                                                                                                    |  |
|-------------------------------------------|----------------------------------------------------------------------------------------------------|--|
| Plusieurs destinations<br>pour le journal | Vous pouvez désormais envoyer des journaux depuis votre ressource Cloud<br>NGFW pour Azure gérée par Panorama vers un espace de travail Azure Log<br>Analytics, un serveur syslog et Panorama. Pour plus d'informations, reportez-<br>vous à la section Plusieurs destinations pour le journal sur Cloud NGFW pour<br>Azure. |  |
| Prise en charge de nouvelles régions      | Cloud NGFW pour Azure est désormais disponible dans les régions Azure suivantes :                                                                                                    |  |
| Azure                                     | Centre de la France                                                                                                    |  |
|                                           | Centre-Sud des États-Unis                                                                                                    |  |
|                                           | Reportez-vous à la section Régions et zones prises en charge par Cloud NGFW pour Azure pour obtenir la liste complète des régions prises en charge.                                                                                                    |  |

# Quoi de neuf en janvier 2024

| Nouveau                          | Description                                                                                                    |
|----------------------------------|----------------------------------------------------------------------------------------------------|
| Prise en charge de<br>100 Gbit/s | Cette version permet une mise à l'échelle de Cloud NGFW pour Azure jusqu'à 100 Gbit/s pour les déploiements vNET et vWAN. Pour plus d'informations, reportez-vous aux sections Déployer le Cloud NGFW dans un vNET et Déployer le Cloud NGFW dans un vWAN. |

## Quoi de neuf en décembre 2023

| Nouveau                                          | Description                                                                                                    |
|--------------------------------------------------|----------------------------------------------------------------------------------------------------|
| Prise en charge de<br>nouvelles régions<br>Azure | Cloud NGFW pour Azure est désormais disponible dans les régions Azure<br>suivantes :                                                                                                    |
|                                                  | <ul> <li>Centre-Nord des Etats-Onis</li> <li>Asie du Sud-Est</li> <li>Reportez-vous à la section Régions et zones prises en charge par Cloud NGFW</li> </ul>                                                                                                    |
| Prise en charge de la<br>NAT source privée       | Cette version ajoute la prise en charge de la NAT source privée. Avec cette<br>prise en charge, vous pouvez créer une passerelle NAT privée pour effectuer la<br>traduction d'adresses réseau (NAT). Pour plus d'informations, reportez-vous à<br>la section Modifier un pare-feu existant pour activer la NAT source privée. |

# Quoi de neuf en novembre 2023

| Nouveau                                          | Description                                                                                                    |  |  |
|--------------------------------------------------|----------------------------------------------------------------------------------------------------|--|--|
| Prise en charge de<br>nouvelles régions<br>Azure | <ul> <li>Cloud NGFW pour Azure est désormais disponible dans les régions Azure suivantes :</li> <li>Est du Japon</li> <li>Sud du Brésil</li> <li>Reportez-vous à la section Régions et zones prises en charge par Cloud NGFW pour Azure pour obtenir la liste complète des régions prises en charge.</li> </ul>                                                                                                    |  |  |
| Améliorations de la rulestack                    | <ul> <li>Cette version prend en charge les suppressions de règles implicites dans une rulestack. Avec cette amélioration :</li> <li>Vous pouvez supprimer des rulestacks non associées qui ne sont pas vides sans supprimer de règles et d'objets.</li> </ul>                                                                                                    |  |  |
|                                                  | • Vous pouvez supprimer des groupes de ressources tout en conservant des rulestacks non associées vides ou non.                                                                                                    |  |  |
|                                                  | • Vous pouvez supprimer des rulestacks qui ne sont ni associées ni vides à l'aide de la CLI Azure, CDK, PowerShell et Terraform.                                                                                                    |  |  |
|                                                  | Cette fonctionnalité de suppression s'applique aux rulestacks non validées et non vides en cours d'exécution.                                                                                                    |  |  |
| Prise en charge du<br>service de sécurité<br>DNS | Cloud NGFW pour Azure ajoute la prise en charge du service de sécurité<br>DNS de Palo Alto Networks. Ce service vous permet de protéger votre trafic<br>vNet et vWAN contre les menaces DNS avancées en surveillant et contrôlant<br>les domaines interrogés par vos ressources réseau. Pour plus d'informations,<br>reportez-vous à la section Activer la sécurité DNS sur Cloud NGFW pour<br>Azure.                                                                                                    |  |  |
| Prise en charge non-<br>RFC 1918                 | Cette version ajoute la prise en charge de plages d'adresses IP privées<br>supplémentaires en plus des adresses spécifiées dans RFC 1918 pour les<br>déploiements vNET et vWAN. Avec cette prise en charge, vous pouvez utiliser<br>des blocs d'adresses IP publiques (par exemple, 40.0.0.0/24) comme réseau<br>privé sans acheminer le trafic vers Internet. Pour plus d'informations sur cette<br>fonctionnalité dans les déploiements vNET, reportez-vous aux informations<br>fournies dans la section <b>Mise en réseau</b> (étape 5) Préfixes supplémentaires à la<br>plage de trafic privé. |  |  |

# Quoi de neuf en octobre 2023

| Nouveau                              | Description                                                                                                    |                                                                                                    |  |
|--------------------------------------|----------------------------------------------------------------------------------------------------|----------------------------------------------------------------------------------------------------|--|
| Prise en charge de nouvelles régions | Cloud NGFW pour Azure est désormais disponible dans les régions Azure suivantes :                                                                                                    |                                                                                                    |  |
| Azure                                | Ouest des États-Unis 2                                                                                                    |                                                                                                    |  |
|                                      | • Europe du Nord                                                                                                    |                                                                                                    |  |
|                                      | Reportez-vous à la section Régions et zones prises en charge par Cloud NGFW pour Azure pour obtenir la liste complète des régions prises en charge.                                                                                                    |                                                                                                    |  |
| Accès par<br>programmation           | L'accès par programmation vous permet de créer et de gérer des NGFW et des rulestacks à l'aide des API. À l'aide de ces API, vous pouvez appeler d actions sur les ressources Cloud NGFW via une application ou un outil tier tableau ci-dessous fournit des informations sur les outils pris en charge : |                                                                                                    |  |
|                                      | Terraform                                                                                                    | Utilisez le fournisseur Azure pour configurer<br>l'infrastructure à l'aide des API Azure<br>Resource Manager. |  |
|                                      | PowerShell                                                                                                    | Utilisez les cmdlets Microsoft Azure<br>PowerShell pour configurer Cloud NGFW pour<br>Azure.                  |  |
|                                      | CLI                                                                                                    | Utilisez ces commandes pour gérer vos ressources Cloud NGFW pour Azure.                                       |  |
|                                      | SDK                                                                                                    | Le package SDK pour Python est pris en charge.                                                                |  |
|                                      |                                                                                                    | · · ·                                                                                                    |  |

# Quoi de neuf en septembre 2023

| Nouveau                                                                         | Description                                                                                                    |             |           |  |
|---------------------------------------------------------------------------------|----------------------------------------------------------------------------------------------------|-------------|-----------|--|
| Intégrez le flux de<br>connexion SSO à<br>votre compte du<br>portail de support | Intégrez le flux de connexion SSO de votre organisation à votre compte du <u>portail de support client (CSP)</u> de Palo Alto Networks pour votre abonnement Cloud NGFW pour Azure. Pour plus d'informations, reportez-vous à la section Intégrer Single Sign-On (Ouverture de session unique - SSO).                                                                   |             |           |  |
| Prise en charge des<br>adresses e-mail de<br>domaine public                     | Cette version ajoute la prise en charge des adresses e-mail de domaine public<br>pour les comptes duportail de support client. Auparavant, les utilisateurs qui<br>géraient les ressources Cloud NGFW et les demandes de support associées<br>devaient avoir une adresse e-mail d'entreprise pour se connecter au compte.<br>Avec cette fonctionnalité supplémentaire : |             |           |  |
|                                                                                 | • Les utilisateurs de domaine public accèdent aux ressources et aux demandes de support dans les comptes dont ils sont membres.                                                                                                    |             |           |  |
|                                                                                 | <ul> <li>Les contrôles d'accès RBAC sont attribuables et appliqués aux utilisateurs<br/>avant une adresse e-mail de domaine public.</li> </ul>                                                                                                    |             |           |  |
|                                                                                 | <ul> <li>Un utilisateur ayant une adresse e-mail de domaine public d'un compte<br/>ne peut pas accéder aux ressources et aux demandes de support d'un autre<br/>compte. Résolvez ce problème en ajoutant l'utilisateur avec l'adresse e-mail<br/>de domaine public au compte auquel il doit accéder.</li> </ul>                                                         |             |           |  |
|                                                                                 | • Un utilisateur ayant une adresse e-mail de domaine public se voit attribuer n'importe quel rôle, y compris super utilisateur et administrateur de domaine.                                                                                                    |             |           |  |
|                                                                                 | • Un compte peut avoir un ou plusieurs utilisateurs avec une adresse e-mail de domaine public. Si un compte a été créé par un utilisateur ayant une adresse e-mail de domaine public, le compte est considéré comme <i>public</i> .                                                                                                    |             |           |  |
|                                                                                 | <ul> <li>Un compte ne peut pas comprendre des utilisateurs ayant à la fois des adresses e-mail d'entreprise et publiques.</li> <li>Les adresses e-mail de domaine public suivantes sont prises en charge :</li> </ul>                                                                                                    |             |           |  |
|                                                                                 | gmail.com                                                                                                    | yahoo.*     | hotmail.* |  |
|                                                                                 | live.*                                                                                                    | outlook.com | aol.com   |  |
|                                                                                 | gms.* (gmx.de,<br>gmx.net, gmx.us)                                                                                                    | icloud.com  | msn.com   |  |
|                                                                                 | comcast.net**                                                                                                    | att.net     |           |  |
### Quoi de neuf en août 2023

| Nouveau                   | Description                                                                                                    |
|---------------------------|----------------------------------------------------------------------------------------------------|
| Disponibilité<br>générale | Cloud NGFW pour Azure a atteint la disponibilité générale. Cette version<br>comprend de nombreux correctifs, la prise en charge de régions supplémentaire<br>et des améliorations apportées au modèle d'abonnement PAYG (paiement à<br>l'utilisation. |

## Quoi de neuf en juin 2023

| Nouveau                | Description                                                                                                    |
|------------------------|----------------------------------------------------------------------------------------------------|
| Surveillance de l'état | Affichez l'état de santé général du pare-feu Cloud NGFW, l'état de la connexion et les informations de diagnostic. Utilisez ces informations pour déterminer la cause d'un état de pare-feu défectueux. Pour plus d'informations, reportez-vous à la section Surveiller l'état de santé du Cloud NGFW. |

### Quoi de neuf en mai 2023

| Nouveau                                                    | Description                                                                                                    |
|------------------------------------------------------------|----------------------------------------------------------------------------------------------------|
| Nouveau<br>Version initiale de<br>Cloud NGFW pour<br>Azure | <ul> <li>Description</li> <li>La version initiale de Cloud NGFW pour Azure inclut les fonctionnalités suivantes : <ul> <li>déploiements de pare-feu vNet et vWAN</li> <li>Un ou plusieurs hubs pour un vWAN. Pour plus d'informations, reportezvous à la section Configurer Palo Alto Networks Cloud NGFW dans un WAN virtuel.</li> <li>Cas d'utilisation pour le trafic entrant, sortant et est-ouest</li> <li>Gestion des politiques pour les rulestacks, les objets de préfixe, FQDN et de certificat</li> </ul> </li> </ul> |
|                                                            | <ul> <li>Prise en charge de la mise à l'échelle automatique</li> <li>Décryptage sortant</li> <li>Mises à jour du contenu et de l'antivirus</li> <li>Mises à niveau progressives des ressources du pare-feu</li> <li>Assistance fournie par le portail de support client (CSP)</li> <li>Prise en charge des rôles intégrés (LocalNGFirewall et LocalRuleStacksAdministrator)</li> </ul>                                                                                                    |

#### <sup>≫ paloalto</sup> TECH**DOCS**

# Problèmes connus de Cloud NGFW pour Azure

Les problèmes connus suivants ont été identifiés dans le Cloud NGFW pour Azure Palo Alto Networks.

| ID          | Description                                                                                                    |
|-------------|----------------------------------------------------------------------------------------------------|
| FWAAS-10519 | Lorsque la destination de multijournalisation est activée, les journaux sont affichés<br>sur Panorama et le serveur syslog, mais aucun journal n'est affiché dans l'espace<br>de travail Log Analytics.                                                                                                    |
|             | Workaround (Solution alternative) : Si vous souhaitez utiliser syslog avec l'espace de travail Log Analytics, remplacez l'itinéraire de service basé sur le service par un itinéraire basé sur la destination.                                                                                                    |
|             | Pour configurer <b>Destination Based Routing (Itinéraire basé sur la destination)</b> ,<br>sélectionnez la destination, ajoutez l'adresse IP privée de votre serveur syslog,<br>puis sélectionnez <b>loopback.3</b> en tant qu'interface source.                                                                                                    |
| FWAAS-9688  | Les règles par défaut dans Panorama sont remplacées par la ressource Cloud<br>NGFW. Les paramètres tels que <b>Profile (Profil)</b> et <b>Action</b> ne sont pas conservés.<br>Par exemple, si vous configurez une action sur <b>Allow (Autoriser)</b> , le paramètre<br>devient <b>Deny (Refuser)</b> ; si vous configurez un profil de journalisation, le<br>paramètre devient <b>None (Aucun)</b> . |
| FWAAS-7531  | Un certificat auto-signé peut être associé par erreur à une rulestack, et ce, malgré l'absence de nom de ressource.                                                                                                    |
| FWAAS-7542  | Panorama ne transmet pas toujours automatiquement le contenu et les mises à jour<br>antivirus vers les ressources Cloud NGFW pour Azure nouvellement créées.                                                                                                    |
| FWAAS-7547  | Les profils QoS (fournis par un modèle de périphérique) ne sont pas supprimés lorsqu'ils sont affichés dans l'appareil virtuel Panorama.                                                                                                    |
| FWAAS-7956  | Une rulestack affiche des informations incorrectes lorsqu'elle porte le même nom que le pare-feu.                                                                                                    |
| FWAAS-8642  | La création d'un grand nombre de règles locales peut provoquer une erreur HTTP (Erreur serveur 503 : Service indisponible).                                                                                                    |
| FWAAS-9086  | Les informations relatives à l'état du déploiement dans le portail Azure sont<br>tronquées sans afficher les informations complètes.                                                                                                    |
| FWAAS-10195 | La création du pare-feu échoue lorsque vous activez l'adressage 1918 non-RFC sans activer le proxy DNS.                                                                                                    |

| ID         | Description                                                                                                    |
|------------|----------------------------------------------------------------------------------------------------|
| PAN-217954 | Lorsqu'une ressource Cloud NGFW pour Azure se connecte à Panorama pour<br>la première fois, la pile de modèles associée au groupe d'appareils Cloud de la<br>ressource n'est pas synchronisée.                                                                                                    |
| PAN-217459 | Les ressources NGFW cloud gérées par une paire HA Panorama peuvent être répertoriées dans le groupe d'appareils Cloud par leur numéro de série (plutôt que par le nom de l'appareil) sur le Panorama secondaire. Cependant, sur le Panorama principal, la ressource Cloud NGFW est répertoriée par son nom. |
| PAN-217966 | Les balises du groupe d'adresses dynamiques et les adresses IP configurées ne<br>sont pas répertoriées dans les groupes d'appareils Cloud enfants lorsqu'aucun<br>groupe d'adresses dynamique n'est configuré pour le groupe d'appareils parent.                                                            |

#### <sup>≫ paloalto<sup>·</sup></sup> TECH**DOCS**

# Problèmes résolus dans Cloud NGFW pour Azure

Les problèmes suivants ont été résolus dans cette version de Cloud NGFW pour Azure.

| ID         | Description                                                                                                    |
|------------|----------------------------------------------------------------------------------------------------|
| FWAAS-3919 | Il est apparu que des noms de règles non valides pourraient être générés dans les rulestacks locales, ce qui pourrait entraîner des échecs de validation.                                                         |
| FWAAS-4546 | Les entrées de la base de données du compteur Rulehit ne sont pas supprimées<br>après la suppression de la règle, ce qui se traduit par d'anciennes valeurs si une<br>règle est à nouveau créée avec le même nom. |
| FWAAS-4767 | Le proxy DNS ne se met pas à jour simultanément sur le pare-feu après un appel de mise à jour du pare-feu.                                                                                                    |
| FWAAS-4805 | Les noms d'hôte du pare-feu sont affichés par erreur dans les journaux.                                                                                                    |
| FWAAS-7430 | Si vous essayez de supprimer une nouvelle ressource Cloud NGFW avant la fin de la création, la suppression échoue.                                                                                                |
| FWAAS-7542 | Panorama ne transmet pas toujours automatiquement le contenu et les mises à jour<br>antivirus vers les ressources Cloud NGFW pour Azure nouvellement créées.                                                      |
| FWAAS-8696 | Le transfert des journaux vers un appareil virtuel Panorama peut prendre beaucoup de temps.                                                                                                    |
| FWAAS-9041 | Les profils de serveur de périphériques (par exemple, LDAP, syslog) apparaissent<br>par erreur désactivés dans les modèles Panorama utilisés pour les périphériques<br>CNGFW.                                     |
| FWAAS-9050 | Dans certains cas, une licence sur un pare-feu VM-Series peut être supprimée de l'appareil virtuel Panorama.                                                                                                    |
| FWAAS-9055 | Le périphérique CNGFW atteint un état défectueux et perd la connectivité à Panorama lorsque le nom du groupe d'appareils cloud est modifié.                                                                       |
| PAN-217460 | Les ressources Cloud NGFW gérées par une paire HA Panorama peuvent apparaître déconnectées sur le Panorama secondaire. Cependant, sur le Panorama principal, la ressource Cloud NGFW apparaît connectée.          |